# DIAGNOSTICS

| ENGINE                          | DI–1   |
|---------------------------------|--------|
| HOW TO PROCEED WITH             |        |
| TROUBLESHOOTING                 | DI–1   |
| CUSTOMER PROBLEM ANALYSIS CHECK | DI–2   |
| PRE-CHECK                       | DI–3   |
| DIAGNOSTIC TROUBLE CODE CHART   | DI-14  |
| PARTS LOCATION                  | DI–18  |
| TERMINALS OF ECU                | DI–19  |
| PROBLEM SYMPTOMS TABLE          | DI-21  |
|                                 | DI-22  |
| AUTOMATIC TRANSAXLE             | DI-142 |
| HOW TO PROCEED WITH             |        |
| TROUBLESHOOTING                 | DI-142 |
| CUSTOMER PROBLEM ANALYSIS CHECK | DI-143 |
| PRE-CHECK                       | DI-144 |
| DIAGNOSTIC TROUBLE CODE CHART   | DI–155 |
| PARTS LOCATION                  | DI–157 |
| TERMINALS OF ECU                | DI–158 |
| PROBLEM SYMPTOMS TABLE          | DI-160 |
| CIRCUIT INSPECTION              | DI–163 |
| ABS & BA & TRC & VSC SYSTEM     | DI-203 |
| HOW TO PROCEED WITH             |        |
| TROUBLESHOOTING                 | DI–203 |
| CUSTOMER PROBLEM ANALYSIS CHECK | DI–204 |
| PRE-CHECK                       | DI–205 |
| DIAGNOSTIC TROUBLE CODE CHART   | DI–213 |
| PARTS LOCATION                  | DI–216 |
| TERMINALS OF ECU                | DI–217 |
| PROBLEM SYMPTOMS TABLE          | DI–220 |
|                                 | DI-222 |
| SUPPLEMENTAL RESTRAINT SYSTEM   | DI-303 |
| HOW TO PROCEED WITH             |        |
| TROUBLESHOOTING                 | DI-303 |
| CUSTOMER PROBLEM ANALYSIS CHECK | DI-304 |
| PRE-CHECK                       | DI-305 |
| DIAGNOSTIC TROUBLE CODE CHART   | DI–311 |
| PARTS LOCATION                  | DI–314 |
| TERMINALS OF ECU                | DI–315 |
| PROBLEM SYMPTOMS TABLE          | DI–317 |
|                                 | DI–318 |
| THEFT DETERRENT SYSTEM          | DI–443 |
| HOW TO PROCEED WITH             |        |
| TROUBLESHOOTING                 | DI-443 |
| CUSTOMER PROBLEM ANALYSIS CHECK | DI-444 |
| PRE-CHECK                       | DI-445 |

| PARTS LOCATION                  | DI–450 |
|---------------------------------|--------|
| TERMINALS OF ECU                | DI–451 |
| PROBLEM SYMPTOMS TABLE          | DI–452 |
| CIRCUIT INSPECTION              | DI–453 |
| CRUISE CONTROL SYSTEM           | DI–472 |
| HOW TO PROCEED WITH             |        |
| TROUBLESHOOTING                 | DI–472 |
| CUSTOMER PROBLEM ANALYSIS CHECK | DI–473 |
| PRE-CHECK                       | DI–474 |
| DIAGNOSTIC TROUBLE CODE CHART   | DI–479 |
| PARTS LOCATION                  | DI–480 |
| TERMINALS OF ECU                | DI–481 |
| PROBLEM SYMPTOMS TABLE          | DI–483 |
| CIRCUIT INSPECTION              | DI–484 |
| ENGINE IMMOBILISER SYSTEM       | DI–520 |
| HOW TO PROCEED WITH             |        |
| TROUBLESHOOTING                 | DI–520 |
| CUSTOMER PROBLEM ANALYSIS CHECK | DI–521 |
| PRE-CHECK                       | DI-522 |
| DIAGNOSTIC TROUBLE CODE CHART   | DI–525 |
| PARTS LOCATION                  | DI–526 |
| TERMINALS OF ECU                | DI–527 |
| PROBLEM SYMPTOMS TABLE          | DI–528 |
|                                 | DI–529 |
| COMBINATION METER SYSTEM        | DI–537 |
| HOW TO PROCEED WITH             |        |
| TROUBLESHOOTING                 | DI–537 |
| CUSTOMER PROBLEM ANALYSIS CHECK | DI–538 |
| PROBLEM SYMPTOMS TABLE          | DI–539 |
|                                 | DI–541 |
| SLIDING ROOF SYSTEM             | DI–553 |
| HOW TO PROCEED WITH             |        |
| TROUBLESHOOTING                 | DI–553 |
| CUSTOMER PROBLEM ANALYSIS CHECK | DI–554 |
| PARTS LOCATION                  | DI–555 |
| TERMINALS OF ECU                | DI–556 |
| PROBLEM SYMPTOMS TABLE          | DI–557 |
|                                 | DI–558 |
| BODY CONTROL SYSTEM             | DI–564 |
| HOW TO PROCEED WITH             |        |
| TROUBLESHOOTING                 | DI-564 |
| CUSTOMER PROBLEM ANALYSIS CHECK | DI-565 |
| PARTS LOCATION                  | DI-566 |
| TERMINALS OF ECU                | DI-567 |
| PROBLEM SYMPTOMS TABLE          | DI–570 |
|                                 |        |

| CIRCUIT INSPECTION              | DI–572 |
|---------------------------------|--------|
| DRIVER DOOR CONTROL SYSTEM      | DI–598 |
| HOW TO PROCEED WITH             |        |
| TROUBLESHOOTING                 | DI–598 |
| CUSTOMER PROBLEM ANALYSIS CHECK | DI-599 |
| PARTS LOCATION                  | DI-600 |
| TERMINALS OF ECU                | DI-601 |
| PROBLEM SYMPTOMS TABLE          | DI-602 |
| CIRCUIT INSPECTION              | DI-603 |
| PASSENGER DOOR CONTROL          |        |
| SYSTEM                          | DI-620 |
| HOW TO PROCEED WITH             |        |
| TROUBLESHOOTING                 | DI-620 |
| CUSTOMER PROBLEM ANALYSIS CHECK | DI-621 |
| PARTS LOCATION                  | DI-622 |
| TERMINALS OF ECU                | DI-623 |
| PROBLEM SYMPTOMS TABLE          | DI-624 |
| CIRCUIT INSPECTION              | DI-625 |
| REAR LEFT DOOR CONTROL SYSTEM   | DI-642 |
| HOW TO PROCEED WITH             |        |
| TROUBLESHOOTING                 | DI-642 |
| CUSTOMER PROBLEM ANALYSIS CHECK | DI643  |
| PARTS LOCATION                  | DI644  |
| TERMINALS OF ECU                | DI645  |
| PROBLEM SYMPTOMS TABLE          | DI647  |
| CIRCUIT INSPECTION              | DI648  |
| REAR RIGHT DOOR CONTROL         |        |
| SYSTEM                          | DI-659 |
| HOW TO PROCEED WITH             |        |
| TROUBLESHOOTING                 | DI659  |
| CUSTOMER PROBLEM ANALYSIS CHECK | DI660  |
| PARTS LOCATION                  | DI-661 |
| TERMINALS OF ECU                | DI-662 |
| PROBLEM SYMPTOMS TABLE          | DI-664 |
| CIRCUIT INSPECTION              | DI-665 |
| MULTIPLEX COMMUNICATION SYSTEM  | DI–676 |
| HOW TO PROCEED WITH             |        |
| TROUBLESHOOTING                 | DI-676 |
| CUSTOMER PROBLEM ANALYSIS CHECK | DI–677 |
| PRE-CHECK                       | DI–678 |
| DIAGNOSTIC TROUBLE CODE CHART   | DI-683 |
| PARTS LOCATION                  | DI–685 |
| TERMINALS OF ECU                | DI-686 |
| CIRCUIT INSPECTION              | DI–688 |

| LEXUS NAVIGATION SYSTEM         | DI–726 |
|---------------------------------|--------|
| HOW TO PROCEED WITH             |        |
| TROUBLESHOOTING                 | DI-726 |
| CUSTOMER PROBLEM ANALYSIS CHECK | DI-727 |
| PRE-CHECK                       | DI-728 |
| DIAGNOSTIC TROUBLE CODE CHART   | DI–745 |
| PARTS LOCATION                  | DI–751 |
| TERMINALS OF ECU                | DI-752 |
| PROBLEM SYMPTOMS TABLE          | DI-756 |
|                                 | DI–757 |
| AIR CONDITIONING SYSTEM         | DI-803 |
| HOW TO PROCEED WITH             |        |
| TROUBLESHOOTING                 | DI-803 |
| CUSTOMER PROBLEM ANALYSIS CHECK | DI-804 |
| PRE-CHECK                       | DI-805 |
| DIAGNOSTIC TROUBLE CODE CHART   | DI-809 |
| TERMINALS OF ECU                | DI-811 |
| PROBLEM SYMPTOMS TABLE          | DI-812 |
|                                 | DI-814 |

# REAR RIGHT DOOR CONTROL SYSTEM HOW TO PROCEED WITH TROUBLESHOOTING

### HINT:

This ECU is connected to the multiplex communication system. Therefore, be sure to check that there is no troubles in the multiplex communication system before performing the troubleshooting.

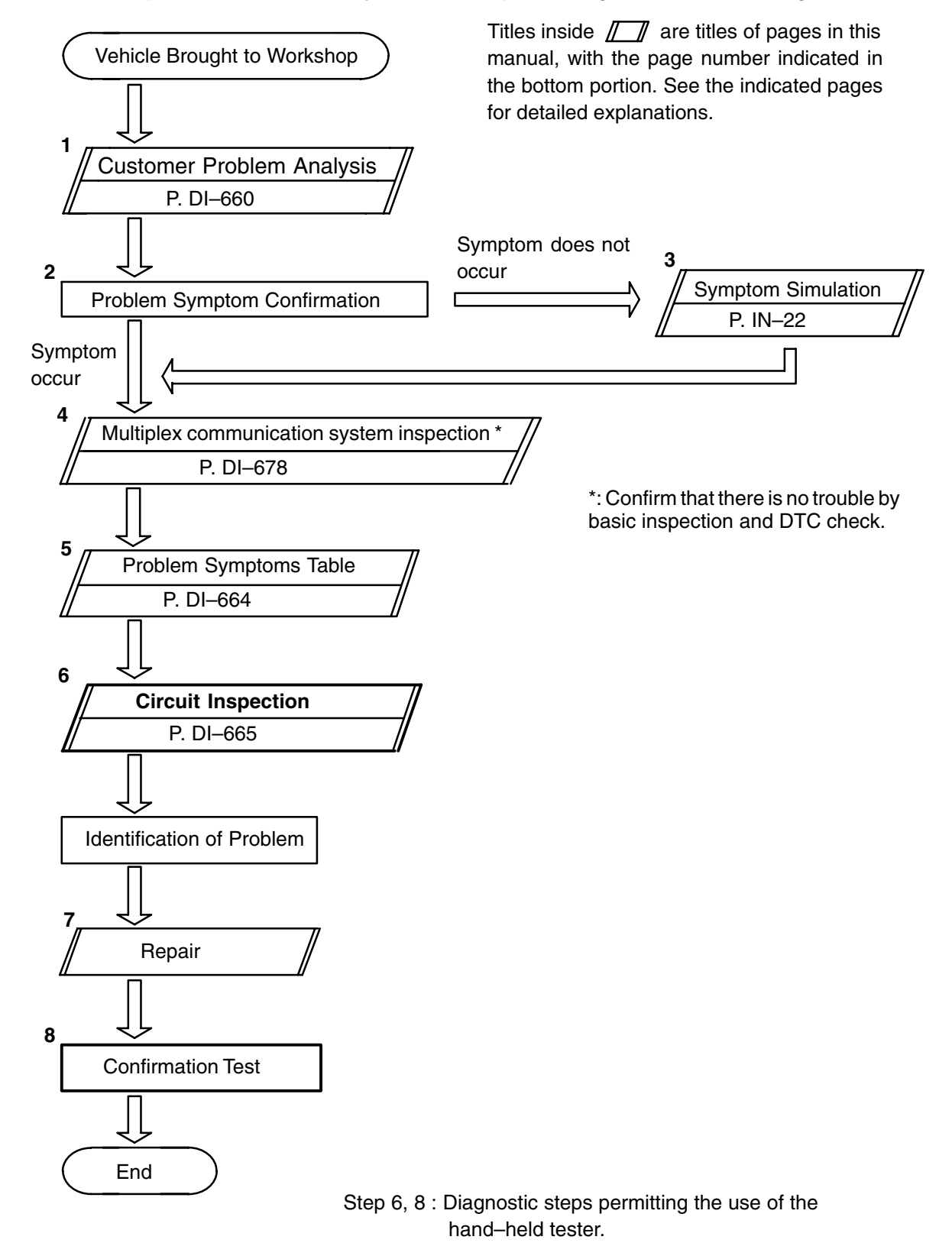

DI2EO-08

# **CUSTOMER PROBLEM ANALYSIS CHECK**

### REAR RIGHT DOOR CONTROL SYSTEM Check Sheet

Inspector's name: \_\_\_\_\_

|                            |     | Registration No.  |            |
|----------------------------|-----|-------------------|------------|
| Customer's Name            |     | Registration Year |            |
|                            |     | Frame No.         |            |
| Date Vehicle<br>Brought in | / / | Odometer Reading  | km<br>Mile |

| Date Problem First Occurred                    |                     | / /                                                                 |
|------------------------------------------------|---------------------|---------------------------------------------------------------------|
| Frequency Problem Occurs                       |                     | " " Constant " " Sometimes ( times per day, month)<br>" " Once only |
| Weather Conditions<br>When Problem<br>Occurred | Weather             | " " Fine " " Cloudy " " Rainy " " Snowy<br>" " Various/ Others      |
|                                                | Outdoor Temperature | ""Hot ""Warm ""Cool<br>""Cold (Approx. °F (°C))                     |

|             | " " Power Window Control System    |
|-------------|------------------------------------|
|             | " " Power Door Lock Control System |
| Malfunction | " " Theft Deterrent System         |
| System      | " " Jam Protection System          |
|             | " " Others                         |
|             |                                    |

DI2FQ-03

DI2EU-06

# **PARTS LOCATION**

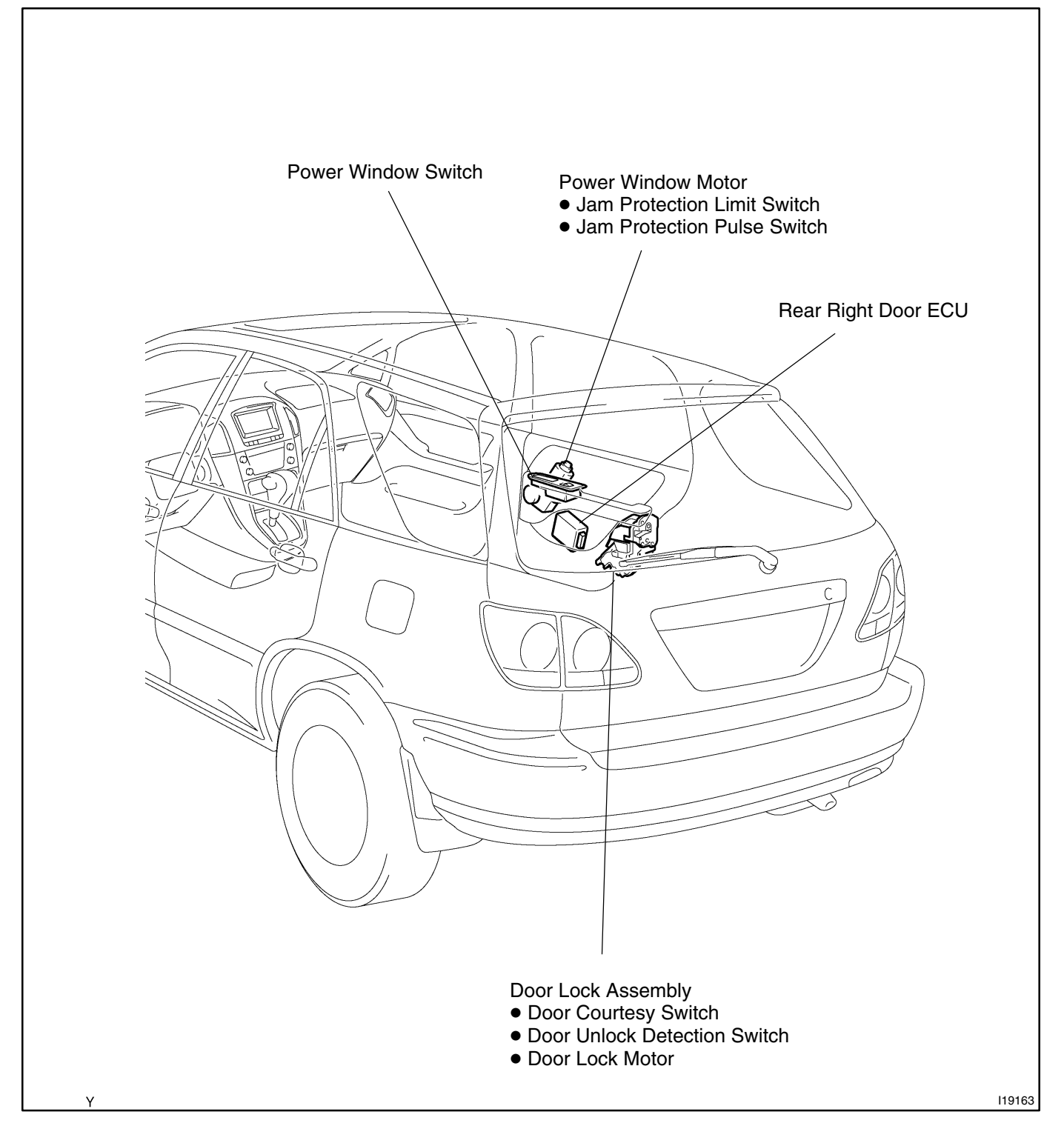

# **TERMINALS OF ECU**

REAR RIGHT DOOR ECU

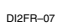

**R17** 

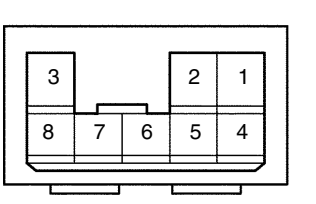

| 13 | 12 | 11 | 10 | 9  | 8  | 7 | 6  | 5  | 4  | 3  | 2  | 1  |
|----|----|----|----|----|----|---|----|----|----|----|----|----|
| 25 | 24 | 23 | 22 | 21 | 20 |   | 19 | 18 | 17 | 16 | 15 | 14 |
|    |    |    |    |    |    |   |    |    |    |    |    |    |

**R16** 

103226

| Symbols (Terminals No.)                                                                  | Wiring Color                  | Condition                                                   | STD Voltage (V) |
|------------------------------------------------------------------------------------------|-------------------------------|-------------------------------------------------------------|-----------------|
| $A-\leftrightarrow GND$                                                                  |                               | Door lock switch OFF or LOCK                                | Below 1.0       |
| (R16–1 ↔ R16–25)                                                                         | $L-B\leftrightarrowVV-B$      | Door lock switch UNLOCK                                     | 10 – 14         |
| $CTY \leftrightarrow GND$                                                                |                               | Rear RH door closed                                         | 10 – 14         |
| (R16–8 ↔ R16–25)                                                                         | $R-X\leftrightarrowM-B$       | Rear RH door open                                           | Below 1.0       |
| $\begin{array}{l} SIG \leftrightarrow GND \\ (R16-9 \leftrightarrow R16-25) \end{array}$ | R−L $\leftrightarrow$ W−B     | Constant                                                    | 10 – 14         |
| $PCTO \leftrightarrow GND$                                                               |                               | Window lock switch UNLOCK*                                  | 10 – 14         |
| (R16–10↔R16–25)                                                                          | $L=0 \leftrightarrow VV=B$    | Window lock switch LOCK*                                    | Below 1.0       |
| $PCTI \leftrightarrow GND$                                                               |                               | Window lock switch UNLOCK*                                  | 10 – 14         |
| (R16–11 ↔ R16–25)                                                                        | $L-R\leftrightarrowVV-B$      | Window lock switch LOCK*                                    | Below 1.0       |
| $A+\leftrightarrow GND$                                                                  |                               | Door lock switch OFF or UNLOCK                              | Below 1.0       |
| (R16–13↔R16–25)                                                                          | $L-R\leftrightarrowVV-B$      | Door lock switch LOCK                                       | 10 – 14         |
| BDR ↔ GND<br>(R16–14 ↔ R16–25)                                                           | $L–W \leftrightarrow W–B$     | Constant                                                    | 10 – 14         |
| CPUB $\leftrightarrow$ GND<br>(R16–15 $\leftrightarrow$ R16–25)                          | $G-B \leftrightarrow W-B$     | Constant                                                    | 10 – 14         |
| LSW $\leftrightarrow$ GND CB $\leftrightarrow$ W B                                       |                               | Rear LH door is locked                                      | 10 – 14         |
| (R16–17↔R16–25)                                                                          | $GR \leftrightarrow W-B$      | Rear LH door is unlocked                                    | Below 1.0       |
| $AUTO \leftrightarrow GND$                                                               |                               | Ignition switch ON and power window switch OFF, UP or DOWN  | Below 1.0       |
| (R16–22 ↔ R16–25)                                                                        | $Y \leftrightarrow WB$        | Ignition switch ON and power window switch AUTO, UP or DOWN | 10 – 14         |
| $MDN \leftrightarrow GND$                                                                |                               | Ignition switch ON and powr window switch OFF or UP         | Below 1.0       |
| (R16–23↔R16–25)                                                                          | $H-VV\leftrightarrowVV-B$     | Ignition switch ON and powr window switch DOWN              | 10 – 14         |
| $MUP \leftrightarrow GND$                                                                | X O W D                       | Ignition switch ON and power window switch OFF or DOWN      | Below 1.0       |
| $(R16-24 \leftrightarrow R16-25)$                                                        | $Y - G \leftrightarrow W - B$ | Ignition switch ON and power window switch UP               | 10 – 14         |
| $DN \leftrightarrow GND$                                                                 |                               | Ignition switch ON and power window switch OFF or UP        | Below 1.0       |
| (R17–1 ↔ R16–25)                                                                         |                               | Ignition switch ON and power window switch DOWN             | 10-14           |
| $LMT \leftrightarrow GND$                                                                |                               | Window fully – close position                               | 10-14           |
| (R17–2 ↔ R16–25)                                                                         |                               | Window except fully – close position                        | Below 1.0       |

### DIAGNOSTICS – REAR RIGHT DOOR CONTROL SYSTEM

| $UP \leftrightarrow GND$                                           |                        | Ignition switch ON and power window switch OFF or DOWN | Below 1.0       |
|--------------------------------------------------------------------|------------------------|--------------------------------------------------------|-----------------|
| $(R17-3\leftrightarrow R16-25) \qquad \qquad R\leftrightarrow W-B$ |                        | Ignition switch ON and power window switch UP          | 10 – 14         |
| PLS ↔ GND<br>(R17–7 ↔ R16–25)                                      | $L \leftrightarrow WB$ | During power window is operate                         | Pulsegeneration |
|                                                                    |                        | Power window is not operate with switch ON             | Below 1.0       |
|                                                                    |                        | Power window is not operate with switch OFF            | 10 – 14         |

\*: Power window master switch

### DIAGNOSTICS – REAR RIGHT DOOR CONTROL SYSTEM

# PROBLEM SYMPTOMS TABLE POWER WINDOW CONTROL SYSTEM:

| Symptom                                                                  | Suspect Area                                                                                                    | See page             |
|--------------------------------------------------------------------------|----------------------------------------------------------------------------------------------------|----------------------|
| Power window does not operate.                                           | <ol> <li>Power window switch circuit</li> <li>Power window motor circuit</li> <li>Rear right door ECU</li> </ol>                  | DI–674<br>BE–84<br>– |
| Auto up (or down) function does not operate.                             | <ol> <li>Power window switch circuit</li> <li>Rear right door ECU</li> </ol>                                                      | DI–674<br>–          |
| Jam protection function and auto up (or down) function does not operate. | <ol> <li>Jam protection limit switch circuit</li> <li>Jam protection pulse switcj circuit</li> <li>Rear right door ECU</li> </ol> | BE84<br>BE84<br>-    |

### **OTHERS:**

| Symptom                              | Suspect Area            | See page |
|--------------------------------------|-------------------------|----------|
| Parts of the door does not function  | 1. Power source circuit | DI-665   |
| Faits of the door does not function. | 2. Rear right door ECU  | -        |

DI2FP-01

# **CIRCUIT INSPECTION**

# Power source circuit

### **CIRCUIT DESCRIPTION**

This circuit provides power to operate the rear right door ECU.

### WIRING DIAGRAM

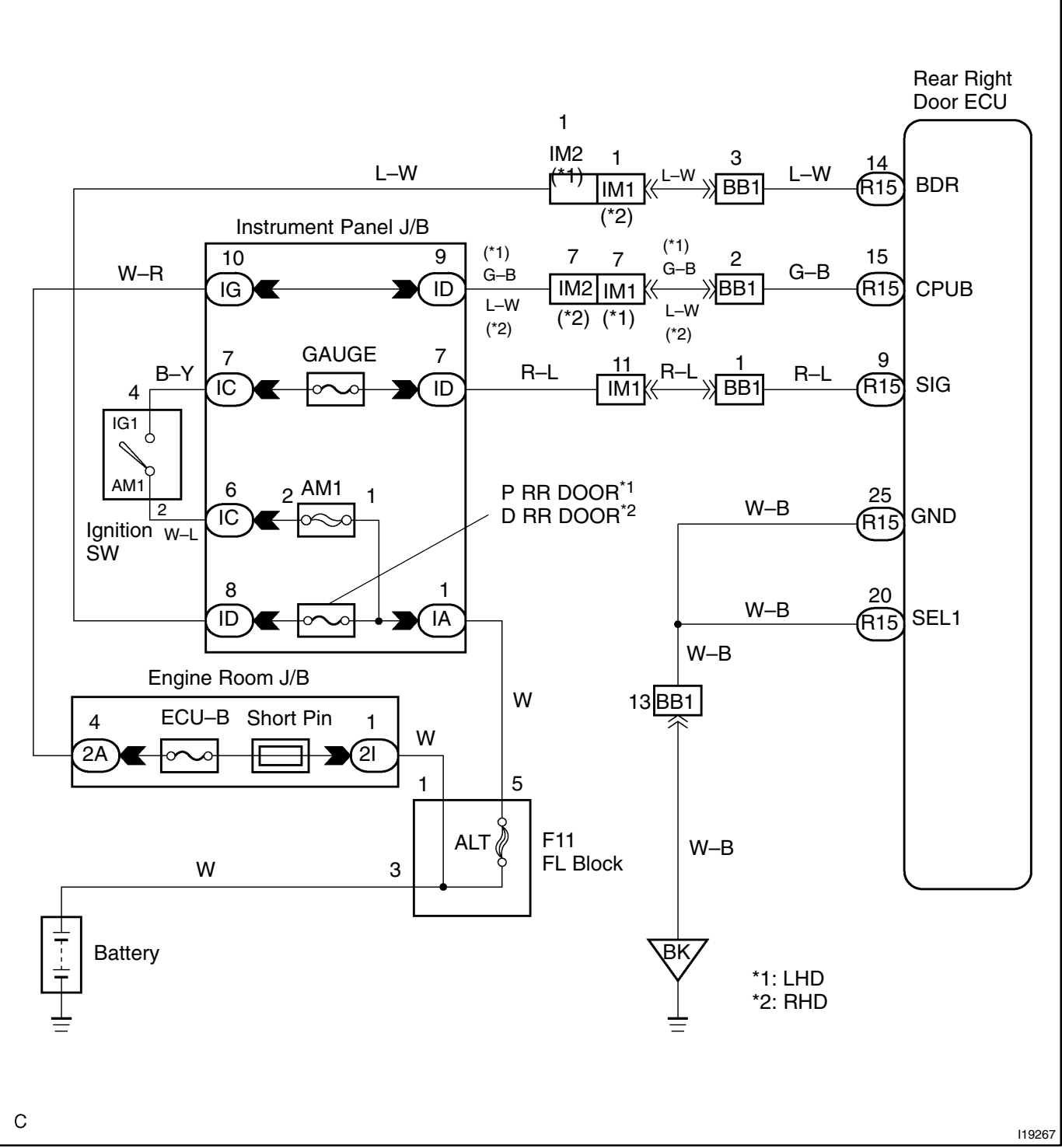

### **INSPECTION PROCEDURE**

1

### Check ECU–B, GAUGE and P RR DOOR fuse.

### CHECK:

Check continuity of ECU–B,GAUGE and P RR DOOR fuse.

OK:

Continuity

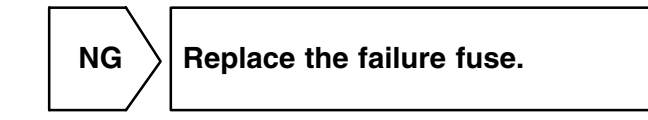

ОК

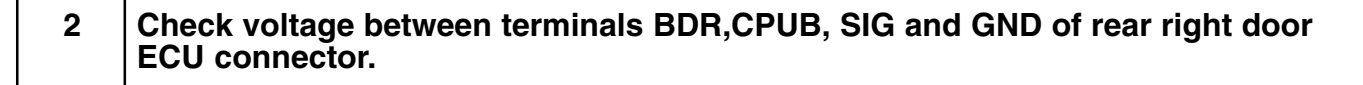

### **PREPARATION:**

Turn ignition switch ON.

### CHECK:

Measure voltage between terminals SIG, and GND.

OK:

### Voltage: 10 – 14V

### PREPARATION:

(a) Turn ignition switch OFF.

(b) Disconnect the rear right door ECU connector.

### CHECK:

Measure voltage between terminals BDR, CPUB and GND.

### OK:

Voltage: 10 – 14V

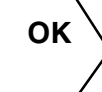

Proceed to next circuit inspection shown on problem symptoms table (See page DI–664).

NG

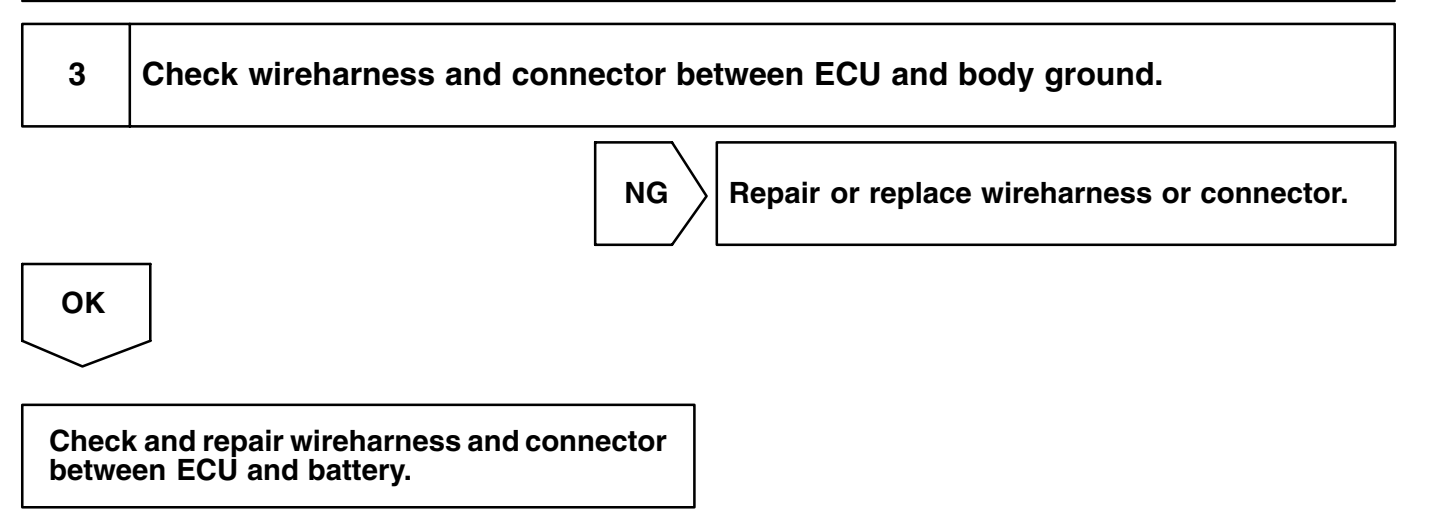

DI2FK-06

# Door lock motor circuit

### **WIRING DIAGRAM**

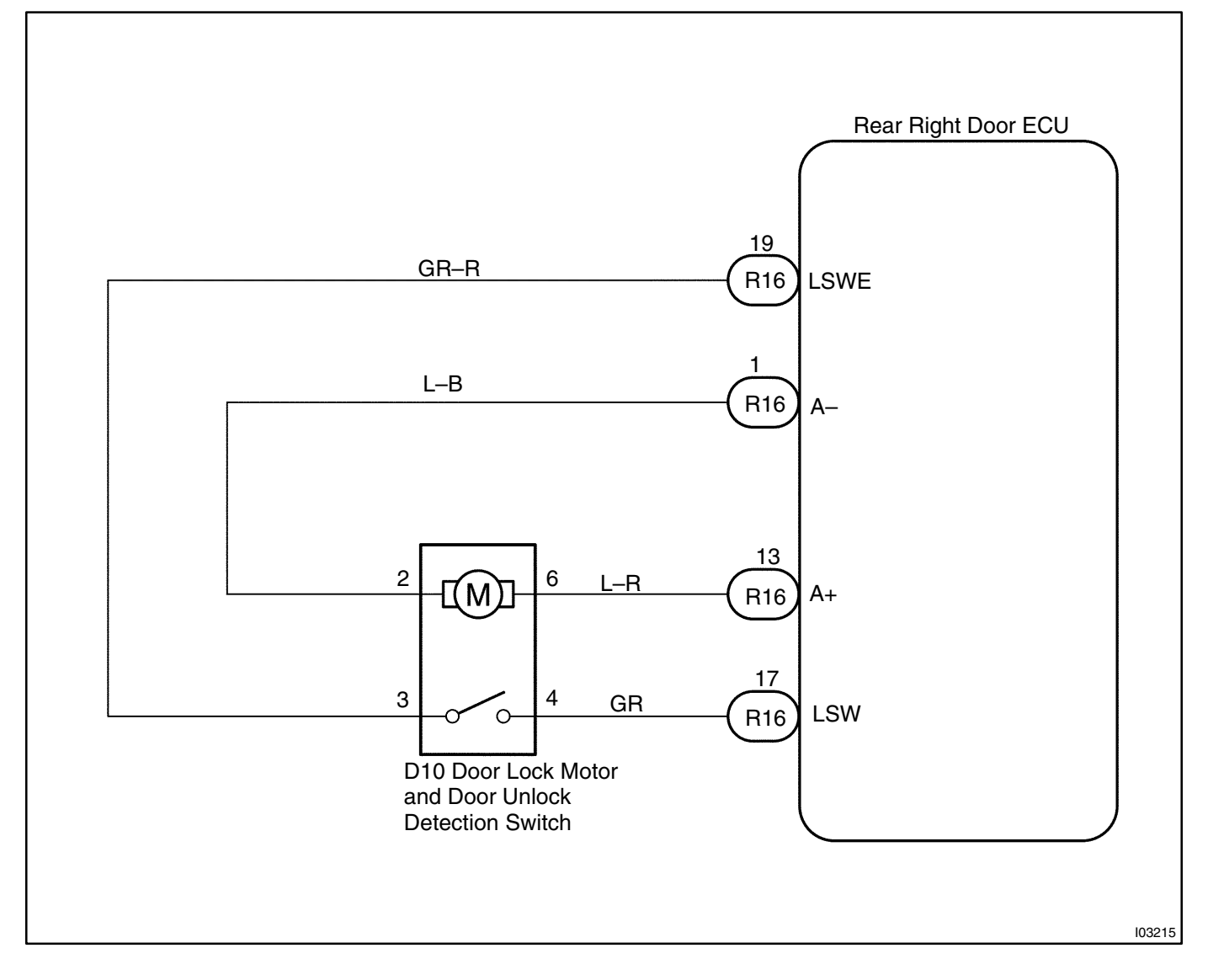

### INSPECTION PROCEDURE

Proceed to next circuit inspection shown on problem symptoms table (See page DI–570). DI-669

DI2FL-06

# Door unlock detectin switch

### **CIRCUIT DESCRIPTION**

The door unlock detection switch is built in the door lock motor assembly. This switch is ON when the door lock knob is in the unlock position and OFF when the lock knob is in the lock position. The ECU detects the door lock knob conditions is this circuit. It is used as one of the operating conditions for the key confinement prevention function.

### **WIRING DIAGRAM**

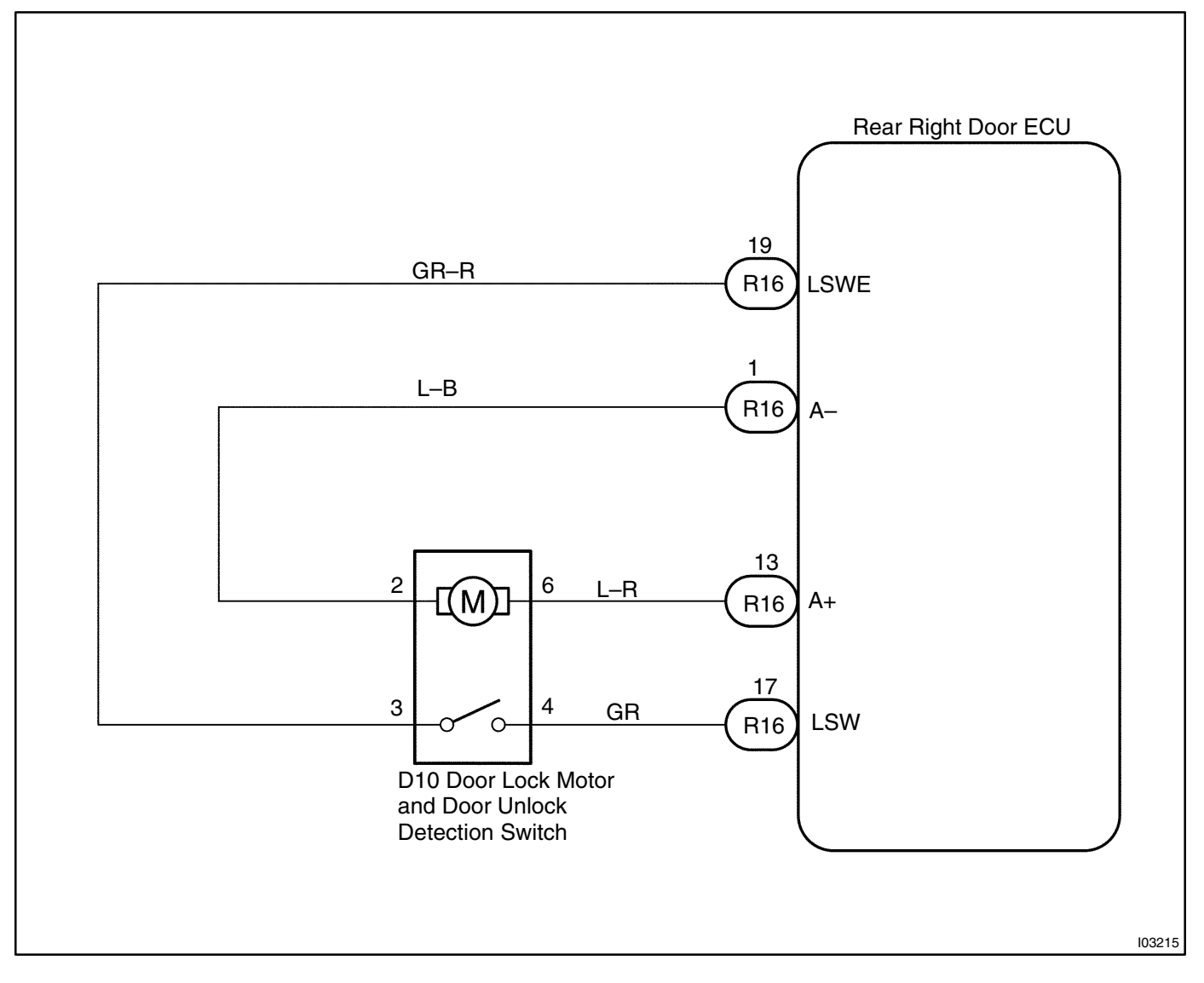

# INSPECTION PROCEDURE 1 Check door unlock detection switch (See page BE–97). NG Replace the door lock motor. OK 2 Check wireharness and connector between door unlock detection switch and rear right door ECU. NG Repair or replace wireharness or connector. OK OK

problem symptoms table (See page DI–570).

DI2FM-06

# Door courtesy switch circuit

### **CIRCUIT DESCRIPTION**

The door courtesy switch turns on when the door is opened and turns off when door is closed.

# **WIRING DIAGRAM**

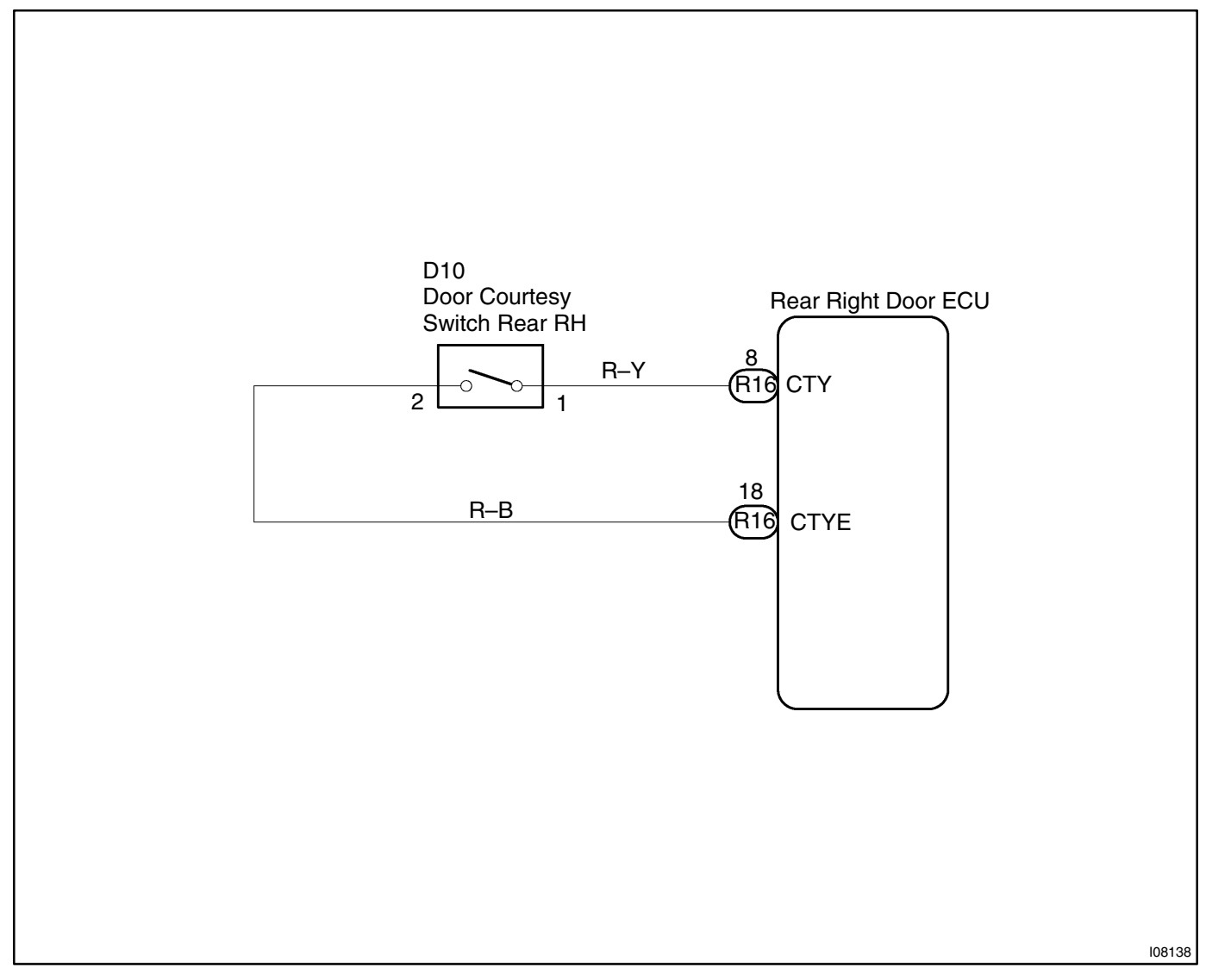

# INSPECTION PROCEDURE 1 Check door courtesy switch (See page BE-48). NG Replace the courtesy switch. OK 2 Check wireharness and connector between courtesy light and rear right door ECU, courtesy switch and rear right door ECU. NG Repair or replace wireharness or connector. OK

Proceed to next circuit inspection shown on problem symptoms table (See page DI–570).

### DI2FN-06

# Power window switch circuit

### **CIRCUIT DESCRIPTION**

Power window switch circuit can be checked using DTC check (Refer to DI-708).

# **WIRING DIAGRAM**

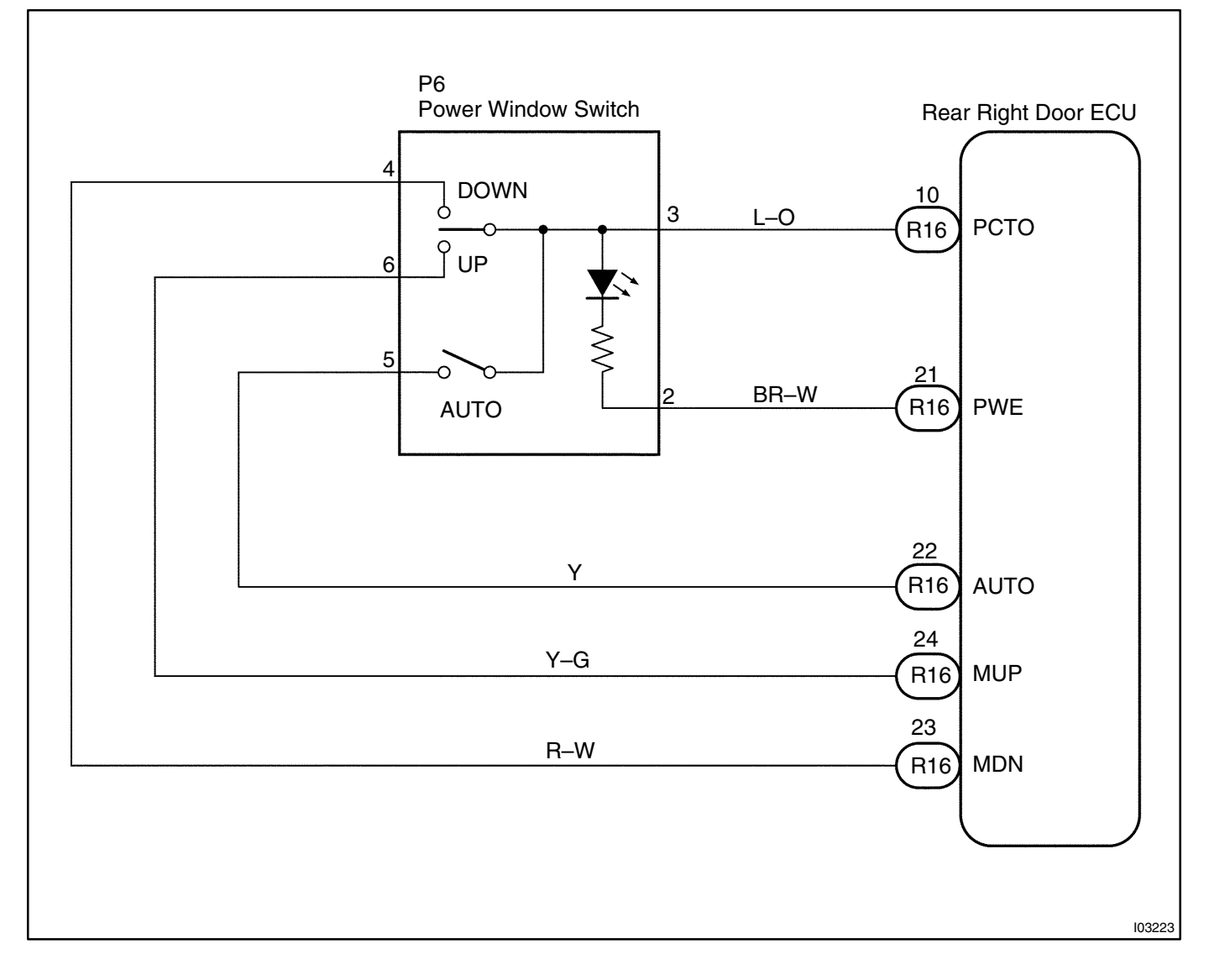

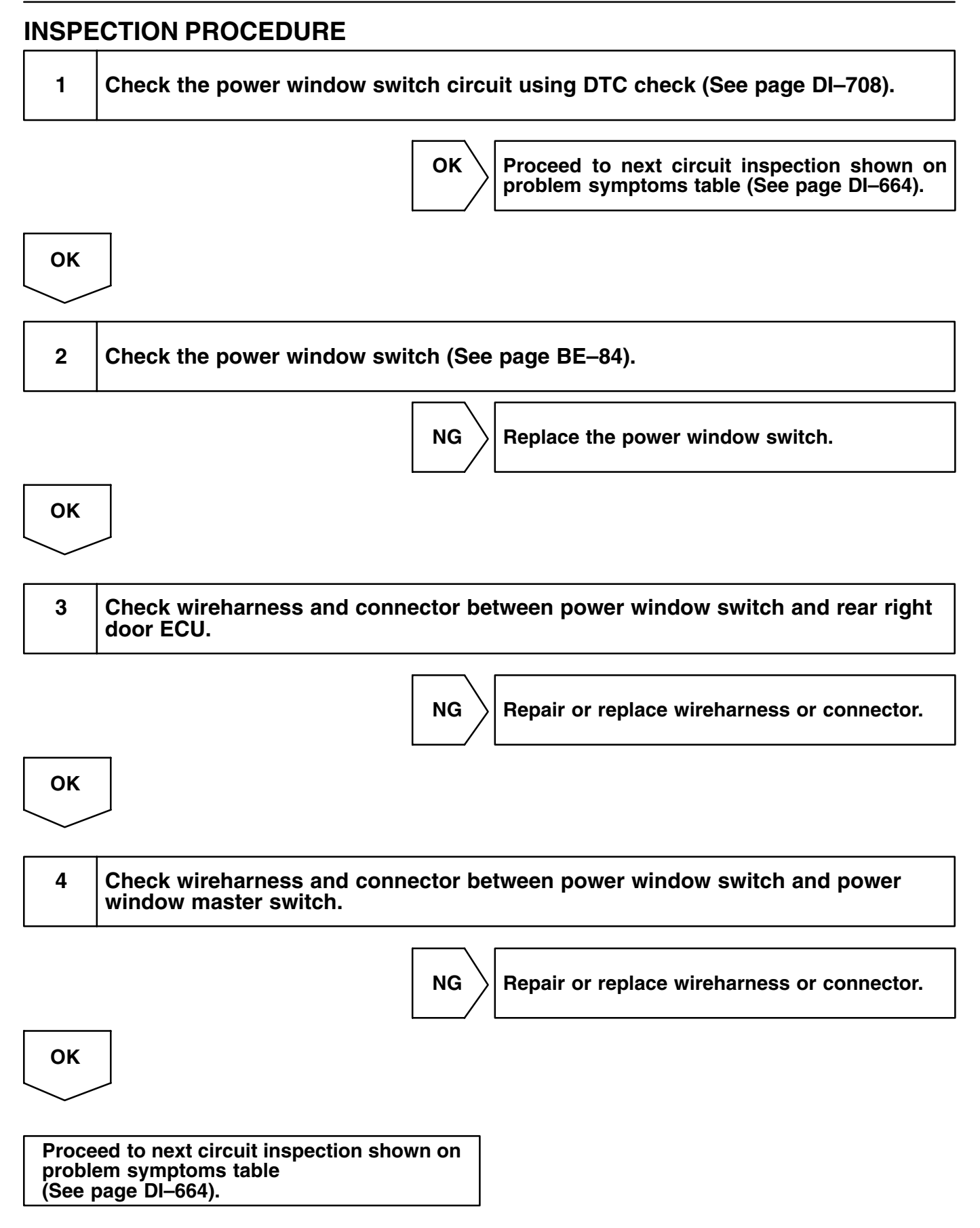

DI2AT-11

# MULTIPLEX COMMUNICATION SYSTEM HOW TO PROCEED WITH TROUBLESHOOTING

Perform troubleshooting in accordance with the procedure on the following page.

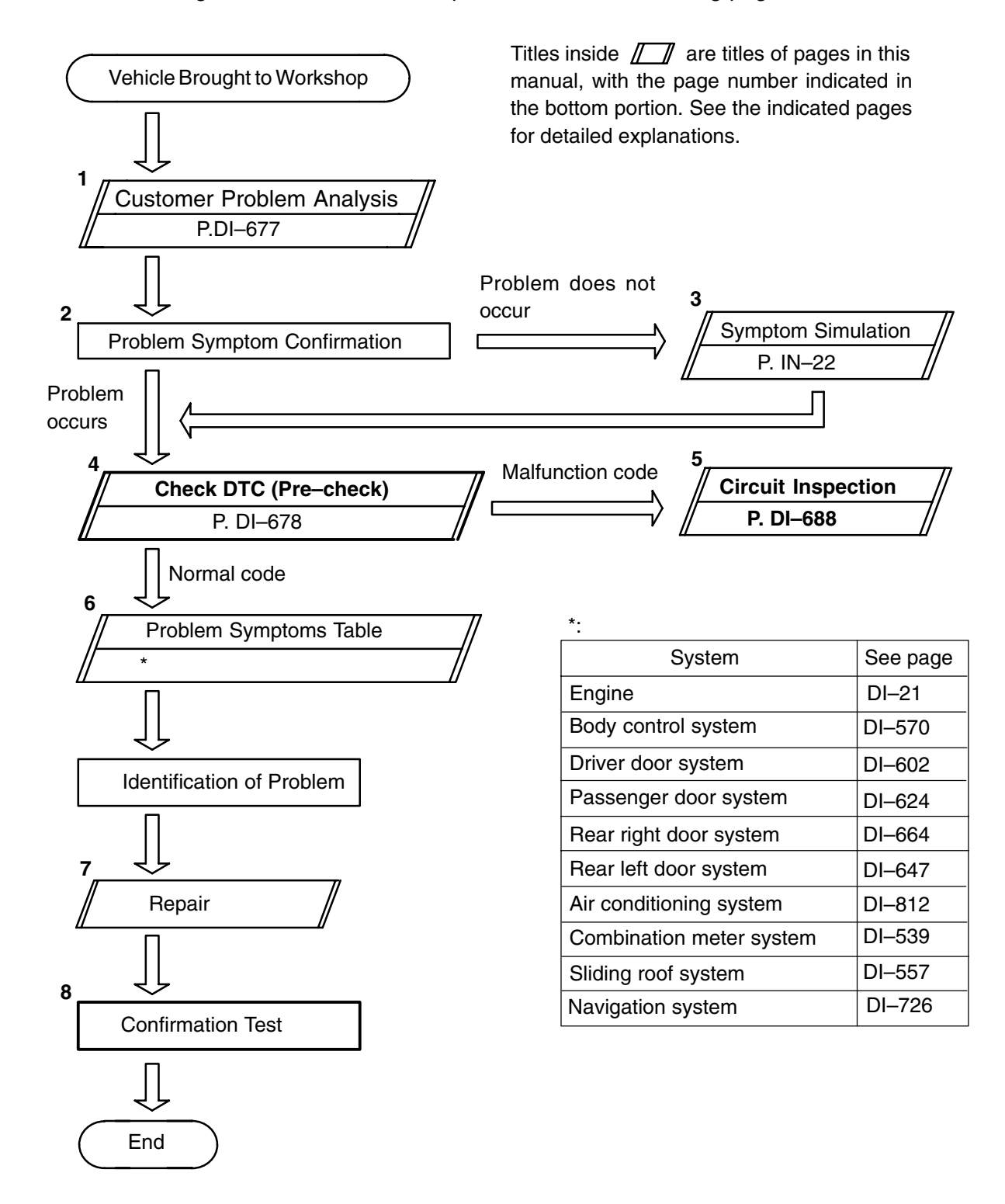

Step 4, 8 : Diagnostic steps permitting the use of the hand-held tester.

# **CUSTOMER PROBLEM ANALYSIS CHECK**

### MULTIPLEX COMMUNICATION SYSTEM Check Sheet

Inspector's name: \_\_\_\_\_

|                            |     | Registration No.  |            |
|----------------------------|-----|-------------------|------------|
| Customer's Name            |     | Registration Year |            |
|                            |     | Frame No.         |            |
| Date Vehicle<br>Brought in | / / | Odometer Reading  | km<br>Mile |

| Date Problem First Occurred                    |                     | / /                                                                 |
|------------------------------------------------|---------------------|---------------------------------------------------------------------|
| Frequency Problem                              | Occurs              | " " Constant " " Sometimes ( times per day, month)<br>" " Once only |
| Weather Conditions<br>When Problem<br>Occurred | Weather             | " " Fine " " Cloudy " " Rainy " " Snowy<br>" " Various/ Others      |
|                                                | Outdoor Temperature | " " Hot " " Warm " " Cool<br>" " Cold (Approx. °F ( °C))            |

|             | " " Engine                   |
|-------------|------------------------------|
|             | " " Body Control System      |
|             | " " Driver Door System       |
|             | " " Passenger Door System    |
| Malfunction | " " Rear Right Door System   |
| System      | " " Rear Left Door System    |
|             | " " Air Conditioning System  |
|             | " " Combination Meter System |
|             | " " Sliding Roof System      |

DI2AU-11

# PRE-CHECK

### 1. DIAGNOSIS SYSTEM

(a) As shown in the following illustration, each ECU of this vehicle is connected by communication bus and it transmits each signal by communication. This communication bus is self-diagnosed by Body No.1 ECU and it memorizes DTC when it detects communication stop to ECU or communication bus +B short or GND short. There is a possibility that Body No.1 ECU cannot self-diagnose accurately unless it doesn't work normal. So, please note that the troubleshooting of Body Electrical System should be done after confirming if Body No.1 ECU and Open door indicator works normal by 2 "BASIC INSPECTION" described later.

DI2AV-09

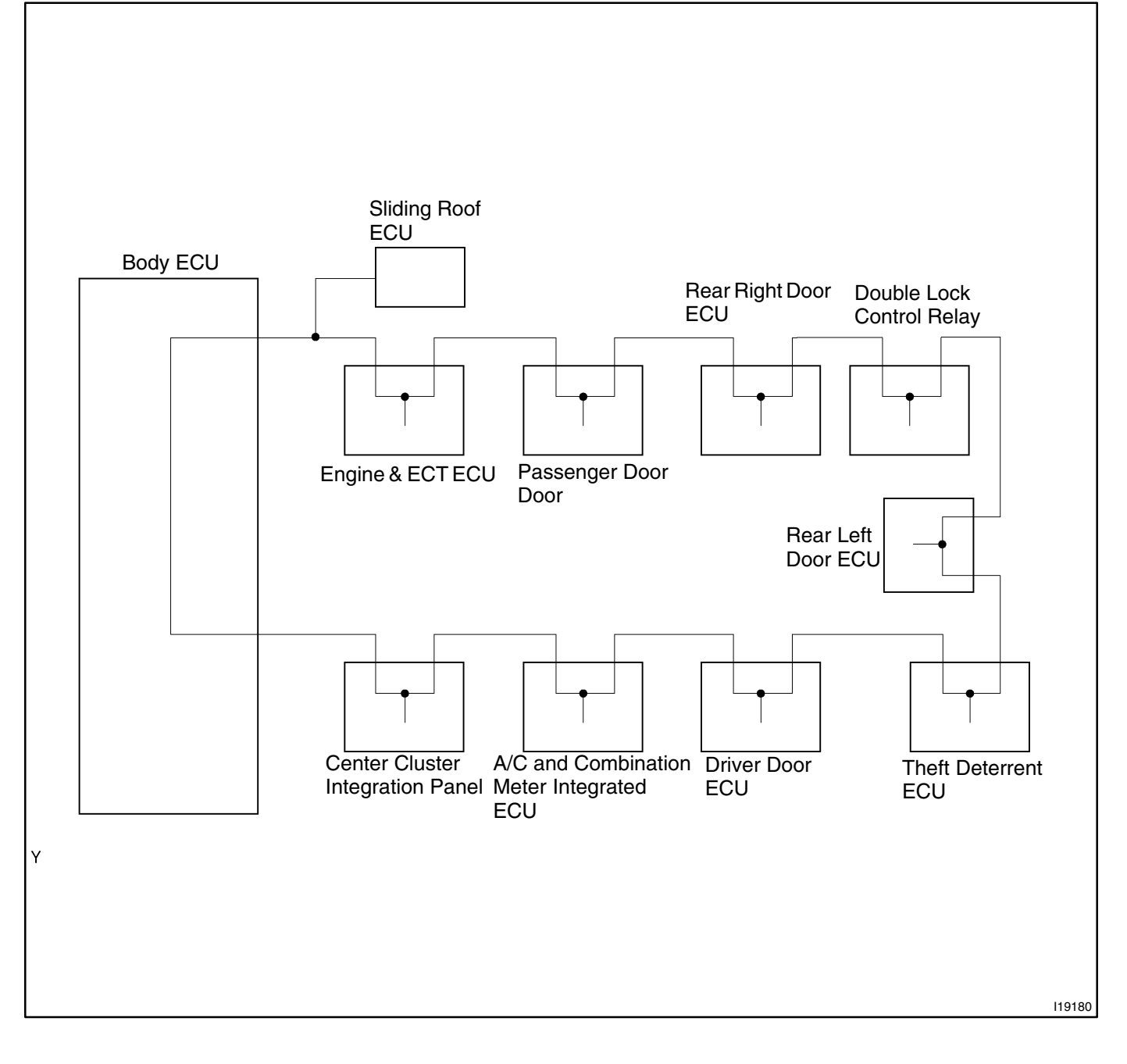

### DIAGNOSTICS - MULTIPLEX COMMUNICATION SYSTEM

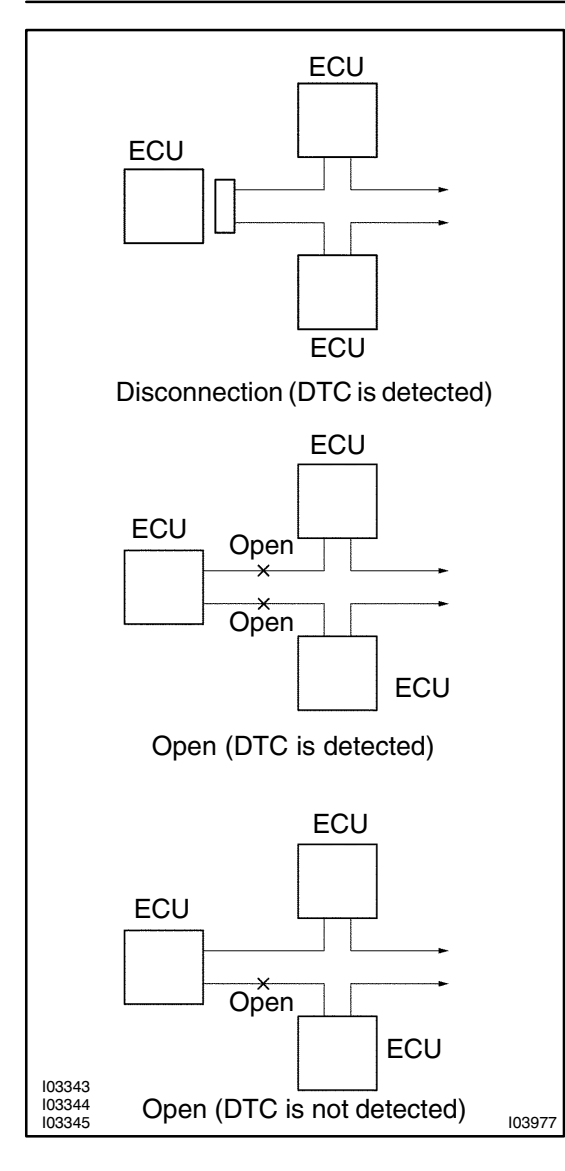

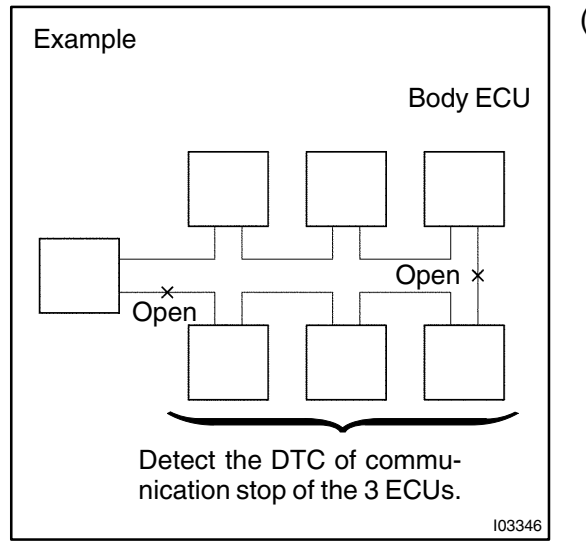

(b) If DTC of ECU communication stop is output, there is a possibility of connector disconnection or 2 communication buses open. It will not become abnormal with only 1 communication bus open.

(c) If 2 communication buses are open at the position as shown in the illustration, DTC of ECU communication stop between those 2 buses is output.

### 2. BASIC INSPECTION

### **INSPECT BODY ECU**

1

### Check Body ECU operation.

HINT:

With this inspection Body ECU CPU can be diagnosed if it works normal or not.

### CHECK:

Check if the luggage compartment door opener works normal.

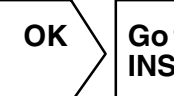

Go to next step"OPEN DOOR INDICATOR LIGHT INSPECTION".

NG

Repair of replace malfunction part.

# INSPECT OPEN DOOR INDICATOR LIGHT.

### Check open door indicator light.

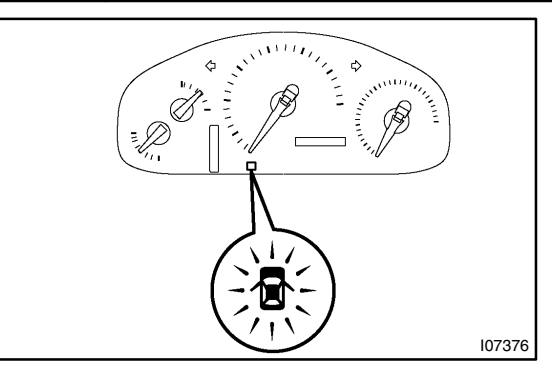

1

### CHECK:

Check if open door Indicator light is turned on when either door open.

HINT:

If open door Indicator light is not turned on, DTC will not be output.

NG

Repair the open door indicator light (See page BE–68).

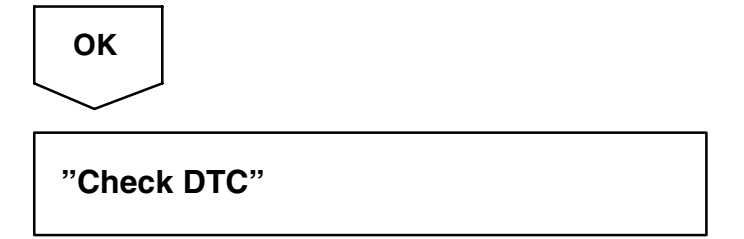

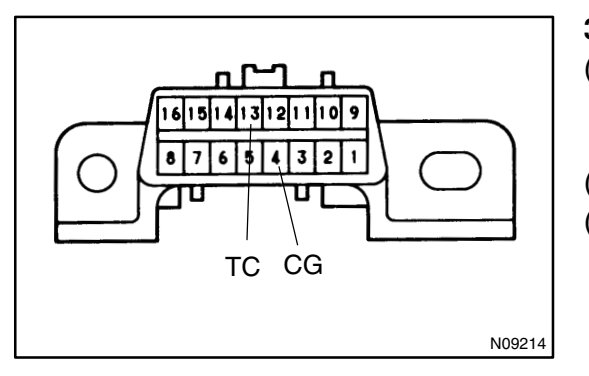

- 3. DTC CHECK (Using diagnosis check wire)
- (a) Using SST, connect terminals 13 (TC) and 4 (CG) of DLC3.
  - SST 09843-18040
- (b) Turn the ignition switch ON.
- (c) Read the DTC on the open door indicator light.

### DIAGNOSTICS - MULTIPLEX COMMUNICATION SYSTEM

As an example, the blinking patterns for codes; normal, 12, and 11 and 12 are shown in the illustration.

- (d) Check for the problem using the DTC table on the next page.
- (e) After completing the check, turn the ignition switch off, and disconnect terminals 13 (TC) and 4 (CG).

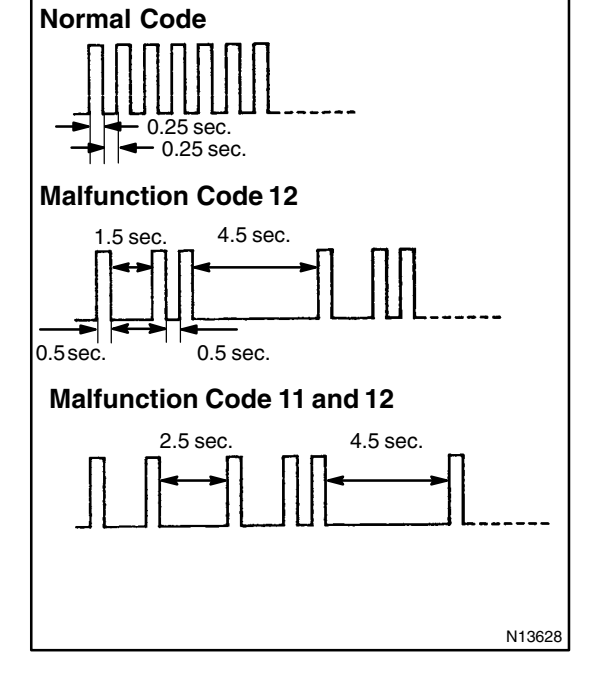

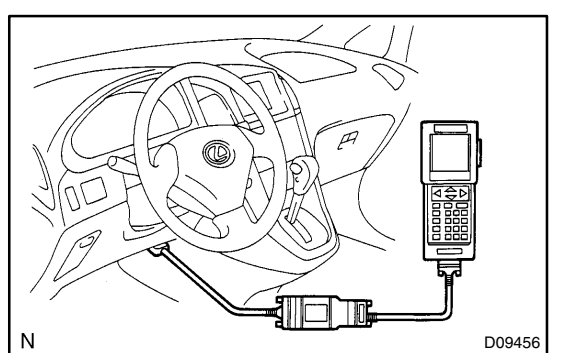

### 4. DTC CHECK (Using hand-held tester)

- (a) Prepare the hand-held tester.
- (b) Connect the hand-held tester to DLC3.
- (c) Turn the ignition switch ON and switch the hand-held tester main switch ON.
- Use the hand-held tester to check the DTCs, note them down. (For opening instructions, see the hand-held tester's instruction book.)
- (e) See page DI–683 to confirm the details of the DTCs.

### 5. DTC CLEARANCE

DTC will be cleared when the troble output to DTC is recovered normally.

# DIAGNOSTIC TROUBLE CODE CHART

If a malfunction code is displayed during the DTC check, check the circuit listed for that code in the table below (Proceed to the page given for that circuit).

| DTC No.<br>(See Page) | Detection Item                                         | Trouble Area                                                                                                    |  |
|-----------------------|--------------------------------------------------------|----------------------------------------------------------------------------------------------------|--|
| B1211/11<br>(DI–688)  | Driver door ECU communication stop                     | Wireharness     Driver door ECU                                                                                             |  |
| B1212/12<br>(DI–691)  | Front passenger door ECU communication stop            | Wireharness     Passenger door ECU                                                                                          |  |
| B1214/14              | System communication bus malfunction (+B short)        | • Wireharness                                                                                                    |  |
| B1215/15<br>(DI–693)  | System communication bus malfunction (GND short)       | • ECU (Door system bus)                                                                                                    |  |
| B1216/16<br>(DI–704)  | Rear right door ECU communication stop                 | Wireharness     Rear right door ECU                                                                                         |  |
| B1217/17<br>(DI–706)  | Rear left door ECU communication stop                  | • Wireharness<br>• Rear left door ECU                                                                                       |  |
| B1221/21<br>(DI–708)  | Power window switch circuit on driver door             | Power window master switch     Wireharness                                                                                  |  |
| B1222/22<br>(DI–708)  | Door lock switch circuit on driver door                | <ul> <li>Door lock control switch</li> <li>Door key lock and unlock switch</li> <li>Wireharness</li> </ul>                  |  |
| B1223/23<br>(DI–708)  | Power window switch circuit on passenger door          | Power window switch     Wireharness                                                                                         |  |
| B1224/24<br>(DI–708)  | Door lock switch circuit on passenger door             | <ul> <li>Door lock control switch</li> <li>Door key lock and unlock switch</li> <li>Wireharness</li> </ul>                  |  |
| B1225/25<br>(DI–708)  | Power window switch circuit on rear right door         | Power window switch     Wireharness                                                                                         |  |
| B1226/26<br>(DI–708)  | Power window switch circuit on rear left door          | Power window switch     Wireharness                                                                                         |  |
| B1231/31<br>(DI–710)  | Jam protection limit switch circuit on driver door     | Power window motor                                                                                                    |  |
| B1232/32<br>(DI–711)  | Jam protection pulse switch circuit on driver door     | • Wireharness                                                                                                    |  |
| B1233/33<br>(DI–710)  | Jam protection limit switch circuit on passenger door  | Power window motor                                                                                                    |  |
| B1234/34<br>(DI–711)  | Jam protection pulse switch circuit on passenger door  | • Wireharness                                                                                                    |  |
| B1235/35<br>(DI–710)  | Jam protection limit switch circuit on rear right door | • Power window motor<br>• Wireharness                                                                                       |  |
| B1236/36<br>(DI–711)  | Jam protection pulse switch circuit on rear right door |                                                                                                    |  |
| B1237/37<br>(DI–710)  | Jam protection limit switch circuit on rear left door  | Power window motor                                                                                                    |  |
| B1238/38<br>(DI–711)  | Jam protection pulse switch circuit on rear left door  | • Wireharness                                                                                                    |  |
| B1241/41<br>(DI–708)  | Body ECU switch circuit diagnosis                      | <ul> <li>Driver side buckle switch</li> <li>Stop light switch</li> <li>Light control switch</li> <li>Wireharness</li> </ul> |  |

DI2AW-12

### DIAGNOSTICS - MULTIPLEX COMMUNICATION SYSTEM

| B1242/42<br>(DI–712) | Wireless door lock tuner circuit malfunction                          | • Wireharness<br>• Wireless door lock tuner                                       |
|----------------------|-----------------------------------------------------------------------|-----------------------------------------------------------------------------------|
| B1244/44<br>(DI–714) | Light sensor circuit malfunction                                      | Light sensor     Wireharness                                                      |
| B1249/49<br>(DI–716) | Double lock ECU communication stop                                    | • Wireharness<br>• Double lock ECU                                                |
| B1256/56<br>(DI–708) | Center cluster integration panel switch circuit diagnosis             | Wireharness     Center cluster integration panel                                  |
| B1261/61<br>(DI–718) | ECM communication stop                                                | • Wireharness<br>• Engine & ECT ECU                                               |
| B1269/69<br>(DI–720) | Theft deterrent ECU communication stop                                | Wireharness     Theft deterrent ECU                                               |
| B1273/73<br>(DI–722) | Sliding roof ECU communication stop<br>(w/ Sliding roof vehicle only) | • Wireharness<br>• Sliding roof ECU                                               |
| B1275/75             | Accessory bus buffer communication stop                               | • Wireharness<br>• Accessory                                                      |
| B1276/76<br>(DI–724) | A/C and combination meter integrated ECU communication stop           | <ul> <li>Wireharness</li> <li>A/C and combination meter integrated ECU</li> </ul> |
| B1277/77<br>(DI–725) | Center cluster integration panel communication stop                   | Wireharness     Center cluster integration panel                                  |

HINT:

DTC 21~26 and 41 don't mean switch abnormal but notify how switch works.

If DTC is not output when operating switch, it means failure of switch contact.

If DTC is output when not opening switch, it means stick of switch.

# PARTS LOCATION

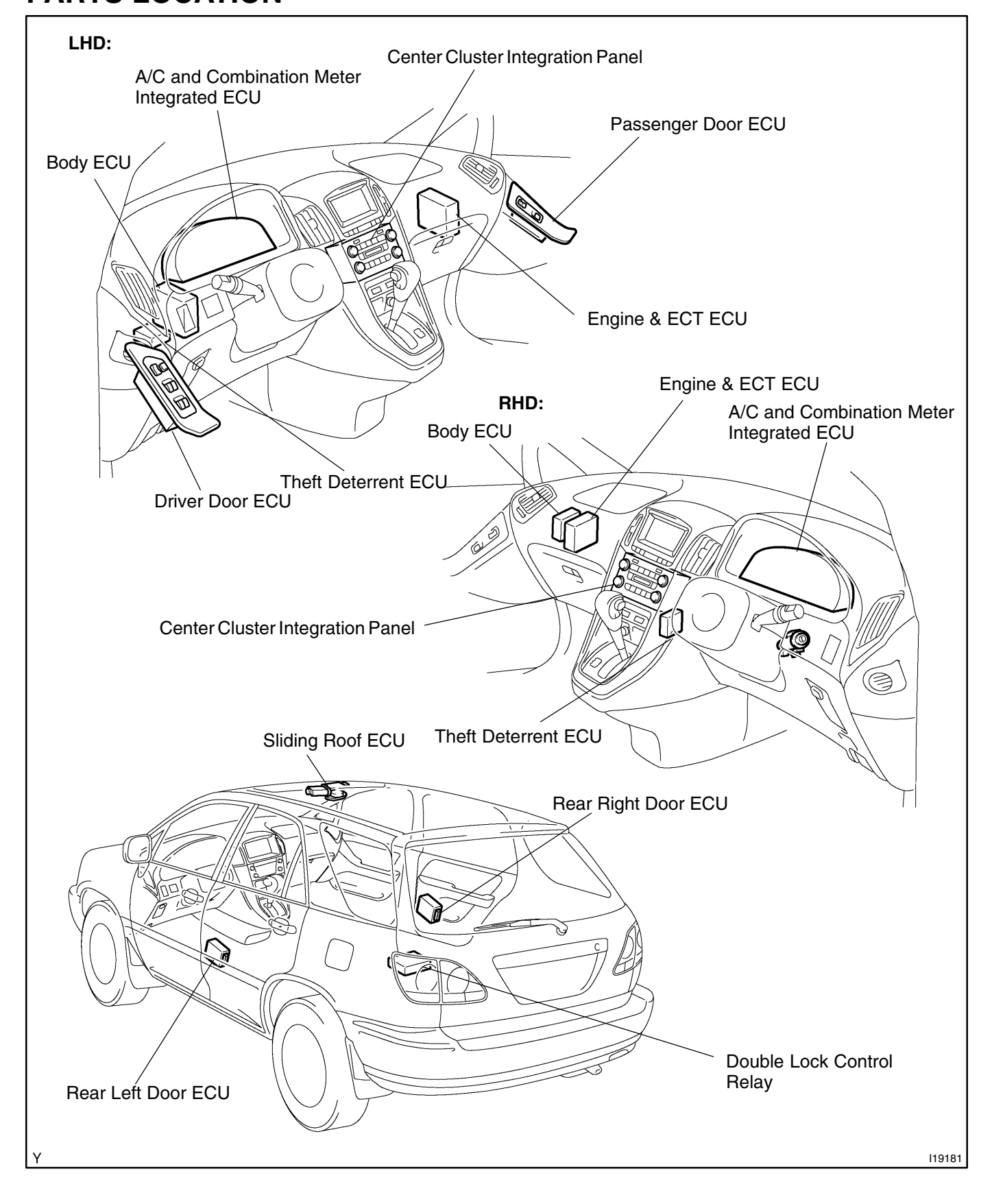

DI2AX-06

### DIAGNOSTICS - MULTIPLEX COMMUNICATION SYSTEM

# **TERMINALS OF ECU**

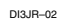

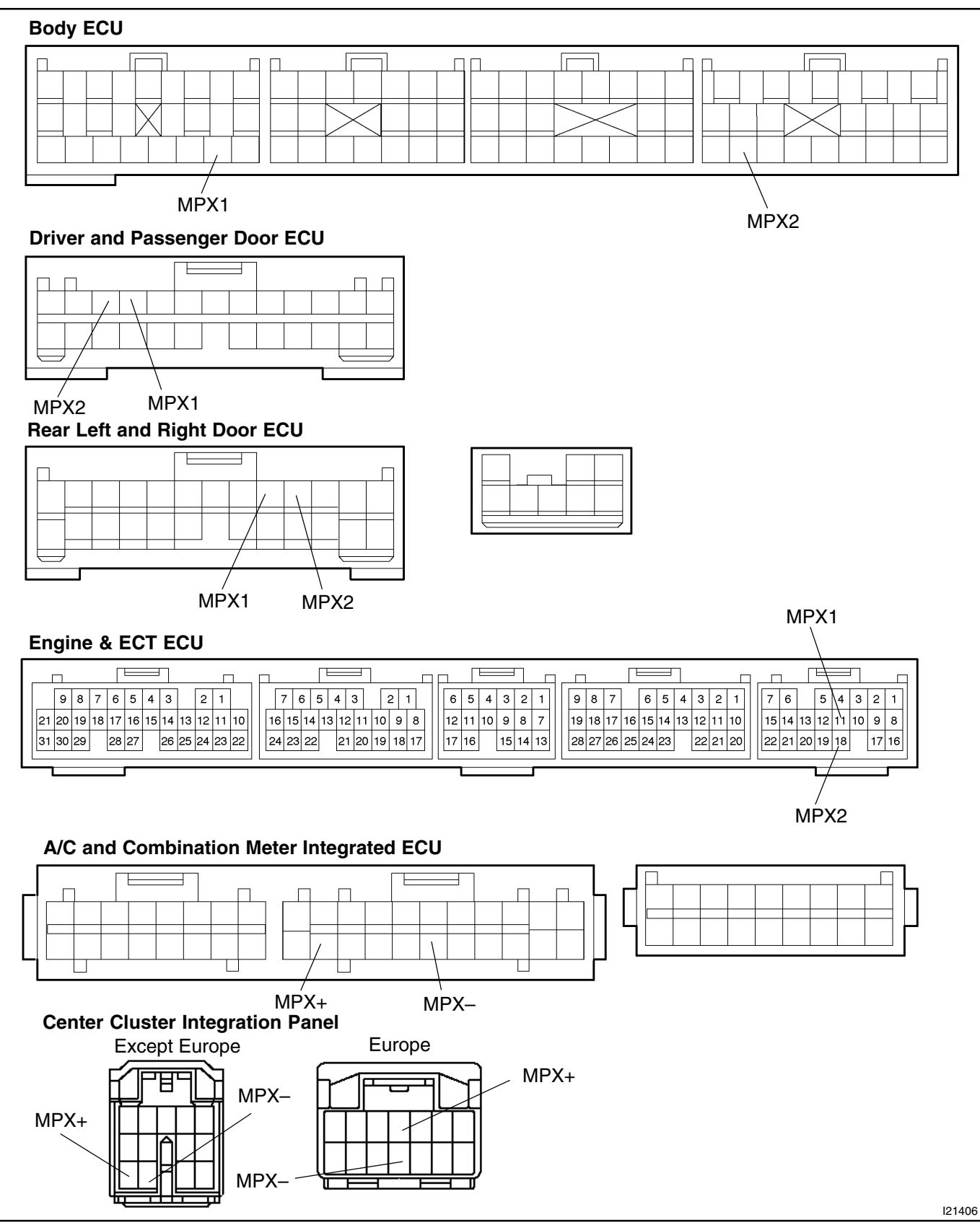

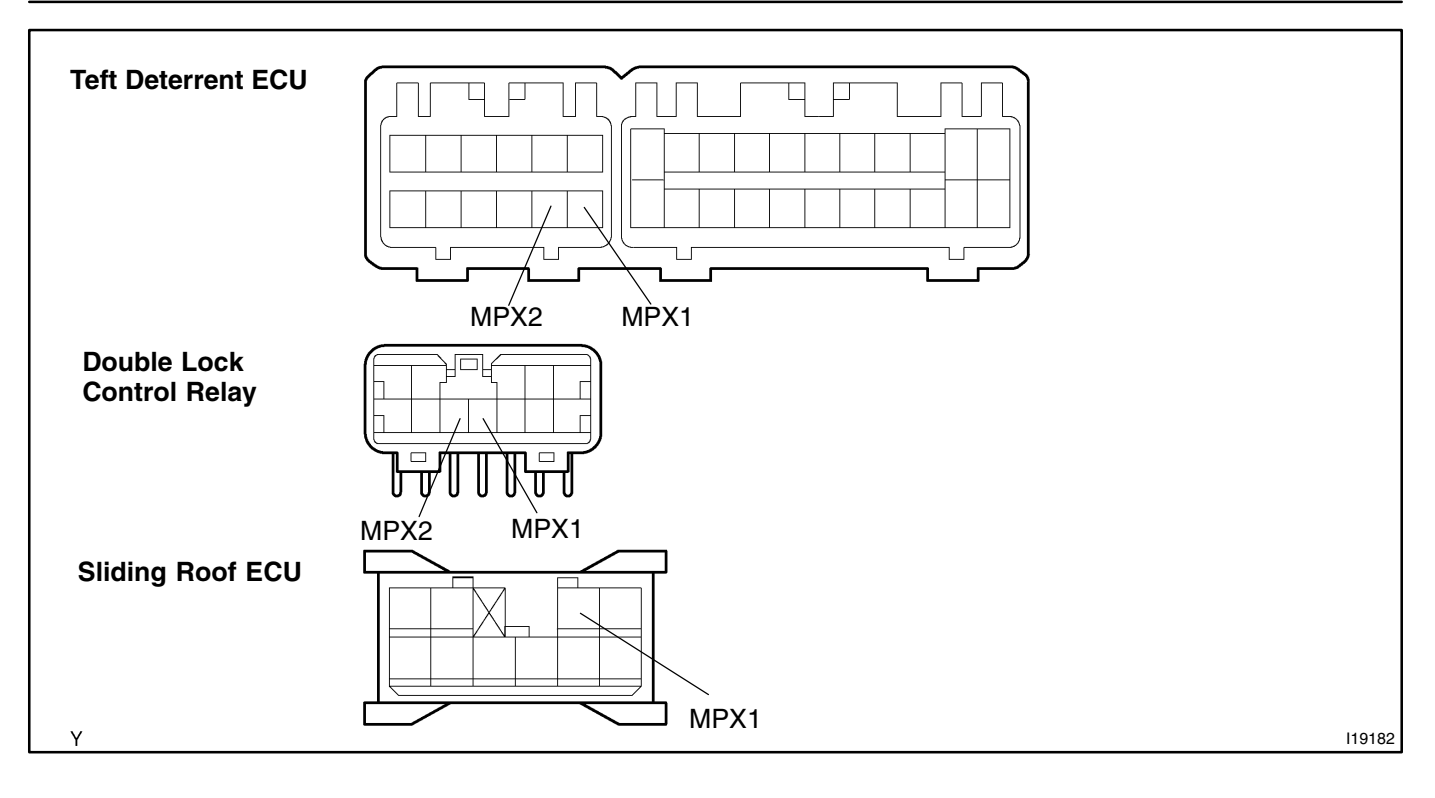

DI84Y-01

# **CIRCUIT INSPECTION**

DTC B1211 / 11 Driver door ECU communication stop

# **CIRCUIT DESCRIPTION**

This DTC is output when communication stops between driver door ECU and body ECU.

| DTC No.  | DTC Detecting Condition                                          | Trouble Area                    |
|----------|------------------------------------------------------------------|---------------------------------|
| B1211/11 | No communication from driver door ECU more than 10 se-<br>conds. | Driver door ECU     Wireharness |

## WIRING DIAGRAM

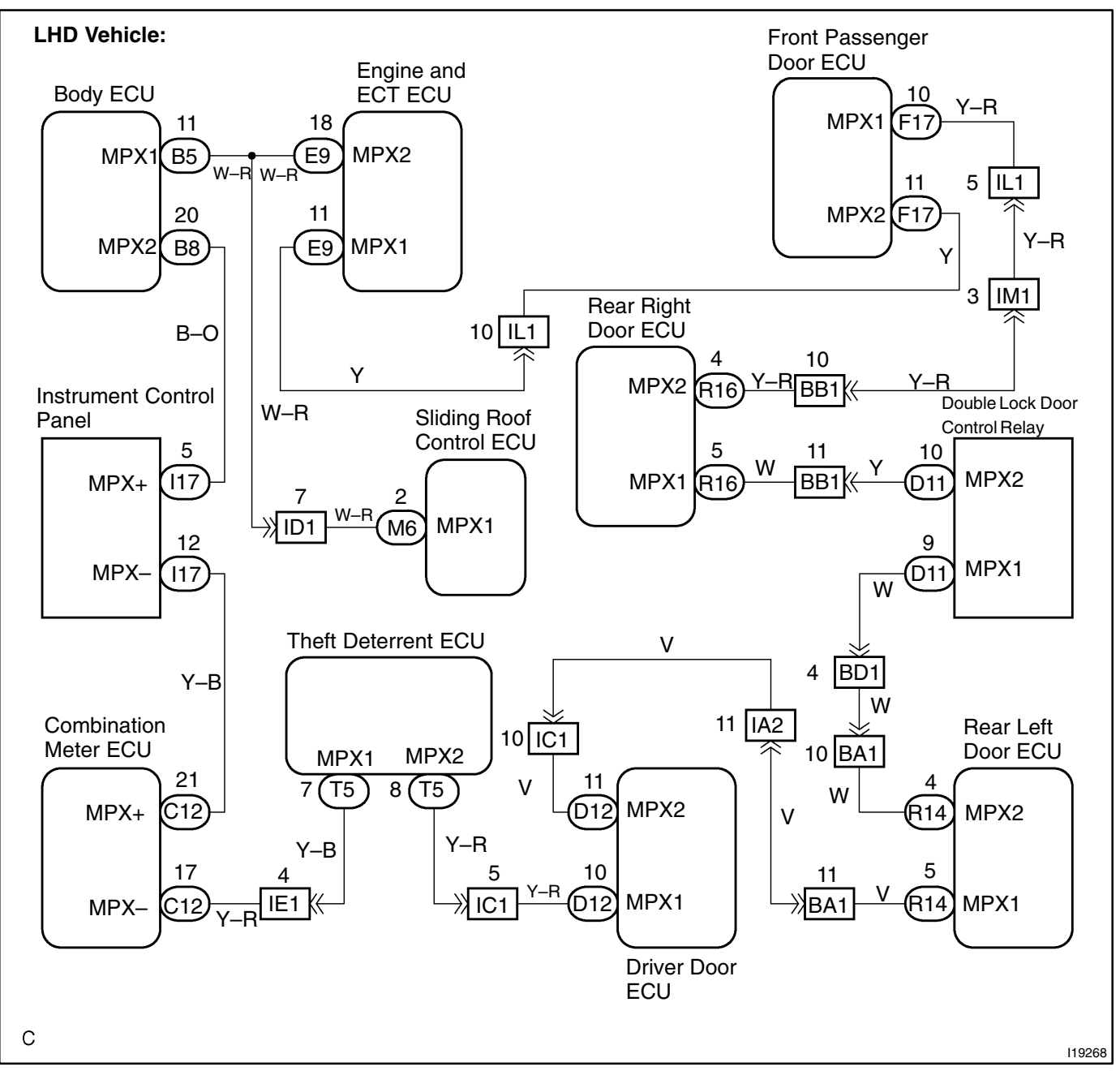

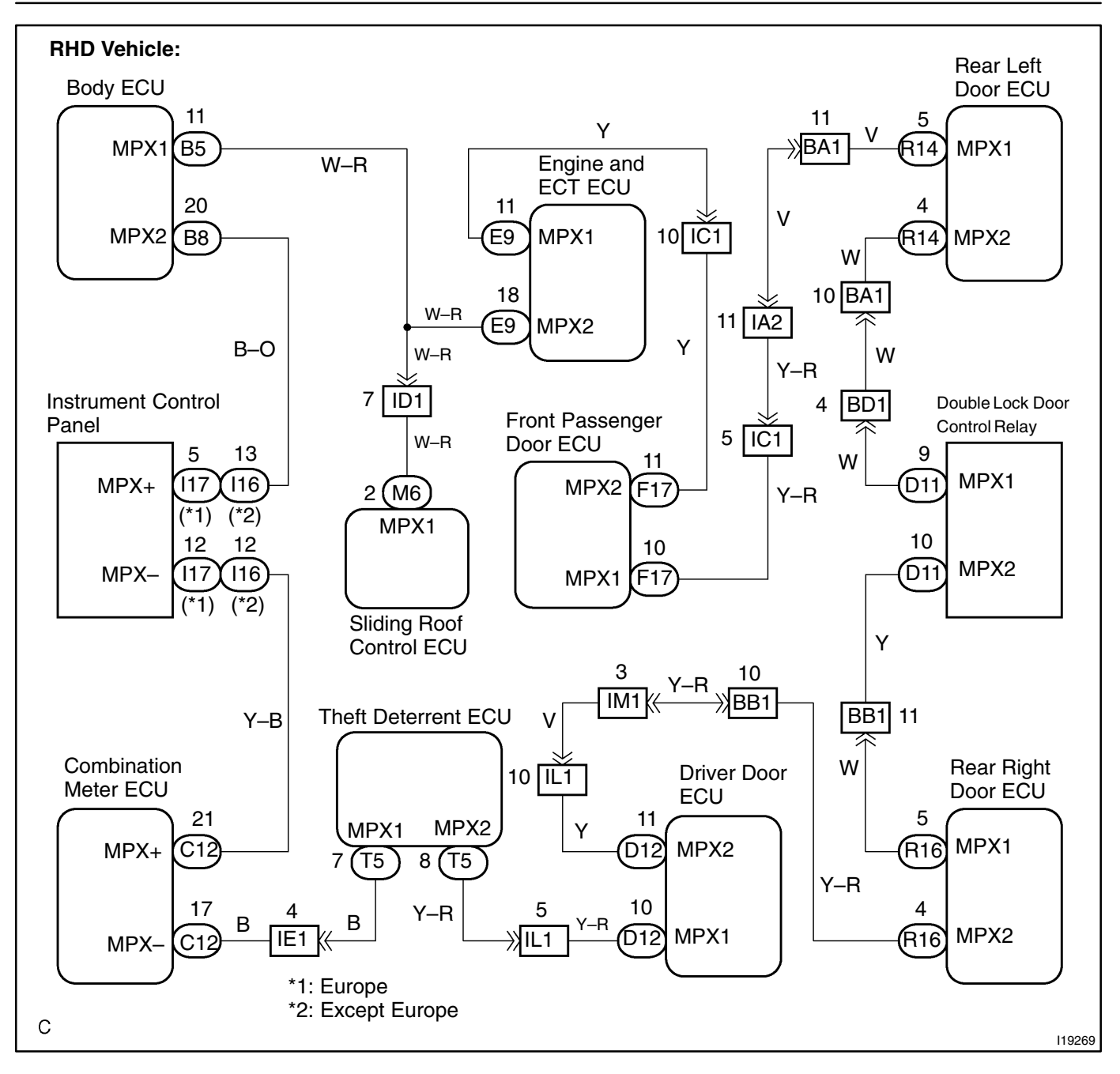

### **INSPECTION PROCEDURE**

1

### Check driver door ECU.

### CHECK:

Check if the driver door window glass auto up.

HINT:

With this inspection, the driver door ECU CPU can be diagnosed if it works normally or not.

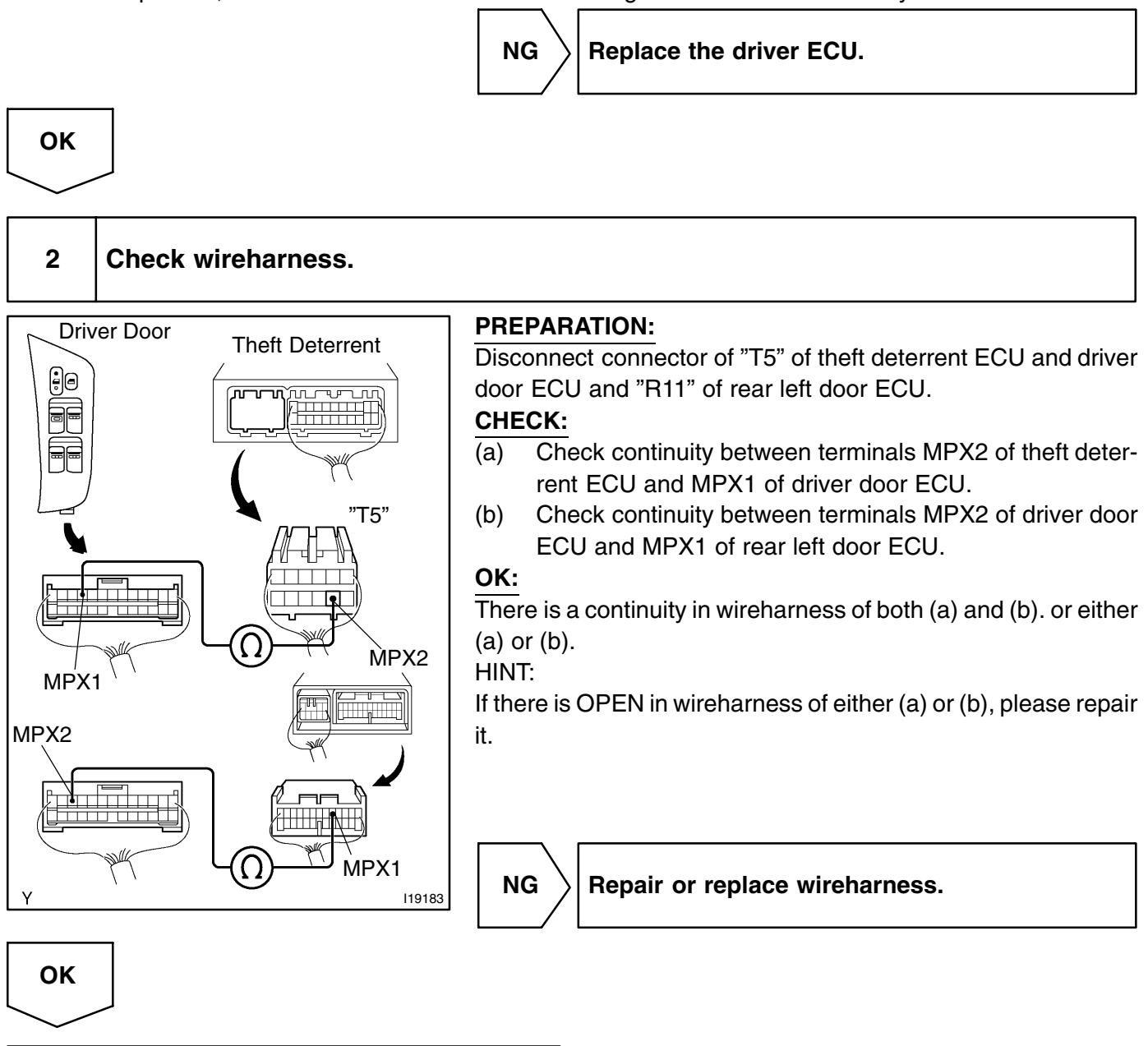

Replace the driver door ECU.

# DI-691

DTC

# Front passenger door ECU communication stop

### **CIRCUIT DESCRIPTION**

This DTC is output when communication stops between front passenger door ECU and body ECU.

| DTC No.  | DTC Detecting Condition                                  | Trouble Area             |
|----------|----------------------------------------------------------|--------------------------|
| B1212/12 | No communication from front passenger door ECU more than | Front passenger door ECU |
|          | 10 seconds.                                              | • Wireharness            |

## **WIRING DIAGRAM**

See page DI-688

## **INSPECTION PROCEDURE**

1

Check front passenger door ECU.

### CHECK:

Check if the front passenger door window glass auto up.

HINT:

With this inspection, the front passenger door ECU CPU can be diagnosed if it works normally or not.

NG Replace the front passenger door ECU.

ОК

### 2 Check wireharness

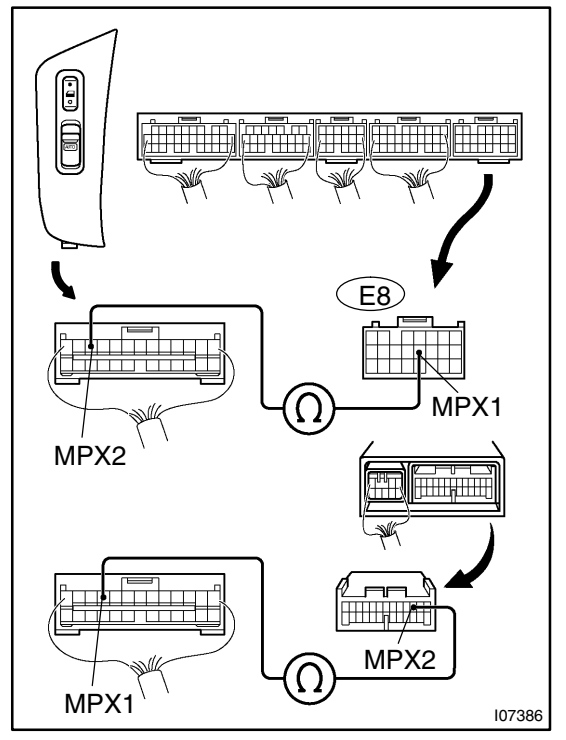

### **PREPARATION:**

Disconnect connector "E8" of engine & ECT ECU and "R13" of rear right door ECU.

### CHECK:

- (a) Check continuity between terminals MPX1 of engine & ECT ECU and MPX2 of passenger door ECU.
- (b) Check continuity between terminals MPX1 of passenger door ECU and MPX2 of rear right door ECU.

### OK:

There is a continuity in wireharness of both (a) and (b) or (a) or either (a) or (b).

HINT:

If there is OPEN in wireharness of either (a) or (b), please repair it.

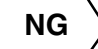

Repair or replace wireharness.

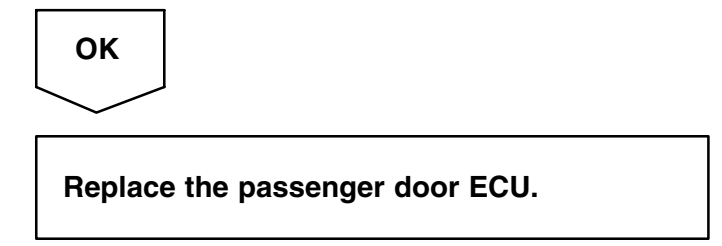
DI84Z-01

DI-693

| DTC | B1214 / 14 | System communication bus malfunc-<br>tion (+B short) |
|-----|------------|------------------------------------------------------|
|-----|------------|------------------------------------------------------|

| DTC | B1215 / 15 | System communication bus malfunc-<br>tion (GND short) |
|-----|------------|-------------------------------------------------------|
|     |            | tion (GND short)                                      |

### **CIRCUIT DESCRIPTION**

This DTC is output when +B or GND short occurs on door system communication bus. If +B or GND short is detected on door system communication bus, separate it by bus cut relay in body ECU to prevent while communication buses' failure.

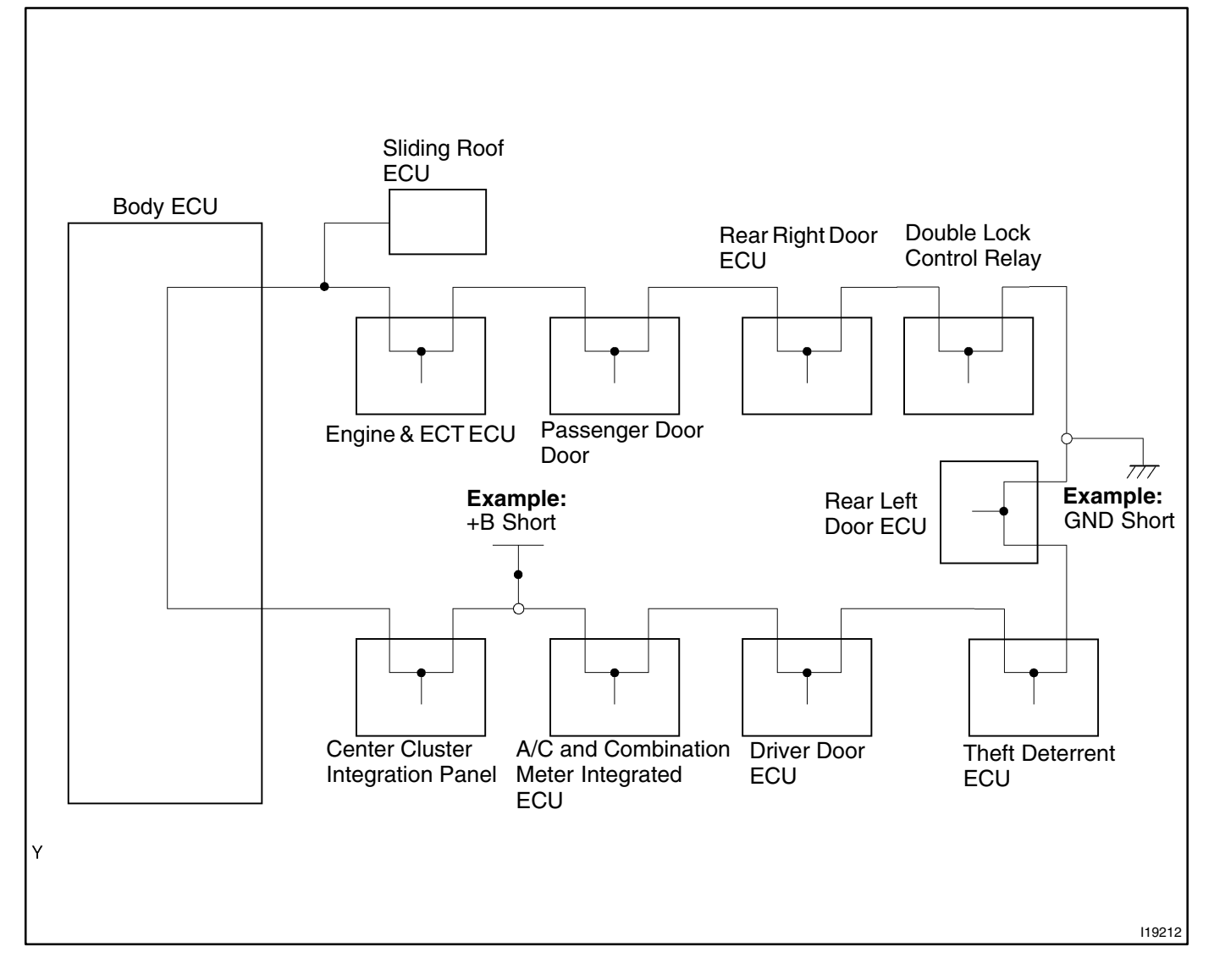

### WIRING DIAGRAM

See page DI-688.

### **INSPECTION PROCEDURE**

1

Check the communication circuit inside engine & ECT ECU.

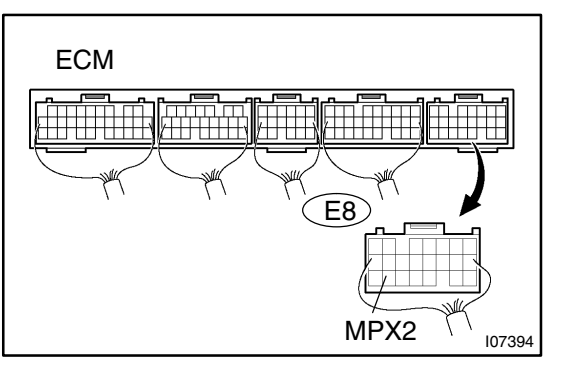

PREPARATION: Disconnect the connector "E8" of engine & ECT ECU. CHECK: Check the DTC. OK: Code B1214/14 or B1215/15 is not output.

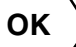

 $\rangle$  Replace the engine & ECT ECU.

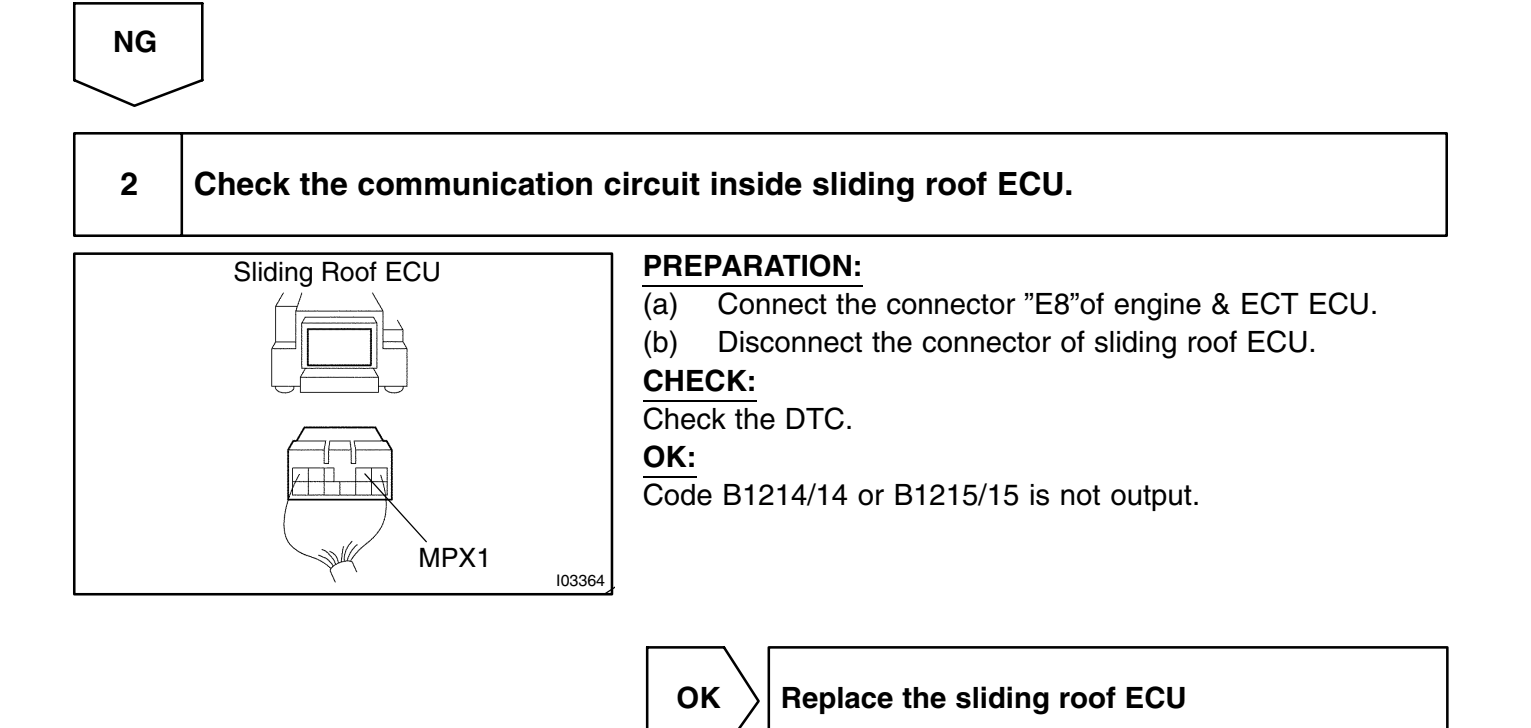

3

Check the communication circuit inside passenger door ECU.

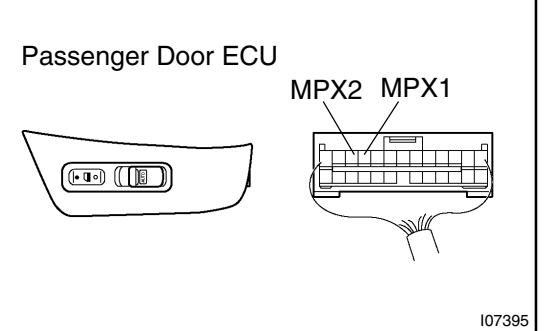

#### PREPARATION:

(a) Connect the connector of sliding roof ECU.

(b) Disconnect the connector of passenger door ECU.

CHECK:

Check the DTC.

OK:

Code B1214/14 or B1215/15 is not output.

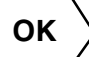

Replace the passenger door ECU.

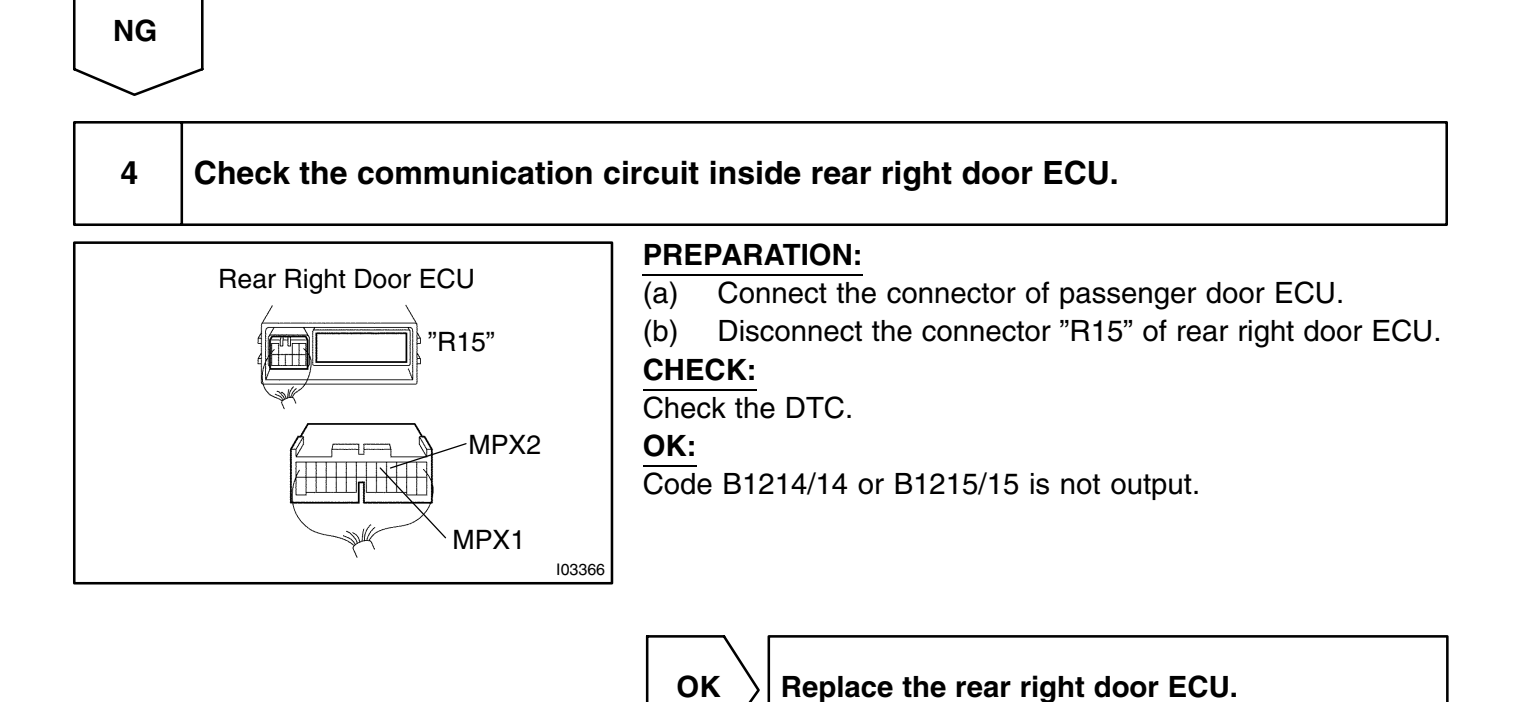

#### DI-696

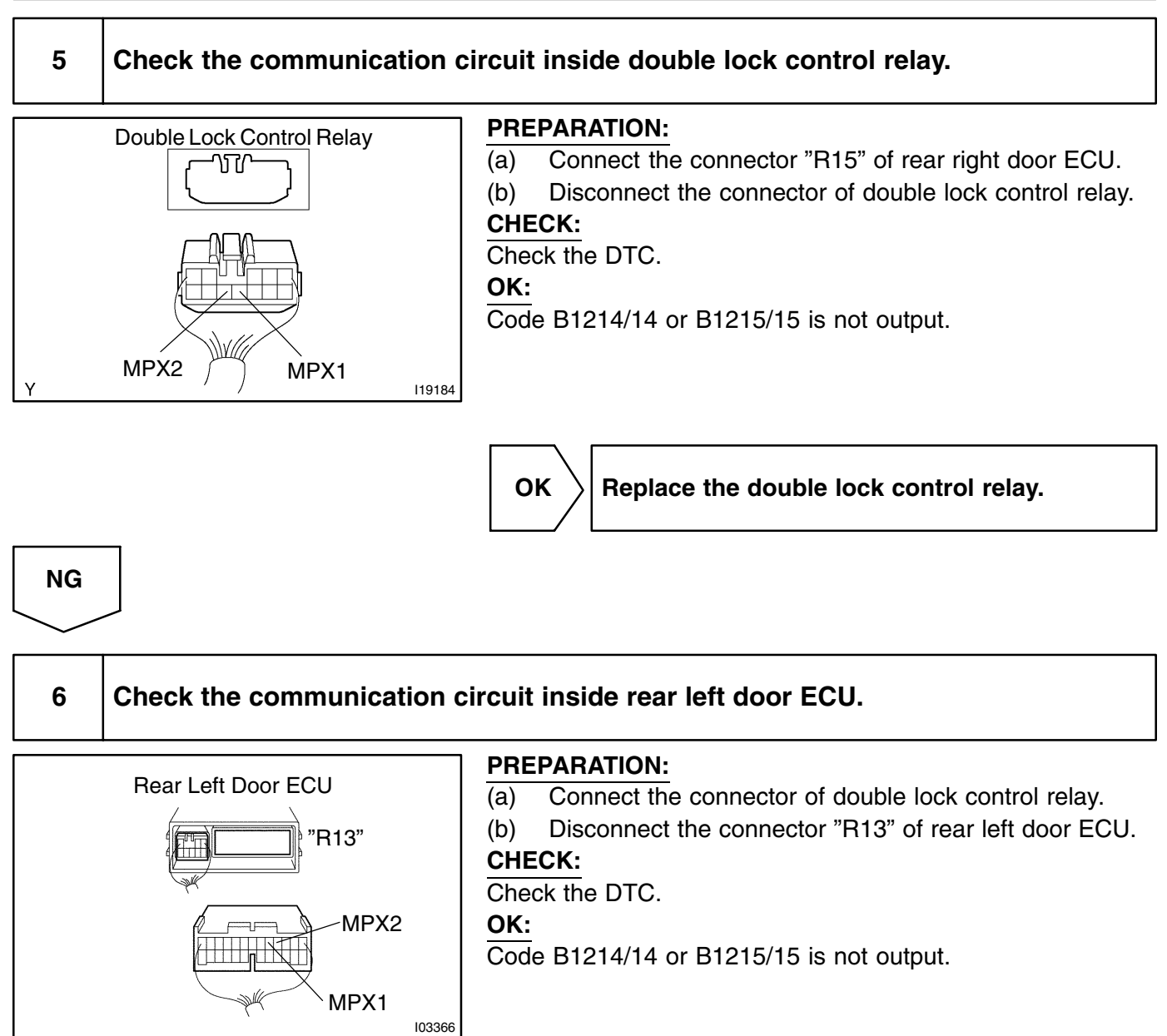

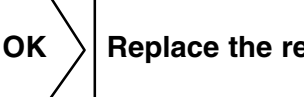

Replace the rear left door ECU.

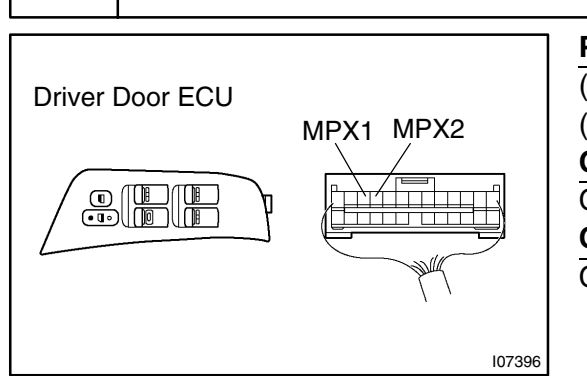

7

#### **PREPARATION:**

- (a) Connect the connector "R13" of rear left door ECU.
- (b) Disconnect the connector of driver door ECU.

CHECK:

Check the DTC.

OK:

Check the communication inside driver door ECU.

Code B1214/14 or B1215/15 is not output.

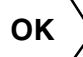

 $\rangle$  Replace the driver door ECU.

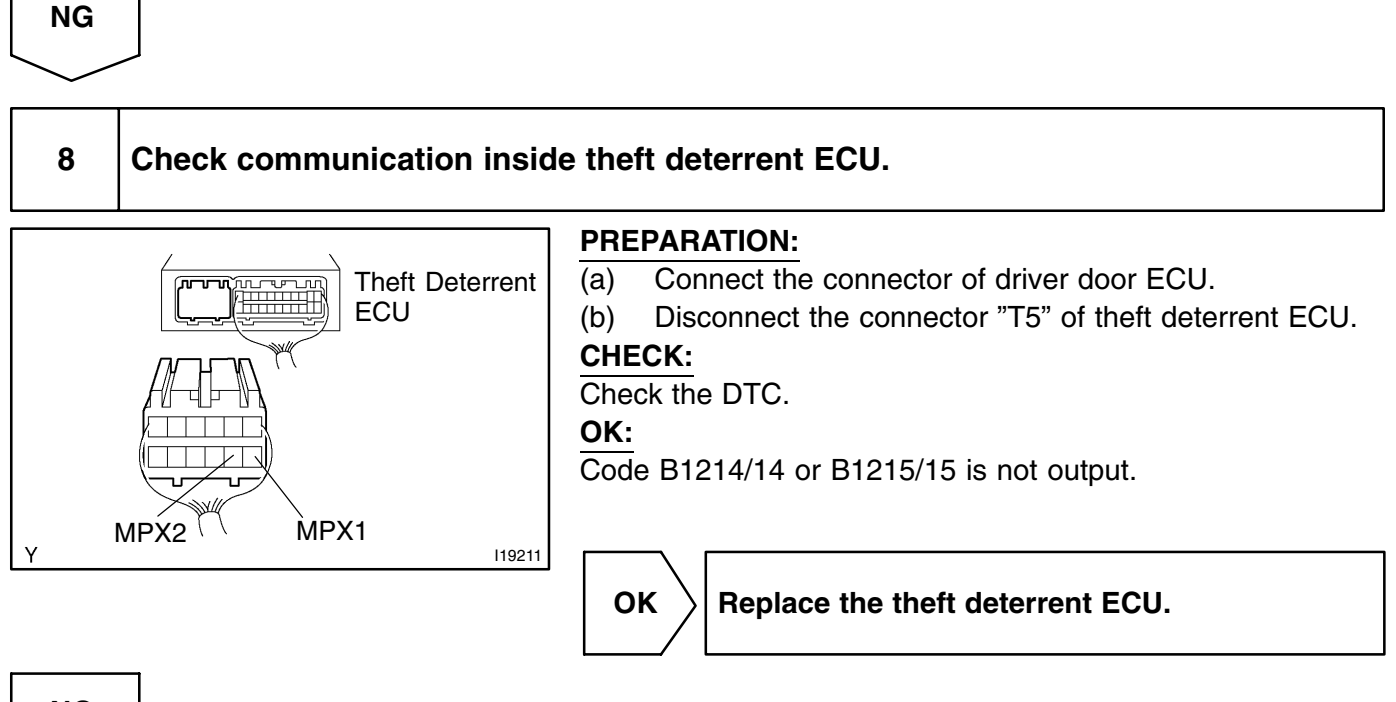

9 Check the communication circuit inside A/C and combination meter integrated ECU.

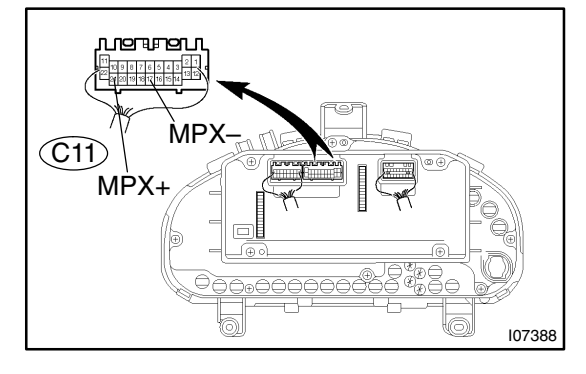

#### **PREPARATION:**

- (a) Connect the connector "T5" of theft deterrent ECU.
- (b) Disconnect the connector "C11" of A/C and combination meter integrated ECU.

#### CHECK:

Check the DTC.

#### OK:

Code B1214/14 or B1215/15 is not output.

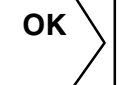

Replace the A/C and combination meter integrated ECU.

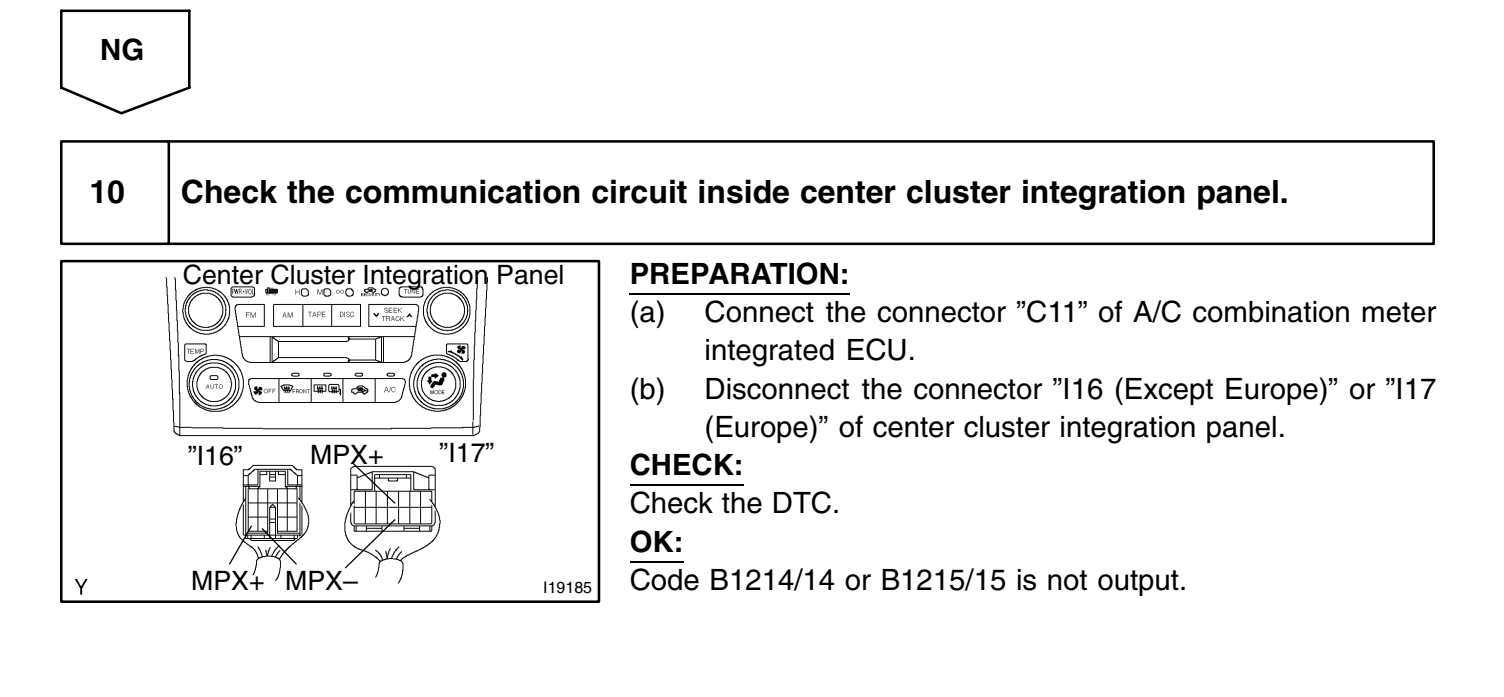

ОК

Replace the center cluster integration panel.

11

#### **PREPARATION:** Center Cluster Disconnect the connector "B5" of body ECU and "I16 (Except 1000 30 ↔ HO HO ∞0 & ↔ 0 100 31 → 100 → 100 → Europe)" or "I17 (Europe)" of center cluster integration panel. П T CHECK: Check continuity between terminal MPX+ of center cluster in-Body ECU MPX+ tegration panel and body ground. "l16' "l17 "B5" OK: No continuity. CHECK: Measure voltage between terminal MPX+ of center cluster integration panel and body ground. OK: No voltage. 119213 OK Repair or replace the wireharness between center cluster integration panel and body ECU.

Check for short circuit between center cluster integration panel and body ECU.

NG

# 12

# Check for short circuit between center cluster integration panel and A/C and combination meter integrated ECU.

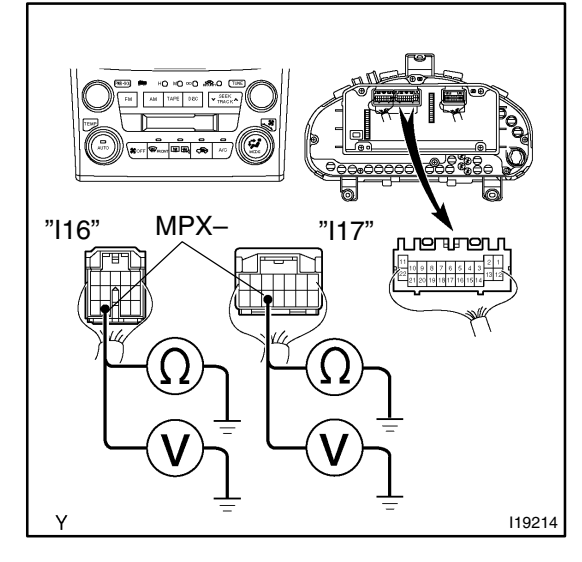

### **PREPARATION:**

- (a) Connect the connector "B8" of body ECU.
- (b) Disconnect the connector "C11" of A/C combination meter integrated ECU.

#### CHECK:

Check continuity between terminal MPX- of center cluster integration panel.

#### OK:

No continuity.

#### CHECK:

Measure voltage between terminal MPX– of center cluster integration panel.

OK:

No voltage.

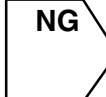

Repair or replace the wireharness between center cluster integration panel and A/C and combination ECU.

# ОК

# 13 Check short circuit between A/C and combination meter integrated ECU and theft deterrent ECU.

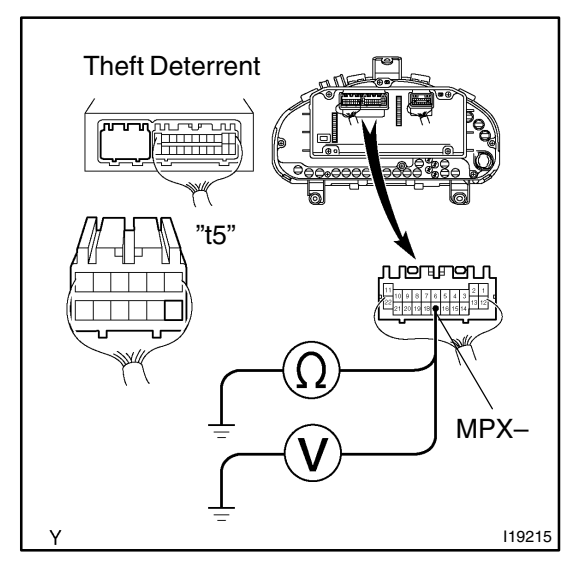

#### **PREPARATION:**

- (a) Connect the connector of center cluster integration panel.
- (b) Disconnect the connector "T5" of theft deterrent ECU.

#### CHECK:

Check continuity between terminal MPX– of A/C and combination meter integrated ECU and body ground.

#### OK:

#### No continuity.

### CHECK:

Measure voltage between terminal MPX– of A/C and combination meter integrated ECU and body ground.

#### OK:

No voltage.

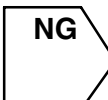

Repair or replace the wireharness between A/C and combination meter integrated ECU and theft deterrent ECU.

ОК

#### Check for short circuit between theft deterrent ECU and driver door ECU. 14 **PREPARATION:** Driver Door ECU Theft Deterrent ECU (a) Connect the connector of A/C and combination meter integrated ECU. (b) Disconnect the connector of driver door ECU. CHECK: "T5" Check continuity between terminal MPX2 of theft deterrent MPX2 ECU and body ground. OK: No continuity. CHECK: Measure voltage between terminal MPX2 of theft deterrent ECU and body ground. OK: No voltage. 119216 NG Repair or replace the wireharness between driver door ECU and theft deterrent ECU.

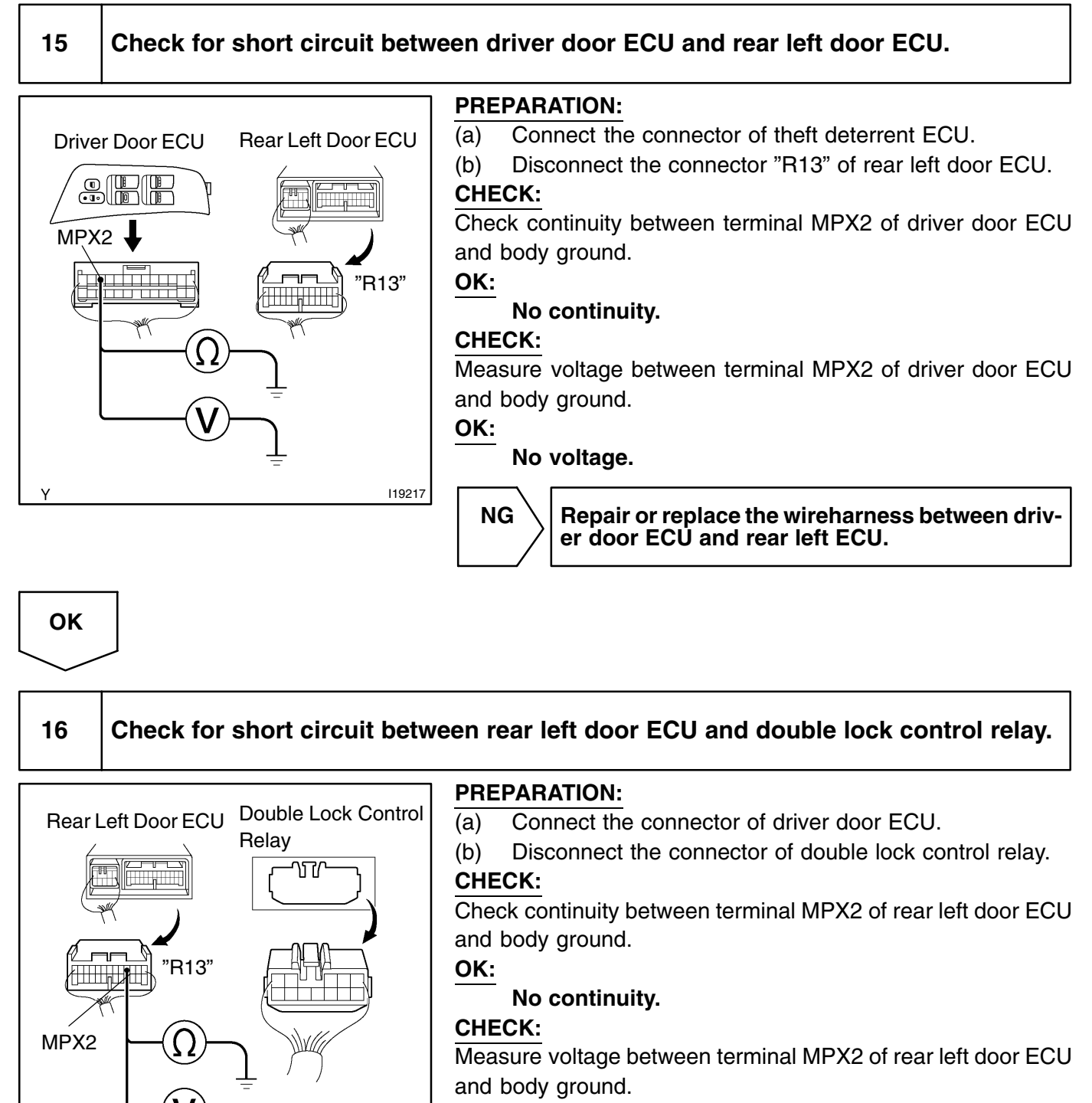

OK:

119218

No voltage.

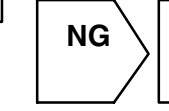

Repair or replace the wireharness between the rear left door ECU and double lock control relay.

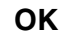

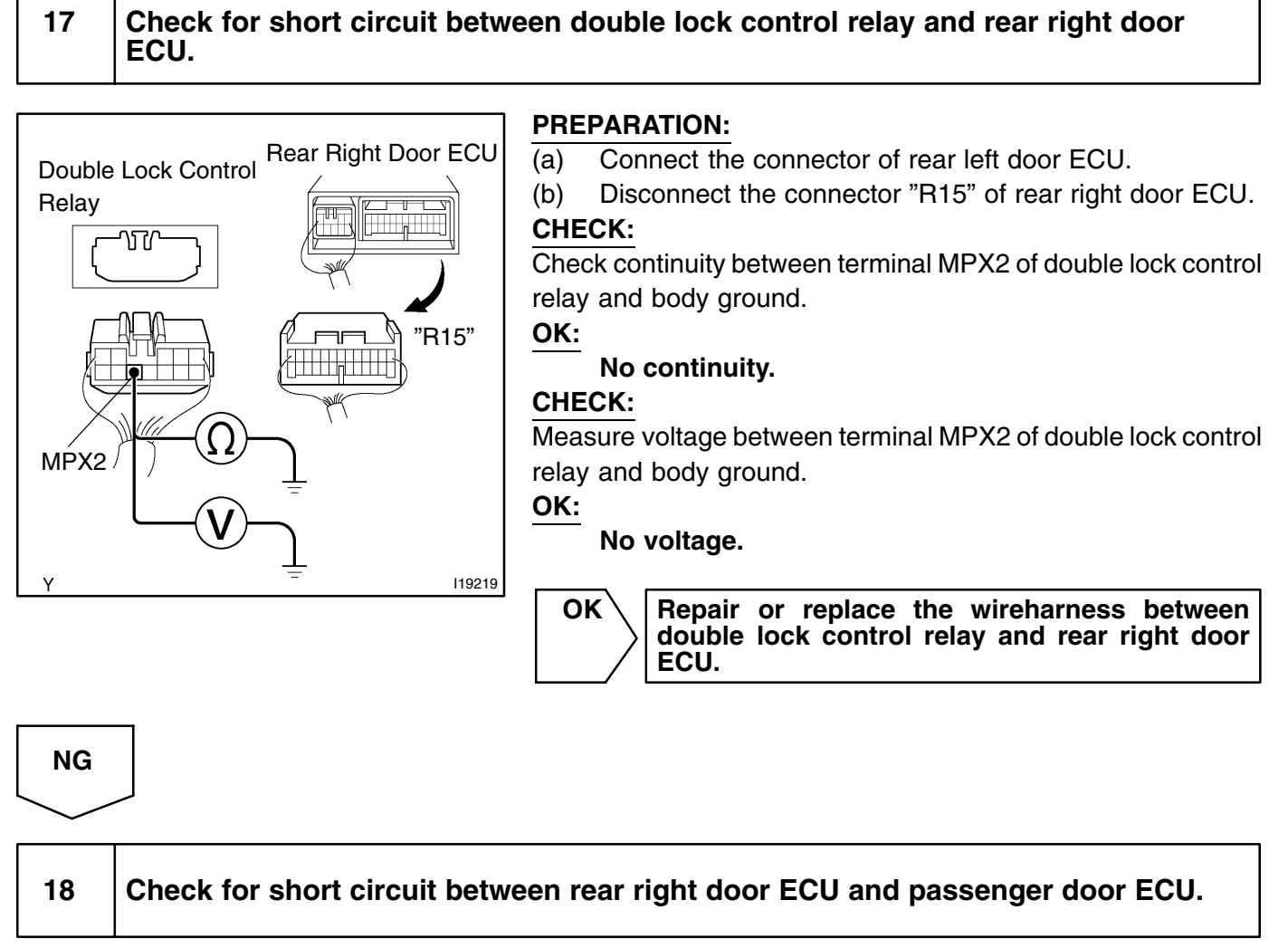

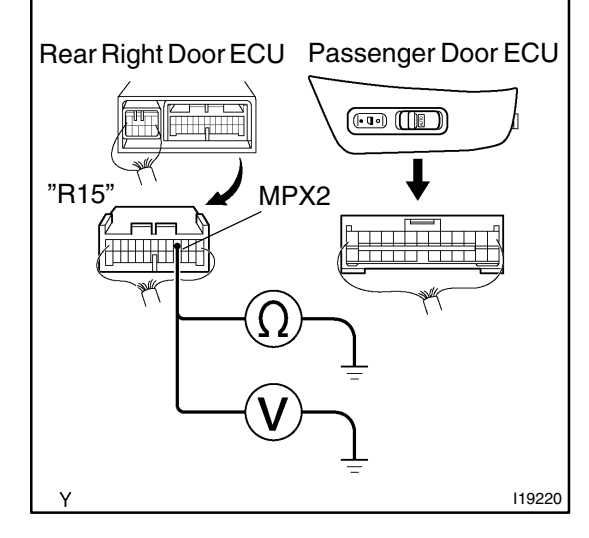

#### **PREPARATION:**

(a) Connect the connector of double lock control relay.

(b) Disconnect the connector of passenger door ECU.

#### CHECK:

Check continuity between terminal MPX2 of rear right door ECU and body ground.

#### OK:

#### No continuity.

#### CHECK:

Measure voltage between terminal MPX2 of rear right door ECU and body ground.

#### OK:

No voltage.

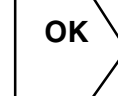

Repair or replace the wireharness between rear right door ECU and passenger door ECU.

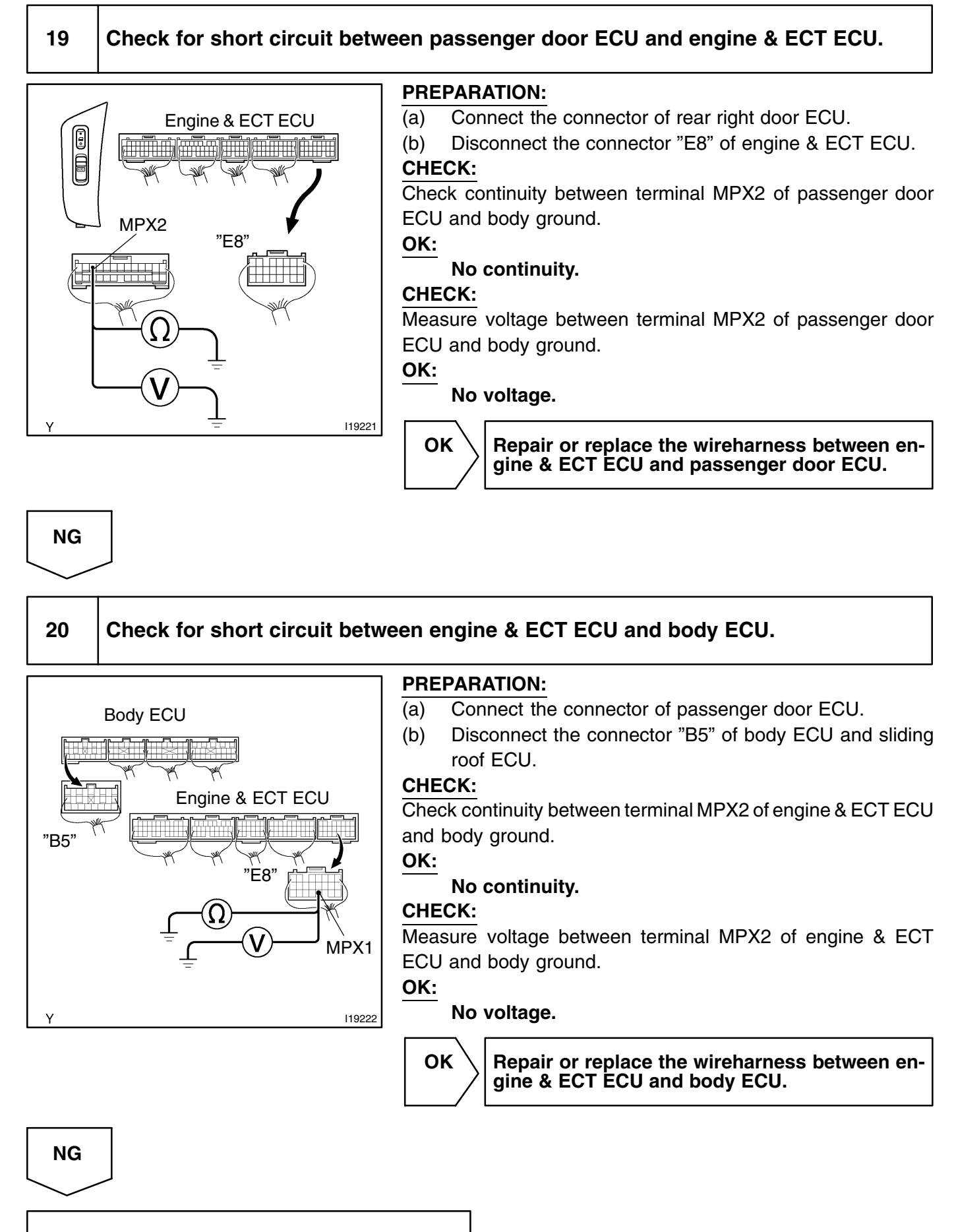

Replace the body ECU.

LEXUS RX300 (RM785E)

DI2B3-07

| DTC | B1216 / 16 | Rear right door ECU communication |
|-----|------------|-----------------------------------|
|     |            | stop                              |

### **CIRCUIT DESCRIPTION**

This DTC is output when communication stops between rear right door ECU and body ECU.

| DTC No.  | DTC Detecting Condition                                | Trouble Area        |
|----------|--------------------------------------------------------|---------------------|
| B1216/16 | No communication from rear right door ECU more than 10 | Rear right door ECU |
| B1210/10 | seconds.                                               | Wireharness         |

### **WIRING DIAGRAM**

See page DI-688

### **INSPECTION PROCEDURE**

1

Check rear right door ECU.

#### CHECK:

Check if the rear right door window glass auto up.

HINT:

With this inspection rear right door ECU CPU can be diagnosed if it works normal or not.

Replace the rear right door ECU.

ОК

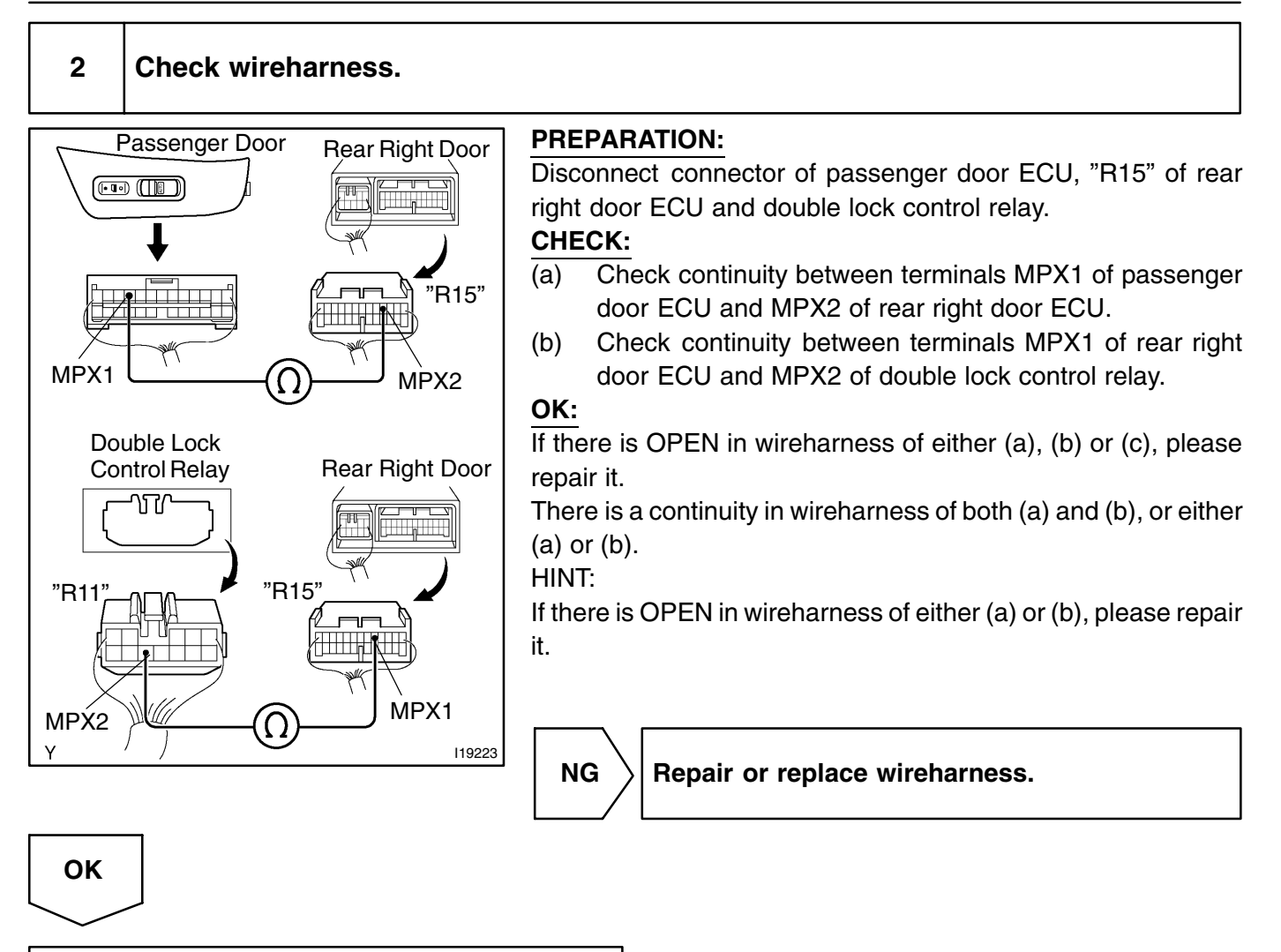

Replace the rear right door ECU.

DI2B4-07

| DTC | B1217 / 17 | Rear left door ECU communication |
|-----|------------|----------------------------------|
|     |            | stop                             |

### **CIRCUIT DESCRIPTION**

This DTC is output when communication stops between rear left door ECU and body ECU.

| DTC No.  | DTC Detecting Condition                                   | Trouble Area       |
|----------|-----------------------------------------------------------|--------------------|
| B1217/17 | No communication from rear left door ECU more than 10 se- | Rear left door ECU |
| 01217/17 | conds.                                                    | • Wireharness      |

### **WIRING DIAGRAM**

See page DI-688

### **INSPECTION PROCEDURE**

Check rear left door ECU.

#### CHECK:

Check if the rear left door window glass auto up.

HINT:

With this inspection rear left door ECU CPU can be diagnosed if it works normal or not.

NG Replace the

Replace the rear left door ECU.

ОК

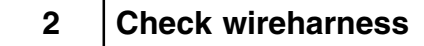

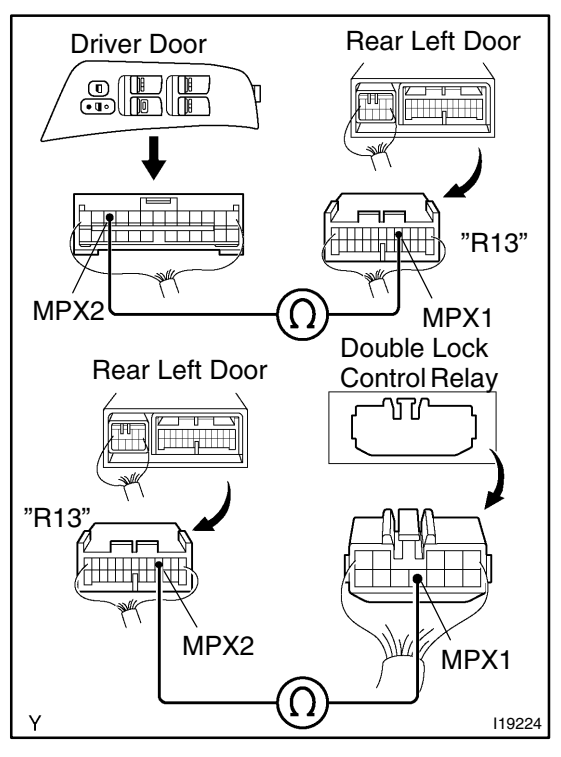

#### **PREPARATION:**

Disconnect connector of driver door ECU, "R13" of rear left door ECU and double lock control relay.

CHECK:

- (a) Check continuity between terminals MPX2 of driver door ECU and MPX1 of rear left door ECU.
- (b) Check continuity between terminals MPX2 of rear left door ECU and MPX1 of double lock control relay.

#### OK:

There is a continuity in wireharness of both (a) and (b) or (a) and (c), (a) or either (b) or (c).

HINT:

If there is OPEN in wireharness of either (a), (b) or (c), please repair it.

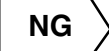

Repair or replace wireharness.

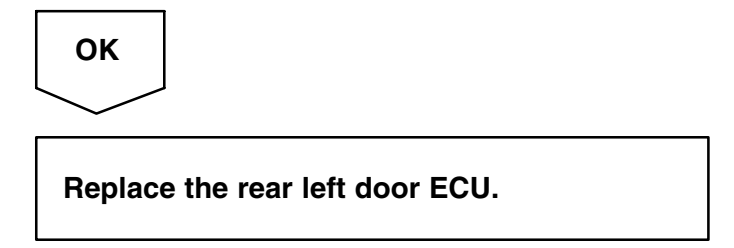

DI2B6-09

| DTC | B1221 / 21 | Power window switch circuit on driver door |
|-----|------------|--------------------------------------------|
|     | -          |                                            |
|     |            |                                            |

| DTC | B1222 / 22 | Door lock switch circuit on driver door |
|-----|------------|-----------------------------------------|
|     |            |                                         |

| DTC | B1223 / 23 | Power window switch circuit on pas-<br>senger door |
|-----|------------|----------------------------------------------------|
|     |            |                                                    |

| DTC | B1224 / 24 | Door lock switch circuit on passenger door |
|-----|------------|--------------------------------------------|
|     |            |                                            |

| DTC | B1225 / 25 | Power window switch circuit on rear right door |
|-----|------------|------------------------------------------------|
|-----|------------|------------------------------------------------|

| DTC | B1226 / 26 | Power window switch circuit on rear left door |
|-----|------------|-----------------------------------------------|
|     |            |                                               |

| DTC | B1241 / 41 | Body ECU switch circuit diagnosis                         |
|-----|------------|-----------------------------------------------------------|
| DTC | B1256 / 56 | Center cluster integration panel switch circuit diagnosis |

### **CIRCUIT DESCRIPTION**

These DTC notify how switch works as follows:

If DTC is not output when operating switch, it means failure of switch contact. If DTC is output when not operating switch, it means stick of switch. When something wrong is found by this diagnosis, inspect each switch. Then, replace the switch if there is a problem, or check the wireharness if there is no problem.

| DTC No.  | DTC Detecting Condition                                                       | Trouble Area                                                                                               |
|----------|-------------------------------------------------------------------------------|----------------------------------------------------------------------------------------------------|
| B1221/21 | Stick of either of the power window master switch (except window lock switch) | <ul><li>Power window master switch</li><li>Wireharness</li></ul>                                           |
| B1222/22 | Stick of door key lock and unlock switch                                      | <ul> <li>Door lock control switch</li> <li>Door key lock and unlock switch</li> <li>Wireharness</li> </ul> |

| B1223/23 | Stick of passenger power window switch or door lock control | <ul> <li>Power window switch</li> <li>Door lock control switch</li> <li>Wireharness</li> </ul>                                                                                                    |
|----------|-------------------------------------------------------------|----------------------------------------------------------------------------------------------------|
| B1224/24 | Stick of door key lock and unlock switch                    | <ul> <li>Door lock control switch</li> <li>Door key lock and unlock switch</li> <li>Wireharness</li> </ul>                                                                                                    |
| B1225/25 | Stick of rear right power window switch                     | <ul><li>Power window switch</li><li>Wireharness</li></ul>                                                                                                    |
| B1226/26 | Stick of rear left power window switch                      | <ul><li>Power window switch</li><li>Wireharness</li></ul>                                                                                                    |
| B1241/41 | Stick of switch                                             | <ul> <li>Driver's seat belt buckle switch</li> <li>Light control switch</li> <li>Stop light switch</li> <li>Wireharness</li> </ul>                                                                                                    |
| B1256/56 | Stick of switch                                             | <ul> <li>Multi function switch</li> <li>Power switch</li> <li>Sound mode switch</li> <li>Clock switch</li> <li>CD switch</li> <li>TAPE switch</li> <li>FM1/2 switch</li> <li>AM switch</li> <li>INFO switch</li> <li>BRIGHTNESS switch</li> <li>TUNE SEEK TRAC switch</li> <li>Eject switch</li> <li>MUTE switch</li> <li>MODE switch</li> <li>A/C switch</li> <li>REAR defogger switch</li> <li>FRONT defroster switch</li> <li>OFF switch</li> <li>AUTO switch</li> <li>Wireharness</li> </ul> |

#### HINT:

Please refer to BE section for switch inspection, and to each door system of DI section for wireharness inspection.

DI1SQ-02

| DTC | B1231 / 31 | Jam protection limit switch circuit on driver door |
|-----|------------|----------------------------------------------------|
|-----|------------|----------------------------------------------------|

| DTC | B1233 / 33 | Jam protection limit switch circuit on |
|-----|------------|----------------------------------------|
|     |            | passenger door                         |

| DTC | B1235 / 35 | Jam protection limit switch circuit on rear right door |
|-----|------------|--------------------------------------------------------|
|     |            | <b>–</b>                                               |

| DTC | B1237 / 37 | Jam protection limit switch circuit on rear left door |
|-----|------------|-------------------------------------------------------|
|-----|------------|-------------------------------------------------------|

### **CIRCUIT DESCRIPTION**

These DTCs are output when a malfunction of limit switch within power wIndow motor is detected.

| DTC No.  | DTC Detection Condition                                                     | Trouble Area                |
|----------|-----------------------------------------------------------------------------|-----------------------------|
| B1231/31 |                                                                             |                             |
| B1233/33 | No change in limit switch more than 2.0 seconds even if oper-               | Jam protection limit switch |
| B1235/35 | ating glass down when limit switch is OFF<br>(window glass is fully closed) | • Wireharness               |
| B1237/37 |                                                                             |                             |

HINT:

Please refer to power window control system of BE section for switch inspection, and to each door system of DI section for wireharness inspection.

DI-711

| DTC | B1232 / 32 | Jam protection pulse switch circuit on driver door |
|-----|------------|----------------------------------------------------|
|-----|------------|----------------------------------------------------|

| DTC | B1234 / 34 | Jam protection pulse switch circuit on passenger door |
|-----|------------|-------------------------------------------------------|
|-----|------------|-------------------------------------------------------|

| DTC | B1236 / 36 | Jam protection pulse switch circuit on rear right door |
|-----|------------|--------------------------------------------------------|
|     |            |                                                        |

| DTC | B1238 / 38 | Jam protection pulse switch circuit on rear left door |
|-----|------------|-------------------------------------------------------|
|-----|------------|-------------------------------------------------------|

### **CIRCUIT DESCRIPTION**

These DTCs are output when a malfunction of pulse switch within power window motor is detected.

| DTC No.  | DTC Detecting Condition                                                       | Trouble Area                |
|----------|-------------------------------------------------------------------------------|-----------------------------|
| B1232/32 |                                                                               |                             |
| B1234/34 | No change in pulse switch more than 2.0 seconds even if                       | Jam protection pulse switch |
| B1236/36 | opening glass down when limit switch is OFF<br>(window glass is fully closed) | • Wireharness               |
| B1238/38 |                                                                               |                             |

HINT:

Please refer to power window control system of BE section for switch inspection, and to each door system of DI section for wireharness inspection.

DI2B7-09

|     |            | -                                     |
|-----|------------|---------------------------------------|
| DTC | B1242 / 42 | Wireless door lock tuner circuit mal- |
|     |            | function                              |

### **CIRCUIT DESCRIPTION**

This DTC is output when GND short of RDA terminal is detected.

| DTC No.  | DTC Detecting Condition   | Trouble Area                                |
|----------|---------------------------|---------------------------------------------|
| B1242/42 | GND short of RDA terminal | • Wireharness<br>• Wireless door lock tuner |
|          |                           | Body ECU                                    |

## WIRING DIAGRAM

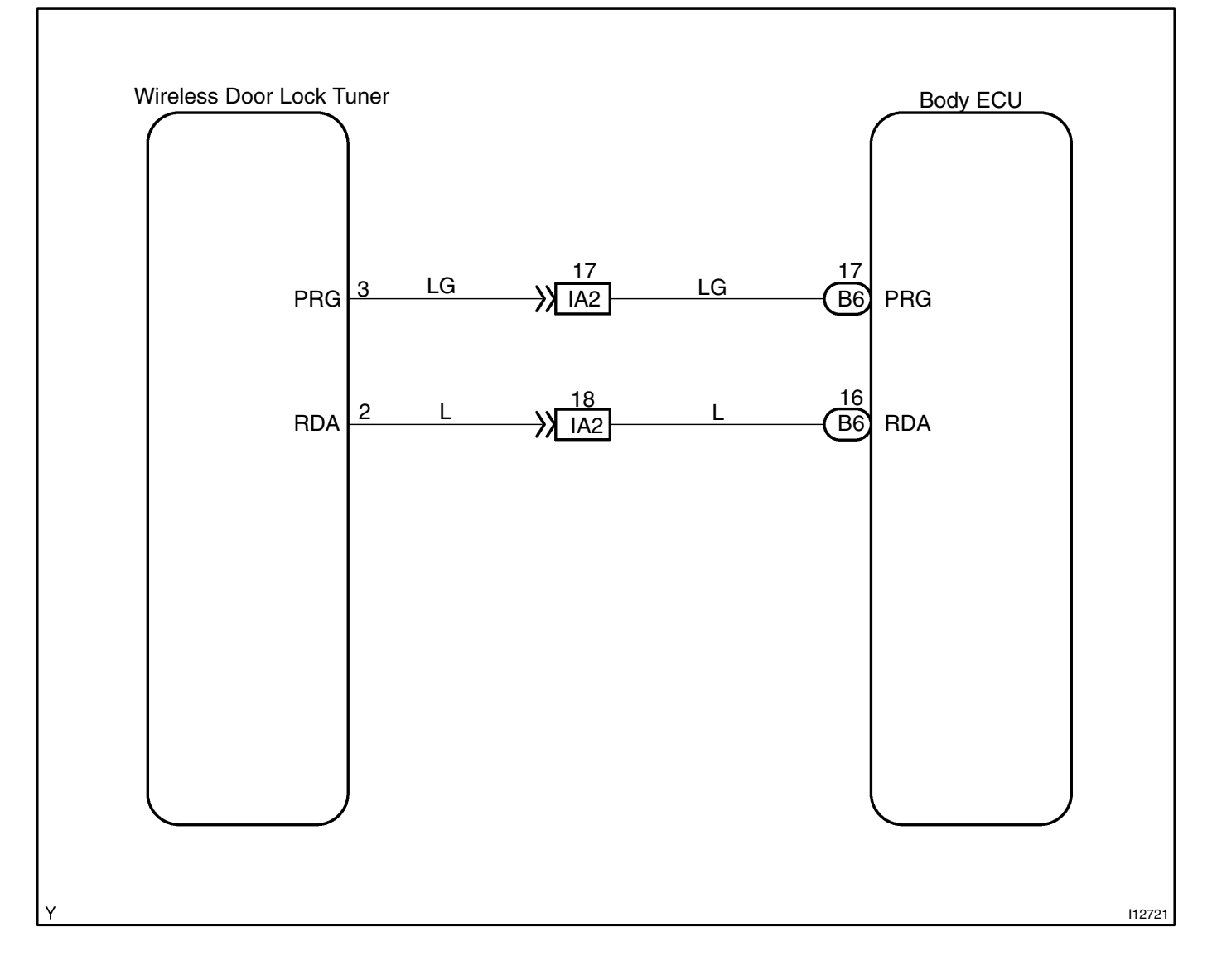

### **INSPECTION PROCEDURE**

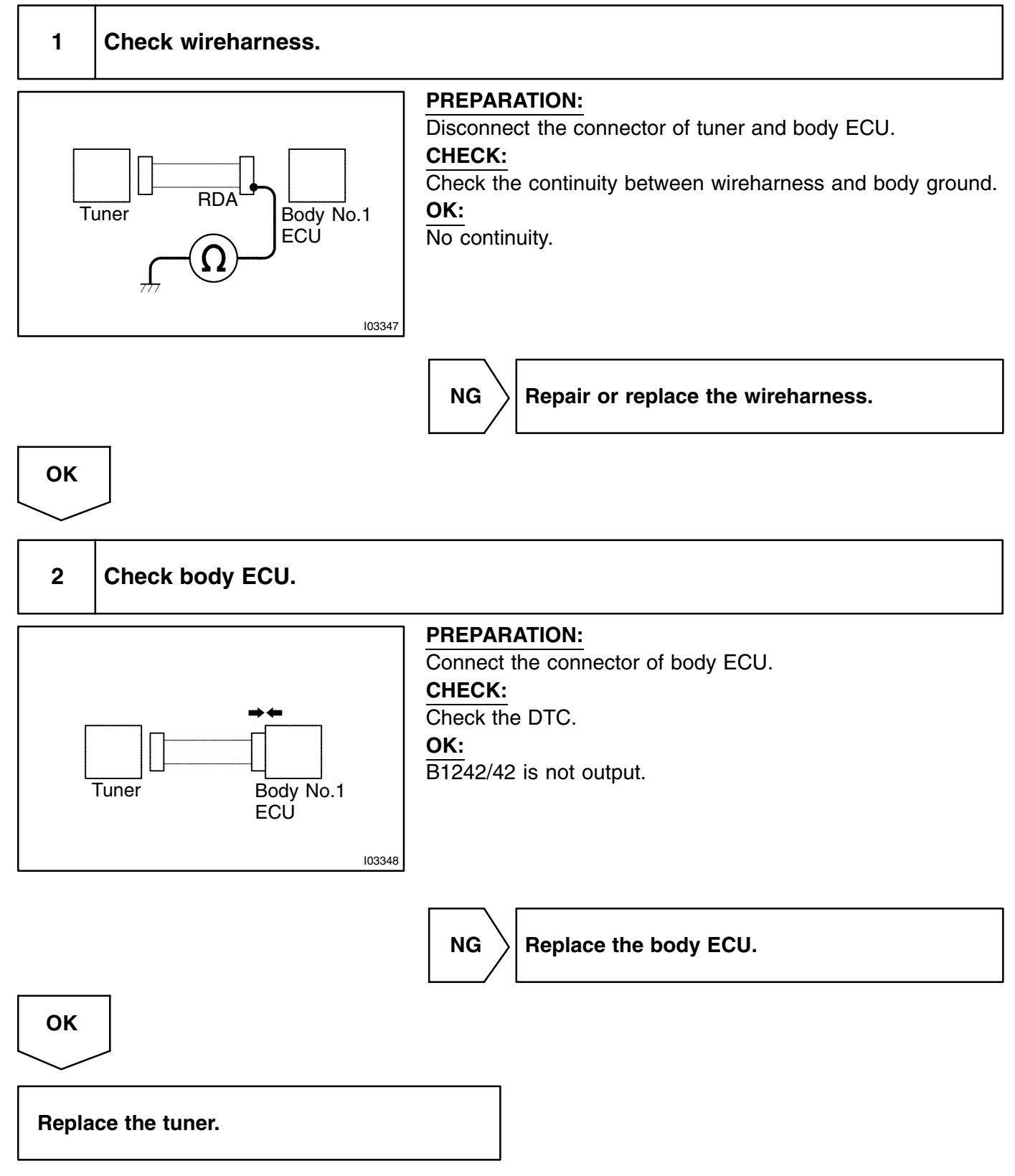

DI2B9-09

| DTC | B1244 / 44 | Light sensor circuit malfunction |
|-----|------------|----------------------------------|
|     |            |                                  |

### **CIRCUIT DESCRIPTION**

This DTC is output when failure of light sensor circuit is detected.

| DTC No.  | DTC Detecting Condition                                                                     | Trouble Area                              |
|----------|---------------------------------------------------------------------------------------------|-------------------------------------------|
| B1244/44 | <ul><li>Malfunction of light sensor</li><li>Open or short of light sensor circuit</li></ul> | Light sensor     Wireharness     Bedy ECU |

### **WIRING DIAGRAM**

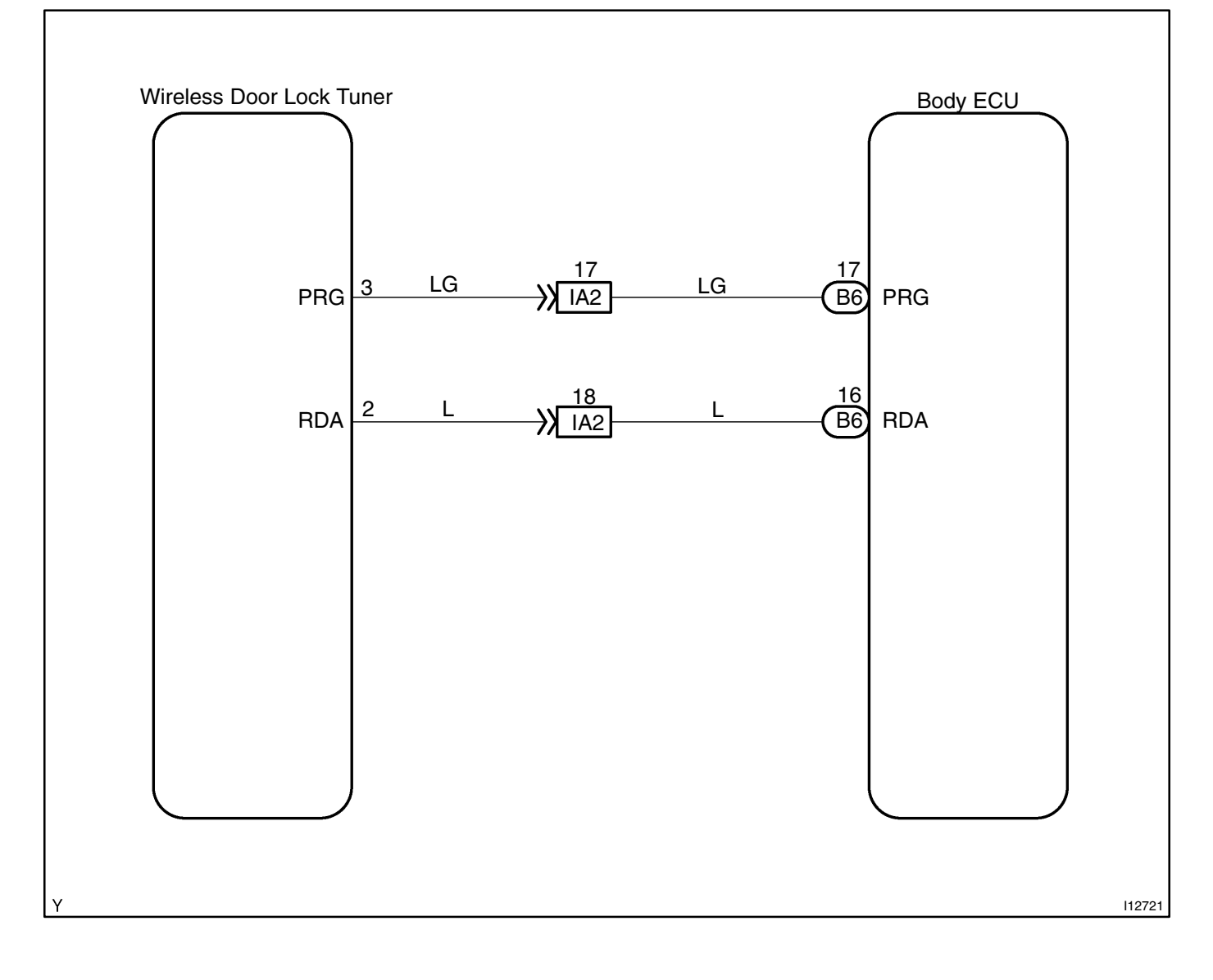

### **INSPECTION PROCEDURE**

#### Check light sensor.

#### Using hand -held tester:

#### **PREPARATION:**

- (a) Connect the hand-held tester to the DLC3.
- (b) Turn ignition switch ON and hand-held tester main switch ON.

#### CHECK:

1

The value of the illumination rate should change in the following range when the light sensor is put in the light or covered by a hand.

#### OK:

#### 0.8 ms ~ 22.0 ms

HINT:

- This is the time to be taken for the light sensor to generate one cycle of frequency according to the brightness.
- Check it by putting the light control switch in AUTO position.

When not using hand-held tester. (See page BE-31)

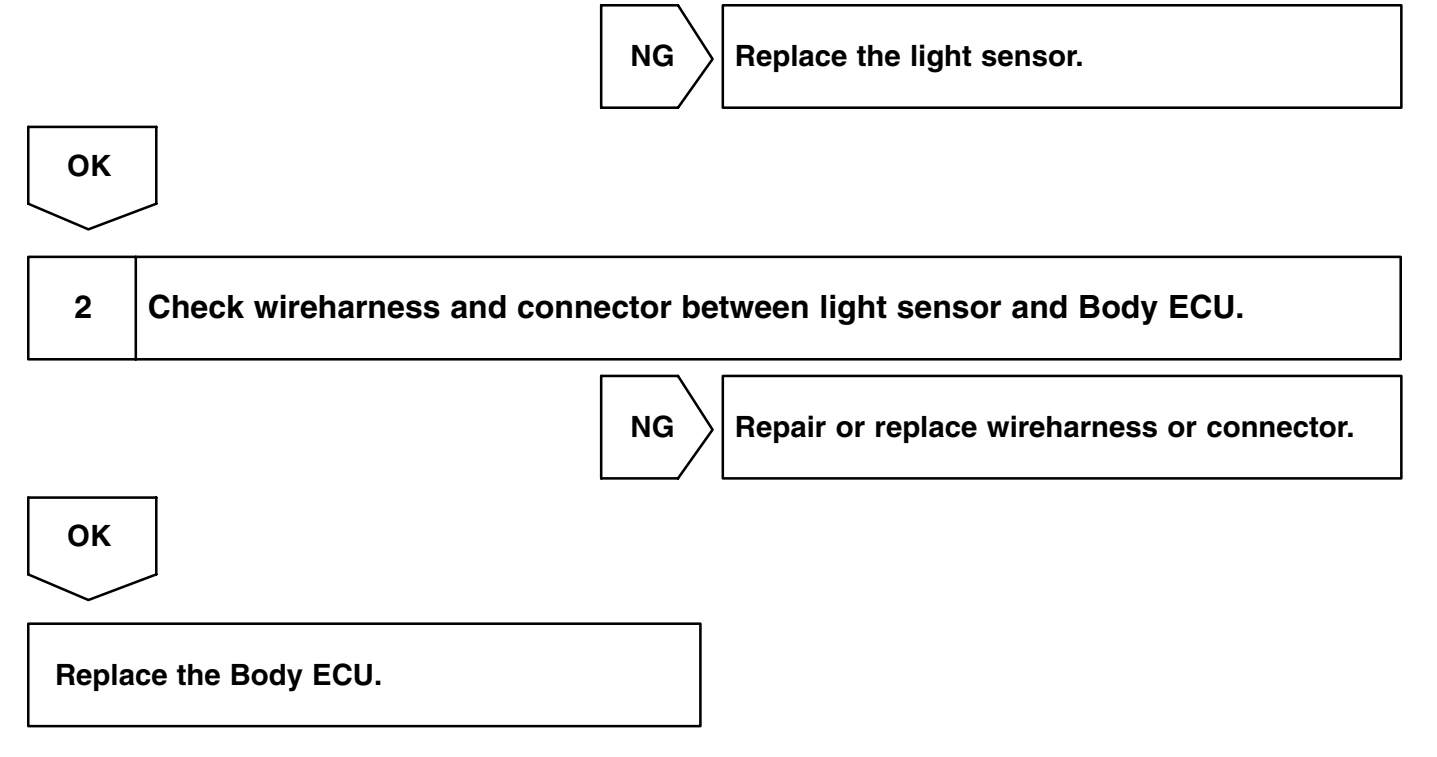

DI2BF-08

| DTC | B1249 / 49 | Double lock control relay communica- |
|-----|------------|--------------------------------------|
|     |            | tion stop                            |

### **CIRCUIT DESCRIPTION**

This DTC is output when communication stops between double lock control relay and Body ECU.

| DTC No.  | DTC Detecting Condition                                      | Trouble Area              |
|----------|--------------------------------------------------------------|---------------------------|
| B1240/40 | No communication from double lock control relay more than 10 | Double lock control relay |
| D1249/49 | seconds.                                                     | Wireharness               |

### **WIRING DIAGRAM**

See page DI-688

### **INSPECTION PROCEDURE**

1

Check double lock control relay.

#### CHECK:

Check that the operation of double lock control relay is normal.

HINT:

With this inspection, the double lock control relay can be diagnosed if it works normally or not.

NG Replace the double lock control relay.

OK

#### 2 **Check wireharness Double Lock Control** Rear RH Door ᠕ᡗᠰ CHECK: (a) (b) MPX MPX1 OK: Rear RH Door **Double Lock Control**

ገቢ

MPX2

119228

#### **PREPARATION:**

Disconnect connector "R15" of rear right door ECU, double lock control relay and "R13" of rear left door ECU.

- Check continuity between terminals MPX1 of double lock control relay and MPX2 of rear left door ECU.
- Check continuity between terminals MPX1 of rear right door ECU and MPX2 of double lock control relay.

There is a continuity in wireharness of both (a) and (b), or either (a) or (b).

HINT:

If there is OPEN in wireharness of either (a) or (b), please repair it.

NG

Repair or replace wireharness.

OK

MPX1

Replace double lock control relay.

Ω

DI2BB-07

| DTC | B1261 / 61 | Engine & ECT ECU communication |
|-----|------------|--------------------------------|
|     |            | stop                           |

### **CIRCUIT DESCRIPTION**

This DTC is output when communication stops between engine & ECT ECU and Body ECU.

| DTC No.  | DTC Detecting Condition                             | Trouble Area     |
|----------|-----------------------------------------------------|------------------|
| B1261/61 | No communication from engine & ECT ECU more than 10 | Engine & ECT ECU |
| D1201/01 | seconds.                                            | • Wireharness    |

### **WIRING DIAGRAM**

See page DI-688

### **INSPECTION PROCEDURE**

Check engine & ECT ECU.

#### CHECK:

Check that the engine starts normally.

HINT:

With this inspection, engine & ECT ECU CPU can be diagnosed if it works normally or not.

NG Rep

Replace the engine & ECT ECU.

ОК

#### 2 Check wireharness

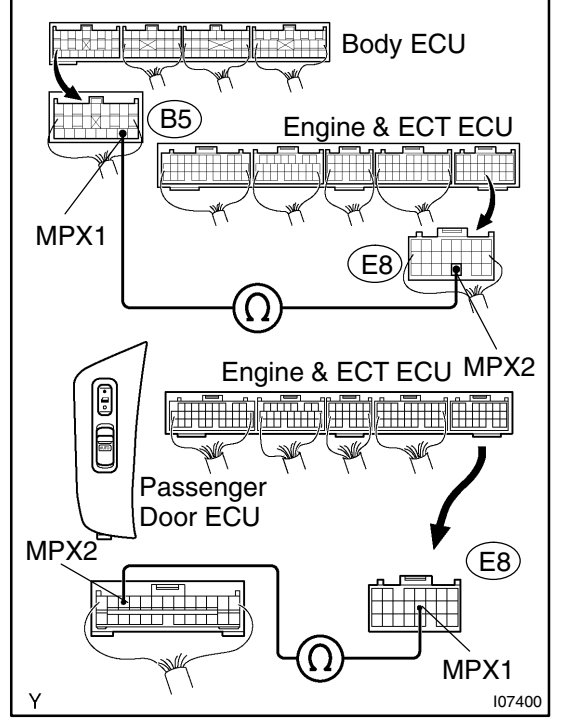

#### **PREPARATION:**

Disconnect connector "B5" of body ECU, "E8" of engine & ECT ECU and passenger door ECU.

CHECK:

- (a) Check continuity between terminals MPX1 of body No.1 ECU and MPX2 of engine & ECT ECU.
- (b) Check continuity between terminals MPX2 of engine & ECT ECU and MPX1 of passenger door ECU.

### OK:

There is a continuity in wireharness of both (a) and (b), or either (a) or (b).

HINT:

If there is OPEN in wireharness of either (a) or (b), please repair it.

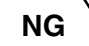

Repair or replace wireharness.

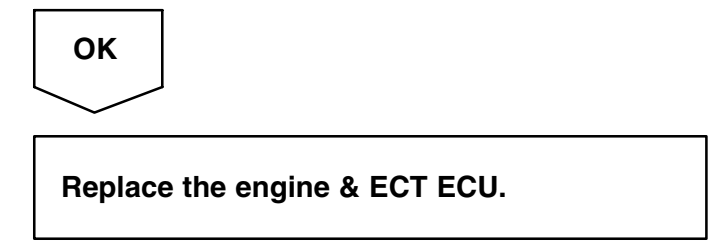

DI63C-03

| DTC | B1269 / 69 | Theft deterrent ECU communication |
|-----|------------|-----------------------------------|
|     |            | stop                              |

### **CIRCUIT DESCRIPTION**

This DTC is output when communication stops between theft deterrent ECU and body ECU.

| DTC No.  | DTC Detecting Condition                                         | Trouble Area                        |  |
|----------|-----------------------------------------------------------------|-------------------------------------|--|
| B1269/69 | No communication from theft deterrent ECU more than 10 seconds. | Theft deterrent ECU     Wireharness |  |

### **WIRING DIAGRAM**

See page DI-693.

### **INSPECTION PROCEDURE**

1

Check theft deterrent ECU.

#### CHECK:

Check that the operation of the theft deterrent function is normal.

HINT:

With this inspection, the theft deterrent ECU CPU can be diagnosed if it works normally or not.

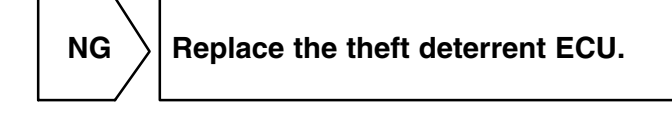

ОК

### 2 Check wireharness

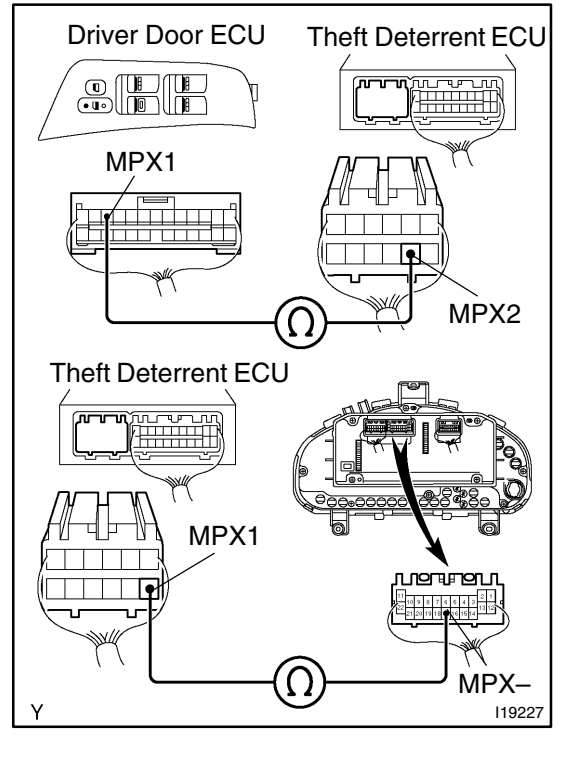

#### **PREPARATION:**

Disconnect connector of driver door ECU, "C11" of A/C and combination meter integrated ECU and "T5" of theft deterrent ECU.

#### CHECK:

- (a) Check continuity between terminals MPX1 of driver door ECU and MPX2 of theft deterrent ECU.
- (b) Check continuity between terminals MPX1 of theft deterrent ECU and MPX– of A/C and combination meter integrated ECU.

#### OK:

There is a continuity in wireharness of both (a) and (b), or either (a) or (b).

HINT:

If there is OPEN in wireharness of either (a) or (b), please repair it.

NG Repair

Repair or replace wireharness.

ОК

Replace the theft deterrent ECU.

# DTC B1273 / 73 Sliding roof ECU communication stop (w/ Sliding roof vehicle only)

### **CIRCUIT DESCRIPTION**

This DTC is output when communication stops between sliding roof ECU and body ECU.

| DTC No.  | DTC Detecting Condition                                           | Trouble Area                     |  |
|----------|-------------------------------------------------------------------|----------------------------------|--|
| B1273/73 | No communication from sliding roof ECU more than 10 se-<br>conds. | Sliding roof ECU     Wireharness |  |

### **WIRING DIAGRAM**

See page DI-688.

### **INSPECTION PROCEDURE**

Check sliding roof ECU.

#### CHECK:

Check that the operation of the sliding roof function is normal.

HINT:

With this inspection, the sliding roof ECU CPU can be diagnosed if it works normally or not.

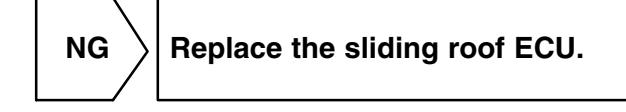

ОК

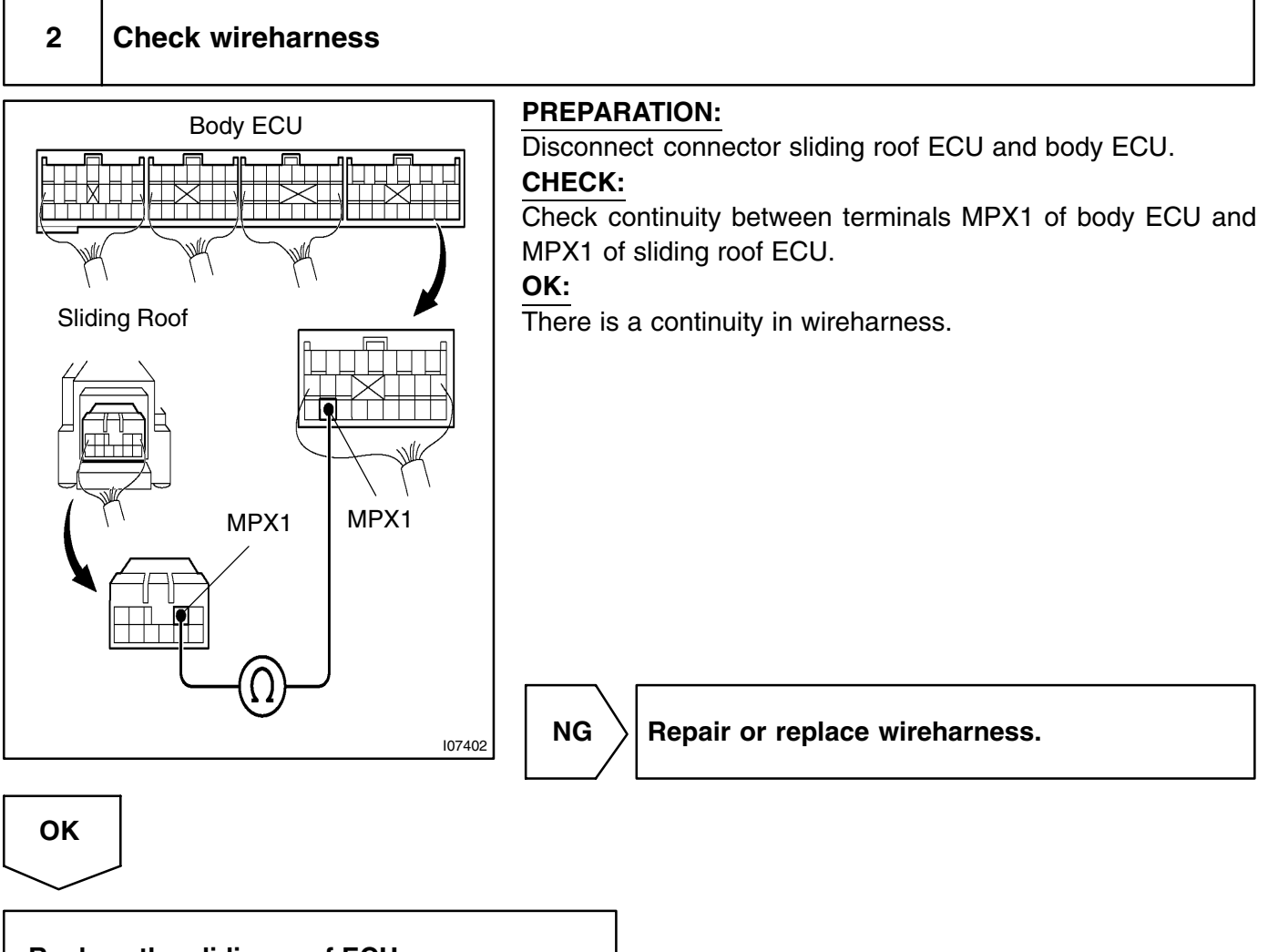

Replace the sliding roof ECU.

DI2BC-07

| DTC | B1276 / 76 | A/C<br>ECI |
|-----|------------|------------|
|     |            |            |

# A/C and combination meter integrated ECU communication stop

### **CIRCUIT DESCRIPTION**

This DTC is output when communication stops between A/C and combination meter integrated ECU and Body ECU.

| DTC No. DTC Detecting Condition |                                                            | Trouble Area                             |  |
|---------------------------------|------------------------------------------------------------|------------------------------------------|--|
| B1276/76                        | No communication from A/C and combination meter integrated | A/C and combination meter integrated ECU |  |
| DIEIGHO                         | ECU more than 10 seconds.                                  | Wireharness                              |  |

### WIRING DIAGRAM

See page DI-688

# **INSPECTION PROCEDURE**

| 1 Check wireharness |                                                                                                    |
|---------------------|----------------------------------------------------------------------------------------------------|
| Center Cluster      | <ul> <li>PREPARATION: <ul> <li>Disconnect connector "I16 (Except Europe)" or "I17 (Europe)" of center cluster integration panel "T5" of theft deterrent ECU and "C11" of A/C and combination meter integrated ECU.</li> </ul> </li> <li>CHECK: <ul> <li>(a) Check continuity between terminals MPX- of center cluster integration panel and MPX+ of A/C and combination meter integrated ECU.</li> <li>(b) Check continuity between terminals MPX- of A/C and combination meter integrated ECU.</li> <li>(b) Check continuity between terminals MPX- of A/C and combination meter integrated ECU.</li> <li>(b) Check continuity between terminals MPX- of A/C and combination meter integrated ECU and MPX1 of theft deterrent ECU.</li> </ul> </li> <li>OK: <ul> <li>There is a continuity in wireharness of both (a) and (b), either (a) or (b).</li> <li>HINT:</li> <li>If there is OPEN in wireharness of either (a) or (b), please repair it.</li> </ul> </li> </ul> |
| ОК                  | NG Repair or replace wireharness.                                                                                                    |

Replace the A/C and combination meter integrated ECU.

DI2BC-08

DI-725

# DTC B1277 / 77 Center cluster integration panel communication stop

### **CIRCUIT DESCRIPTION**

This DTC is output when communication stops between center cluster integration panel and Body ECU.

| DTC No. DTC Detecting Condition |                                                                              | Trouble Area                                                              |  |
|---------------------------------|------------------------------------------------------------------------------|---------------------------------------------------------------------------|--|
| B1277/77                        | No communication from center cluster integration panel more than 10 seconds. | <ul> <li>Center cluster integration panel</li> <li>Wireharness</li> </ul> |  |

### WIRING DIAGRAM

See page DI-688

### **INSPECTION PROCEDURE**

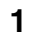

Check wireharness

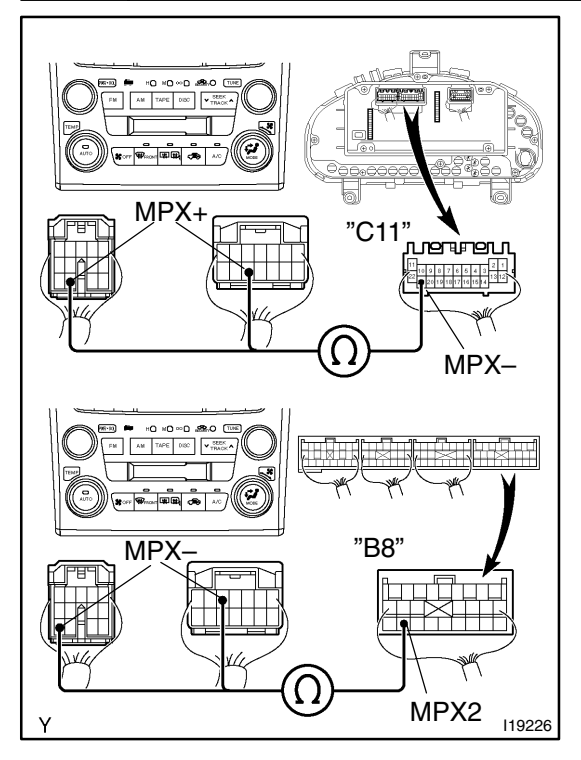

### PREPARATION:

Disconnect connector "B8" of body ECU "I16" or "I17" of center cluster integration panel and "C11" of A/C and combination meter integrated ECU.

#### CHECK:

- (a) Check continuity between terminals MPX2 of body ECU and MPX+ of A/C and combination meter integrated ECU.
- (b) Check continuity between terminals MPX2 of body ECU and MPX- of center cluster integration panel.

### OK:

There is a continuity in wireharness of both (a) and (b),or either (a) or (b).

HINT:

If there is OPEN in wireharness of either (a) or (b), please repair it.

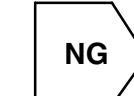

Repair or replace wireharness.

### ОК

Replace the A/C ECU.

LEXUS RX300 (RM785E)

# LEXUS NAVIGATION SYSTEM HOW TO PROCEED WITH TROUBLESHOOTING HINT:

DI27W-07

The ECU of this system is connected to the multiplex communication system. Therefore, before starting troubleshooting, make sure to check that there is no trouble in the multiplex communication system.

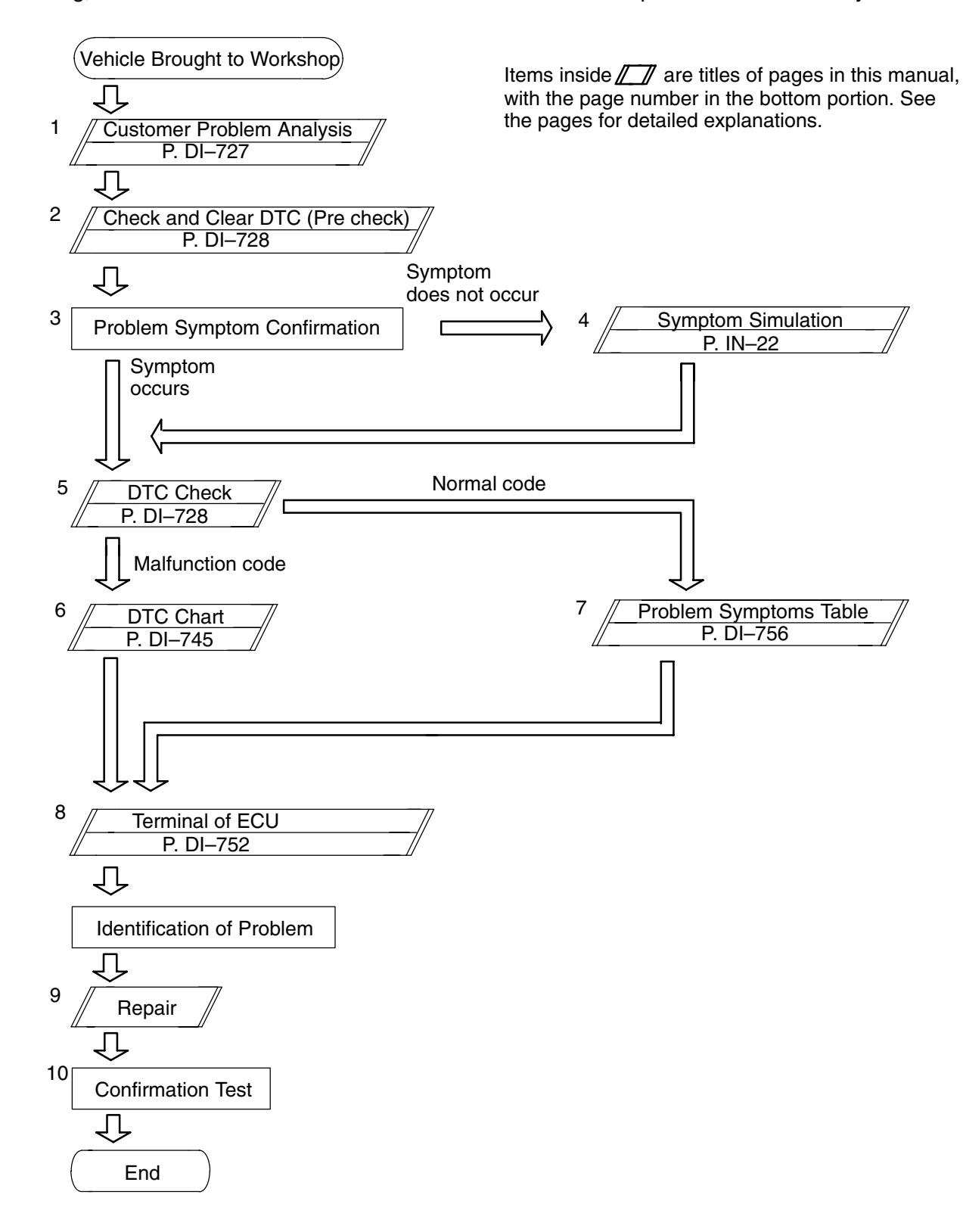

# **CUSTOMER PROBLEM ANALYSIS CHECK**

| NAVIGATION SYSTEM Check Sheet |                       | t   | Inspector's name: |                  |            |
|-------------------------------|-----------------------|-----|-------------------|------------------|------------|
| Customer's Name               |                       |     | Registration No.  |                  |            |
|                               |                       |     | Registration Year |                  |            |
|                               |                       |     |                   | Frame No.        |            |
| Date<br>Brou                  | of Vehicle<br>Ight in | / / |                   | Odometer Reading | km<br>Mile |

| Date Problem First Occurred |            | /                | /            |
|-----------------------------|------------|------------------|--------------|
| Frequency Problem Occurs    | 🗆 Constant | □ Intermittent ( | Times a day) |

|             |                           | Cursor movement is defective.               |
|-------------|---------------------------|---------------------------------------------|
|             | Navigation<br>malfunction | Cursor does not move.                       |
|             |                           | □ GPS mark does not appear.                 |
|             |                           | ☐ Map is not displayed.                     |
| ш           |                           | □ Others ( )                                |
| mpt         |                           | □ Screen is dark.                           |
| Problem Syl | Display<br>malfunction    | □ Screen is white.                          |
|             |                           | □ Color is not uniform.                     |
|             |                           | □ Screen is in disorder.                    |
|             |                           | □ Others ( )                                |
|             | Control<br>Switch         | $\Box$ Can not operate with panel switches. |
|             |                           | $\Box$ Can not operate with touch switches. |
|             | malfunction               | □ Others ( )                                |

| ×     | Parts name              | 1st time malfunction code. | 2nd time malfunction code. |
|-------|-------------------------|----------------------------|----------------------------|
| Chec  | Navigation ECU          |                            |                            |
| DTC ( | Multi Display           |                            |                            |
|       | Radio receiver assembly |                            |                            |

DI27X-06

DI-727

## PRE-CHECK

#### 1. DIAGNOSIS SYSTEM MODE

#### HINT:

Diagnosis System Mode is operated as follows.

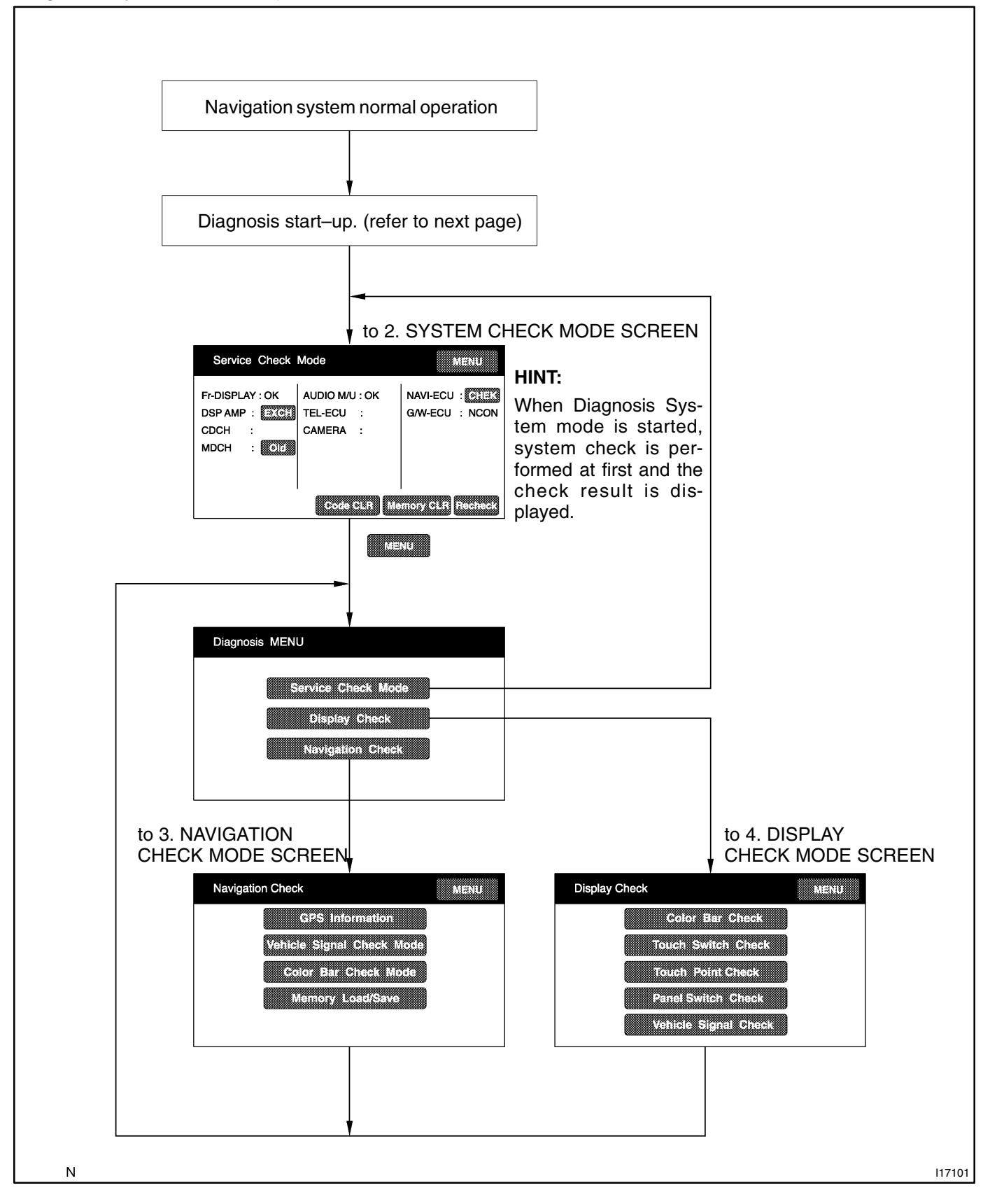
(a) DIAGNOSIS START-UP

To start the diagnosis menu, there are 2 ways: using a diagnosis check wire and using a switch.

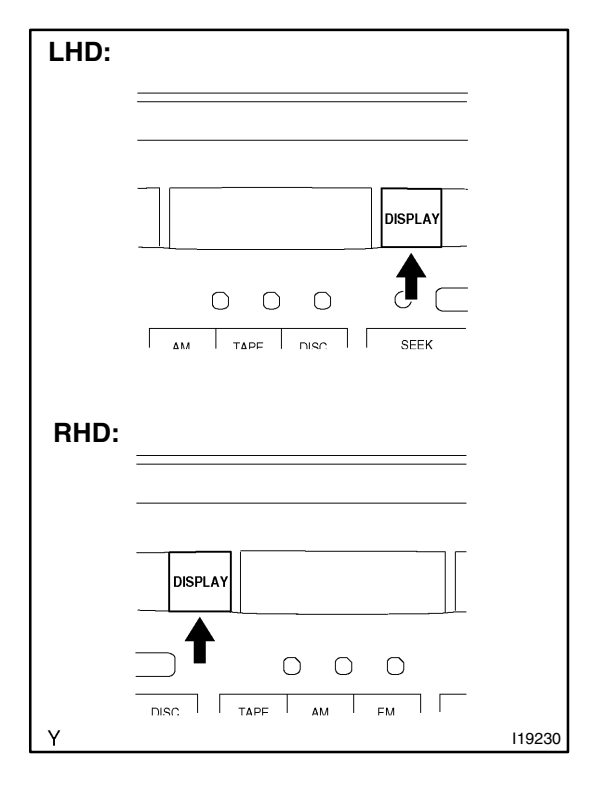

#### Concealed touch SCREEN OK Display switch 105.1 1 87.9 107.9 2 93.1 5 107.9 98.1 3 BRIGHTNESS + 117110 Ν

- (b) START-UP BY SWITCH OPERATION
  - (1) Vehicle speed is 0 km/h (0 mph).
  - (2) Parking brake switch is pressed.
  - (3) Press the Display switch to display the Screen Adjustment screen.

(4) Repeatedly touch the upper and lower bottom parts of the left end of the screen 3 times.

(c) FINISHING DIAGNOSIS SYSTEM MODE Turn the ignition switch from ACC to OFF to finish the mode. If it is started by switch operation.

## 2. SERVICE CHECK MODE

## HINT:

Service Check Mode is operated as follows.

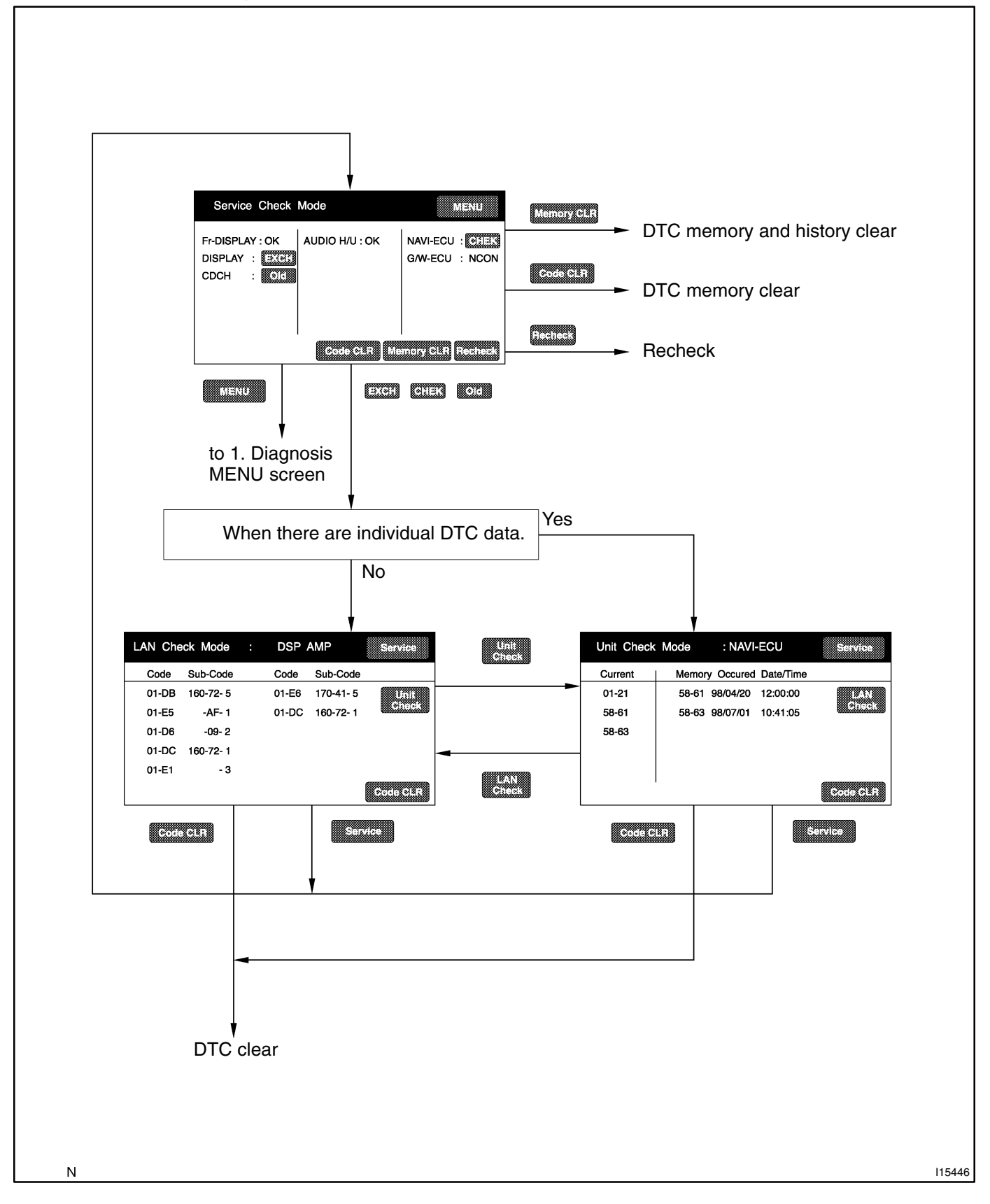

## (a) SERVICE CHECK SCREEN

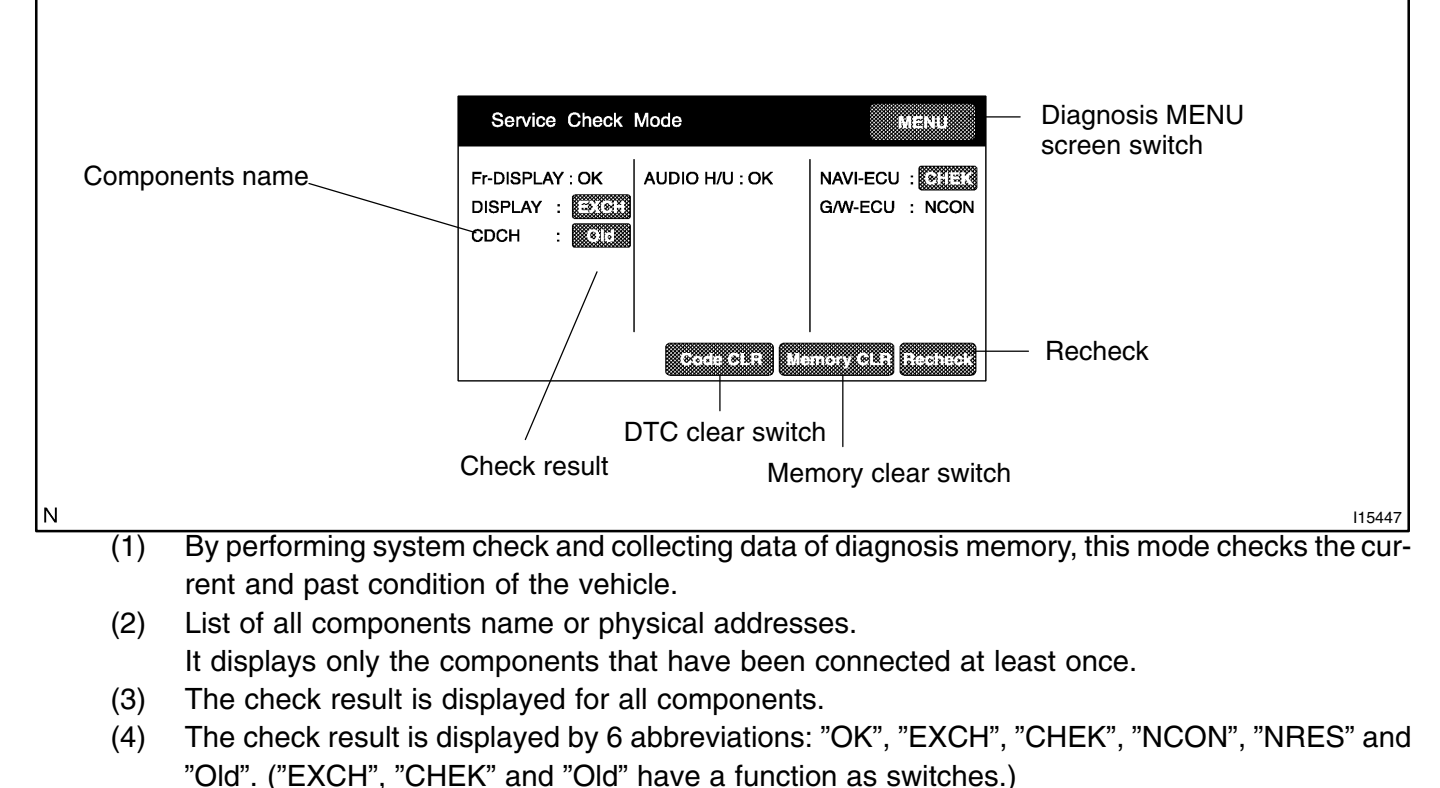

(5) Based on all information obtained from "System Check Request", "Diagnosis Memory Request" and "Current Diagnosis Result" command, the following results are displayed: OK: No error is identified.

EXCH: One or more error codes requesting for exchange are detected in any check result. CHEK: Except the conditions for "EXCH", one or more error codes requesting for check are detected in any check result.

(6) The other check results are as follows: NCON: No response to "Diagnosis ON Instruction" command and it is not connected when the system is started.

Old: One or more error codes are detected when responding to "Diagnosis ON Instruction" command because of the old version .

NRES: No response to all commands of "System Check Request", "Diagnosis Memory Request" and "Current Diagnosis Result". Or no error is detected by any one of "System Check Request" or "Diagnosis Memory Request" when no response to the other command.

- (7) "EXCH", "CHEK" and "Old" are functioned as switches any by pressing these, LAN Check Mode and Unit Check Mode are activated.
- (8) Memory Clear Switch Pressing this switch for 3 sec. deletes all information about master component registration and diagnosis memory of all components.
- (9) DTC Clear Switch
   Pressing this switch for 3 sec. deletes diagnosis memory of all components.
- (10) Recheck Switch

Pressing this switch rechecks the system.

(11) Menu Switch Pressing this switch activated the Diagnosis Menu Screen.

## (b) LAN CHECK MODE SCREEN

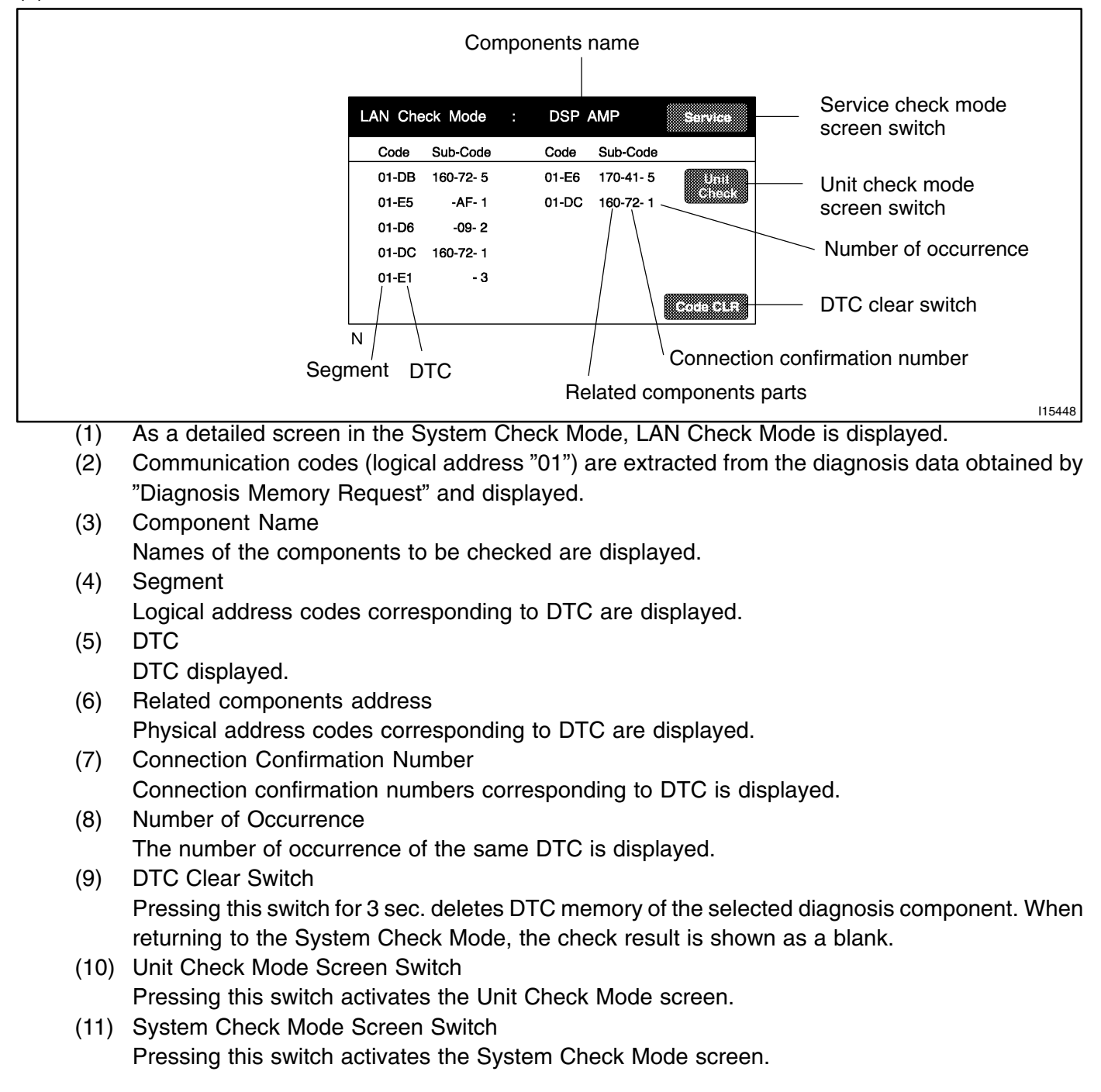

## (c) UNIT CHECK MODE SCREEN

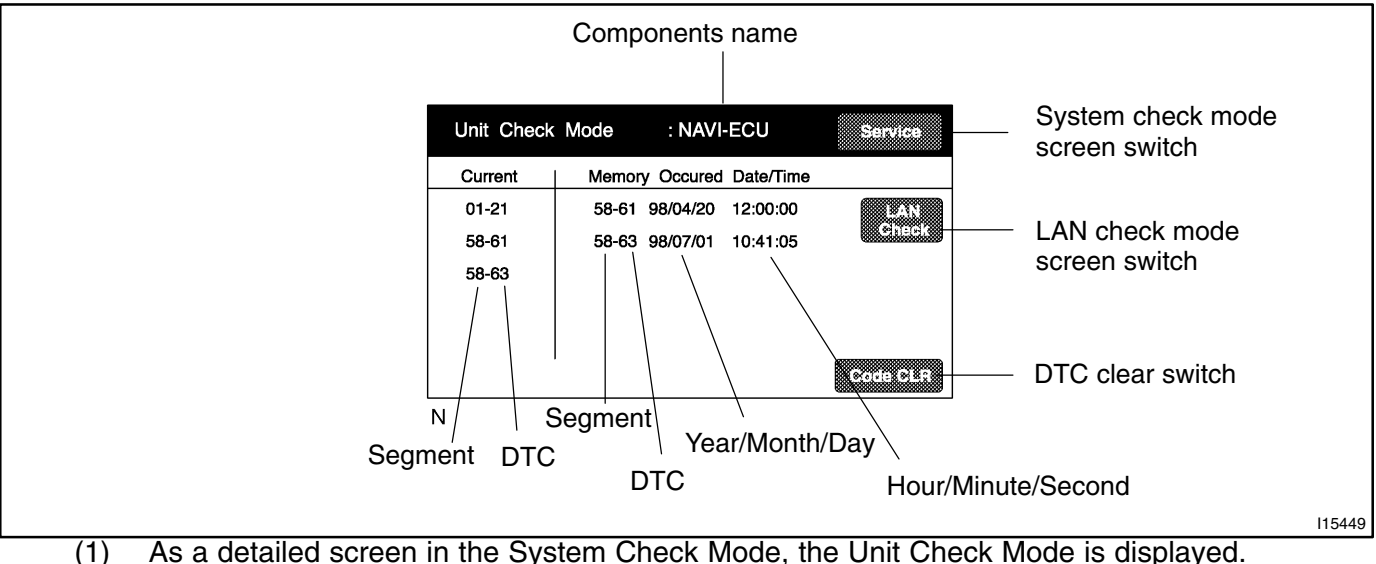

- (2) Up to 6 error codes detected by "The DTC obtained during the system check (including when starting the diagnosis mode)" can be displayed as "Current".
- (3) Up to 6 error codes detected by "DTC stored in the past" can be displayed as "Memory".
- (4) Component Name Names of the components are displayed.
- (5) Segment

Logical address numbers corresponding to DTC are displayed.

- (6) DTC DTC is displayed.
- (7) Year/Month/Day/Hour/Minute/Second The date and time stamped at the time of code occurrence is displayed in the order of year– month–day–hour–minute–second. (Year is shown in 2–digit number.) If the date and time data is invalid, it is displayed as a blank.

## HINT:

Time data is obtained after turning the ignition from ACC to ON. Until the valid time data is obtained, the data shown in the display shall be considered as invalid.

If stored before a valid time data is obtained, the data shall not be displayed.

- (8) DTC Clear Switch Pressing this switch for 3 sec. deletes all diagnosis memory of the component. When returning to the System Check Mode, the check result is displayed as a blank.
- (9) Lan Check Mode Screen Switch Pressing this switch activates the LAN Check Mode screen.
- (10) System Check Mode Screen .SwitchPressing this switch activates the System Check Mode screen.

## 3. NAVIGATION CHECK MODE

## HINT:

Navigation Check Mode is operated as follows.

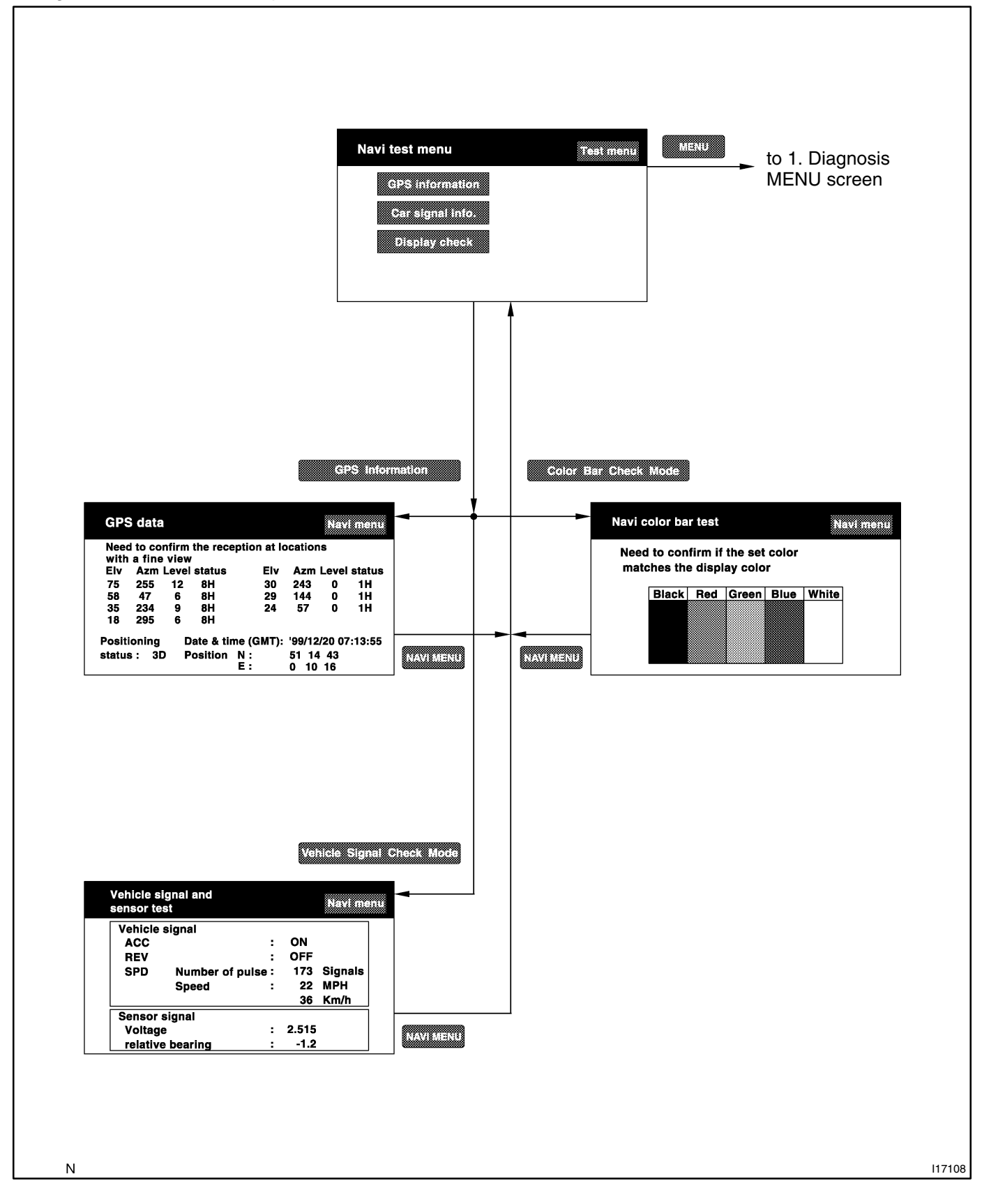

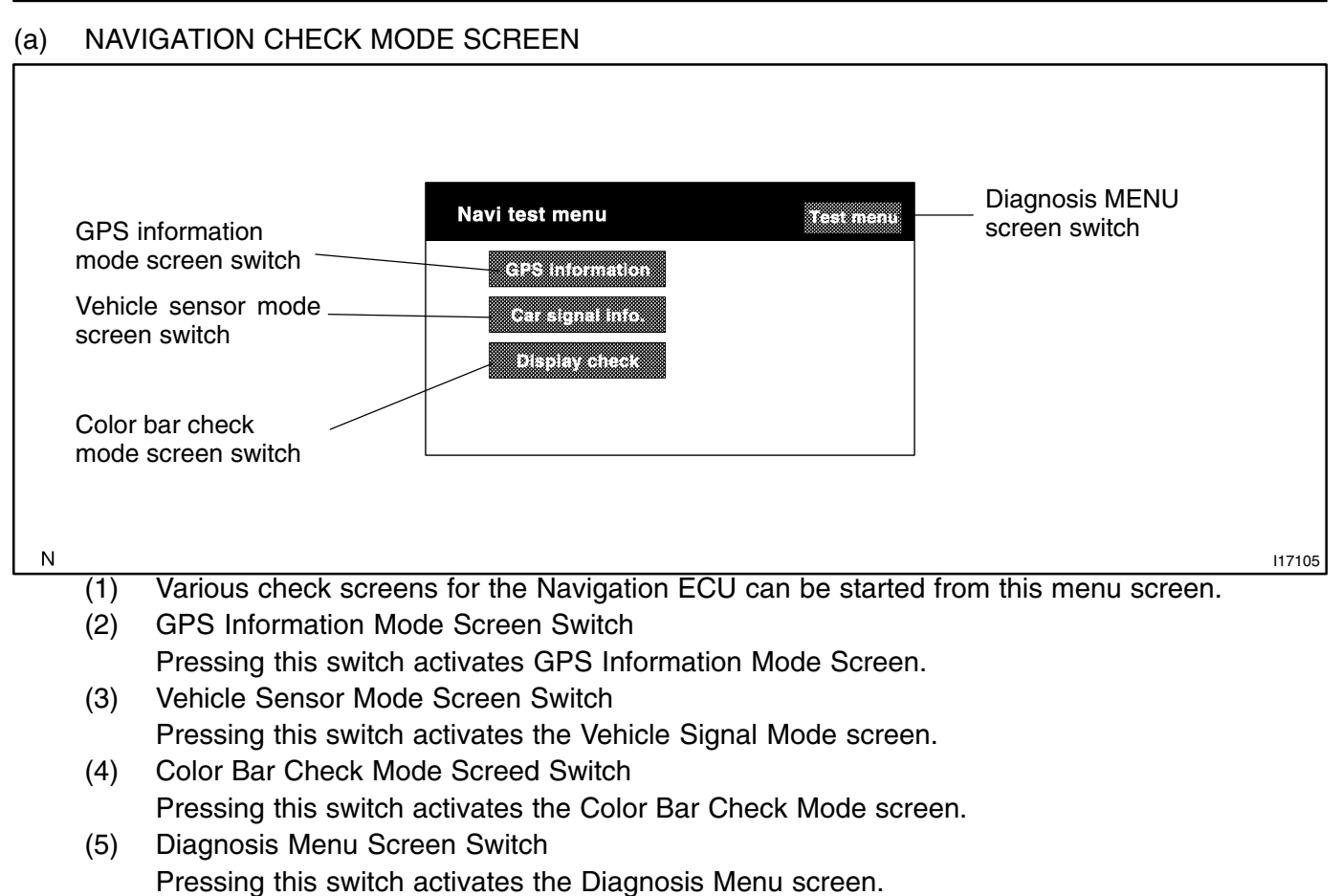

## (b) GPS INFORMATION MODE SCREEN

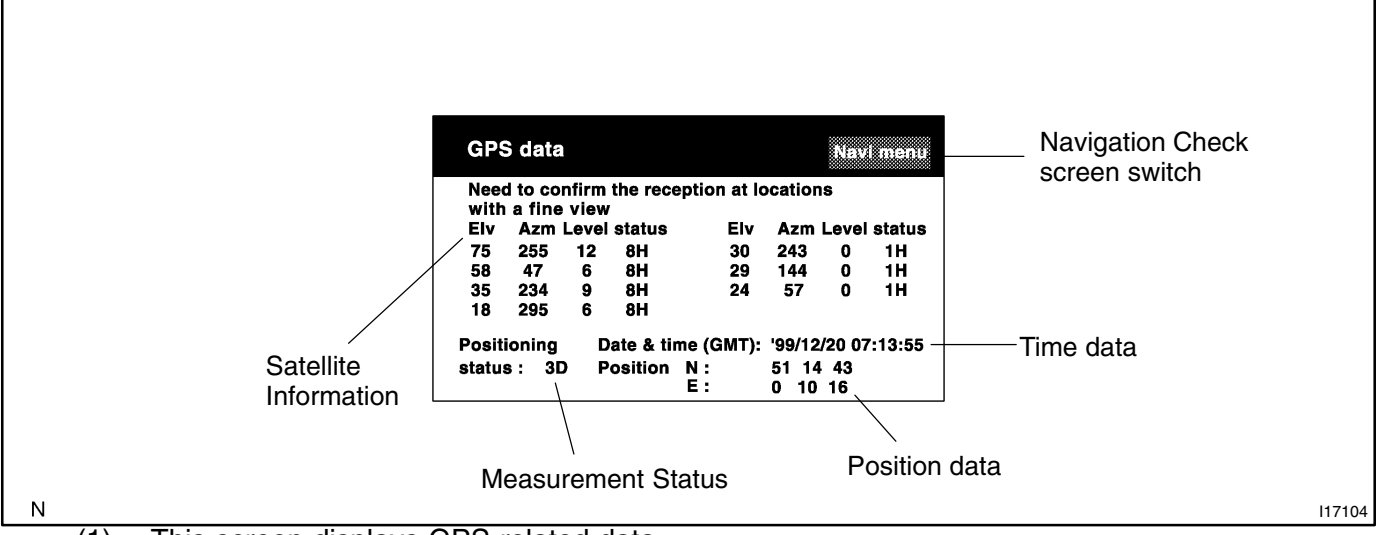

(1) This screen displays GPS related data.

## HINT:

Data are updated every 1 sec.

- (2) Satellite Information
  - The angle of elevation of relevant satellite, azimuth signal level, and receiving condition of signals are displayed.

## HINT:

The reception status shows receiving.

- "T": means in operation but measurement is not being used for positioning.
- "P": means measurement is being used for positioning.

"--": means no data can be received.

Display area for up to 8 satellites is ensured.

Data shall be updated corresponding to change of information.

- (3) Time data: The time data obtained from a GPS receiver is displayed in month, day, year, hour and minute.
- (4) The displayed time is Greenwich Mean Time.
- (5) Position Data: The latitude and longitude of the current location are displayed in degree and minute.
- (6) Measurement Status is displayed in the following 5 items.
  - 2D: 2 dimensions.
  - 3D: 3 dimensions.

NG: GPS information cannot be used.

error: Receiving error occurs.

- -: Other than the above.
- (7) Navigation Check Screen Switch Pressing this switch activates the Navigation Check screen.

## (c) VEHICLE SIGNAL CHECK MODE SCREEN

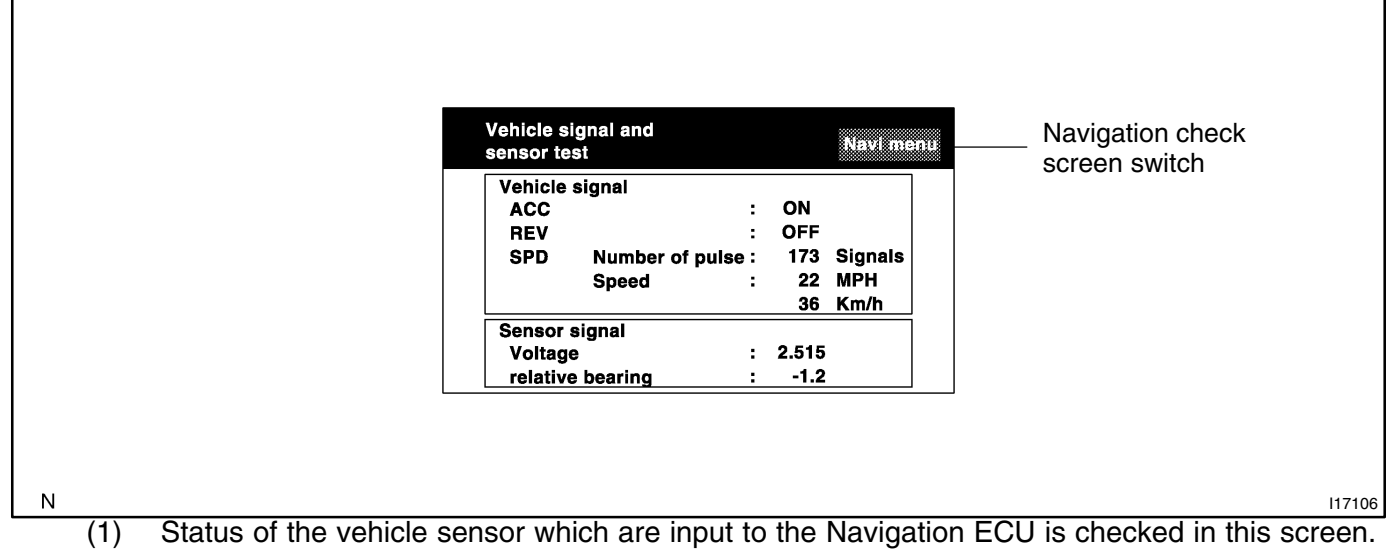

HINT:

Data are updated every 1 sec.

- (2) ACC signal status: Displayed as ON/OFF.
- (3) REV signal status: Displayed as ON/OFF.
- (4) SPD signal status: The following is displayed:
  - The cumulative value of the input pulse after displaying this screen. (shown in 5 digits)
  - Vehicle speed (Unit: km/h, mph)
- (5) Output condition of the gyro sensor: The following is displayed:
  - Voltage (Unit: mV, LSB: 1mV)
  - Relative azimuthal angle to the current point (0 degree). Assuming the angle at a point when this screen is activated as 0 degree.
- (6) Navigation Check Menu Screen Switch

Pressing this switch displays the Navigation Check screen.

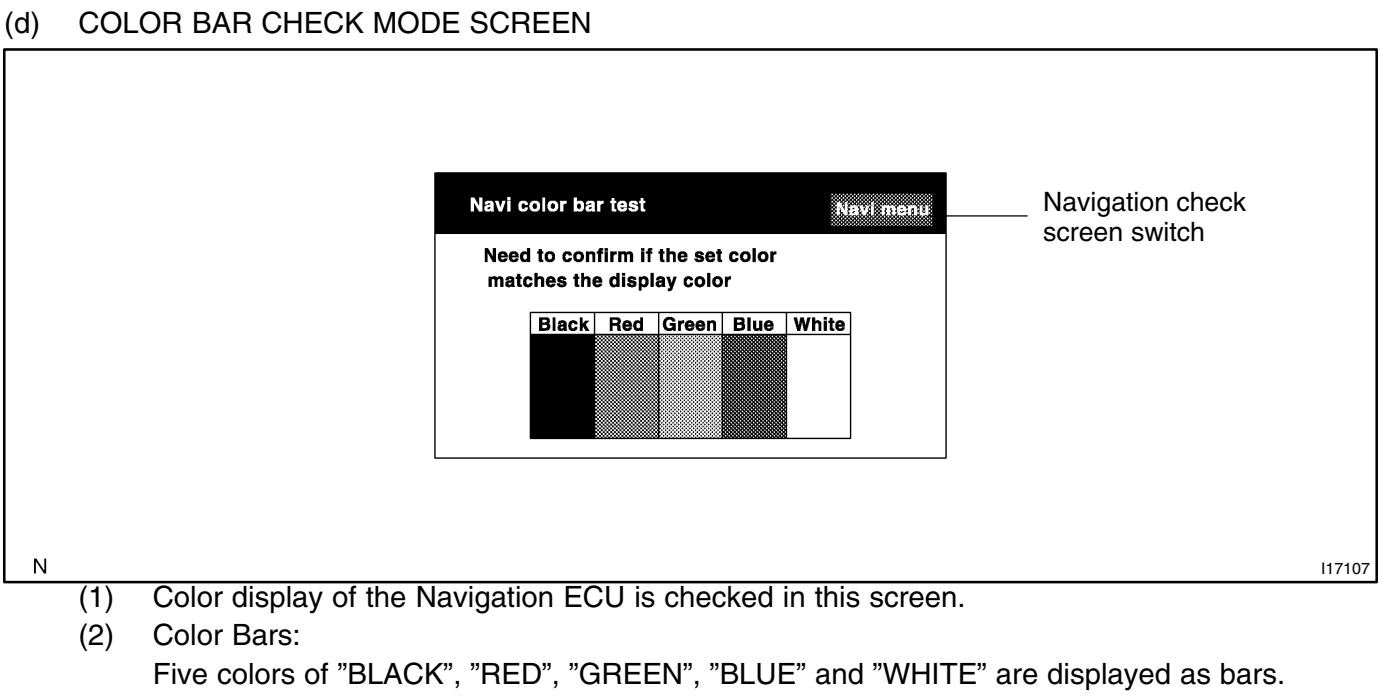

(3) Navigation Check Screen SwitchPressing this switch displays the Navigation Check screen.

## 4. DISPLAY CHECK MODE

## HINT:

Display Check Mode is operated as follows.

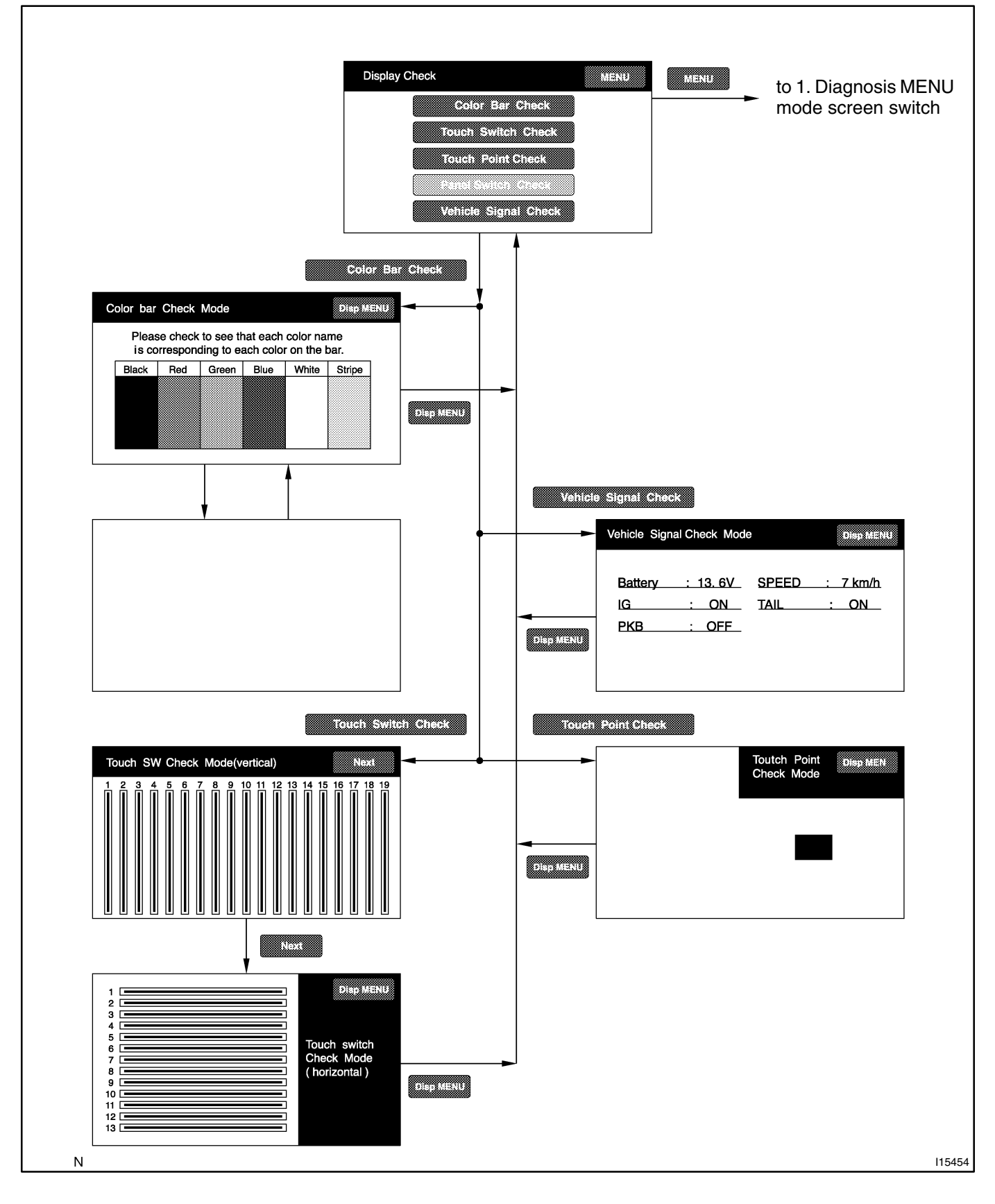

#### **DISPLAY CHECK MENU SCREEN** (a) Color bar Display Check MENU to 1. Diagnosis MENU check mode switch \_ screen switch Color Bar Check Touch switch check mode switch Touch Switch Check Touch point Touch Point Check check mode switch Vehicle Signal Check Vehicle signal check mode switch Ν 115453 Various screens to check the display are started from this screen. (1) (2) Color Bar Check Mode Switch Pressing this switch activates the Color Bar Check Mode screen. (3) Touch Switch Check Mode Switch

Pressing this switch activates the Touch Switch Check Mode screen.

- (4) Touch Point Check Mode Switch Pressing this switch activates the Touch Point Check Mode screen.
- Vehicle Signal Check Mode Switch (5) Pressing this switch activates the Vehicle Signal Check Mode screen.
- (6) **Diagnosis MENU Screen Switch** Pressing this switch activates the Diagnosis MENU screen.

## (b) COLOR BAR CHECK MODE SCREEN

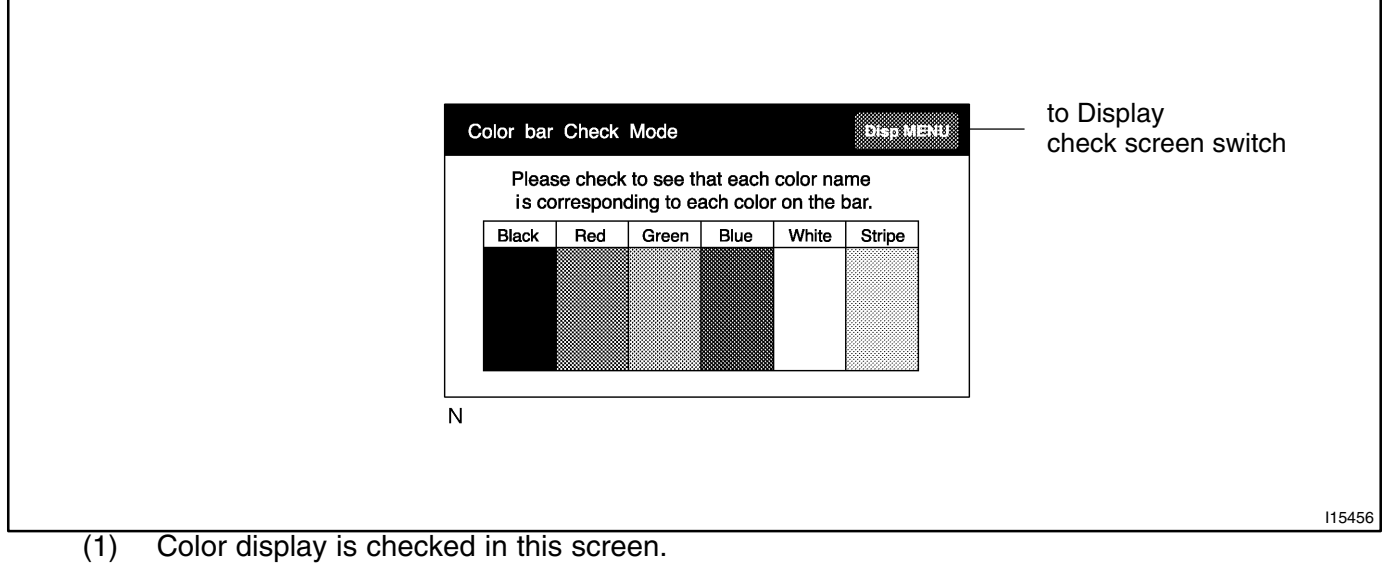

(2) Color Bar:

Black, Red, Green, Blue, White and Stripe is displayed in bars.

If a bar is touched, color or stripe of the bar is appeared all over the screen. When touched again, it returns to the previous screen.

(3) Display Check Screen Switch
 Pressing this switch activates the Display Check Mode screen.

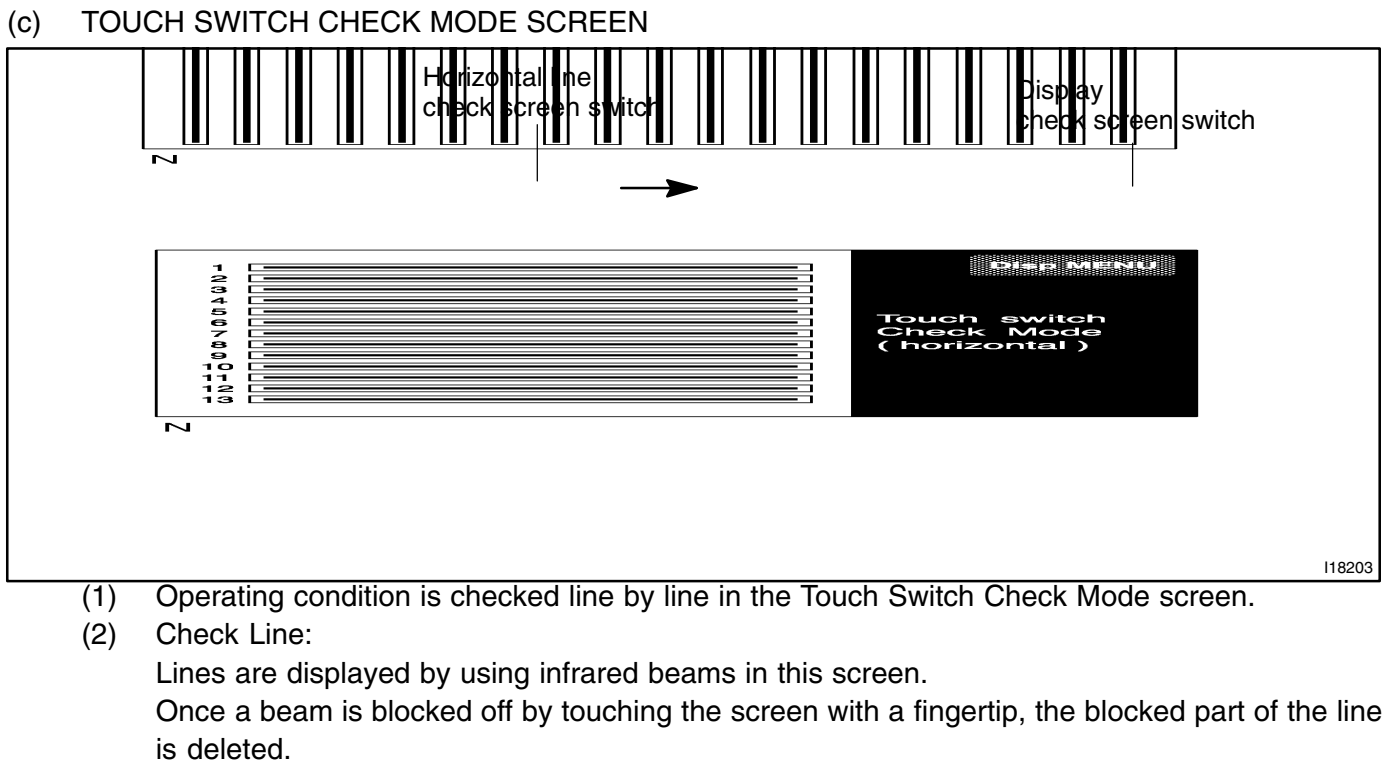

- (3) Horizontal Line Check Screen Switch:
   Pressing this switch activates a screen in which beams of horizontal lines are checked.
- (4) Display Check Mode Switch Pressing this switch activates the Display Check Mode screen.

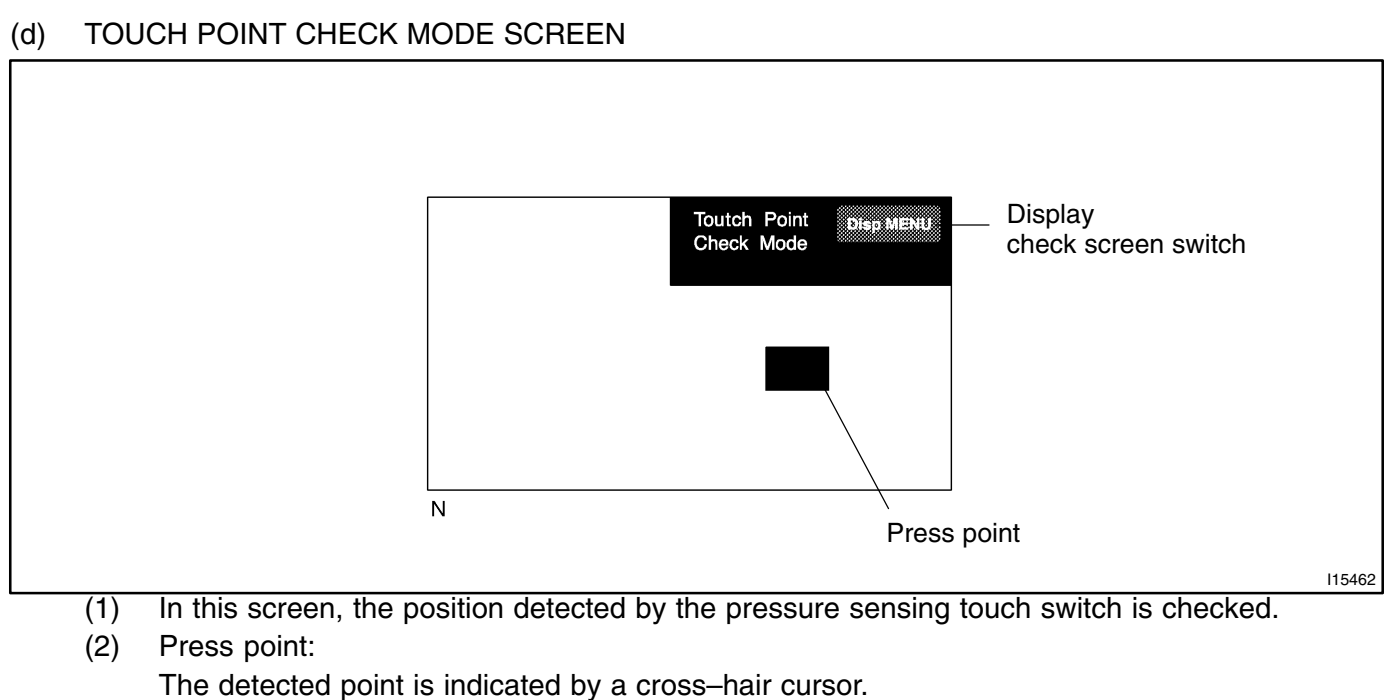

(3) Display Check Screen Switch
 Pressing this switch activates the Display Check Mode screen.

| (e) | VEH                                                                | IICLE SIGNAL CHECK MODE SCREEN                                                                                                    |  |  |  |  |  |  |
|-----|--------------------------------------------------------------------|----------------------------------------------------------------------------------------------------|--|--|--|--|--|--|
| N   |                                                                    | Vehicle Signal Check Mode       Display<br>check screen switch         Battery : 13.6V       SPEED : 7 km/h         IG : ON       TAIL : ON         PKB : OFF |  |  |  |  |  |  |
|     | (1)                                                                | Status of the Vehicle Signal which has been loaded into the display is checked in this screen.                                                                |  |  |  |  |  |  |
|     | (2)                                                                | Signal Description                                                                                                    |  |  |  |  |  |  |
|     |                                                                    | Battery: Displays battery voltage in V.                                                                                                    |  |  |  |  |  |  |
|     | IG: Displays ON or OFF of the ignition switch.                     |                                                                                                    |  |  |  |  |  |  |
|     | PKB: Displays ON (applied) or OFF (released) of the parking brake. |                                                                                                    |  |  |  |  |  |  |
|     | SPEED: Displays the vehicle speed in km/h.                         |                                                                                                    |  |  |  |  |  |  |
|     | ( <b>2</b> )                                                       | IAIL: Displays ON or OFF of the tall light switch.                                                                                                    |  |  |  |  |  |  |
|     | (3)                                                                | Display Uneck Screen Switch                                                                                                    |  |  |  |  |  |  |
|     |                                                                    | Pressing this switch activates the Display Check Mode screen.                                                                                                 |  |  |  |  |  |  |

# **DIAGNOSTIC TROUBLE CODE CHART**

| Terms            | Meaning                                                                                                    |
|------------------|----------------------------------------------------------------------------------------------------|
| Physical address | Three–digit code (shown in hexadecimal) which is given to each component comprising the AVC – LAN Corresponding to the function, individual symbols are specified |
| Logical address  | Two–digit code (shown in hexadecimal) which is given to each function comprising the inner system of the AVC – LAN.                                               |

Physical address: 110 Multi display

| Logical address                    | DTC | Diagnosis item                         | Diagnosis content                                                                                                    | Countermeasure and<br>inspected parts                                                                                                    |
|------------------------------------|-----|----------------------------------------|----------------------------------------------------------------------------------------------------|----------------------------------------------------------------------------------------------------|
| 21 *1<br>(Switch)                  | 10  | Panel Switch<br>Error                  | Error in panel switch input part is de-<br>tected.<br>(Error in switch control part, or inter-<br>nal communication error with switch<br>control part is detected.) | <ul> <li>Inspect all switches on touch<br/>switch test screen in display check<br/>mode. If any of lines and point does<br/>not react, replace multi–display as-<br/>sembly.</li> <li>If all switches function without<br/>problem, observe them for a while.</li> </ul> |
| 21<br>(Switch)                     | 11  | Touch Switch<br>Error                  | Error in touch switch sensor is de-<br>tected.                                                                                                    | <ul> <li>Inspect all touch switches on touch switch test screen in display check mode. If any of lines does not react, replace multi–display assembly.</li> <li>If all of vertical and horizontal lines react normally, observe them for a while.</li> </ul>             |
| 34<br>(Front passenger<br>monitor) | 10  | Error in Picture<br>Circuit            | Error in power supply system for picture circuit (abnormal voltage) is detected.                                                                                    | Replace multi-display assembly.                                                                                                    |
| 34<br>(Front passenger<br>monitor) | 11  | Backlight Error<br>(No current)        | Decline in power output from in-<br>verter circuit for backlight.                                                                                                   | Replace multi-display assembly.                                                                                                    |
| 34<br>(Front passenger<br>monitor) | 12  | Backlight Error<br>(Excess<br>current) | Excess power output from inverter circuit for backlight.                                                                                                    | Replace multi-display assembly.                                                                                                    |
| 01<br>(Communication<br>control)   | 21  | ROM Error                              | Abnormal condition of ROM is detected.                                                                                                    | Replace multi-display assembly.                                                                                                    |
| 01<br>(Communication<br>control)   | 22  | RAM Error                              | Abnormal condition of RAM is detected.                                                                                                    | Replace multi-display assembly.                                                                                                    |

\*1: Check if the operation in Touch Point Check or Touch Switch Check screen is normal. If it operates without any problem, see how things go for a while.

Although this code is defined as Panel Switch Error, there are touch switches only on the display. If the internal communication is erroneous, however, this code is stored.

DI27Z-06

| 01 *2<br>(Communication<br>Control) | D5 | Registered<br>component<br>disconnected    | Component shown by auxiliary<br>code is or was disconnected from<br>system with ignition switch in ACC<br>or ON.<br>Communication with component<br>shown by auxiliary code is not es-<br>tablished when engine is started. | <ul> <li>Check harness for power supply<br/>of component shown by auxiliary<br/>code</li> <li>Check harness for communica-<br/>tion system of component shown by<br/>auxiliary code</li> </ul>                                                                                      |
|-------------------------------------|----|--------------------------------------------|----------------------------------------------------------------------------------------------------|----------------------------------------------------------------------------------------------------|
| 01 *3<br>(Communication<br>Control) | D8 | No response to<br>connection<br>check      | Component shown by auxiliary<br>code is or was disconnected from<br>system after engine is started.                                                                                                    | <ul> <li>Check harness for power supply<br/>of component shown by auxiliary<br/>code</li> <li>Check harness for communica-<br/>tion system of component shown<br/>by auxiliary code</li> </ul>                                                                                      |
| 01 *2<br>(Communication<br>Control) | D9 | Last Mode<br>Error                         | Component operated (sound and/<br>or image was provided) before en-<br>gine stop is or was disconnected<br>with ignition switch in ACC or ON.                                                                               | <ul> <li>Check harness for power supply<br/>of component shown by auxiliary<br/>code</li> <li>Check harness for communica-<br/>tion system of component shown<br/>by auxiliary code</li> </ul>                                                                                      |
| 01<br>(Communication<br>Control)    | DA | No Response<br>to ON/OFF<br>Instruction    | No response is identified when<br>changing mode (audio and visual<br>mode change). Detected when<br>sound and picture does not change<br>by button operation.                                                               | <ul> <li>Check harness for power supply<br/>of component shown by auxiliary<br/>code.</li> <li>Check harness for communica-<br/>tion system of component shown by<br/>auxiliary code.</li> <li>If error occurs again, replace<br/>component shown by auxiliary<br/>code.</li> </ul> |
| 01 *2<br>(Communication<br>Control) | DB | Mode Status<br>Error                       | Dual sound is detected.                                                                                                    | <ul> <li>Check harness for power supply<br/>system of component shown by<br/>auxiliary code.</li> <li>Check harness for communica-<br/>tion system of component shown by<br/>auxiliary code.</li> </ul>                                                                             |
| 01 *4<br>(Communication<br>Control) | DC | Transmission<br>Error                      | Transmission to component shown<br>by auxiliary code has been failed.<br>(This code does not necessarily<br>mean actual failure.)                                                                                           | If same component shown by auxil-<br>iary code is recorded in other com-<br>ponent(s), check harness for power<br>supply and communication system<br>of components shown sub code.                                                                                                  |
| 01 *5<br>(Communication<br>Control) | DE | Slave Reset<br>(Momentary<br>Interruption) | After engine start, slave component<br>has been disconnected.<br>DB                                                                                                    | <ul> <li>Check harness for power supply<br/>system of component shown by<br/>auxiliary code.</li> <li>Check harness for communica-<br/>tion system of component shown by<br/>auxiliary code.</li> </ul>                                                                             |
| 01 *1<br>(Communication<br>Control) | E4 | Multiple Frame<br>Abort                    | Multiple frame transmission is aborted.                                                                                                    | Since this DTC is provided for engi-<br>neering, it may be detected when<br>no actual failure exists.                                                                                                    |

\*2: Even if no failure is detected, it may be stored depending on the battery condition or voltage for starting an engine.

\*3: It is stored when 180 sec. has passed after the power supply connector is pulled out after engine start.

\*4: It may be stored when the engine key is turned again 1 min. after engine start.

\*5: It may be stored when the engine key is turned again after engine start.

| Physical address: 1 | 90 Radio receiver | assembly |
|---------------------|-------------------|----------|
|---------------------|-------------------|----------|

| Logical address                     | DTC | Diagnosis item                              | Diagnosis content                                                                                                    | Countermeasure and<br>inspected parts                                                                                                    |
|-------------------------------------|-----|---------------------------------------------|----------------------------------------------------------------------------------------------------|----------------------------------------------------------------------------------------------------|
| 01<br>(Communication<br>Control)    | 21  | ROM Error                                   | Error is detected in internal ROM.                                                                                                    | Replace radio receiver assembly.                                                                                                    |
| 01<br>(Communication<br>Control)    | 22  | RAM Error                                   | Error is detected in internal RAM.                                                                                                    | Replace radio receiver assembly.                                                                                                    |
| 01 *2<br>(Communication<br>Control) | D6  | Absence of<br>Master                        | Component in which this code is re-<br>corded has been disconnected from<br>system with ignition in ACC or ON.<br>Or, when this code was recorded,<br>multi–display assembly was discon-<br>nected. | <ul> <li>Check harness for power supply system of multi display.</li> <li>Check harness for communication system of multi display.</li> <li>Check harness for power supply system of radio receiver assembly.</li> <li>Check harness for communication system of radio receiver assembly.</li> </ul> |
| 01 *3<br>(Communication<br>Control) | D8  | No Response<br>to Connection<br>Check       | Component shown by auxiliary code<br>is or had been disconnected from<br>system after engine start.<br>D9                                                                                           | <ul> <li>Check harness for power supply<br/>system of component shown by<br/>auxiliary code.</li> <li>Check harness for communica-<br/>tion system of component shown by<br/>auxiliary code.</li> </ul>                                                                                              |
| 01 *2<br>(Communication<br>Control) | D9  | Last Mode Error                             | Component operated (sounds and/<br>or images were provided) before en-<br>gine stop is or has been discon-<br>nected with ignition switch in ACC or<br>ON.                                          | Check harness for power supply<br>system of component shown by<br>auxiliary code.<br>Check harness for communication<br>system of component shown by<br>auxiliary code.                                                                                                    |
| 01<br>(Communication<br>Control)    | DA  | No Response<br>to ON/OFF<br>Instruction     | No response is identified when<br>changing mode (audio and visual<br>mode change). Detected when<br>sound and picture does not change<br>by button operation.                                       | <ul> <li>Check harness for power supply of component shown by auxiliary code.</li> <li>Check harness for communication system of component shown by auxiliary code.</li> <li>If error occurs again, replace component shown by auxiliary code.</li> </ul>                                            |
| 01 *2<br>(Communication<br>Control) | DB  | Mode Status<br>Error                        | Dual alarm is detected.                                                                                                    | <ul> <li>Check harness for power supply<br/>of component shown by auxiliary<br/>code.</li> <li>Check harness for communica-<br/>tion system of component shown by<br/>auxiliary code.</li> </ul>                                                                                                    |
| 01 *4<br>(Communication<br>Control) | DC  | Transmission<br>Error                       | Transmission to component shown<br>by auxiliary code has been failed.<br>(Detecting this DTC does not nec-<br>essary mean actual failure.)                                                          | • If same auxiliary code is recorded<br>in other component, check harness<br>for power supply and communica-<br>tion system of components shown<br>sub code.                                                                                                    |
| 01 *5<br>(Communication<br>Control) | DD  | Master Reset<br>(Momentary<br>Interruption) | After engine is started, multi–dis-<br>play assembly was disconnected<br>from system.                                                                                                    | <ul> <li>If this error occurs frequently, re-<br/>place multi-display assembly.</li> </ul>                                                                                                    |

| 01 *5<br>(Communication<br>Control)                                                                                                    | DE                               | Slave Reset<br>(Momentary<br>Interruption)                                                                                              | After engine is started, slave component was disconnected from system.                                                                                                    | <ul> <li>Check harness for power supply<br/>of component shown by auxiliary<br/>code.</li> <li>Check harness for communica-<br/>tion system of component shown by<br/>auxiliary code.</li> </ul>                                                                                                  |
|----------------------------------------------------------------------------------------------------|----------------------------------|----------------------------------------------------------------------------------------------------|----------------------------------------------------------------------------------------------------|----------------------------------------------------------------------------------------------------|
| 01 *6<br>(Communication<br>Control)                                                                                                    | DF                               | Master Error                                                                                                    | Due to defective condition of multi<br>display, master function is switched<br>to audio equipment.<br>Error occurs in communication be-<br>tween sub-master (audio) and mul-<br>ti display.                                                                                                    | <ul> <li>Check harness for power supply<br/>of multi–display assembly.</li> <li>Check harness for communica-<br/>tion system of multi–display assem-<br/>bly.</li> <li>Check harness for communica-<br/>tion system between multi–display<br/>assembly and sub–master compo-<br/>nent.</li> </ul> |
| 01<br>(Communication<br>Control)                                                                                                    | E0                               | Registration<br>Completion<br>Instruction<br>Error                                                                                      | "Registration Completion Instruc-<br>tion" command from multi display<br>cannot be received.                                                                                                    | • Since this DTC is provided for en-<br>gineering purpose, it may be de-<br>tected when no actual failure exists.                                                                                                    |
| 01 *2<br>(Communication<br>Control)                                                                                                    | E1                               | Audio<br>processor ON<br>error                                                                                                    | While source equipment is operat-<br>ing, AMP output is stopped.                                                                                                    | <ul> <li>Check harness for power supply<br/>of multi–display assembly.</li> <li>Check harness for communica-<br/>tion system of multi–display assem-<br/>bly.</li> </ul>                                                                                                    |
| 01<br>(Communication<br>Control)                                                                                                    | E2                               | ON/OFF<br>Instruction<br>Parameter<br>Error                                                                                             | Error occurs in ON/OFF controlling command from multi-display as-<br>sembly.                                                                                                    | <ul> <li>Replace multi–display assembly.</li> </ul>                                                                                                    |
| 01<br>(Communication<br>Control)                                                                                                    | E3                               | Registration<br>Request<br>Transmission                                                                                                 | Registration Request command is<br>output from slave component.<br>Receiving Connection Check<br>Instruction, Registration Request<br>command is output from sub-mas-<br>ter component                                                                                                    | • Since this DTC is provided for en-<br>gineering purpose, it may be de-<br>tected when no actual failure exists.                                                                                                    |
| 01                                                                                                    |                                  |                                                                                                    | ter component.                                                                                                    |                                                                                                    |
| (Communication Control)                                                                                                    | E4                               | Plural Frame<br>Abort                                                                                                    | Plural frame transmission is aborted.                                                                                                    | • Since this DTC is provided for en-<br>gineering purpose, it may be de-<br>tected when no actual failure exists.                                                                                                    |
| (Communication<br>Control)<br>60<br>(Radio receiver<br>assembly)                                                                                                    | E4<br>43                         | Plural Frame<br>Abort<br>AM Tuner Error                                                                                                 | Abnormal condition is detected in<br>AM tuner.<br>Inspect radio receiver assembly.                                                                                                    | • Since this DTC is provided for en-<br>gineering purpose, it may be de-<br>tected when no actual failure exists.<br>Replace radio receiver assembly.                                                                                                    |
| (Communication<br>Control)<br>60<br>(Radio receiver<br>assembly)<br>60<br>(Radio receiver<br>assembly)                                                                                  | E4<br>43<br>44                   | Plural Frame<br>Abort<br>AM Tuner Error<br>FM Tuner Error                                                                               | Abnormal condition is detected in<br>AM tuner.<br>Inspect radio receiver assembly.<br>Abnormal condition is detected in<br>FM tuner.                                                                                                    | • Since this DTC is provided for en-<br>gineering purpose, it may be de-<br>tected when no actual failure exists.<br>Replace radio receiver assembly.<br>Replace radio receiver assembly.                                                                                                    |
| (Communication<br>Control)<br>60<br>(Radio receiver<br>assembly)<br>60<br>(Radio receiver<br>assembly)<br>61<br>(Cassette<br>switch)                                                    | E4<br>43<br>44<br>40             | Plural Frame<br>Abort<br>AM Tuner Error<br>FM Tuner Error<br>Mechanical or<br>Media Error                                               | Plural frame transmission is<br>aborted.<br>Abnormal condition is detected in<br>AM tuner.<br>Inspect radio receiver assembly.<br>Abnormal condition is detected in<br>FM tuner.<br>Malfunction due to mechanical fail-<br>ure is identified. Or, cassette tape is<br>cut or entangled.                                                                        | Since this DTC is provided for en-<br>gineering purpose, it may be de-<br>tected when no actual failure exists.     Replace radio receiver assembly.     Replace radio receiver assembly.     Inspect cassette tape.                                                                              |
| (Communication<br>Control)<br>60<br>(Radio receiver<br>assembly)<br>60<br>(Radio receiver<br>assembly)<br>61<br>(Cassette<br>switch)<br>61<br>(Cassette<br>switch)                      | E4<br>43<br>44<br>40<br>41       | Plural Frame<br>Abort<br>AM Tuner Error<br>FM Tuner Error<br>Mechanical or<br>Media Error<br>EJECT<br>Malfunction                       | Plural frame transmission is<br>aborted.<br>Abnormal condition is detected in<br>AM tuner.<br>Inspect radio receiver assembly.<br>Abnormal condition is detected in<br>FM tuner.<br>Malfunction due to mechanical fail-<br>ure is identified. Or, cassette tape is<br>cut or entangled.<br>Malfunction due to mechanical fail-<br>ure.                         | Since this DTC is provided for en-<br>gineering purpose, it may be de-<br>tected when no actual failure exists.     Replace radio receiver assembly.     Replace radio receiver assembly.     Inspect cassette tape.     Replace radio receiver assembly.                                         |
| (Communication<br>Control)<br>60<br>(Radio receiver<br>assembly)<br>60<br>(Radio receiver<br>assembly)<br>61<br>(Cassette<br>switch)<br>61<br>(Cassette<br>switch)<br>62<br>(CD player) | E4<br>43<br>44<br>40<br>41<br>42 | Plural Frame<br>Abort<br>AM Tuner Error<br>FM Tuner Error<br>Mechanical or<br>Media Error<br>EJECT<br>Malfunction<br>No Disc<br>Readout | Plural frame transmission is<br>aborted.<br>Abnormal condition is detected in<br>AM tuner.<br>Inspect radio receiver assembly.<br>Abnormal condition is detected in<br>FM tuner.<br>Malfunction due to mechanical fail-<br>ure is identified. Or, cassette tape is<br>cut or entangled.<br>Malfunction due to mechanical fail-<br>ure.<br>Disc cannot be read. | <ul> <li>Since this DTC is provided for engineering purpose, it may be detected when no actual failure exists.</li> <li>Replace radio receiver assembly.</li> <li>Replace radio receiver assembly.</li> <li>Inspect cassette tape.</li> <li>Replace radio receiver assembly.</li> </ul>           |

| 62<br>(CD player) | 45 | EJECT Error                 | Magazine cannot be ejected.                                             | Replace radio receiver assembly. |
|-------------------|----|-----------------------------|-------------------------------------------------------------------------|----------------------------------|
| 62<br>(CD player) | 46 | Scratched/<br>Reversed Disc | Scratches or dirt is found on CD sur-<br>face or CD is set upside down. | Inspect CD.                      |

\*2: Even if no failure is detected, it may be stored depending on the battery condition or voltage for starting an engine.

\*3: It is stored when 180 sec. has passed after the power supply connector is pulled out after engine start.

\*4: It may be stored when the engine key is turned again 1 min. after engine start.

\*5: It may be stored when the engine key is turned again after engine start.

\*6: When 210 sec. has passed after pulling out the power supply connector of the master component with the ignition switch in ACC or ON, this code is stored.

## Physical address: 178 Navigation ECU

| 58<br>(Navigation ECU) | 10 | Gyro Error                              | Error in gyro sensor is detected.<br>(Abnormal value in voltage output<br>from sensor is detected for more<br>than specified time.)         | • Check the Gyro voltage in the diagnosis system mode.                                                                                                    |
|------------------------|----|-----------------------------------------|----------------------------------------------------------------------------------------------------|----------------------------------------------------------------------------------------------------|
| 58<br>(GPS receiver)   | 11 | GPS Receiver<br>Error                   | Operation error of GPS receiver is detected.                                                                                                | • At an outdoor site with a clear<br>view, operate to display the GPS in-<br>formation screen of the diagnosis<br>system. If GPS time stamp is not<br>properly displayed after 15 min. or<br>more, replace navigation ECU.                           |
| 58<br>(GPS receiver)   | 40 | GPS Antenna<br>Error                    | Operation condition of GPS anten-<br>na cable is detected. (Open circuit,<br>connection failure of connectors,<br>etc.)                     | • Check if the GPS antenna is cor-<br>rectly connected or positioned or<br>not. After replacing the antenna, if<br>the error remains, replace the navi-<br>gation ECU.                                                                               |
| 58<br>(GPS receiver)   | 41 | Power Supply<br>Error of GPS<br>Antenna | Abnormal voltage of GPS antenna cable or short circuit is detected.                                                                         | <ul> <li>Inspect GPS antenna and replace<br/>if necessary. (When no continuity is<br/>identified between connector's core<br/>and sealed part, GPS antenna is<br/>normal.)</li> <li>If GPS antenna is normal, replace<br/>navigation ECU.</li> </ul> |
| 58<br>(Navigation ECU) | 42 | Map Disc Error                          | Data cannot be read for a specified<br>time due to scratches or dirt on disc<br>surface or insertion of music CD.                           | • Inspect disc and replace if neces-<br>sary. (Visually check disc surface<br>and wipe it with soft cloth.)                                                                                                    |
| 58<br>(Navigation ECU) | 43 | Vehicle speed<br>sensor Signal<br>Error | Input error of vehicle speed sensor<br>signal is detected. (When no vehicle<br>speed sensor signal has been input<br>for a specified time.) | <ul> <li>Check the vehicle speed signal in<br/>the diagnosis system mode.</li> <li>Inspect wire harness for vehicle<br/>speed signal.</li> <li>If wire harness is normal, replace<br/>navigation ECU.</li> </ul>                                     |
| 58<br>(Navigation ECU) | 44 | Player Error                            | Malfunction of player continues for a specified length of time.                                                                             | <ul> <li>Check if disc can be inserted/taken out or not. If not, replace navigation ECU.</li> <li>When the same code is detected in recheck after deleting the DTC memory.</li> </ul>                                                                |
| 58<br>(Navigation ECU) | 45 | Player Temp.<br>Too High                | Readout cannot be done because<br>temperature around player's pickup<br>(reading part) is too high.                                         | With IG switch OFF, leave vehicle in<br>cool shaded place for a while and<br>recheck. After deleting the DTC<br>memory, If same code detected, re-<br>place navigation ECU.                                                                          |

| 01<br>(Communication<br>Control)    | D6 | Absence of<br>Master                               | Component in which this code is re-<br>corded has been disconnected<br>from system with ignition in ACC or<br>ON. Or, when this code was re-<br>corded, multi-display assembly<br>was disconnected.                         | <ul> <li>Check harness for power supply system of multi display.</li> <li>Check harness for communication system of multi display.</li> <li>Check harness for power supply system of navigation ECU.</li> <li>Check harness for communication system of navigation ECU.</li> </ul>                |
|-------------------------------------|----|----------------------------------------------------|----------------------------------------------------------------------------------------------------|----------------------------------------------------------------------------------------------------|
| 01 *6<br>(Communication<br>Control) | D7 | Connection<br>Check Error                          | Component in which this code is re-<br>corded has been disconnected<br>from system after engine start.<br>Or, when this code was recorded,<br>multi-display assembly was dis-<br>connected.<br>D6                           | <ul> <li>Check harness for power supply system of multi display.</li> <li>Check harness for communication system of multi display.</li> <li>Check harness for power supply system of navigation ECU.</li> <li>Check harness for communication system of navigation ECU.</li> </ul>                |
| 01<br>(Communication<br>Control)    | DC | Transmission<br>Error                              | Transmission to component shown<br>by auxiliary code has been failed.<br>(This code does not necessarily<br>mean actual failure.)                                                                                           | If same auxiliary code is recorded in<br>other component(s), check harness<br>for power supply and communica-<br>tion system of components shown<br>sub code.                                                                                                    |
| 01<br>(Communication<br>Control)    | DD | Master Reset<br>(Momentary<br>Interruption)        | After engine is started, multi-dis-<br>play assembly was disconnected<br>from system.                                                                                                    | <ul> <li>Check harness for power supply<br/>system of multi–display assembly.</li> <li>Check harness for communica-<br/>tion system of multi–display assem-<br/>bly.</li> <li>If error occurs frequently, replace<br/>multi–display assembly.</li> </ul>                                          |
| 01<br>(Communication<br>Control)    | DF | Master Error                                       | Due to defective condition of com-<br>ponent with a display, master func-<br>tion is switched to audio equip-<br>ment. Error occurs in communica-<br>tion between sub-master (audio)<br>and master component.               | <ul> <li>Check harness for power supply<br/>of multi–display assembly.</li> <li>Check harness for communica-<br/>tion system of multi–display assem-<br/>bly.</li> <li>Check harness for communica-<br/>tion system between multi–display<br/>assembly and sub–master compo-<br/>nent.</li> </ul> |
| 01<br>(Communication<br>Control)    | E0 | Registration<br>Completion<br>Instruction<br>Error | "Registration Completion Instruc-<br>tion" command from multi display<br>cannot be received.                                                                                                    | Since this DTC is provided for engi-<br>neering, it may be detected when<br>no actual failure exists.                                                                                                    |
| 01<br>(Communication<br>Control)    | E2 | ON/OFF<br>Instruction<br>Parameter<br>Error        | Error is detected in ON/OFF control command from multi-display as-<br>sembly.                                                                                                    | Replace multi-display assembly.                                                                                                    |
| 01<br>(Communication<br>Control)    | E3 | Registration<br>Request<br>Transmission            | <ul> <li>Registration Request command<br/>is output from slave component.</li> <li>By reception of connection check<br/>Instruction, Registration Request<br/>command is output from sub-mas-<br/>ter component.</li> </ul> | Since this DTC is provided for engi-<br>neering, it may be detected when<br>no actual failure exists.                                                                                                    |
| 01<br>(Communication<br>Control)    | E4 | Plural Frame<br>Abort                              | Plural frame transmission is aborted.                                                                                                    | • Since this DTC is provided for en-<br>gineering purpose, it may be de-<br>tected when no actual failure exists.                                                                                                    |

\*6: When 210 sec. has passed after pulling out the power supply connector of the master component with the ignition switch in ACC or ON, this code is stored.

## PARTS LOCATION

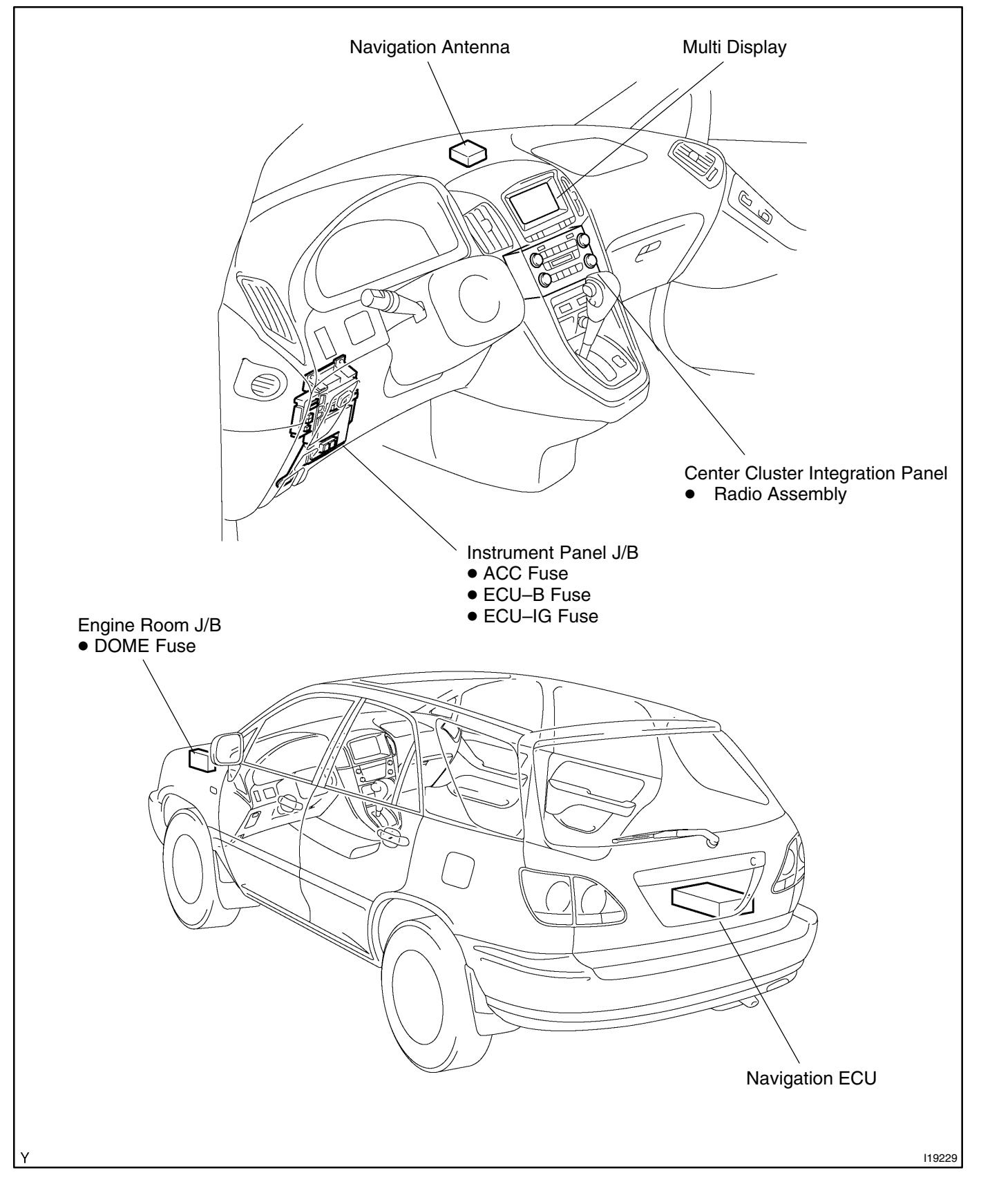

DI7OS-03

DI7OT-03

## TERMINALS OF ECU MULTI DISPLAY

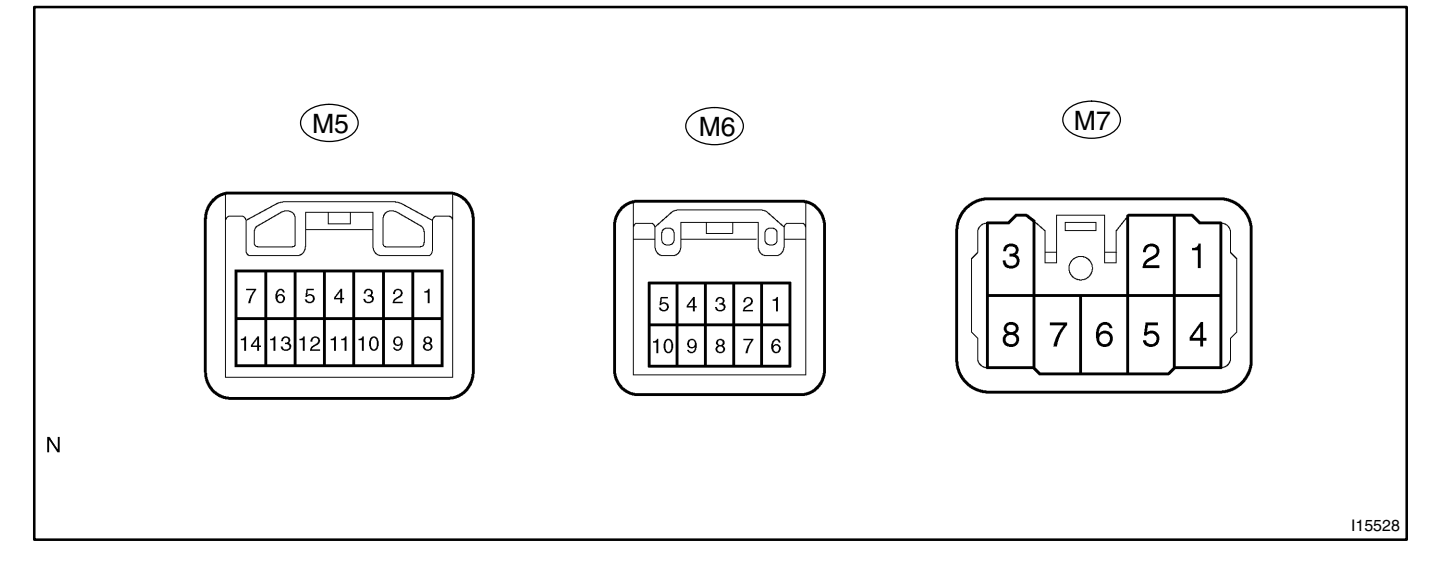

|                                                                                       |                                                                 |                                        | Problem symptom when                                |
|---------------------------------------------------------------------------------------|-----------------------------------------------------------------|----------------------------------------|-----------------------------------------------------|
| Symbols<br>(Terminals NO. )                                                           | Condition                                                       | STD Voltage (V)                        | Problem symptom when short circuit is detected.     |
| TX+ (M5–3)                                                                            | Ignition switch<br>ACC or ON                                    | About 2.5 V                            | Screen is in disorder.                              |
| TX3+ (M5–4)                                                                           | Ignition switch<br>ACC or ON                                    | About 2.5 V                            | Screen is in disorder.                              |
| $\begin{array}{l} SPD \leftrightarrow GND \\ (M5-5 \leftrightarrow M7-6) \end{array}$ | Ignition switch ON, and driving wheel rotated slowly            | Repeatedly changes from below 1 to 9 V | Fuel efficiency cannot be calcu-<br>lated.          |
| TX-(M5-10)                                                                            | Ignition switch<br>ACC or ON                                    | About 2.5 V                            | Screen is in disorder.                              |
| TX3-(M5-11)                                                                           | Ignition switch<br>ACC or ON                                    | About 2.5 V                            | Screen is in disorder.                              |
| PKB $\leftrightarrow$ GND<br>(M5–13 $\leftrightarrow$ M7–6)                           | Parking brake switch ON (parking brake lever released)          | 5 V                                    | The system cannot enter Diagno-<br>sis System mode. |
| $TC \leftrightarrow GND$                                                              | Ignition switch OFF and connect                                 | Continuity                             | Navigation system is normal.                        |
| (M5–14 ↔ M7–6)                                                                        | thermals TC and E1 of diagnosis check connector                 |                                        | The system cannot exit Service Check mode.          |
| $VR \leftrightarrow VG$<br>(M6–1 $\leftrightarrow$ M6–6)                              | Constant                                                        | Continuity                             | Screen noise or other types of noise occur.         |
| $\begin{array}{c} R\leftrightarrowVG\\ (M6-2\leftrightarrowM6-6) \end{array}$         | Diagnosis display check screen is white (Using an oscilloscope) | 0.7 V ± 0.1 V *2                       | Screen color turns to blue.                         |
| $\begin{array}{c} B \leftrightarrow VG \\ (M6-3 \leftrightarrow M6-6) \end{array}$    | Diagnosis display check screen is white (Using an oscilloscope) | 0.7 V ± 0.1 V *2                       | Screen color turns to yellow.                       |
| TX1+ (M6–5)                                                                           | AVC-LAN<br>communication circuit                                | -                                      | Navigation system does not oper-<br>ate.            |
| VG ↔ GND<br>(M6–6 ↔ M7–6)                                                             | Constant                                                        | Continuity                             | Screen noise or other types of noise occur.         |
|                                                                                       |                                                                 |                                        | Navigation system does not op-<br>eration.          |
| $\begin{array}{c} G \leftrightarrow VG \\ (M6-7 \leftrightarrow M6-6) \end{array}$    | Diagnosis display check screen is white (Using an oscilloscope) | 0.7 V ± 0.1 V *2                       | Screen color turns to red-purple.                   |

LEXUS RX300 (RM785E)

| $\begin{array}{l} SYNC \leftrightarrow VG \\ (M6-8 \leftrightarrow M6-6) \end{array}$ | Display ON<br>(Using an oscilloscope)                                                       | 0.5 V – 1.3 V *1 | Screen is in disorder                                |
|---------------------------------------------------------------------------------------|---------------------------------------------------------------------------------------------|------------------|------------------------------------------------------|
| TX1-(M6-10)                                                                           | AVC-LAN communication circuit                                                               | -                | Navigation system does not oper-<br>ate.             |
| +B1 ↔ GND<br>(M7–1 ↔ M7–6)                                                            | Constant                                                                                    | 10 – 14 V        | Navigation system does not oper-<br>ate.             |
| $\begin{array}{c} IG \leftrightarrow GND \\ (M7-2 \leftrightarrow M7-6) \end{array}$  | Ignition switch ON                                                                          | 10 – 14 V        | Navigation system does not oper-<br>ate.             |
| $DR \leftrightarrow GND (M7-3 \leftrightarrow M7-6)$                                  | Light control switch TAIL or HEAD<br>and cover the top of automatic<br>light control sensor | 9 V or more      | No problem is identified in the dis-<br>play.        |
| $\begin{array}{l} ACC \leftrightarrow GND \\ (M74 \leftrightarrow M76) \end{array}$   | Ignition switch ACC                                                                         | 10 – 14 V        | Navigation system does not oper-<br>ate.             |
| $GND \leftrightarrow Body ground$<br>(M7–6 $\leftrightarrow Body ground$ )            | Constant                                                                                    | Below 1 V        | Audio system is normal.                              |
| TAIL ↔ GND<br>(M7–8 ↔ M7–6)                                                           | Light control switch TAIL or HEAD                                                           | 9 V or more      | Switching between Night and Day mode cannot be done. |

## NAVIGATION ECU

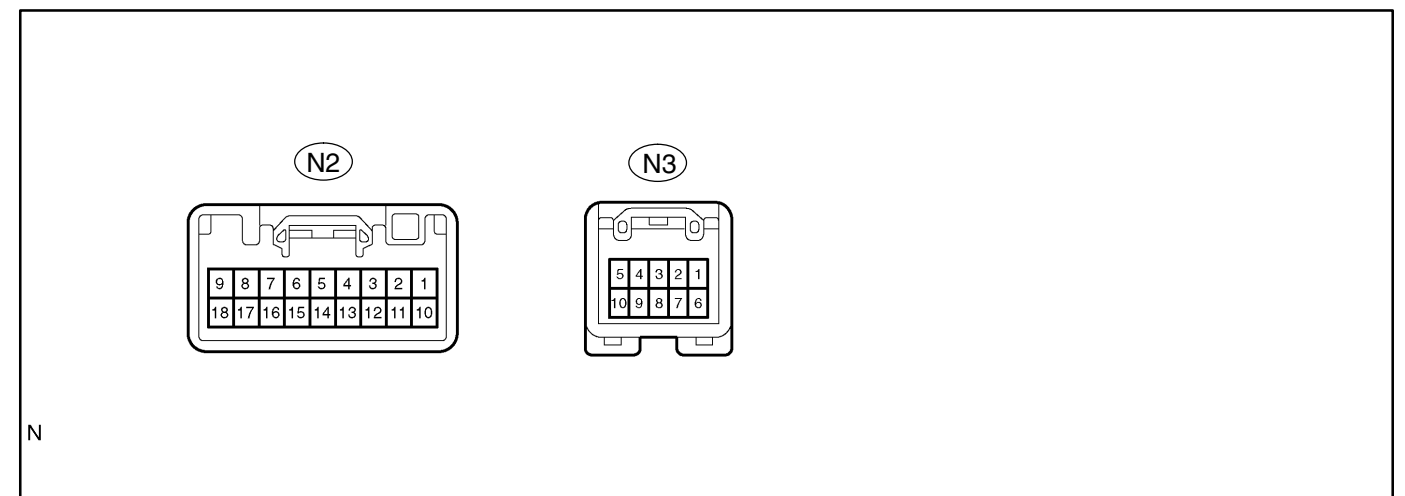

l15499

| Symbols                                                                                 |                                                                 | bols                                   |                                                                                                    | Problem symptom when open circuit is detected. |  |
|-----------------------------------------------------------------------------------------|-----------------------------------------------------------------|----------------------------------------|----------------------------------------------------------------------------------------------------|------------------------------------------------|--|
| (Terminals NO. )                                                                        | Condition                                                       | STD Voltage (V)                        | Problem symptom when short circuit is detected.                                                        |                                                |  |
| AUI+ ↔ GND<br>(N2–1 ↔ N2–17)                                                            | Radio switch ON                                                 | 5 – 7 V                                | Driver's side speaker does not sound.                                                                  |                                                |  |
| $\begin{array}{l} AUO+\leftrightarrowGND\\ (N2-2\leftrightarrowN2-17) \end{array}$      | Radio switch ON                                                 | 5 – 7 V                                | Driver's side speaker does not sound.                                                                  |                                                |  |
| $\begin{array}{l} SPD \leftrightarrow GND \\ (N2-5 \leftrightarrow N2-17) \end{array}$  | Ignition switch ON and driving wheel rotated slowly             | Repeatedly changes from below 1 to 9 V | Navigation operation is available<br>during, or a cursor on present site<br>does not move.             |                                                |  |
| +B ↔ GND<br>(N2–9 ↔ N2–17)                                                              | Constant                                                        | 10 – 14 V                              | The set route can not be memo-<br>rized. (The route disappears by<br>turning the ignition switch OFF.) |                                                |  |
|                                                                                         |                                                                 |                                        | Fuse is blown.                                                                                         |                                                |  |
| $\begin{array}{l} AUI-\leftrightarrowGND\\ (N2-10\leftrightarrowN2-17) \end{array}$     | Radio switch ON                                                 | 5 – 7 V                                | Driver's side speaker does not sound.                                                                  |                                                |  |
| $\begin{array}{l} AUO-\leftrightarrowGND\\ (N2-11\leftrightarrowN2-17) \end{array}$     | Radio switch ON                                                 | 5 – 7 V                                | Driver's side speaker does not sound.                                                                  |                                                |  |
| $\begin{array}{l} REV\leftrightarrowGND\\ (N2-14\leftrightarrowN2-17) \end{array}$      | A/T shift position R                                            | 5 V                                    | The direction of advance of the ve-<br>hicle is different from that of the<br>cursor.                  |                                                |  |
| $GND \leftrightarrow Body ground$<br>(N2–17 $\leftrightarrow Body ground$ )             | Constant                                                        | Below 1 V                              | Audio system is normal.                                                                                |                                                |  |
| $\begin{array}{l} ACC \leftrightarrow GND \\ (N2-18 \leftrightarrow N2-17) \end{array}$ | Ignition switch ACC or ON                                       | 10 – 14 V                              | Audio system does not sound.                                                                           |                                                |  |
| VR ↔ VG<br>(N3–1 ↔ N3–6)                                                                | Constant                                                        | Continuity                             | Screen noise or other types of noise occur.                                                            |                                                |  |
|                                                                                         |                                                                 |                                        | Navigation system does not op-<br>eration.                                                             |                                                |  |
| $R \leftrightarrow VG$ (N3–2 $\leftrightarrow$ N3–6)                                    | Diagnosis display check screen is white (Using an oscilloscope) | 0.7 V ± 0.1 V*1                        | Screen color turns to blue.                                                                            |                                                |  |

| +B $\leftrightarrow$ GND<br>(N3-3 $\leftrightarrow$ N2-17)                          | Constant                                                        | 10 – 14 V     | The set route can not be memo-<br>rized. (The route disappears by<br>turning the ignition switch OFF.) |
|-------------------------------------------------------------------------------------|-----------------------------------------------------------------|---------------|----------------------------------------------------------------------------------------------------|
|                                                                                     |                                                                 |               | Fuse is blown.                                                                                         |
| $\begin{array}{l} B\leftrightarrowVG\\ (N3-3\leftrightarrowN3-6) \end{array}$       | Diagnosis display check screen is white (Using an oscilloscope) | 0.7 ± 0.1 V*2 | Screen color turns to yellow.                                                                          |
| $TX1+\leftrightarrow GND$ (N3–5 $\leftrightarrow$ N2–17)                            | Ignition switch ACC or ON                                       | 2 – 3 V       | Navigation system does not oper-<br>ate.                                                               |
| VG ↔ GND<br>(N3–6 ↔ N2–17)                                                          | Constant                                                        | Continuity    | Screen noise or other types of noise occur.                                                            |
|                                                                                     |                                                                 |               | Navigation system does not op-<br>eration.                                                             |
| $\begin{array}{c} G \leftrightarrow VG \\ (N3-7 \leftrightarrow N3-6) \end{array}$  | Diagnosis display check screen is white (Using an oscilloscope) | 0.7 ± 0.1 V*2 | Screen color turns to red-purple.                                                                      |
| SYNC ↔ VG<br>(N3–8 ↔ N3–6)                                                          | Display ON<br>(Using an oscilloscope)                           | 0.5 – 1.3 V*1 | Screen is in disorder.                                                                                 |
| $\begin{array}{c} TX1-\leftrightarrowGND\\ (N3-10\leftrightarrowN2-17) \end{array}$ | Ignition switch ACC or ON                                       | 2 – 3 V       | Navigation system does not oper-<br>ate.                                                               |

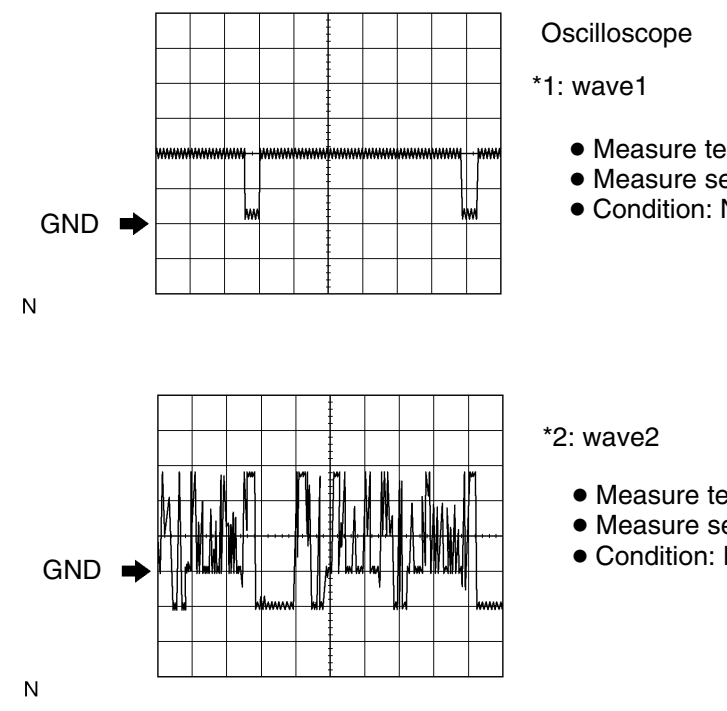

• Measure terminal: SYNC  $\leftrightarrow$  GND1

• Measure set: 500 mV/DIV 10 μs/DIV

• Condition: Navigation display is displayed

115531

• Measure terminal: R, G, B  $\leftrightarrow$  GND1

• Measure set: 200 mV/DIV 10 μs/DIV

• Condition: Navigation map is switched

115532

# **PROBLEM SYMPTOMS TABLE**

DI282-07

| Flow chart No. | Symptom                                                                                                    | See page |
|----------------|----------------------------------------------------------------------------------------------------|----------|
| 1              | Black screen (Nothing displayed)                                                                             | DI-757   |
| 2              | No sound with POWER switch pressed. ("Audio OFF" on audio screen)                                            | DI-758   |
| 3              | No navigation screen displayed when "MAP", "Menu", or "DEST" switch pressed.<br>(Screen cannot be switched.) | DI-759   |
| 4              | No corresponding screen displayed when "Audio" or "Information" switch pressed.                              | DI-762   |
| 5              | No navigation displayed, "Audio OFF" on audio screen and no audio sound.                                     | DI-763   |
| 6              | Screen cannot be dimmed in night time.                                                                       | DI-765   |
| 7              | Navigation screen not stabilized. (Synchronous error)                                                        | DI-767   |
| 8              | Color on navigation screen is unusual (RGB signal error)                                                     | DI-768   |
| 9              | Black screen appears when "MAP", "Menu" or "DEST" switch pressed.                                            | DI-770   |
| 10             | Sound of radio, cassette tape or CD only cannot be heard from speaker.                                       | DI-771   |
| 11             | No sound (radio, cassette tape, CD) can be heard from driver side door speaker only.                         | DI-772   |
| 12             | Map DISC cannot be inserted.                                                                                 | DI-774   |
| 13             | MAP screen display does not appear.<br>(Disc Caution screen does not change.)                                | DI-776   |
| 14             | Map is displayed in white or blue screen. (Switches and vehicle position mark is displayed.)                 | DI-777   |
| 15             | Touch switch does not function. (Navigation screen only)                                                     | DI-778   |
| 16             | The screen cannot change to the night mode color.                                                            | DI-780   |
| 17             | Vehicle position is deviated from correct point badly.                                                       | DI-781   |
| 18             | GPS mark does not appear.                                                                                    | DI-784   |
| 19             | No voice navigation.                                                                                         | DI-786   |
| 20             | Vehicle position rotates without control. (Map rotates without control)                                      | DI–787   |
| 21             | Driving direction is opposite to moving direction of vehicle position mark.                                  | DI–789   |
| 22             | Radio reception poor.                                                                                        | DI-790   |
| 23             | Cassette tape cannot be inserted.                                                                            | DI-791   |
| 24             | Cassette tape cannot be eject.                                                                               | DI-792   |
| 25             | CD cannot be inserted.                                                                                       | DI-794   |
| 26             | CD cannot be eject.                                                                                          | DI-795   |
| 27             | No AM. FM or CD screen is displayed.                                                                         | DI-796   |

## **CIRCUIT INSPECTION**

## 1. Black screen (Nothing displayed)

## **INSPECTION PROCEDURE**

| 1 | Check the RADIO No. 2 and DOME fuse. |
|---|--------------------------------------|
|   |                                      |

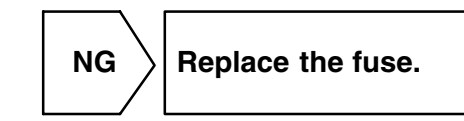

ОК

| 2        | Ch |
|----------|----|
| <b>_</b> |    |

## Check multi display.

## **PREPARATION:**

Disconnect the multi display connector.

## CHECK:

Check voltage terminals +B.

## OK:

+B: 10 – 14 V

## CHECK:

Check voltage terminal ACC when turn ignition switch ACC or ON position.

## OK:

ACC: 10 – 14 V

## CHECK:

Check continuity terminal GND.

## OK:

**GND: Continuity** 

NG

Replace or repair wire harness or connector.

ΟΚ

Replace the multi display.

DI7OV-02

# 2. No sound with POWER switch pressed. ("Audio OFF" on audio screen)

## **INSPECTION PROCEDURE**

| 1 | 1 Service check mode. (Check radio receiver assembly) |  |
|---|-------------------------------------------------------|--|
|   | NG Troubleshoot for each diagnosis.                   |  |

ΟΚ

| 2 |
|---|
|   |

## Check the radio receiver assembly.

## **PREPARATION:**

Disconnect the radio receiver assembly connector.

## CHECK:

Check voltage terminals +B.

## OK:

+B: 10 – 14 V

## CHECK:

Check voltage terminal ACC when turn ignition switch ACC or ON position.

OK:

## ACC: 10 - 14 V

## CHECK:

Check continuity terminal GND.

## OK:

**GND: Continuity** 

NG

 $\rangle$  Replace or repair wire harness or connector.

ОК

Replace the radio receiver assembly.

# 3. No navigation screen displayed when "MAP", "Menu", or "DEST" switch pressed. (Screen cannot be switched.)

## **INSPECTION PROCEDURE**

 1
 Service check mode. (Check the navigation ECU)

 NG
 Troubleshoot for each diagnosis.

 OK
 Go to step 6.

2 Check the navigation ECU.

## **PREPARATION:**

Disconnect the navigation ECU connector.

## CHECK:

Ncon

Check voltage terminals +B.

## OK:

## +B: 10 – 14 V

## CHECK:

Check voltage terminal ACC when turn ignition switch ACC or ON position.

#### OK:

ACC: 10 – 14 V

## CHECK:

Check continuity terminal GND.

## OK:

**GND: Continuity** 

NG

Replace or repair wire harness or connector.

# OK

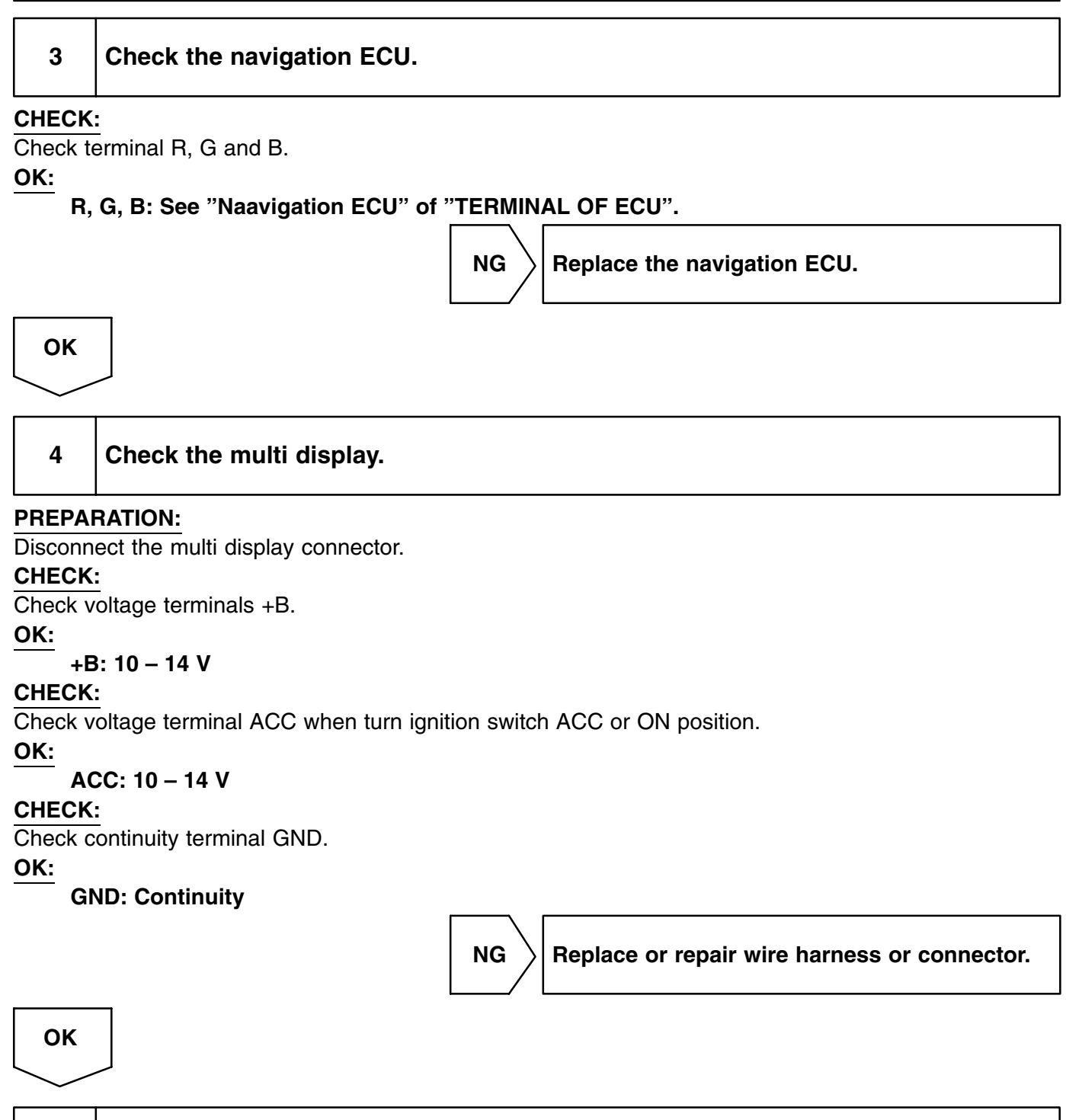

## CHECK:

5

Check terminal R, G and B.

Check the multi display.

## OK:

## R, G, B: See "multi display" of "TERMINAL OF ECU".

NG

 $\rangle$  Replace the multi display.

OK

LEXUS RX300 (RM785E)

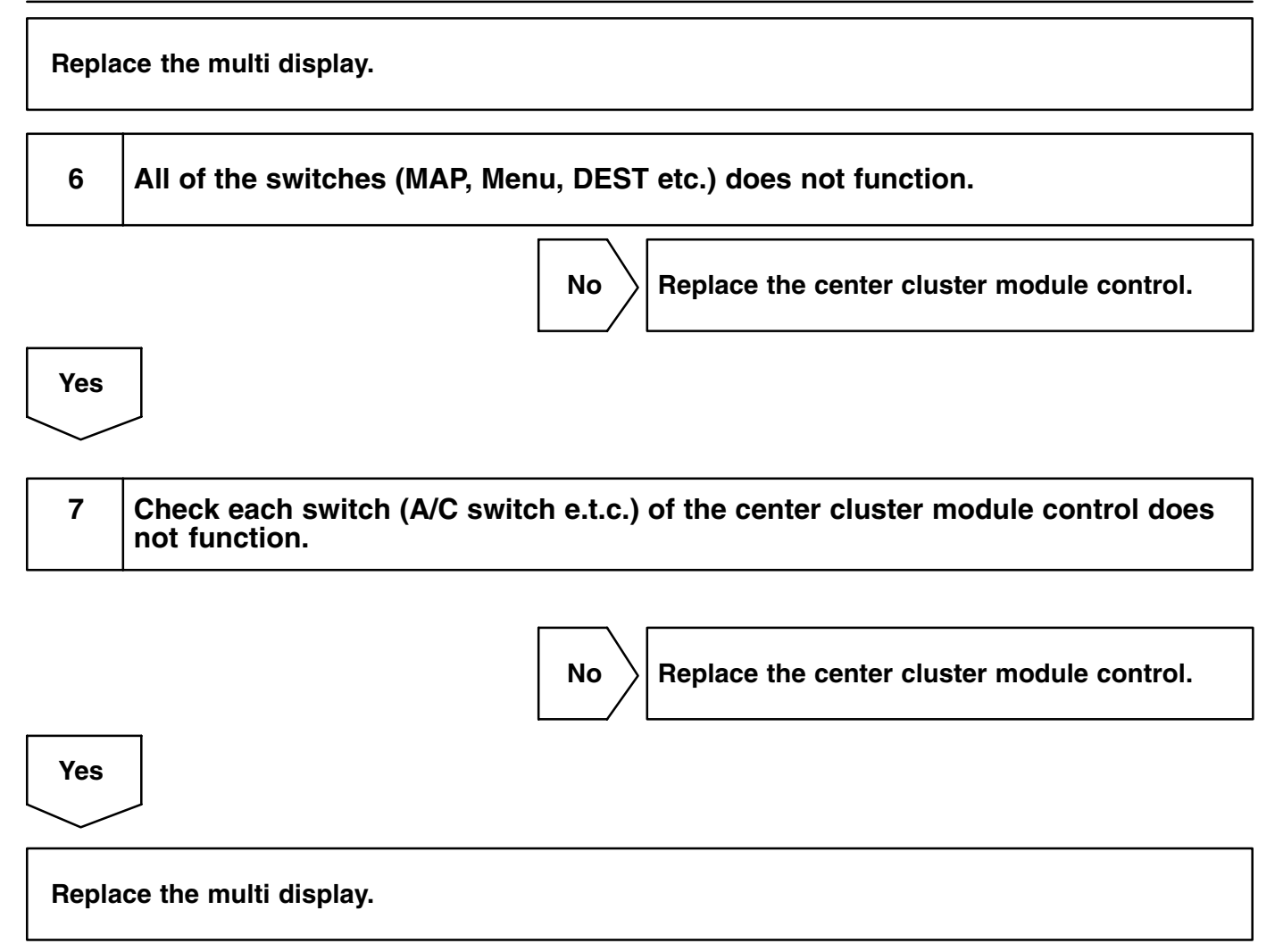

#### DI7OX-03

# 4. No corresponding screen displayed when "Audio" or "Information" switch pressed.

## **INSPECTION PROCEDURE**

| 1      | Check "AVC–LAN communication circuit" (See page DI–798).                                      |  |  |
|--------|-----------------------------------------------------------------------------------------------|--|--|
|        | NG Replace or repair AVC–LAN circuit.                                                         |  |  |
| ОК     |                                                                                               |  |  |
| 2      | 2 "Audio" and "Information" switch does not function.                                         |  |  |
|        | NG Replace the center cluster mudule control.                                                 |  |  |
| ОК     |                                                                                               |  |  |
| $\sim$ |                                                                                               |  |  |
| 3      | Check each switch (A/C switch e.t.c.) of the center cluster module control does not function. |  |  |
|        | NG Replace the center cluster mudule control.                                                 |  |  |
| ОК     |                                                                                               |  |  |
| Repla  | ce the multi display.                                                                         |  |  |

#### DI7OY-03

DI-763

# 5. No navigation displayed, "Audio OFF" on audio screen and no audio sound.

## **INSPECTION PROCEDURE**

|                                     | 1 | Service check mode.                 |  |
|-------------------------------------|---|-------------------------------------|--|
| NG Troubleshoot for each diagnosis. |   | NG Troubleshoot for each diagnosis. |  |

ОК

2

## Check the radio receiver assembly.

## **PREPARATION:**

Disconnect the radio receiver assembly connector.

## CHECK:

Check voltage terminals +B.

## OK:

+B: 10 – 14 V

## CHECK:

Check voltage terminal ACC when turn ignition switch ACC or ON position.

OK:

ACC: 10 - 14 V

## CHECK:

Check continuity terminal GND.

## OK:

**GND: Continuity** 

Replace or repair wire harness.

 OK

 3
 Check "AVC-LAN communication circuit" (See page DI-798).

 NG
 Replace the AVC-LAN circuit or radio receiver assembly.

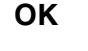

LEXUS RX300 (RM785E)

Replace the multi display.
#### DI7OZ-02

# 6. Screen cannot be dimmed in night time.

# **INSPECTION PROCEDURE**

|                                                                                                    | Check if the screen is dimmed at r<br>screens except the navigation scre                                                                                                    | night. (With the light control switch ON), do all een appear in Night Mode?) |
|----------------------------------------------------------------------------------------------------|----------------------------------------------------------------------------------------------------|------------------------------------------------------------------------------|
|                                                                                                    |                                                                                                    |                                                                              |
|                                                                                                    | NG                                                                                                    | Check the light control switch.                                              |
| ок                                                                                                    |                                                                                                    |                                                                              |
| $\leq$                                                                                                    |                                                                                                    |                                                                              |
| 2                                                                                                    | Check the multi display.                                                                                                    |                                                                              |
| CHECK                                                                                                    | К:                                                                                                    |                                                                              |
| Check te                                                                                                    | terminal TAIL.                                                                                                    |                                                                              |
| <u>ок.</u><br>та                                                                                                    | AIL: See "Multi display" of "TERMINAL                                                                                                    | OF ECU".                                                                     |
|                                                                                                    | NG                                                                                                    | Replace or repair wire harness.                                              |
| ОК                                                                                                    |                                                                                                    |                                                                              |
|                                                                                                    |                                                                                                    |                                                                              |
| $\sim$                                                                                                    |                                                                                                    |                                                                              |
|                                                                                                    |                                                                                                    |                                                                              |
| 3                                                                                                    | Check the multi display.                                                                                                    |                                                                              |
| 3<br>PREPAI                                                                                                    | Check the multi display.                                                                                                    |                                                                              |
| 3<br>PREPAI<br>Disconn                                                                                                    | Check the multi display.                                                                                                    |                                                                              |
| 3<br>PREPAI<br>Disconn<br>CHECK<br>Check v                                                                                | Check the multi display.<br>ARATION:<br>Inect the multi display connector.<br>K:<br>voltage terminals +B.                                                                                                    |                                                                              |
| 3<br>PREPAI<br>Disconn<br>CHECK<br>Check v<br>OK:                                                                         | Check the multi display.<br>ARATION:<br>Inect the multi display connector.<br>K:<br>voltage terminals +B.                                                                                                    |                                                                              |
| 3<br>PREPAI<br>Disconn<br>CHECK<br>Check v<br>OK:<br>+E                                                                   | Check the multi display.<br>ARATION:<br>Innect the multi display connector.<br>K:<br>Voltage terminals +B.<br>-B: 10 – 14 V                                                                                                    |                                                                              |
| 3<br>PREPAI<br>Disconn<br>CHECK<br>Check v<br>OK:<br>+E<br>CHECK<br>Check v                                               | Check the multi display.<br>ARATION:<br>Innect the multi display connector.<br>K:<br>Voltage terminals +B.<br>-B: 10 – 14 V<br>K:<br>Voltage terminal ACC when turn ignition sw                                                                      | witch ACC or ON position.                                                    |
| 3<br>PREPAI<br>Disconn<br>CHECK<br>Check v<br>OK:<br>+E<br>CHECK<br>Check v<br>OK:                                        | Check the multi display.<br>ARATION:<br>Innect the multi display connector.<br>K:<br>Voltage terminals +B.<br>-B: 10 – 14 V<br>K:<br>Voltage terminal ACC when turn ignition sw                                                                      | witch ACC or ON position.                                                    |
| 3<br>PREPAI<br>Disconn<br>CHECK<br>Check v<br>OK:<br>+E<br>CHECK<br>Check v<br>OK:<br>AC<br>CHECK                         | Check the multi display.<br>ARATION:<br>Innect the multi display connector.<br>K:<br>Voltage terminals +B.<br>-B: 10 – 14 V<br>K:<br>Voltage terminal ACC when turn ignition sw<br>ACC: 10 – 14 V                                                    | witch ACC or ON position.                                                    |
| 3<br>PREPAI<br>Disconn<br>CHECK<br>Check v<br>OK:<br>+E<br>CHECK<br>Check v<br>OK:<br>AC<br>CHECK<br>Check c              | Check the multi display.<br>ARATION:<br>Innect the multi display connector.<br>K:<br>Voltage terminals +B.<br>-B: 10 – 14 V<br>K:<br>Voltage terminal ACC when turn ignition sw<br>ACC: 10 – 14 V<br>K:<br>continuity terminal GND.                  | witch ACC or ON position.                                                    |
| 3<br>PREPAI<br>Disconn<br>CHECK<br>Check v<br>OK:<br>+E<br>CHECK<br>Check v<br>OK:<br>AC<br>CHECK<br>Check c<br>OK:       | Check the multi display.<br>ARATION:<br>Inect the multi display connector.<br>K:<br>voltage terminals +B.<br>B: 10 – 14 V<br>K:<br>voltage terminal ACC when turn ignition sw<br>ACC: 10 – 14 V<br>K:<br>continuity terminal GND.                    | witch ACC or ON position.                                                    |
| 3<br>PREPAI<br>Disconn<br>CHECK<br>Check v<br>OK:<br>+E<br>CHECK<br>Check v<br>OK:<br>AC<br>CHECK<br>Check c<br>OK:<br>GR | Check the multi display.<br>ARATION:<br>Inect the multi display connector.<br>K:<br>voltage terminals +B.<br>B: 10 – 14 V<br>K:<br>voltage terminal ACC when turn ignition sw<br>ACC: 10 – 14 V<br>K:<br>continuity terminal GND.<br>GND: Continuity | witch ACC or ON position.                                                    |

| ОК     |                      |  |
|--------|----------------------|--|
| Replac | e the multi display. |  |

# 7. Navigation screen not stabilized (Synchronous error).

# **INSPECTION PROCEDURE**

Check the navigation ECU.

CHECK:

1

Check terminals +B.

OK:

+B: 10 – 14 V

## CHECK:

Check terminal ACC when turn ignition switch ACC or ON position.

## OK:

ACC: 10 – 14 V

## CHECK:

Check terminal SYNC, VR or VG.

OK:

SYNC, VR, VG: See "Navigation ECU" of "TERMINAL OF ECU"

NG

Replace the wire harness when all terminals are faulty. Replace the wire harness when the SYNC terminal is faulty.

ОК

Replace the multi display.

DI7P1-02

# 8. Color on navigation screen is unusual (RGB signal error).

# **INSPECTION PROCEDURE**

| 1 | Display check mode (Color bar check).    |  |
|---|------------------------------------------|--|
|   | NG Replace the multi display.            |  |
| 2 | Navigation check mode (Color bar check). |  |
|   | NG Go to step 4.                         |  |

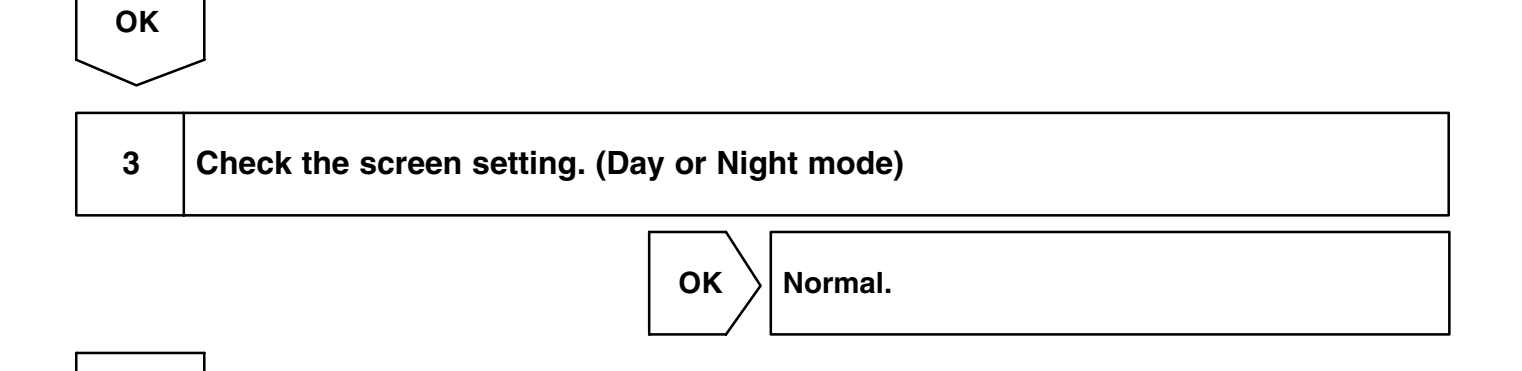

| 4 | Check the navigation ECU. |
|---|---------------------------|

## CHECK:

NG

Check terminals +B.

### OK:

## +B: 10 – 14 V

# CHECK:

Check terminal ACC when turn ignition switch ACC or ON position.

#### OK:

ACC: 10 – 14 V

## CHECK:

Check terminal R, G, B, VR or VG.

## OK:

R, G, B, VR or VG: See "Navigation ECU" of "TERMINAL OF ECU"

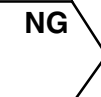

Replace the wire harness when all terminals are faulty. Replace the wire harness when SYNC terminal is faulty.

| ОК      |                      |  |  |
|---------|----------------------|--|--|
| Replace | e the multi display. |  |  |

1

DI7P2-02

# 9. Black screen appears when "Present Location", "Menu" or "Set Designation" switch pressed.

# **INSPECTION PROCEDURE**

Check the navigation ECU. CHECK: Check terminals +B. OK: +B: 10 - 14 V CHECK:

Check terminal ACC when turn ignition switch ACC or ON position. OK: ACC: 10 - 14 V

CHECK:

Check terminal R, G, B, VR or VG.

OK:

R, G, B, VR or VG: See "Navigation ECU" of "TERMINAL OF ECU"

NG

Replace the wire harness when all terminals are faulty. Replace the wire harness when SYNC terminal is faulty.

OK

Replace the multi display.

#### DI7P3-02

DI-771

# 10. Sound of radio, cassette tape or CD only cannot be heard from speaker.

NG

# **INSPECTION PROCEDURE**

1

Check the radio receiver assembly.

### **PREPARATION:**

Disconnect the radio receiver assembly connector.

## CHECK:

Check voltage terminals +B.

#### OK:

+B: 10 – 14 V

#### CHECK:

Check voltage terminal ACC when turn ignition switch ACC or ON position.

OK:

ACC: 10 – 14 V

#### CHECK:

Check continuity terminal GND.

#### OK:

**GND: Continuity** 

 $\rangle$  Replace or repair wire harness or connector.

ОК

Replace the radio receiver assembly.

DI7P4-02

# 11. No sound (radio, cassette tape, CD) can be heard from driver side door speaker only.

# **INSPECTION PROCEDURE**

| 1  | Service check mode.                                                      |
|----|--------------------------------------------------------------------------|
|    | NG Troubleshoot for each diagnosis.                                      |
| ОК |                                                                          |
| 2  | Check wire harness (between navigation ECU and radio receiver assembly). |

## **PREPARATION:**

Disconnect the navigation ECU and radio receiver assembly connector.

CHECK:

- (a) Check continuity between terminal AUI+ of navigation ECU connector and terminal FL+ of radio receiver assembly.
- (b) Check continuity between terminal AUI– of navigation ECU connector and terminal FL– of radio receiver assembly.

#### OK:

### Continuity

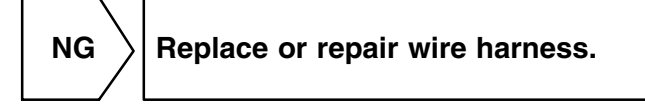

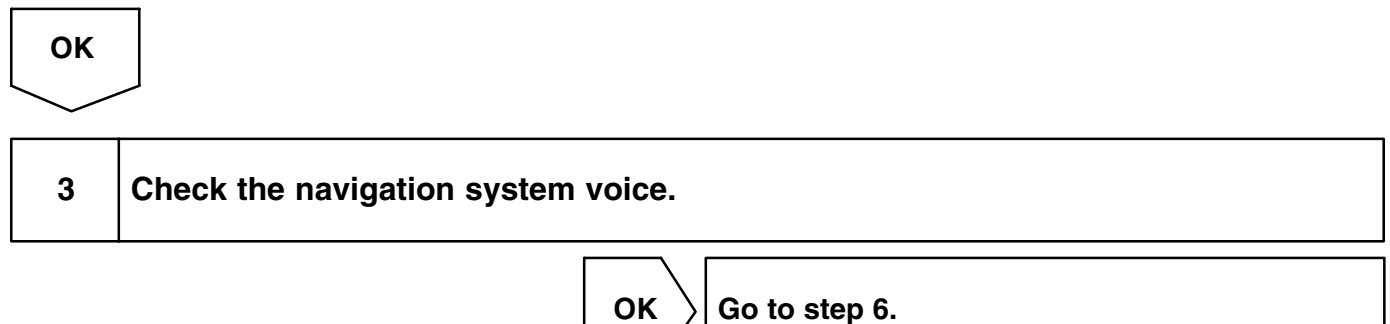

NG

| 4            | Check wire harness (between navigation ECU and driver side door speaker).                                      |
|--------------|----------------------------------------------------------------------------------------------------|
| PREPAI       | RATION:                                                                                                    |
| Disconn      | ect the navigation ECU and driver side door speaker connector.                                                 |
| СНЕСК        |                                                                                                    |
| (a) Ch       | eck continuity between terminal AUO+ of navigation ECU connector and terminal 1 of driver side                 |
| do           | or speaker.                                                                                                    |
| (b) Ch<br>do | leck continuity between terminal AUO– of navigation ECU connector and terminal 2 of driver side<br>or speaker. |
| OK:          |                                                                                                    |
| Co           | ontinuity                                                                                                    |
|              | NG Replace or repair wire harness.                                                                             |
|              |                                                                                                    |
| OK           |                                                                                                    |
| $\searrow$   |                                                                                                    |
|              |                                                                                                    |
| 5            | Check the driver side door speaker.                                                                            |
|              | NG Replace the speaker.                                                                                        |
| ОК           |                                                                                                    |
| Repla        | ce the navigation ECU.                                                                                         |
| 6            | Check the navigation ECU.                                                                                      |
| СНЕСК        |                                                                                                    |
| Check te     | erminal AUO+, AUO-, AUI+ and AUI                                                                               |
| OK:          |                                                                                                    |
| AL           | JO+, AUO–, AUI+ and AUI–: See "Navigation ECU" of "TERMINAL OF ECU".                                           |
|              | NG Replace the navigation ECU.                                                                                 |
| ок           | ]                                                                                                    |
| $\sim$       |                                                                                                    |
| Repla        | ce the radio receiver assembly.                                                                                |

Г

DI7P5-02

# 12. Map DISC cannot be inserted.

# **INSPECTION PROCEDURE**

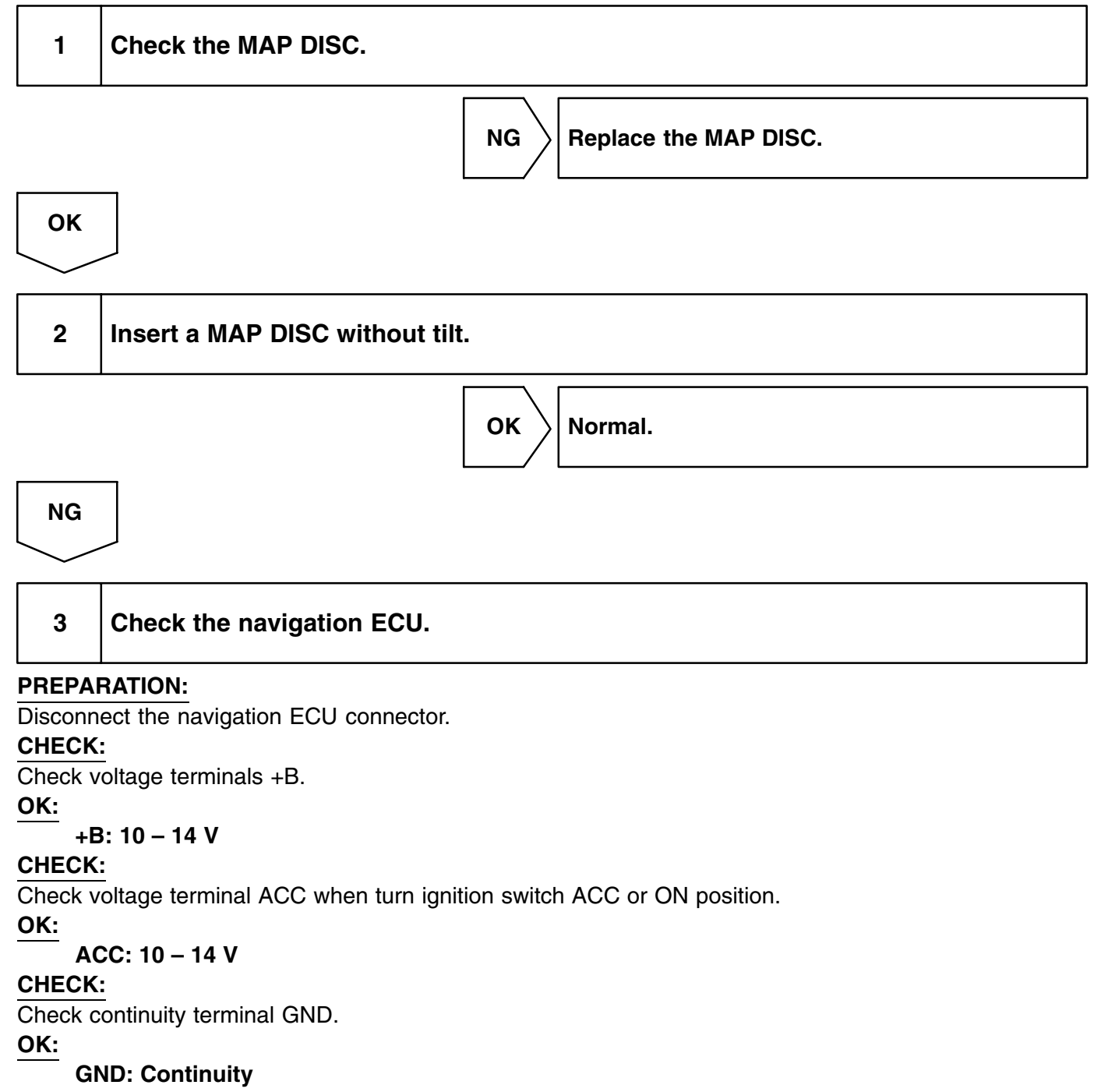

NG

Replace or repair wire harness.

LEXUS RX300 (RM785E)

ΟΚ

Replace the navigation ECU.

#### DI7P6-02

# 13. MAP screen display does not appear. (Disc Caution screen does not change)

# **INSPECTION PROCEDURE**

| 1     | Take appropriate measures according to the caution screen. |
|-------|------------------------------------------------------------|
|       | OK Normal.                                                 |
| NG    |                                                            |
| 2     | Check map DISC.                                            |
|       | NG Replace the disc.                                       |
| ОК    |                                                            |
| Repla | ice the navigation ECU.                                    |

# **CAUTION SCREEN**

| CAUTION MESSAGE                                                  | CAUSE                                                           | CORRECTIVE ACTION                                                                                                    |
|------------------------------------------------------------------|-----------------------------------------------------------------|----------------------------------------------------------------------------------------------------|
| Cover is open.<br>Close it.                                      | The cover of the map disk slot is open.                         | Close the cover,                                                                                                    |
| No disc is set.<br>Set a map disc.                               | No map disk is inserted.                                        | Insert a proper map disc.                                                                                                    |
| Data cannot be read properly.<br>Check it for scratches or dirt. | Data cannot be read because the map disc is dirty or scratched. | Wipe off dirt on the both disc surface with soft cloth.                                                                                                    |
| Data cannot be read.<br>Check the correct map disc is set.       | Something other than map disc is inserted.                      | Insert a correct map disc.                                                                                                    |
| Due to high temperature of the player,<br>data cannot be read.   | Pick–up part of the player is heated to a high temperature.     | Stop the vehicle at a shaded cool place and turn<br>the ignition switch OFF.<br>When confirming that the temperature of the navi-<br>gation ECU has been lowered, turn the ignition<br>switch ON. |
| Data cannot be read.<br>Contact your sales dealer.               | The player cannot read data from the map disc temporarily.      | Turn the ignition switch OFF and ON.*1                                                                                                    |

\*1: If the same caution screen appears again after turning the ignition switch ON, replace the navigation ECU.

#### DI7P7-02

٦

DI-777

# 14. Map is displayed in white or blue screen. (Switches and vehicle position mark is displayed)

# **INSPECTION PROCEDURE**

| 1      | Set the map scale to the max.                                                               |
|--------|---------------------------------------------------------------------------------------------|
|        | OK Normal.                                                                                  |
|        | HINT:                                                                                       |
|        | Correct the current position and check it again.                                            |
| NG     |                                                                                             |
| $\geq$ |                                                                                             |
| 2      | Wipe the disc with a soft cloth, insert it again, and turn the ignition switch ON from OFF. |
|        | NG Replace the disc.                                                                        |
| ОК     |                                                                                             |
| Norm   | al.                                                                                         |
|        |                                                                                             |

HINT:

Г

Т

If the trouble still occurs, replace the navigation ECU.

DI7P8-03

# 15. Navigation screen cannot change to the night mode color.

# **INSPECTION PROCEDURE**

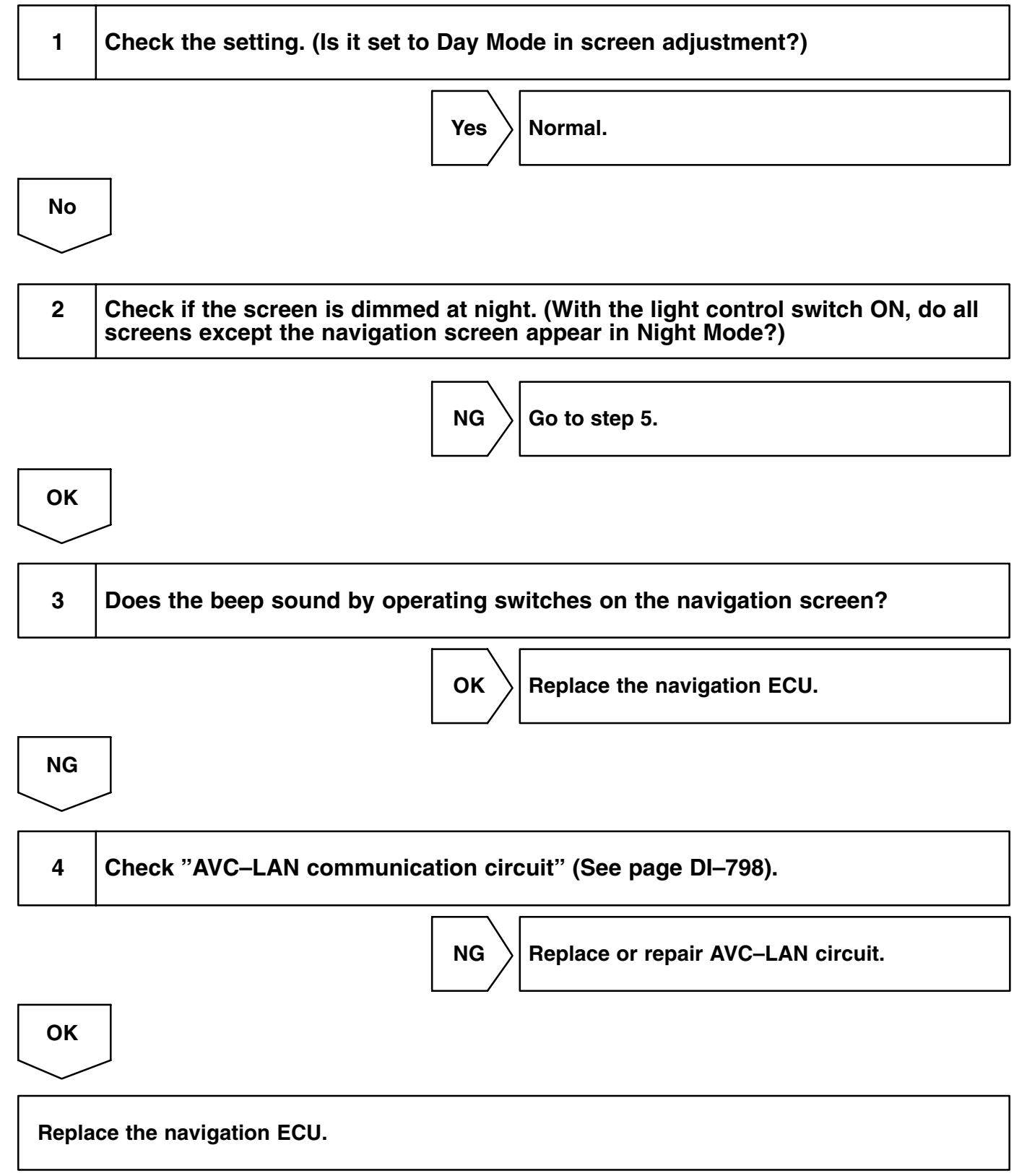

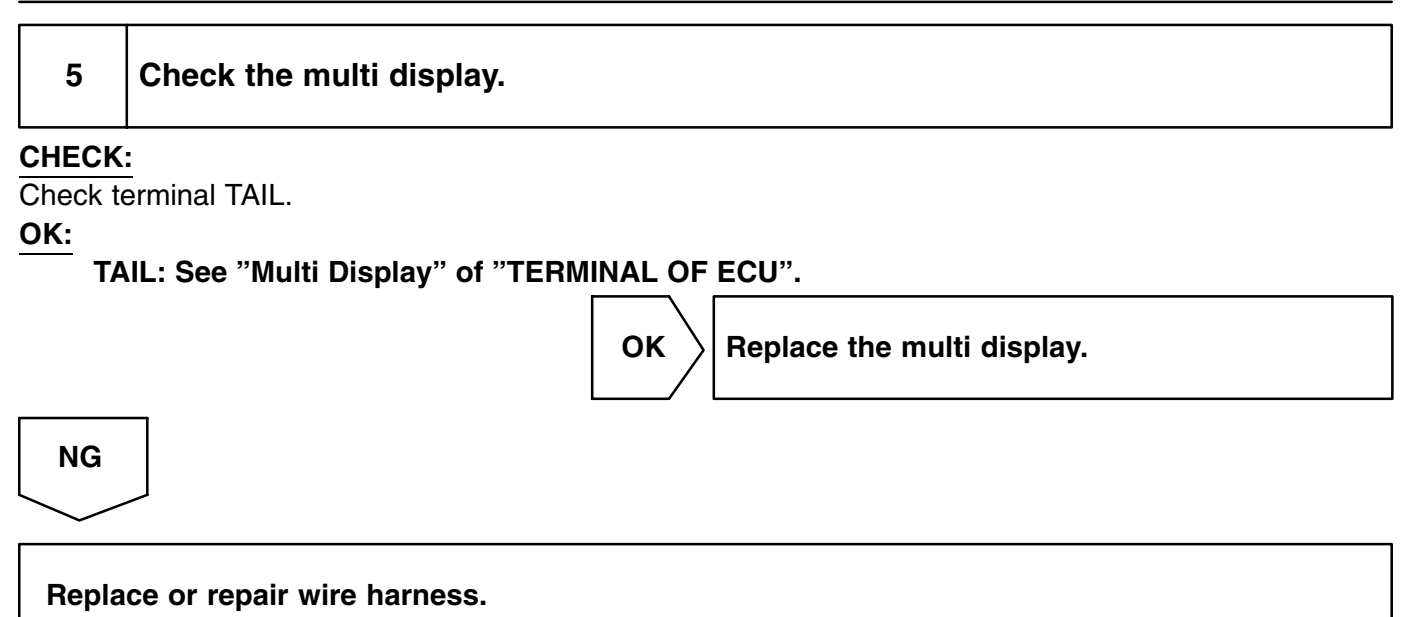

DI7P9-03

# 16. Touch switch does not function. (Navigation screen only)

# **INSPECTION PROCEDURE**

| 1     | Display check mode (Touch switch, Touch point screen).   |
|-------|----------------------------------------------------------|
|       | NG Replace the multi display.                            |
| ОК    |                                                          |
| 2     | Check "AVC–LAN communication circuit" (See page DI–798). |
|       | NG Replace or repair AVC–LAN circuit.                    |
| ОК    |                                                          |
| Repla | ce the navigation ECU.                                   |

# 17. Vehicle position is deviated from correct point badly.

# **INSPECTION PROCEDURE**

| 1 | Check the mark display. (At a place with a fine view, is GPS mark displayed or not?) |
|---|--------------------------------------------------------------------------------------|
|---|--------------------------------------------------------------------------------------|

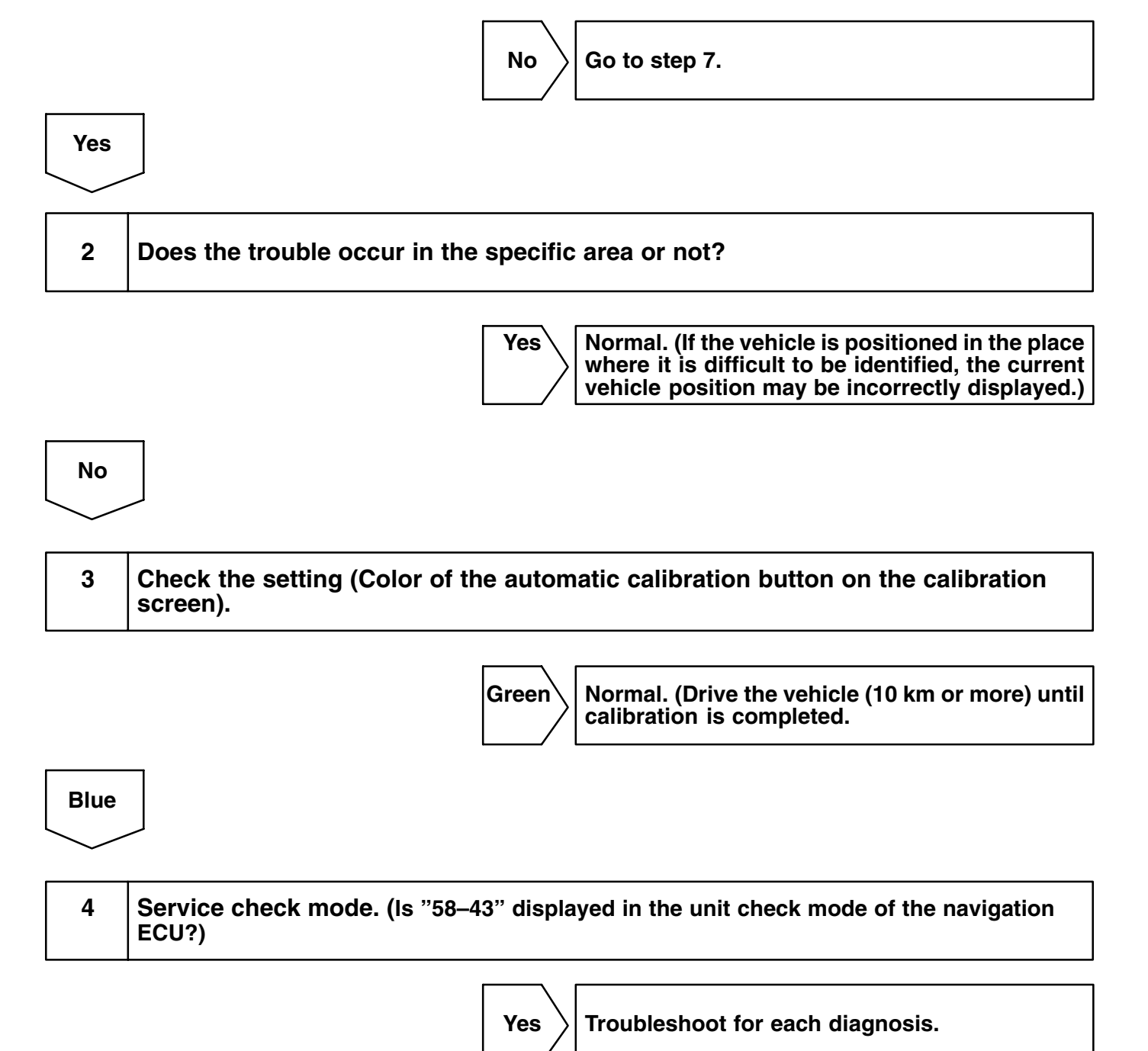

No

DI7PA-03

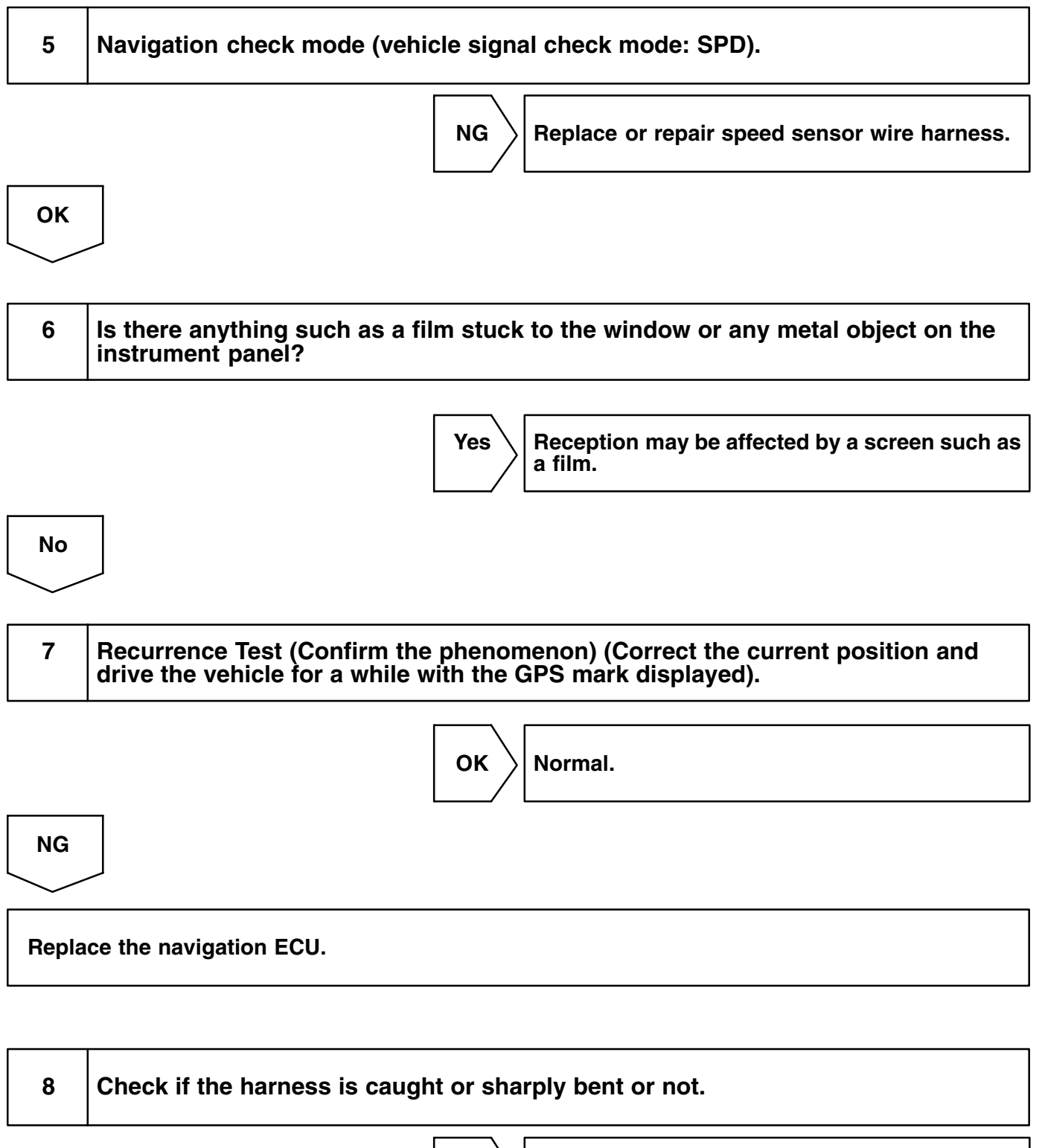

Navigation antenna is surely connected.

ΟΚ

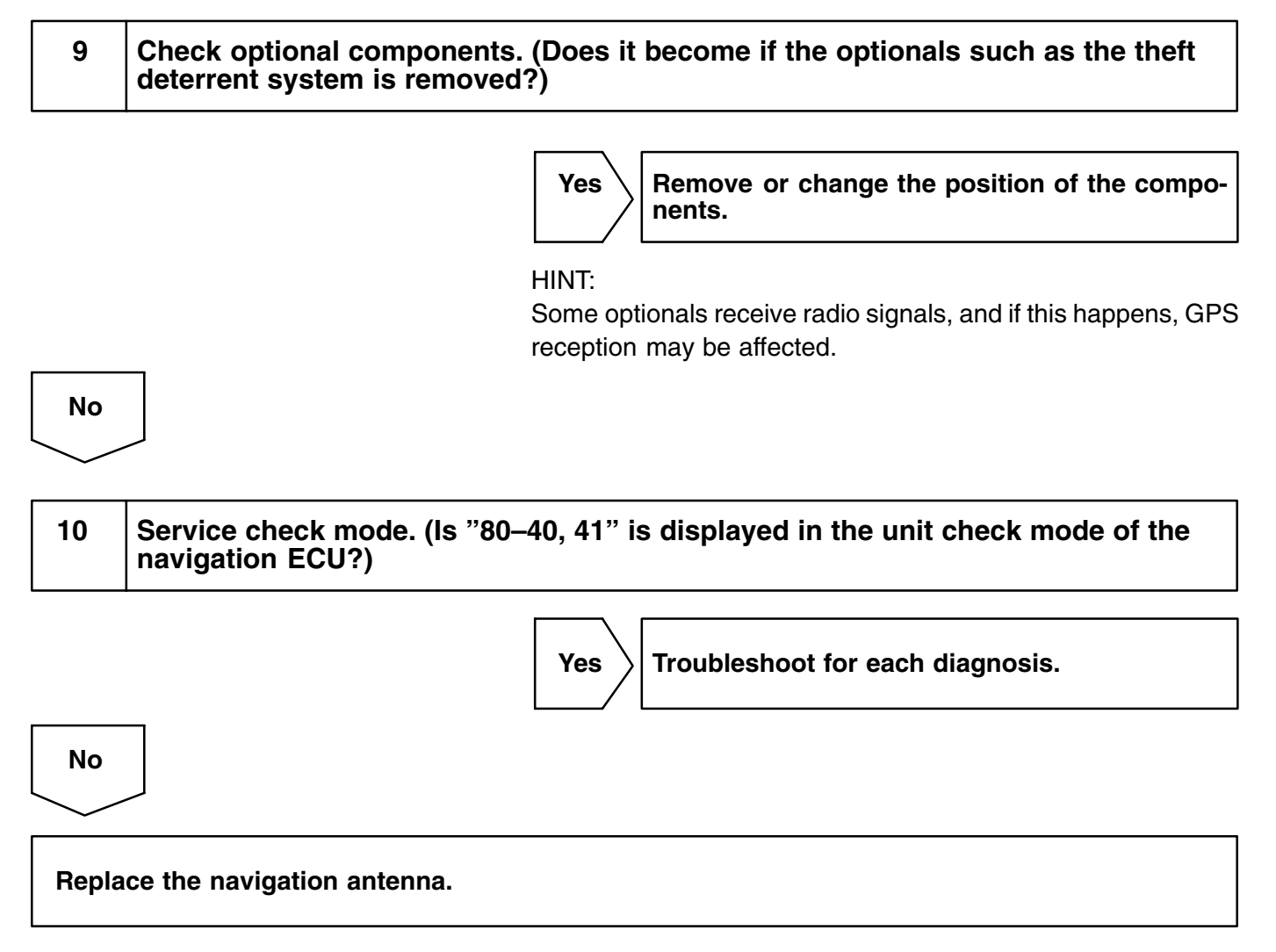

HINT:

If the trouble still occurs, replace the navigation ECU.

Normal.

#### DI7PB-03

# 18. GPS mark does not appear.

# **INSPECTION PROCEDURE**

| 1 | Check the mark display. (At a place with a fine view, is GPS mark displayed or |
|---|--------------------------------------------------------------------------------|
|   | not?)                                                                          |

Yes

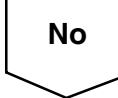

2 Is there anything such as a film stuck to the window or any metal object on the instrument panel?

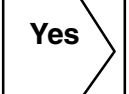

Reception may be affected by a screen such as a film.

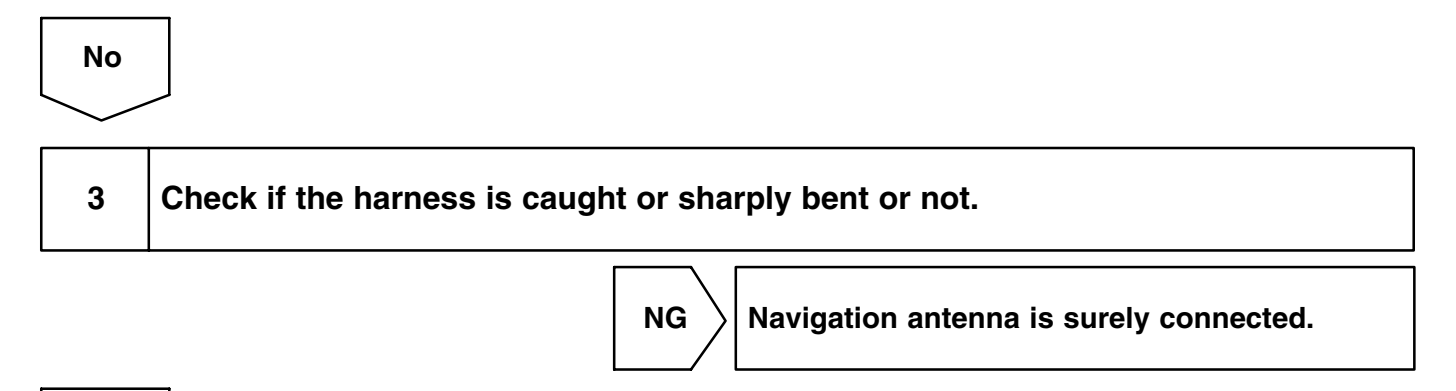

ОК

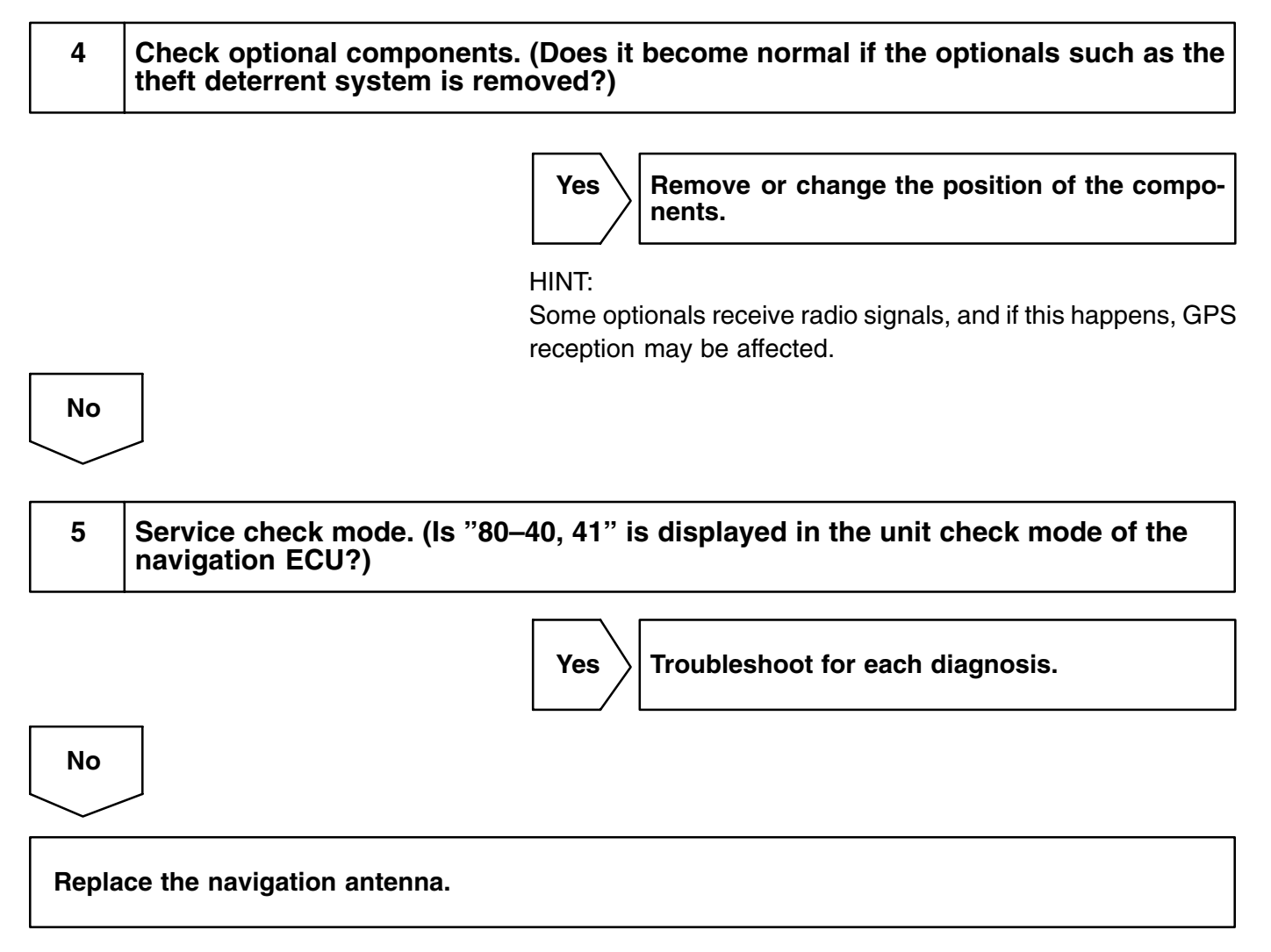

HINT:

If the trouble still occurs, replace the navigation ECU.

# 19. No voice navigation.

# **INSPECTION PROCEDURE**

| I | Set the volume to the max in the menu screen. |
|---|-----------------------------------------------|
|   |                                               |

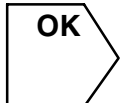

Normal. (Voice navigation is not available. No destination is set, or the vehicle is running off the route.)

DI7PC-02

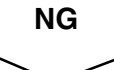

2

# Check wire harness (navigation ECU and driver side door speaker).

#### **PREPARATION:**

Disconnect the navigation ECU connector and driver side door speaker connector.

#### CHECK:

- (a) Check continuity between terminal AUO+ of navigation ECU connector and terminal 1 of driver side door speaker.
- (b) Check continuity between terminal AUO– of navigation ECU connector and terminal 2 of driver side door speaker.

#### OK:

Continuity

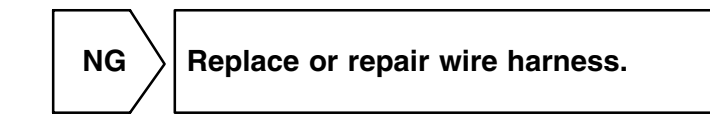

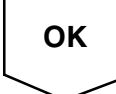

| 3 | Check the sound. (Check if the radio sound can be heard from the driver side |
|---|------------------------------------------------------------------------------|
|   | door speaker.)                                                               |

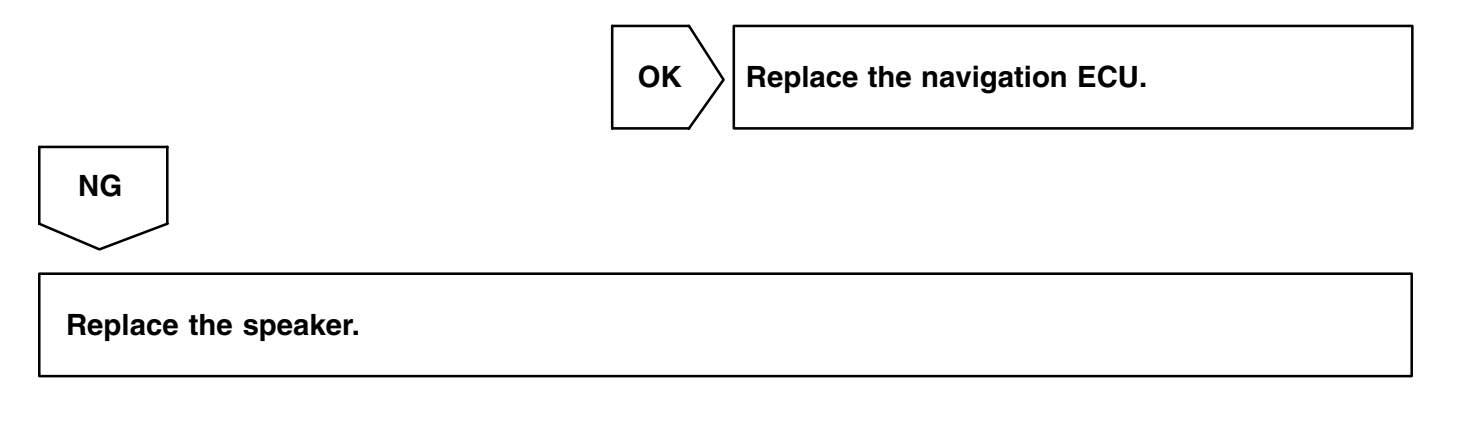

# 20. Vehicle position rotates without control. (Map rotates without control)

# **INSPECTION PROCEDURE**

| 1      | Recheck. (While not rotating the vehicle, turn the ignition switch ON from OFF again.)          |
|--------|-------------------------------------------------------------------------------------------------|
|        | OK Normal. (While the vehicle was turning, the igni-<br>tion switch was turned ON.)             |
| NG     |                                                                                                 |
| $\sim$ |                                                                                                 |
| 2      | System check mode. (Is "58–10" is displayed in the unit check mode of the navi-<br>gation ECU?) |
|        | Yes Replace the navigation ECU.                                                                 |
| No     |                                                                                                 |
| $\sim$ |                                                                                                 |
| 3      | System check mode. (Is "58–43" is displayed in the unit check mode of the navi-<br>gation ECU?) |
|        |                                                                                                 |
|        | Yes Replace and repair SPD terminal wire harness.                                               |
| No     |                                                                                                 |
| 4      | Navigation check mode (vehicle signal check mode: SPD and gyro).                                |
|        | OK Replace the navigation ECU.                                                                  |
| NG     |                                                                                                 |
| $\sim$ |                                                                                                 |

Replace or repair wire harness.

DI7PE-02

# 21. Driving direction is opposite to moving direction of vehicle position mark.

# **INSPECTION PROCEDURE**

| 1                               | Navigation check mode (vehicle signal check mode REV). |
|---------------------------------|--------------------------------------------------------|
|                                 | OK Replace the navigation ECU.                         |
| NG                              |                                                        |
| 2                               | Check the navigation ECU.                              |
| CHECK<br>Check to<br>OK:        | <u>:</u><br>erminal REV.                               |
| RE                              | EV: See "Navigation ECU" of "TERMINAL OF ECU".         |
|                                 | OK Replace the navigation ECU.                         |
| NG                              |                                                        |
| Replace or repair wire harness. |                                                        |

No

2

DI7PF-02

# 22. Radio reception poor.

# **INSPECTION PROCEDURE**

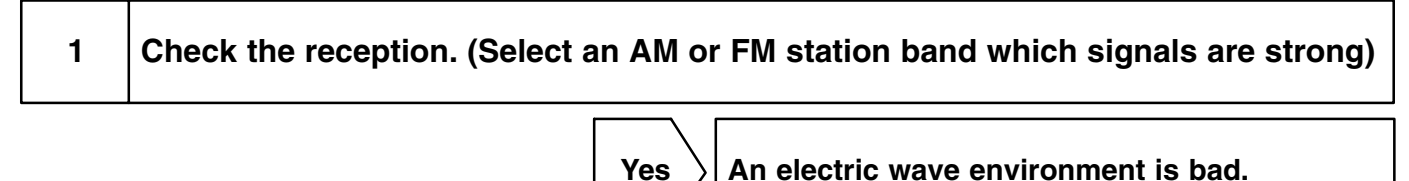

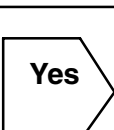

Are there any additional installation parts? (Telephone antenna, etc.)

Does the condition get better if removing them? Influence of additional installation parts.

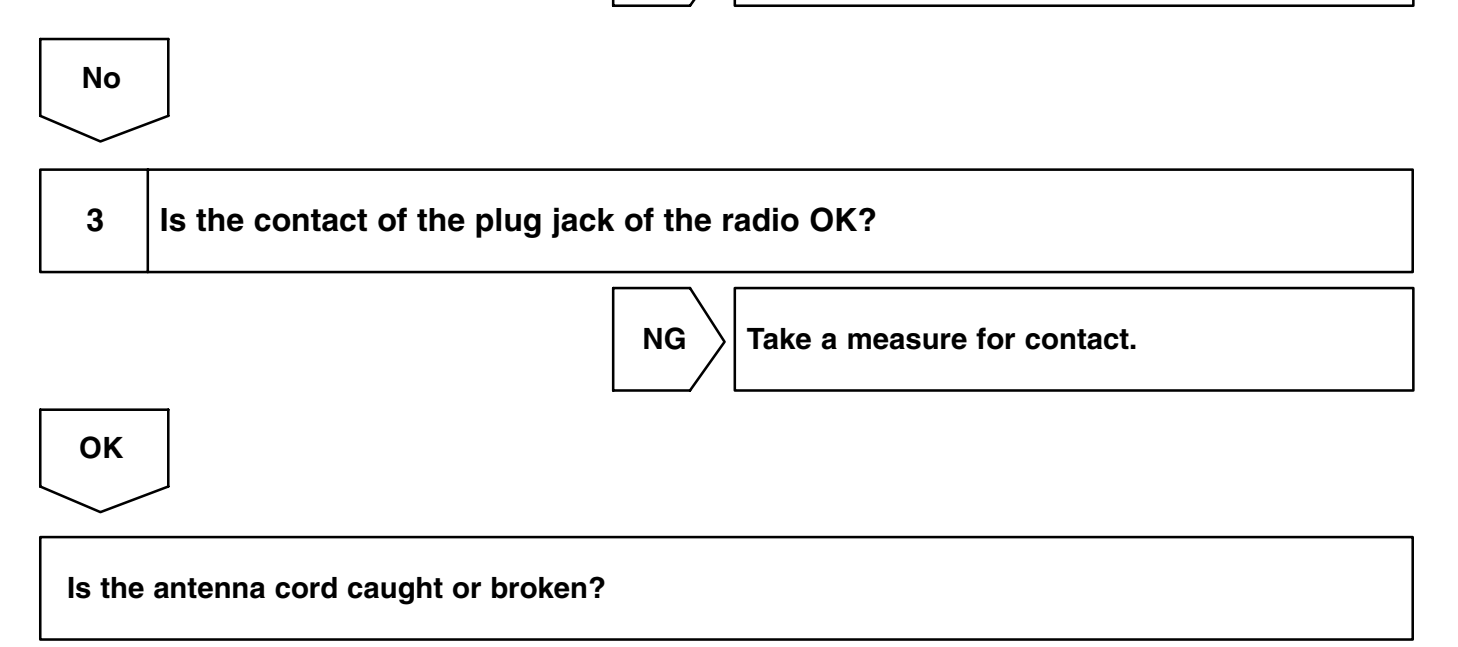

# 23. Cassette tape cannot be inserted.

# **INSPECTION PROCEDURE**

| 1     | Is there a foreign object inside tape player?                        |
|-------|----------------------------------------------------------------------|
|       | Yes Remove foreign object.                                           |
| No    |                                                                      |
| 2     | Is auto search button radio operating normally?                      |
|       | NG Radio assembly faulty.                                            |
| ОК    |                                                                      |
| 3     | Check the cassette tape for deformation or peeling–off of the label. |
|       | NG Replace cassette.                                                 |
| ОК    |                                                                      |
| 4     | Is the tape slack?                                                   |
|       | NG Remove slack before using.                                        |
| ОК    |                                                                      |
| Repla | ce the radio receiver assembly.                                      |

DI7PG-02

#### DI7PH-03

# 24. Cassette tape cannot be eject.

# **INSPECTION PROCEDURE**

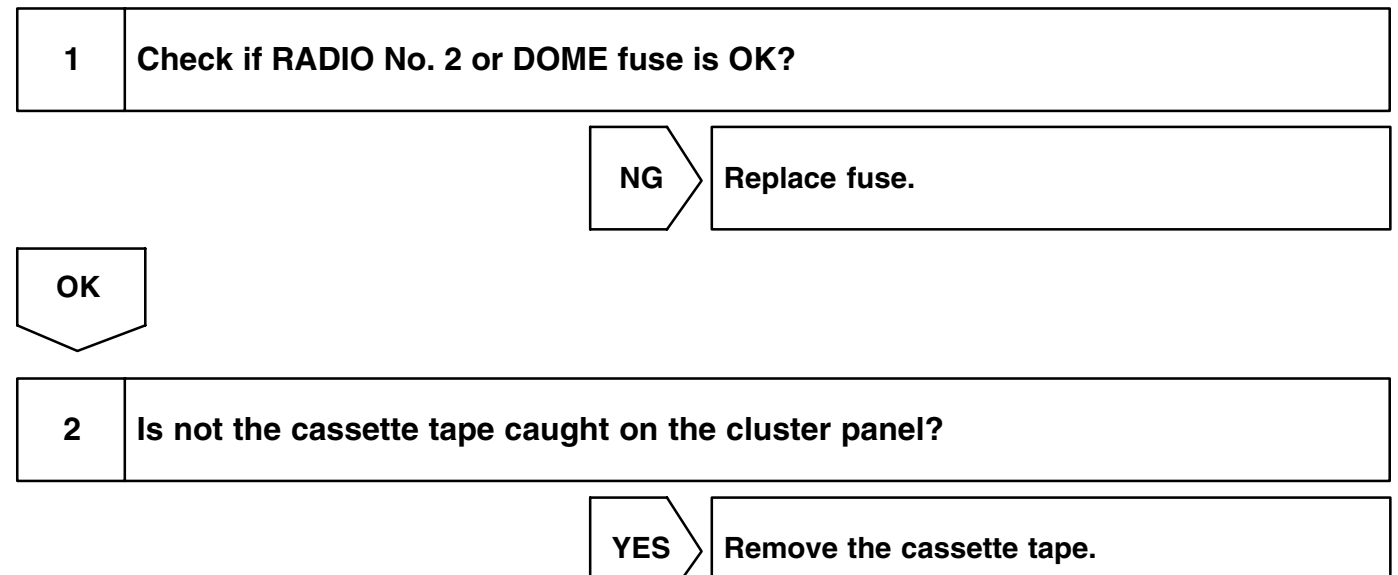

NO

3 Check the radio receiver assembly.

### **PREPARATION:**

Disconnect the radio receiver assembly connector.

## CHECK:

Check voltage terminals +B.

### OK:

+B: 10 – 14 V

# CHECK:

Check voltage terminal ACC when turn ignition switch ACC or ON position.

### OK:

ACC: 10 – 14 V

## CHECK:

Check continuity terminal GND.

#### OK:

**GND: Continuity** 

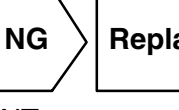

Replace or repair wire harness.

HINT:

When sending it for repair, leave as it is without attempting to take it out by force.

Replace the radio receiver assembly.

ок

DI7PI-03

# 25. CD magazine cannot be inserted.

# **INSPECTION PROCEDURE**

| 1 | Is CD magazine already inserted? |
|---|----------------------------------|
|   | YES Eject CD magazine.           |

NO

2

Check the CD auto changer assembly.

### **PREPARATION:**

Disconnect the CD auto changer assembly connector.

## CHECK:

Check voltage terminals +B.

OK:

## +B: 10 – 14 V

## CHECK:

Check voltage terminal ACC when turn ignition switch ACC or ON position.

OK:

### ACC: 10 – 14 V

#### CHECK:

Check continuity terminal GND.

#### OK:

**GND: Continuity** 

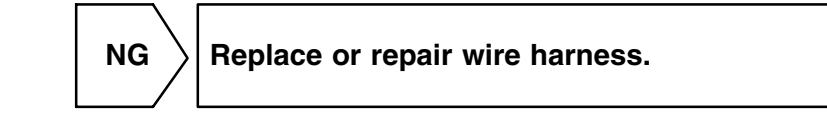

ОК

# Replace the CD auto changer assembly.

HINT:

When sending it for repair, leave as it is without attempting to take it out by force.

# 26. CD magazine cannot be eject.

# **INSPECTION PROCEDURE**

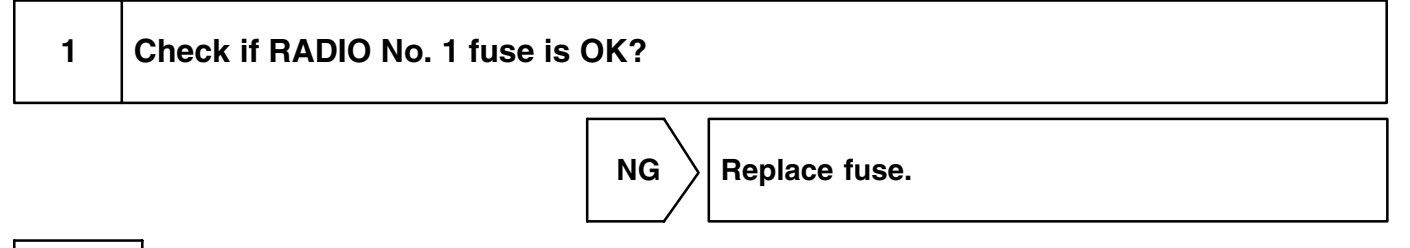

ОК

2

## Check the CD auto changer assembly.

#### **PREPARATION:**

Disconnect the CD auto changer assembly connector.

## CHECK:

Check voltage terminals +B.

OK:

## +B: 10 – 14 V

## CHECK:

Check voltage terminal ACC when turn ignition switch ACC or ON position.

#### OK:

ACC: 10 – 14 V

### CHECK:

Check continuity terminal GND.

#### OK:

**GND: Continuity** 

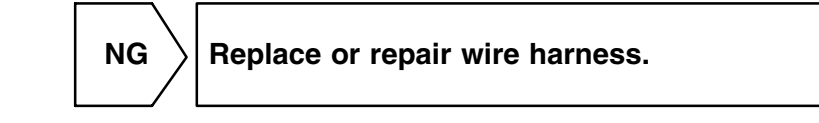

ОК

# Replace or repair the CD auto changer assembly.

HINT:

When sending it for repair, leave as it is without attempting to take it out by force.

DI7PJ-03

#### DI7PK-03

# 27. No AM, FM or CD screen is displayed.

# **INSPECTION PROCEDURE**

| 1 | Check the sound. (Check if the sound of the radio, cassette or CD can be heard.) |
|---|----------------------------------------------------------------------------------|
|   |                                                                                  |

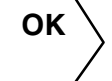

System check mode. (Check radio receiver assembly)

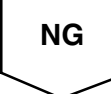

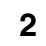

Check the radio receiver assembly.

### **PREPARATION:**

Disconnect the radio receiver assembly connector.

### CHECK:

Check voltage terminals +B.

### OK:

+B: 10 – 14 V

## CHECK:

Check voltage terminal ACC when turn ignition switch ACC or ON position.

OK:

### ACC: 10 – 14 V

#### CHECK:

Check continuity terminal GND.

#### OK:

**GND: Continuity** 

NG

Replace or repair wire harness.

OK

| 3     | Check "AVC-LAN communication circuit" (See page DI-798). |
|-------|----------------------------------------------------------|
|       | NG Replace or repair AVC–LAN circuit.                    |
| ОК    |                                                          |
| Repla | ce the radio receiver assembly.                          |

DI840-01

# AVC-LAN (Communication bus) Circuit

# **CIRCUIT DESCRIPTION**

Each unit of navigation system connected with AVC-LAN (communication bus) transfers the signal of each switch by communication.

When +B short and GND short occur in this AVC-LAN, navigation system will not function normally as the communication is discontinued.

In this AVC–LAN, multi display becomes the master of the communication, and the radio receiver assembly has a terminator necessary for transmitting the communication.

multi display is connected between navigation ECU and radio receiver assembly, navigation system has the structure that makes communication impossible without navigation ECU, multi display or radio receiver assembly.

## AVC-LAN

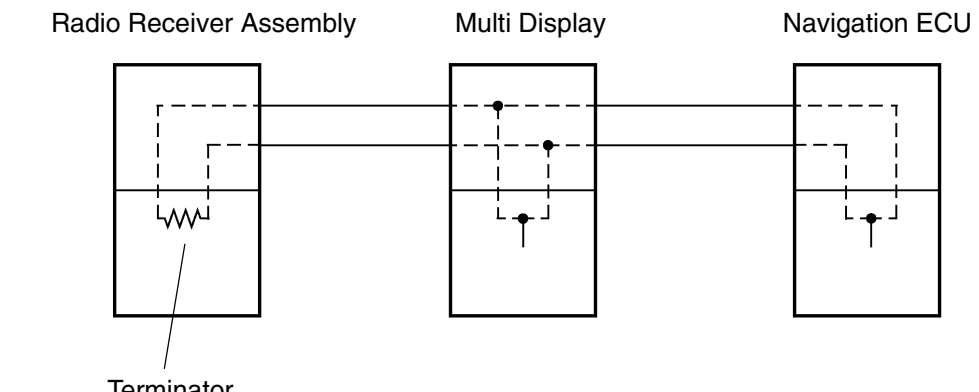

Ν

Terminator

111572

# WIRING DIAGRAM

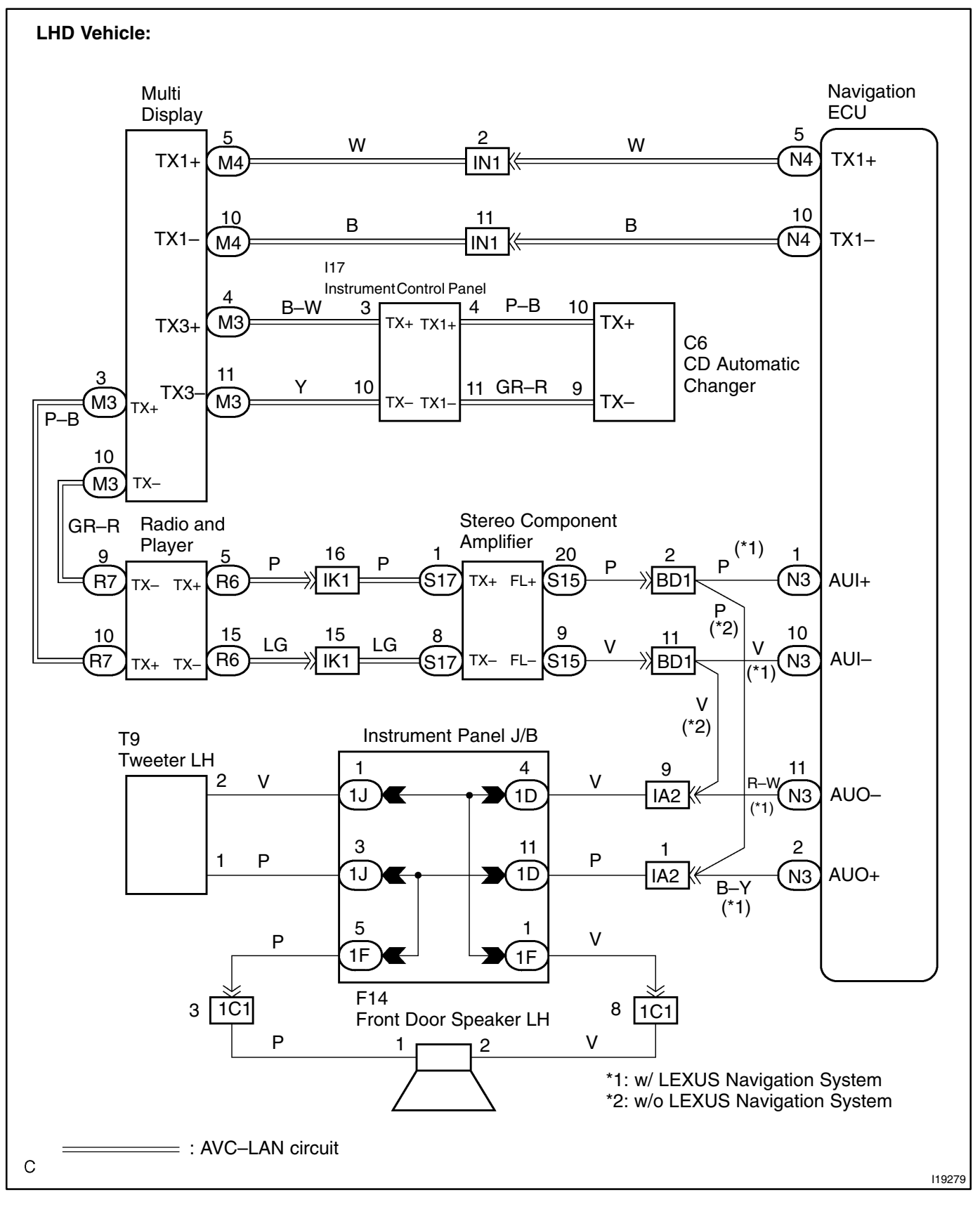

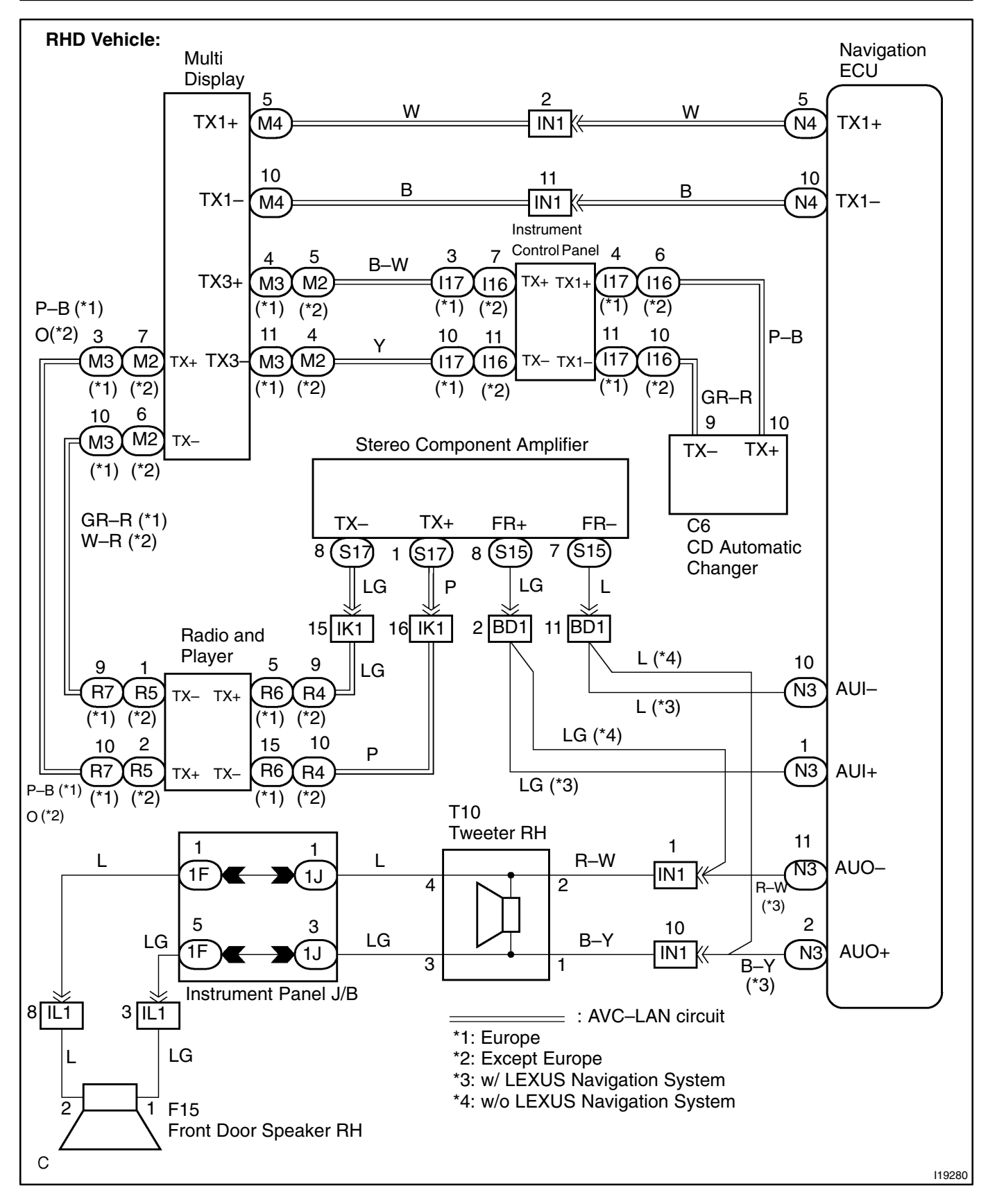
1 Check wire harness and connector between radio receiver assembly and navigation ECU (See page IN–32).

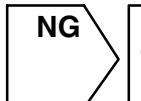

Repair or replace wire harness or connector between radio receiver assembly and navigation ECU.

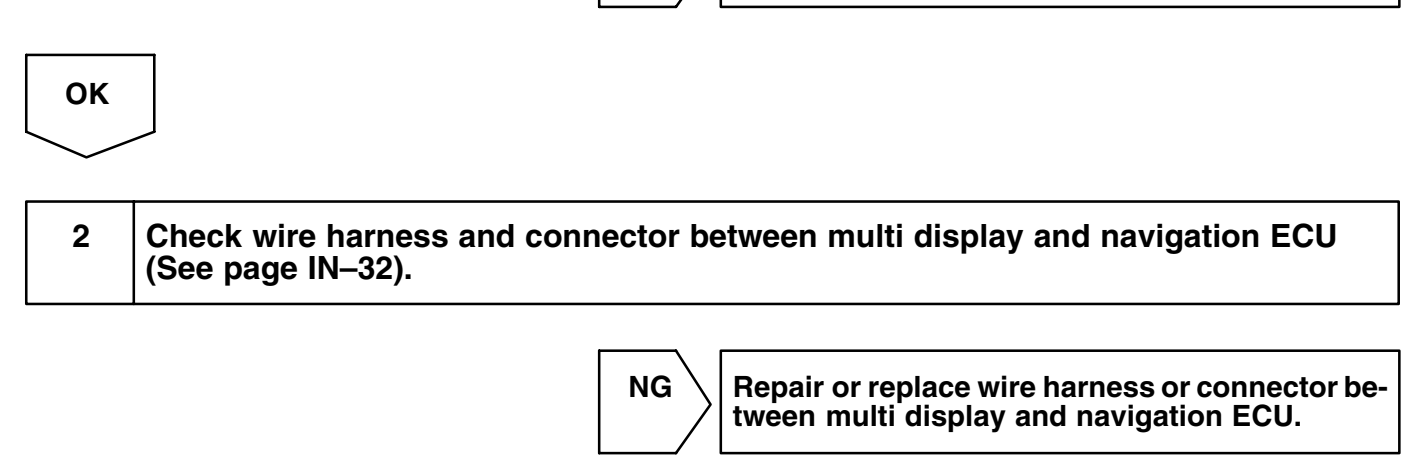

ОК

### DI-802

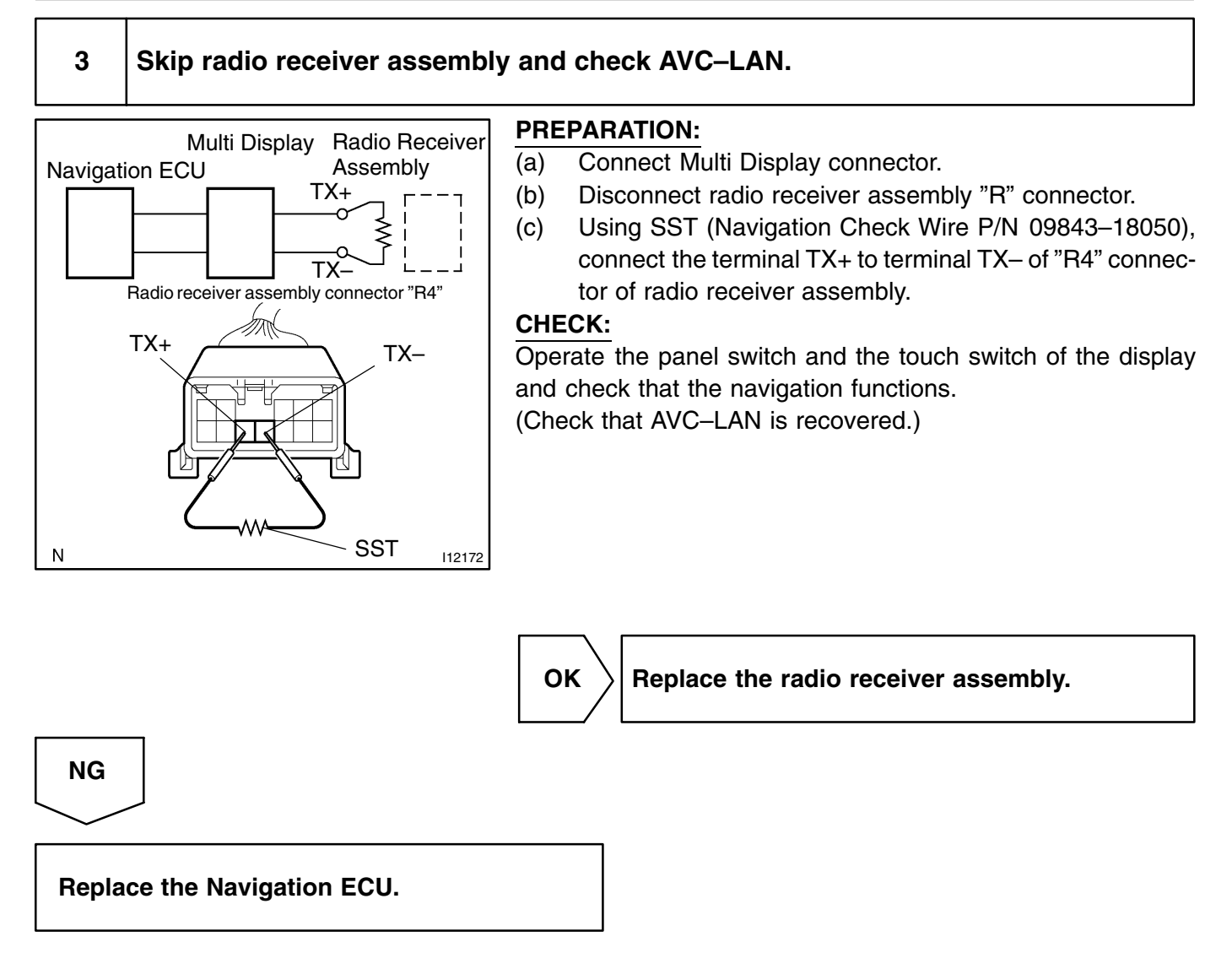

# AIR CONDITIONING SYSTEM HOW TO PROCEED WITH TROUBLESHOOTING

Perform troubleshooting in accordance with the procedure on the following page.

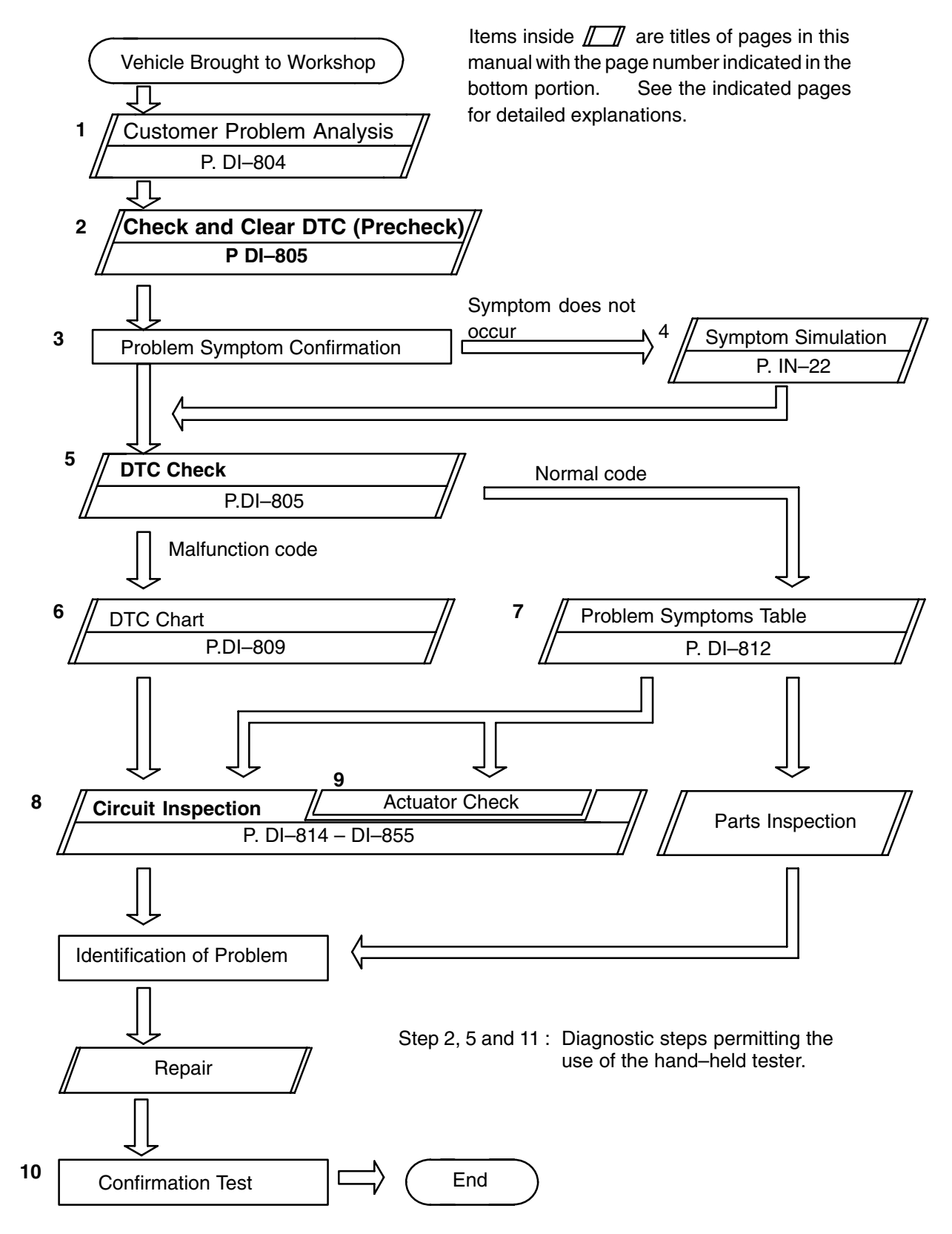

DI3EP-02

# **CUSTOMER PROBLEM ANALYSIS CHECK**

# AIR CONDITIONING SYSTEM Check Sheet

2nd Time

Inspector's name:

□ Malfunction Code (Code

)

|                               |   |               | Registration No.  |                 |             |
|-------------------------------|---|---------------|-------------------|-----------------|-------------|
| Customer's Name               |   |               | Registration Year |                 |             |
|                               |   |               | Frame No.         |                 |             |
| Date vehicle<br>Brought In    | / | /             | Odometer Reading  |                 | km<br>Miles |
|                               |   |               |                   |                 |             |
| Date of Problem Occurrence    |   |               | /                 | /               |             |
| How Often does Problem Occur? |   | Contin        | uous 🗌 Intermit   | tent ( times    | a day)      |
| Weather                       |   | □ Fine        |                   | Snowy 🗌 Various | / Other     |
| Outdoor Temperature           |   | 🗌 Warm 🗌 Cool | Cold (Approx.     | °F)             |             |

| Symptoms | Air Flow Control is<br>Faulty    | <ul> <li>Blower motor does not operation</li> <li>Blower motor speed does not change<br/>(Always Hi, Always Med, Always Lo)</li> </ul> |
|----------|----------------------------------|----------------------------------------------------------------------------------------------------|
|          | Temperature<br>Control is Faulty | <ul> <li>Cabin temperature does not go down</li> <li>Cabin temperature does not rise</li> <li>Response is slow</li> </ul>              |
|          | Air Inlet Control is<br>Faulty   | <ul> <li>Cannot change between FRS and REC<br/>(Always Fresh or always Recirculating)</li> </ul>                                       |
|          | Vent Control is<br>Faulty        | <ul> <li>Mode will not chage</li> <li>Will not enter the desired mode</li> </ul>                                                       |
|          |                                  |                                                                                                    |
|          | 1st Time                         | □ Normal Code □ Malfunction Code (Code )                                                                                               |

Normal Code

**DTC Check** 

DI3FQ-01

DI3G9-02

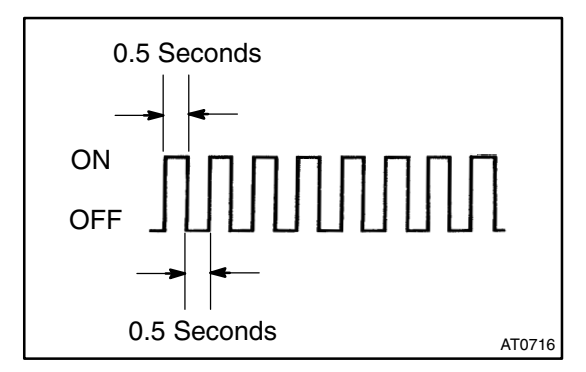

# **PRE-CHECK**

### 1. WARNING FOR A/C COMPRESSOR LOCK

If compressor lock occurs during A/C operation, the A/C switch indicator on the A/C control assembly starts blinking. When this occurs, check for compressor lock (DTC B1422/22) using diagnosis trouble code check then proceed to inspect the circuit or the component.

Compressor lock sensor circuit.  $\rightarrow$  (See page DI–826)

### 2. LIST OF OPERATION METHODS

By operating each of the A/C control switches as shown in the diagram below, it is possible to enter the diagnosis check mode.

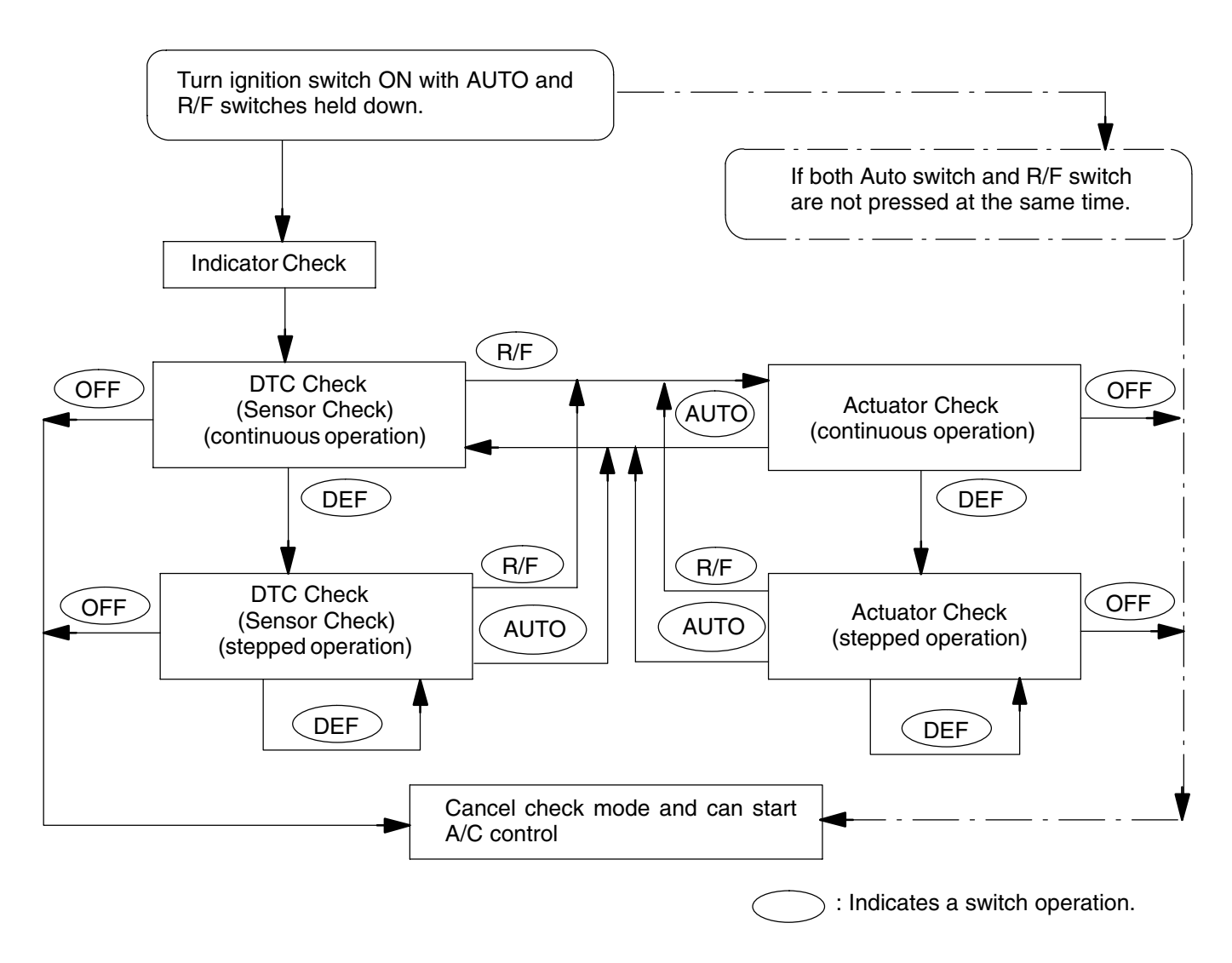

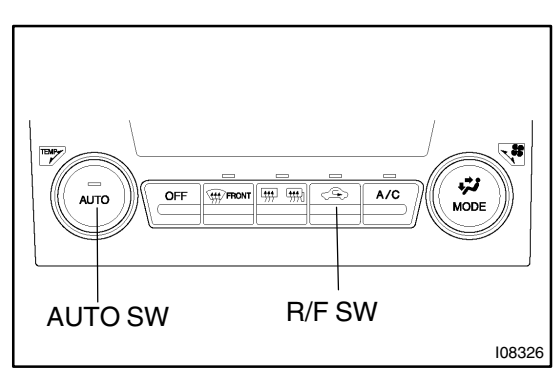

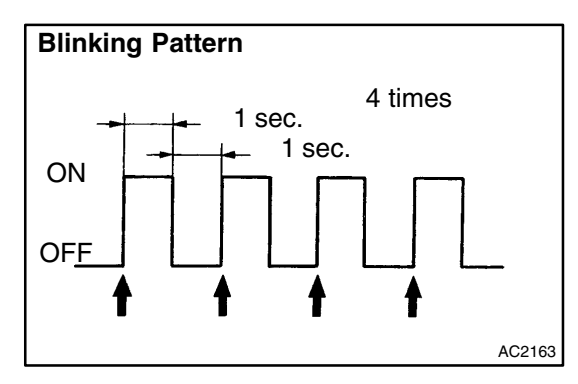

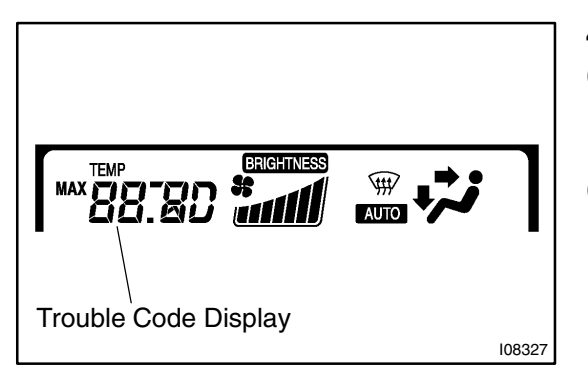

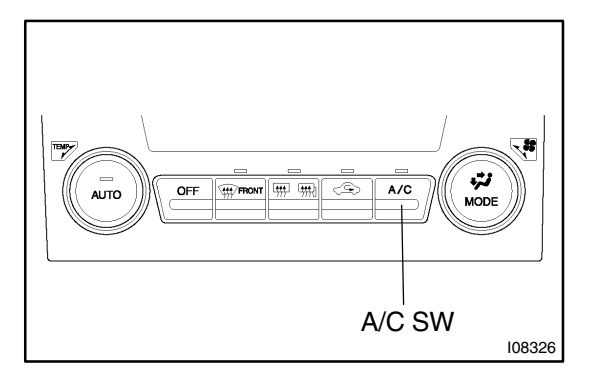

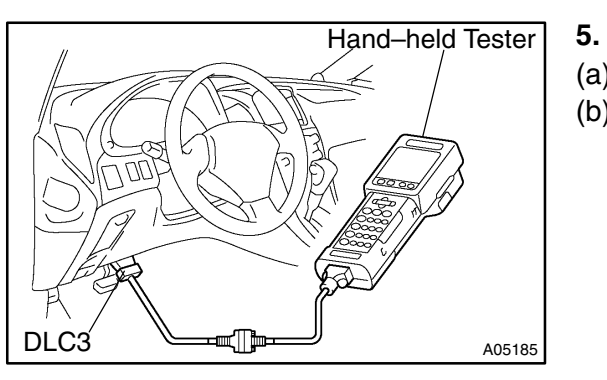

### 3. INDICATOR CHECK

(a) Turn the ignition switch on while pressing the A/C control AUTO switch and R/F SW simultaneously.

(b) Check that all the indicators light up and go off at 1 second intervals 4 times in succession.

HINT:

- After the indicator check is ended, the diagnostic trouble code check begins automatically.
- Press the OFF switch when desiring to cancel the check mode.

### 4. DTC CHECK (SENSOR CHECK)

- (a) Perform an indicator check. After the indicator check is completed, the system enters the DTC check mode automatically.
- (b) Read the DTC displayed on the panel. Refer to the list of DTCs on page DI–809 when reading the DTCs.
  (DTCs are set put at the term evolution display.)

(DTCs are out put at the temperature display.)

If the slower display is desired, press the Driver Side Temp. Control Switch and change it to step operation. Each time the Driver Side Temp. Control switch is pressed, the display changes by 1 step.

### DTC CHECK USING HAND-HELD TESTER

- (a) Hook up the hand-held tester to the DLC3.
- (b) Read the diagnostic trouble codes by following the prompts on the tester screen.

Please refer to the hand-held tester operator's manual for further details.

### DIAGNOSTICS - AIR CONDITIONING SYSTEM

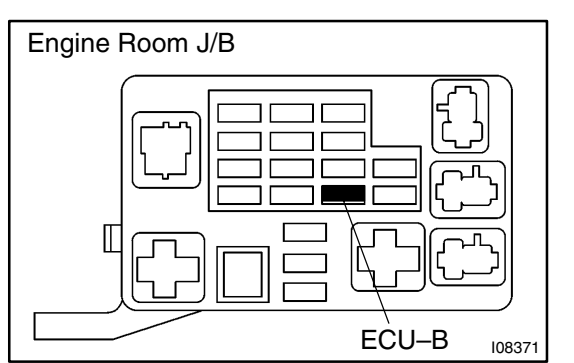

### 6. CLEARING DTC

- (a) Pull out the ECU–B fuse in Engine Room J/B for 10 sec. or longer to clear diagnostic the DTC's memory.
- (b) After reinserting the fuse, check that the normal code is output.

### DIAGNOSTICS - AIR CONDITIONING SYSTEM

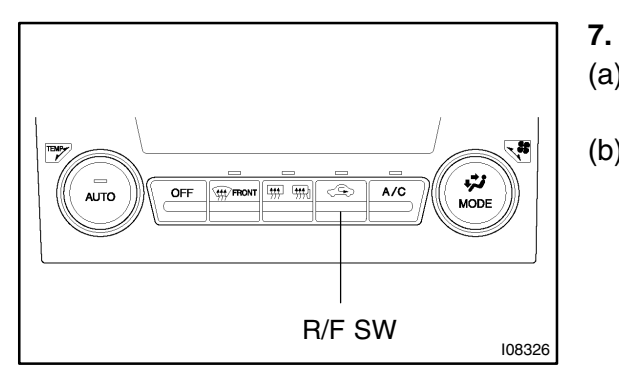

### **ACTUATOR CHECK**

- After entering the sensor check mode, press the R/F (a) switch.
- Since each damper, motor and relay automatically oper-(b) ates at 1 second intervals beginning in order from 20 in the temperature display, check the temperature and air flow visually and by hand.

If a slower display is desired, press the A/C switch and change it to step operation. Each time the A/C switch is pressed, the display changes by 1 step.

HINT: •

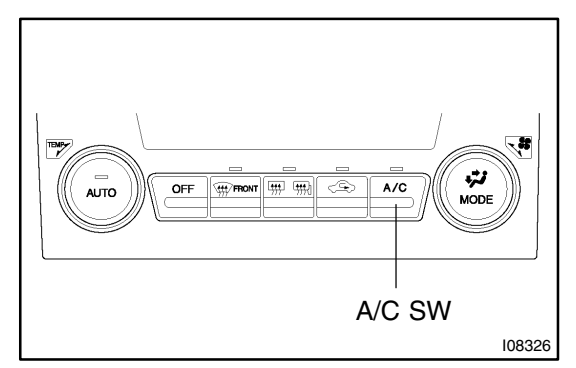

- Code are displayed in order from the smaller to the larger numbers.
- To cancel the check mode, press the Off switch.

|          | Display |                 | Conditions             |                     |                     |                    |                          |
|----------|---------|-----------------|------------------------|---------------------|---------------------|--------------------|--------------------------|
| Step No. | code    | Blower<br>motor | Air flow<br>vent       | Max. cool<br>damper | Air inlet<br>damper | Magnetic<br>clutch | Air mix<br>damper        |
| 1        | 0       | 0               | FACE                   | 0% open             | FRESH               | OFF                | Cool side<br>(–10% open) |
| 2        | 1       | 1               | f                      | Ť                   | f                   | Ť                  | Ť                        |
| 3        | 2       | 17              | <b>A</b>               | 100% open           | R/F<br>(54.5% open) | ON                 | Ť                        |
| 4        | 3       | -               | <b>A</b>               | ▲                   | Ť                   | <b>≜</b>           | Ť                        |
| 5        | 4       | <b>^</b>        | <b>≜</b>               | <b>≜</b>            | (RECIRC)            | Ť                  | Cool / Hot<br>(50% open) |
| 6        | 5       | <b>≜</b>        | <b>^</b>               | <b>≜</b>            | <b>↑</b>            | <b>≜</b>           | <b>≜</b>                 |
| 7        | 6       | <b>↑</b>        | FOOT*1<br>(52.0% open) | <b>A</b>            | <b>↑</b>            | <b>≜</b>           | Hot side<br>(110% open)  |
| 8        | 7       | <b>≜</b>        | FOOT*2<br>(31.0% open) | <b>↑</b>            | <b>↑</b>            | <b>≜</b>           | Ť                        |
| 9        | 8       | <b>↑</b>        | FOOT/DEF               | Ť                   | <b>↑</b>            | Ť                  | Ť                        |
| 10       | 9       | 31              | DEF                    | <b>A</b>            | <b>↑</b>            | <br>↑              | <b>↑</b>                 |

\*1: There is air flow from defroster.

\*2: There is no air flow from defroster.

# DIAGNOSTIC TROUBLE CODE CHART

If malfunction code is displayed during the DTC check, check the circuit listed for that code in the table below (Proceed to the page given for that circuit.)

| DTC No.<br>(See page)               | Detection Item                                                                                                    | Trouble Area                                                                                                    | Memory                 |
|-------------------------------------|----------------------------------------------------------------------------------------------------|----------------------------------------------------------------------------------------------------|------------------------|
| 00                                  | Normal                                                                                                    | _                                                                                                    | _                      |
| B1411/11 *1<br>(DI–814)             | Room temperature sensor circuit                                                                                                    | <ul> <li>Room temp. sensor</li> <li>Harness or connector between room temp. sensor and A/C<br/>ECU (Combination Meter ECU)</li> <li>A/C ECU (Combination Meter ECU)</li> </ul>                                                                                                    | (8.5 min. or more)     |
| B1412/11* <sup>2</sup><br>(DI–817)  | Ambient temperature sensor circuit                                                                                                    | <ul> <li>Ambient temp. sensor</li> <li>Harness or connector between ambient temp. sensor and<br/>A/C ECU (Combination Meter ECU)</li> <li>A/C ECU (Combination Meter ECU)</li> </ul>                                                                                                    | (8.5 min. or more)     |
| B1413/13<br>(DI–820)                | Evaporator temperature sensor circuit                                                                                                    | <ul> <li>Evaporator temp. sensor</li> <li>Harness or connector between evaporator temp. sensor and<br/>A/C ECU (Combination Meter ECU)</li> <li>A/C ECU (Combination Meter ECU)</li> </ul>                                                                                                    | (8.5 min. or more)     |
|                                     | Solar sensor circuit                                                                                                    | Solar sensor                                                                                                    | -                      |
| B1421/21 * <sup>3</sup><br>(DI–823) |                                                                                                    | <ul> <li>Harness or connector between solar sensor and A/C ECU<br/>(Combination Meter ECU)</li> <li>A/C ECU (Combination Meter ECU)</li> </ul>                                                                                                    | (8.5 min. or more)     |
| B1422/22 *4<br>(DI–826)             | All conditions below are detected for 3<br>sec. or more<br>(a) Engine speed: 450 rpm or more<br>(b) Ratio between engine and compres-<br>sor rpm deviates 20% or more in com-<br>parison to normal operation. | <ul> <li>Compressor drive belt</li> <li>Compressor lock sensor</li> <li>Compressor</li> <li>Harness and connector between A/C ECU (Combination<br/>Meter ECU) and compressor, compressor lock sensor</li> <li>A/C ECU (Combination Meter ECU)</li> </ul>                                                                                                   | _                      |
| B1423/23<br>(DI–829)                | Open in pressure sensor circuit<br>Abnormal refrigerant pressure<br>[below 196 kPa (2.0 kgf/cm <sup>2</sup> , 28 psi)<br>over 3,140 kPa (32.0 kgf/cm <sup>2</sup> , 455 psi)]                                 | <ul> <li>Pressure switch</li> <li>Harness or connector between pressure switch and A/C ECU (Combination Meter ECU)</li> <li>Refrigerant pipe line</li> <li>A/C ECU (Combination Meter ECU)</li> </ul>                                                                                                    | _                      |
| B1431/31<br>(DI–832)                | Air mix damper position sensor circuit                                                                                                    | <ul> <li>Air mix damper position sensor</li> <li>A/C ECU (Combination Meter ECU)</li> <li>Harness or connector between air mix damper position sensor and A/C ECU (Combination Meter ECU)</li> </ul>                                                                                                    | O<br>(1 min. or more)  |
| B1432/32<br>(DI–835)                | Air inlet damper position sensor circuit                                                                                                    | <ul> <li>Air inlet damper position sensor circuit</li> <li>A/C ECU (Combination Meter ECU)</li> <li>Harness or connector between air inlet damper position<br/>sensor and A/C ECU (Combination Meter ECU)</li> </ul>                                                                                                    | O<br>(1 min. or more)  |
| B1433/33<br>(DI–838)                | Air outlet damper position sensor circuit                                                                                                    | <ul> <li>Air outlet damper position sensor circuit</li> <li>A/C ECU (Combination Meter ECU)</li> <li>Harness or connector between max cool damper position sensor and A/C ECU (Combination Meter ECU)</li> </ul>                                                                                                    | O<br>(1 min. or more)  |
| B1441/41<br>(DI–841)                | Air mix damper control servomotor cir-<br>cuit (Passenger side)                                                                                                    | <ul> <li>Air mix damper control servomotor</li> <li>Air mix damper position sensor</li> <li>Harness and connector between A/C ECU (Combination<br/>Meter ECU) and air mix position sensor</li> <li>Harness and connector between A/C ECU (Combination<br/>Meter ECU) and mix damper control servomotor</li> <li>A/C ECU (Combination Meter ECU)</li> </ul> | O<br>(15secs. or more) |

DI3FR-01

### DIAGNOSTICS - AIR CONDITIONING SYSTEM

| B1442/42<br>(DI–844) | Air inlet damper control servomotor             | <ul> <li>Air inlet damper control servomotor</li> <li>Air inlet damper position sensor</li> <li>Harness and connector between A/C ECU (Combination<br/>Meter ECU) and air inlet position sensor</li> <li>Harness and connector between A/C ECU (Combination<br/>Meter ECU) and air inlet damper control servomotor</li> <li>A/C ECU (Combination Meter ECU)</li> </ul> | O<br>(15 secs. or more) |
|----------------------|-------------------------------------------------|----------------------------------------------------------------------------------------------------|-------------------------|
| B1443/43<br>(DI–844) | Air outlet damper control servomotor<br>circuit | <ul> <li>Air outlet damper control servomotor</li> <li>Air outlet damper position sensor</li> <li>Harness and connector between A/C ECU (Combination<br/>Meter ECU) and ar outlet position sensor</li> <li>Harness and connector between A/C ECU (Combination<br/>Meter ECU) and air outlet servomotor</li> <li>A/C ECU (Combination Meter ECU)</li> </ul>             | O<br>(15secs. or more)  |

HINT:

- \*1 If the room temp. is approx. -20°C (-4°F) or lower, DTC B1411/11 may be output even though the system is normal.
- \*2 If the ambient temperature is approx. -50°C (-58°F) or lower, a DTC may be output even though the system is normal.
- \*<sup>3</sup> If the check is being performed in a dark place, DTC B1421/21 (solar sensor circuit abnormal) could be displayed. In this case, perform DTC check again while shining a light, such as an inspection light, on the solar sensor. If DTC B1421/21 is still displayed, there could be trouble in the solar sensor circuit.
- \*<sup>4</sup> Compressor lock (DTC B1422/22) is indicated only for a current malfunction. (See page DI–826) To confirm DTC B1422/22, preform the following steps.
  - (1) With the engine ON, enter the DTC check mode.
  - (2) Press the R/F switch to enter actuator check mode, and set the operation to Step No. 3.
  - (3) Press the AUTO switch to return to DTC check mode.
  - (4) The DTC is displayed after approx. 3 secs.
- \*<sup>5</sup> The A/C control assembly memorizes the DTC of the respective malfunction when it occurs for period of time indicated in the brackets.

# **TERMINALS OF ECU**

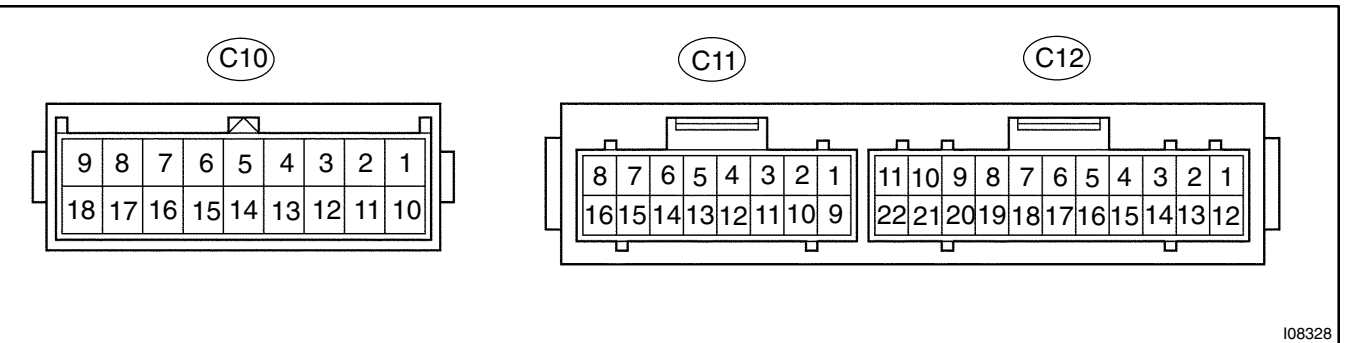

|                                                         | -                          |                                        |                 |
|---------------------------------------------------------|----------------------------|----------------------------------------|-----------------|
| Symbols (Terminals No.)                                 | Wiring Color               | Condition                              | STD Voltage (V) |
| $IG \leftrightarrow GND \ (C121 \leftrightarrow C1211)$ | $RW\leftrightarrowBR$      | IG ON.                                 | 10 – 14 V       |
| $B \leftrightarrow GND \ (C123 \leftrightarrow C1211)$  | $WL\leftrightarrowBR$      | Constant                               | 10 – 14 V       |
| BLW ↔ GND<br>(C12–4 ↔ C12–11)                           | $P-L \leftrightarrow BR$   | IG ON. Turn the blower SW ON.          | 1 – 3 V         |
| TAM ↔ SG–5                                              |                            | Ambient temp.: 25 °C (77 °F)           | 1.35 – 1.75 V   |
| (C12−7 ↔ C12−16)                                        | $D-R \leftrightarrow VV-R$ | Ambient temp.: 40 °C (104 °F)          | 0.85 – 1.25 V   |
|                                                         |                            | Room temp.: 25 °C (77 °F)              | 1.8 – 2.2 V     |
| $IR \leftrightarrow SG-3 (CII-3 \leftrightarrow CII-9)$ | $G-R \leftrightarrow G-W$  | Room temp.: 40 °C (104 °F)             | 1.2 – 1.6 V     |
| TPI ↔ SG–2                                              |                            | Push REC switch.                       | 3.5 – 4.5 V     |
| (C11–11 ↔ C11–1)                                        | $GR \leftrightarrow B - W$ | Push FRS switch                        | 0.5 – 1.5 V     |
| $AIR \leftrightarrow GND$                               |                            | Push FRS switch                        | 10 – 14 V       |
| $(C11-12 \leftrightarrow C12-11)$                       | R ↔ BR                     | Push REC switch                        | Below 1.0 V     |
| $AIF \leftrightarrow GND$                               |                            | Push FRS switch                        | Below 1.0 V     |
| (C11–13↔C12–11)                                         |                            | Push REC switch                        | 10 – 14 V       |
| TS ↔ S5–3                                               |                            | Sensor subjected to electric light     | 0.8 – 4.3 V     |
| (C11−15 ↔ C11−16)                                       | ĭ−b⇔L                      | Sensor covered by a cloth              | Below 0.8 V     |
| TE ↔ SG–1                                               |                            | Evaporator temp.: 0 °C (32 °F)         | 2.0 – 2.4 V     |
| (C10−2 ↔ C10−10)                                        | G−W ↔ D−R                  | Evaporator temp.: 15 °C (59 °F)        | 1.4 – 1.8 V     |
| TPO ↔ SG–1                                              |                            | IG ON. Air outlet mode: FACE           | 3.5 – 4.5 V     |
| (C10–4 ↔ C10–10)                                        | $LG-R \leftrightarrow D-R$ | IG ON. Push front DEF switch.          | 0.5 – 1.5 V     |
| $AOD \leftrightarrow GND$                               |                            | IG ON. Air outlet mode: FACE           | Below 1.0 V     |
| (C10–5↔C12–11)                                          | $LG-B \leftrightarrow BR$  | IG ON. Air outlet mode: DEF            | 10 – 14 V       |
| $AOF \leftrightarrow GND$                               |                            | IG ON. Air outlet mode: FACE           | 10 – 14 V       |
| $(C10-6 \leftrightarrow C12-11)$                        |                            | IG ON. Air outlet mode: DEF            | Below 1.0 V     |
| $TP \leftrightarrow SG-1$                               |                            | IG ON. Temp. control switch: Max. COOL | 3.5 – 4.5 V     |
| (C10−7 ↔ C10−10)                                        | $H-L \leftrightarrow B-R$  | IG ON. Temp. control switch: Max. HOT  | 0.5 – 1.5 V     |
| AMH ↔ GND                                               |                            | IG ON. Temp. control switch: Max. HOT  | 10 – 14 V       |
| (C10–8↔C12–11)                                          |                            | IG ON. Temp. control switch: Max. COOL | Below 1.0 V     |
| $AMC \leftrightarrow GND$                               |                            | IG ON. Temp. control switch: Max. COOL | 10 – 14 V       |
| (C10–9 ↔ C12–11)                                        | $Y - B \leftrightarrow BH$ | IG ON Temp control switch Max HOT      | Below 1.0 V     |

DI3FS-03

# PROBLEM SYMPTOMS TABLE

DI3FT-02

| Symptom                                                                                             | Suspect Area                                                                                                    | See page                                                                                                    |
|----------------------------------------------------------------------------------------------------|----------------------------------------------------------------------------------------------------|----------------------------------------------------------------------------------------------------|
| Whole functions of the A/C system does not operate                                                  | <ol> <li>A/C ECU (Combination meter ECU)</li> <li>IG power source circuit</li> </ol>                                                                                                    | IN-32                                                                                                    |
| Air Flow Control: No blower operation                                                               | <ol> <li>IG power source circuit</li> <li>Heater main relay</li> <li>Body ECU</li> <li>Blower motor circuit</li> <li>Blower motor controller</li> <li>A/C ECU (Combination meter ECU)</li> </ol>                                                                                                    | AC71<br>DI676<br>DI852<br>DI852<br>IN32                                                                                                    |
| Air Flow Control: No blower control                                                                 | <ol> <li>Heater main relay</li> <li>Body ECU</li> <li>Blower motor circuit</li> <li>Blower motor controller</li> <li>A/C ECU (Combination meter ECU)</li> </ol>                                                                                                    | AC71<br>DI676<br>DI852<br>DI852<br>IN32                                                                                                    |
| Air Flow Control: Insufficient air flow                                                             | <ol> <li>Blower motor circuit</li> <li>Blower moto controller</li> </ol>                                                                                                    | DI-852<br>DI-852                                                                                                    |
| Temperature Control: No cool air comes out                                                          | <ol> <li>Refrigerant volume</li> <li>Drive belt tension</li> <li>Refrigeration system inspection with manifold gauge set</li> <li>Compressor circuit</li> <li>Pressure switch circuit</li> <li>Compressor lock sensor circuit</li> <li>Air mix damper position sensor circuit</li> <li>Air mix damper control servomotor circuit</li> <li>Room temp. sensor circuit</li> <li>Ambient temp. sensor circuit</li> <li>A/C ECU (Combination meter ECU)</li> </ol>                                                                                                    | AC-22<br>AC-15<br>AC-3<br>DI-855<br>DI-829<br>DI-826<br>DI-832<br>DI-841<br>DI-814<br>DI-817<br>IN-32                                                        |
| Temperature Control: No warm air comes out                                                          | <ol> <li>Air mix damper position sensor circuit</li> <li>Air mix damper control servomotor circuit</li> <li>Room temp. sensor circuit</li> <li>Ambient temp. sensor circuit</li> <li>Evaporator temp. sensor circuit</li> <li>A/C ECU (Combination meter ECU)</li> </ol>                                                                                                    | DI-832<br>DI-841<br>DI-814<br>DI-817<br>DI-820<br>IN-32                                                                                                    |
| Temperature Control: Output air is warmer or cooler that the set<br>temperature or response is slow | <ol> <li>Refrigerant volume</li> <li>Drive belt tension</li> <li>Refrigeration system inspection with manifold gauge set</li> <li>Cooling fan system</li> <li>Solar sensor circuit</li> <li>Room temp. sensor circuit</li> <li>Ambient temp. sensor circuit</li> <li>Evaporator temp. sensor circuit</li> <li>Air mix damper position sensor circuit</li> <li>Air mix damper control servomotor circuit</li> <li>Air inlet damper position sensor circuit</li> <li>Air inlet damper control servomotor circuit</li> <li>Air inlet damper control servomotor circuit</li> <li>Heater radiator</li> <li>Expansion valve</li> <li>A/C ECU (Combination meter ECU)</li> </ol> | AC-22<br>AC-15<br>AC-3<br>CO-25<br>DI-823<br>DI-814<br>DI-817<br>DI-820<br>DI-832<br>DI-841<br>DI-835<br>DI-844<br>AC-52<br>AC-23<br>AC-23<br>AC-58<br>IN-32 |

| Symptom                                                                              | Suspect Area                                                                                                    | Seepage                                       |
|--------------------------------------------------------------------------------------|----------------------------------------------------------------------------------------------------|-----------------------------------------------|
| Temperature Control: No temperature control (only Max. cool or<br>Max. warm)         | <ol> <li>Room temp. sensor circuit</li> <li>Ambient temp. sensor circuit</li> <li>Air mix damper position sensor circuit</li> <li>Air mix damper control servomotor circuit</li> <li>A/C ECU (Combination meter ECU)</li> </ol> | DI-814<br>DI-817<br>DI-832<br>DI-841<br>IN-32 |
| No air inlet control                                                                 | <ol> <li>Air inlet damper position sensor circuit</li> <li>Air inlet damper control servomotor circuit</li> <li>A/C ECU (Combination meter ECU)</li> </ol>                                                                      | DI-835<br>AC-52<br>IN-32                      |
| No air flow mode                                                                     | <ol> <li>Air outlet damper position sensor circuit</li> <li>Air outlet damper control servomotor circuit</li> <li>A/C ECU (Combination meter ECU)</li> </ol>                                                                    | DI-838<br>DI-847<br>IN-32                     |
| Engine idle up does not occur, or is continuous                                      | 1. Compressor circuit<br>2. ECM                                                                                                    | DI855<br>IN32                                 |
| Blinking of A/C indicator                                                            | <ol> <li>Compressor circuit</li> <li>Compressor lock sensor circuit</li> <li>A/C ECU (Combination meter ECU)</li> </ol>                                                                                                    | DI-855<br>DI-826<br>IN-32                     |
| Set temp. value displayed does not change up with operation of temp. control switch. | A/C ECU (Combination meter ECU)                                                                                                    | IN-32                                         |
| DTC not recorded.<br>Set mode is cleared when IG switch is turned off.               | 1. Back–up power source circuit<br>2. Combination meter ECU                                                                                                    | DI850<br>IN32                                 |

# **CIRCUIT INSPECTION**

| DTC | B1411/11 | Room Temperature Sensor Circuit |
|-----|----------|---------------------------------|
|-----|----------|---------------------------------|

# **CIRCUIT DESCRIPTION**

This sensor detects the temperature inside the cabin and sends the appropriate signals to the A/C ECU (Combination meter ECU).

| DTC No.  | Detection Item                                    | Trouble Area                                                                                                    |
|----------|---------------------------------------------------|----------------------------------------------------------------------------------------------------|
| B1411/11 | Open or short in room temperature sensor circuit. | <ul> <li>Room temperature sensor.</li> <li>Harness or connector between room temperature sensor and<br/>A/C ECU (Combination meter ECU).</li> <li>A/C ECU (Combination meter ECU).</li> </ul> |

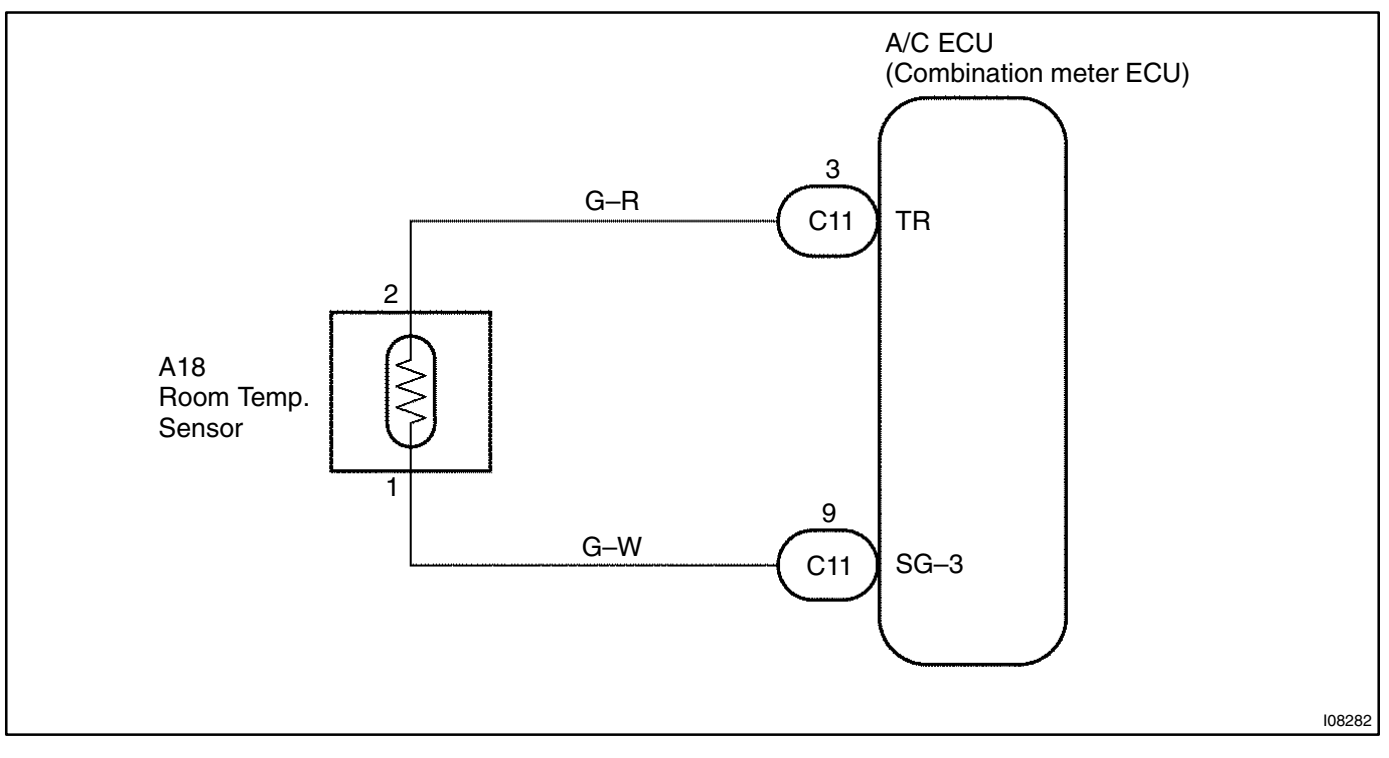

### HINT:

In case of using the hard– held tester, start the inspection step 1 and in case of not using the hand–held tester, start from step 2.

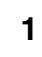

# Check room temp. sensor using hard- held tester.

# PREPARATION:

Connect the hard-held tester to the DLC3.

### CHECK:

Check the room temp. sensor using DATA LIST.

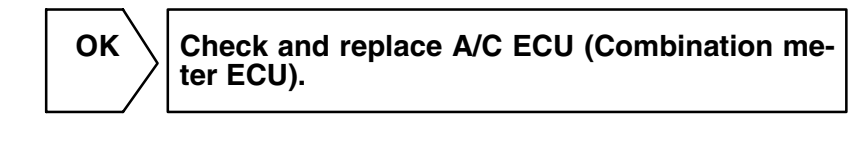

NG

2 Check voltage between terminals TR and SG–3 of A/C ECU (Combination meter ECU) connector.

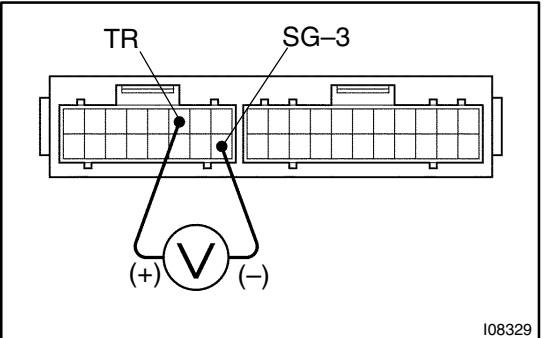

### **PREPARATION:**

Remove A/C ECU (Combination meter ECU) with connectors still connected.

### CHECK:

- (a) Turn ignition switch ON.
- (b) Measure voltage between terminals TR and SG–3 of A/C ECU (Combination meter ECU) connector at each temperature.

OK:

Voltage :

at 25°C (77°F) : 1.8 – 2.2 V

$$a(40 C (104 P): 1.2 - 1.6 V$$

HINT:

As the temperature increases, the voltage decreases.

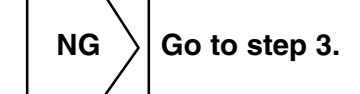

ОК

Proceed to next circuit inspection shown on problem symptoms table (See page DI–812). However, if DTC B1411/11 is displayed, check and replace A/C ECU (Combination meter ECU).

### DI-816

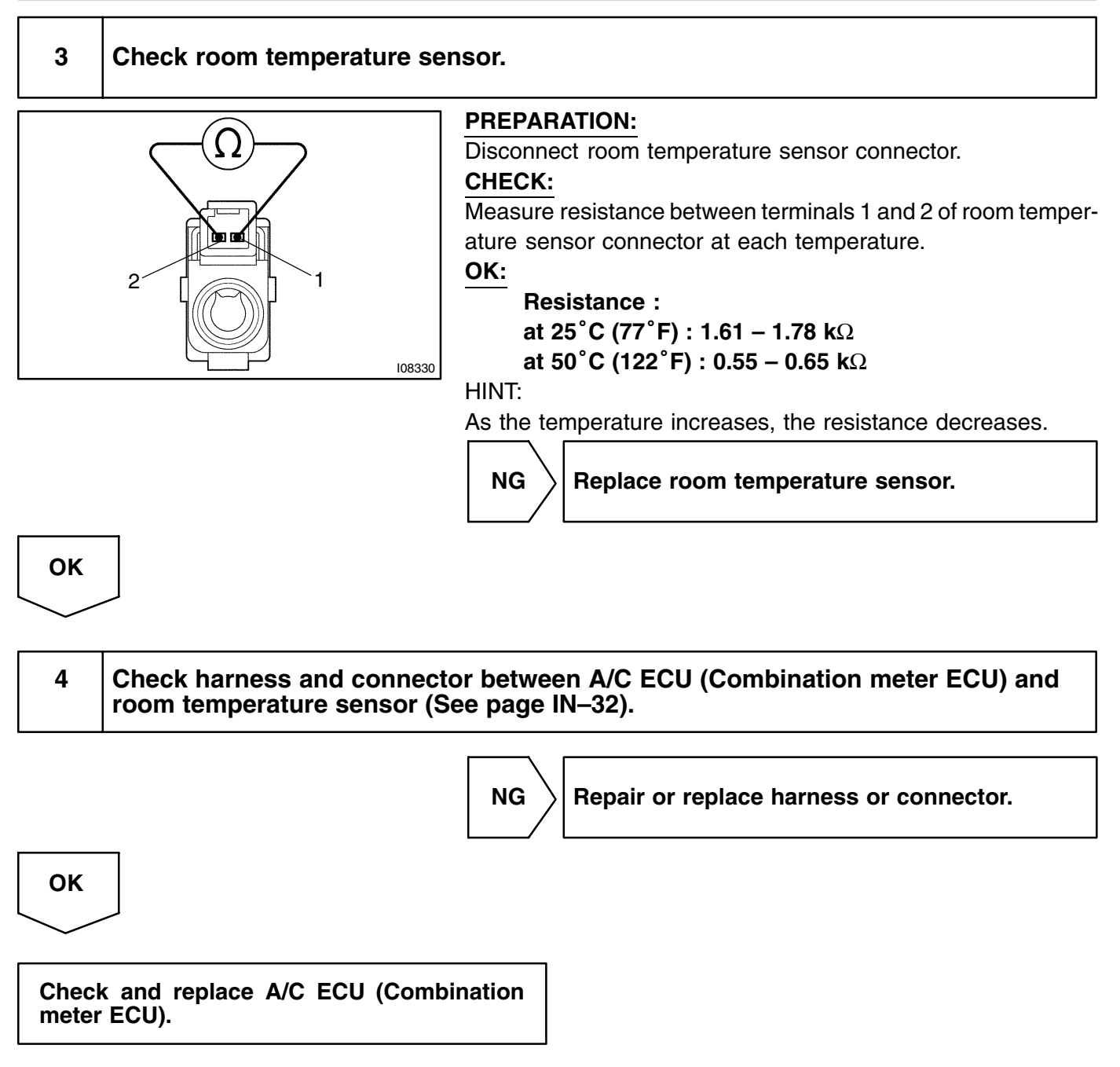

**Ambient Temperature Sensor Circuit** 

### DI-817

### DI3FV-03

# CIRCUIT DESCRIPTION

B1412/12

DTC

This sensor detects the ambient temperature and sends the appropriate signals to the A/C ECU (Combination meter ECU).

| DTC No.  | Detection Item                                       | Trouble Area                                                                                                    |
|----------|------------------------------------------------------|----------------------------------------------------------------------------------------------------|
| B1412/12 | Open or short in ambient temperature sensor circuit. | <ul> <li>Ambient temperature sensor.</li> <li>Harness or connector between ambient temperature sensor<br/>and A/C ECU (Combination meter ECU)</li> <li>A/C ECU (Combination meter ECU)</li> </ul> |

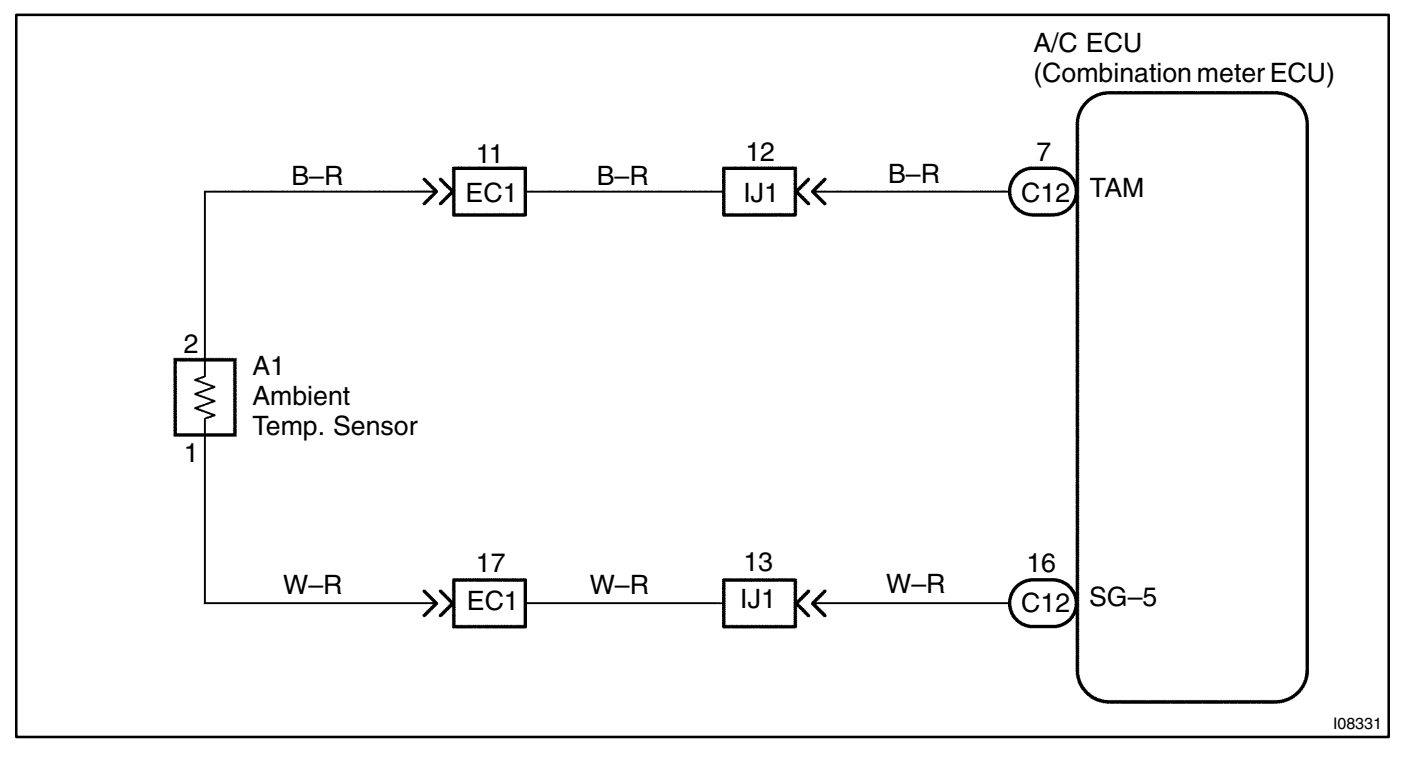

HINT:

In case of using the hand-held tester, start the inspection step 1 and in case of not using the hand-held tester, start form step 2.

1

### Check ambient temp. sensor using hand-held tester.

### **PREPARATION:**

Connect the hand-held tester to the DLC3.

### CHECK:

Check the ambient temp. sensor using DATA LIST.

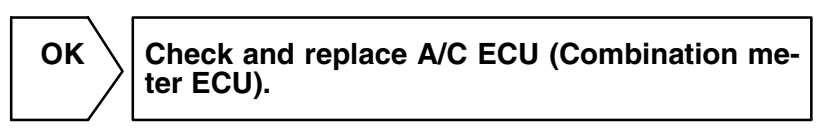

NG

2 Check voltage between terminals TAM and SG–5 of A/C ECU (combination meter ECU).

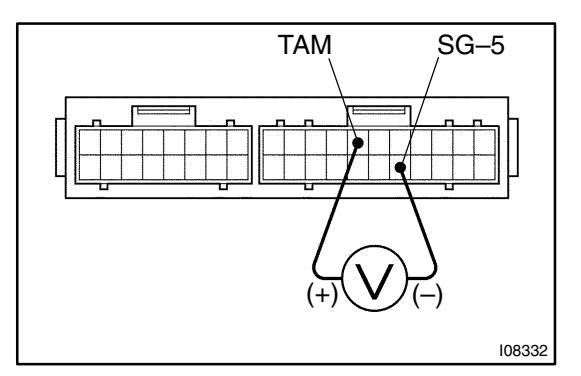

### **PREPARATION:**

Remove A/C ECU with connectors still connected.

### CHECK:

- (a) Turn ignition switch ON.
- (b) Measure voltage between terminals TAM and SG–5 of A/C ECU connector at each temperature.

### OK:

Voltage : at 25°C (77°F) : 1.35 – 1.75 V

at 40°C (104°F) : 0.85 – 1.25 V

### HINT:

As the temperature increases, the voltage decreases.

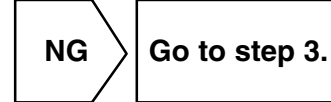

ОК

Proceed to next circuit inspection shown on problem symptoms table (See page DI–812). However, if DTC B1412/12 is displayed, check and replace ECM and A/C ECU (Combination meter ECU).

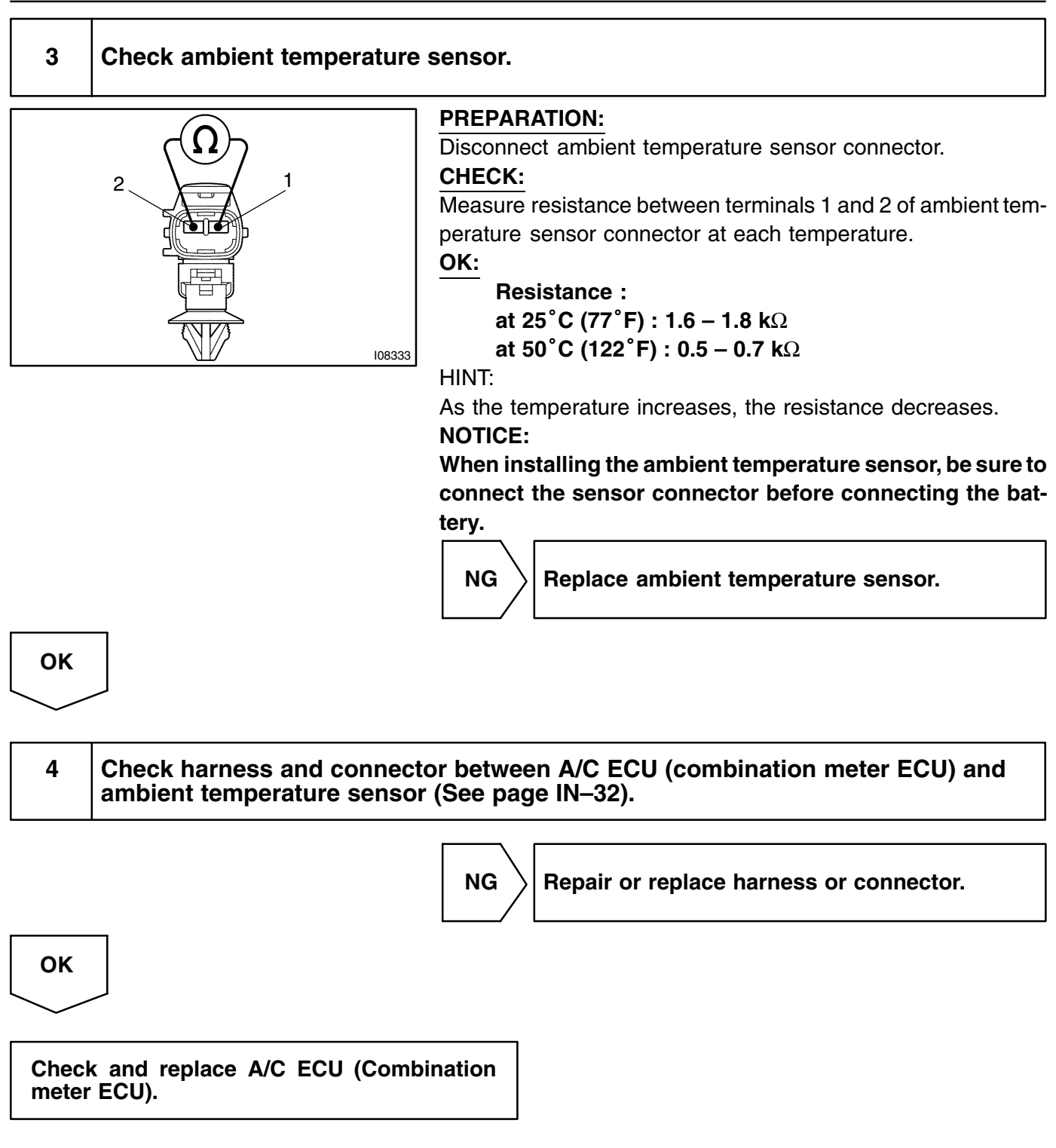

# DTC B1413/13 Evaporator Tem

Evaporator Temperature Sensor circuit

# **CIRCUIT DESCRIPTION**

This sensor detects the temperature inside the cooling unit and sends the appropriate signals to the A/C ECU (Combination meter ECU).

| DTC No.  | Detection Item                                          | Trouble Area                                                                                                    |
|----------|---------------------------------------------------------|----------------------------------------------------------------------------------------------------|
| B1413/13 | Open or short in evaporator temperature sensor circuit. | <ul> <li>Evaporator temperature sensor.</li> <li>Harness or connector between evaporator temperature sensor and A/C ECU (Combination meter ECU).</li> <li>A/C ECU (Combination meter ECU).</li> </ul> |

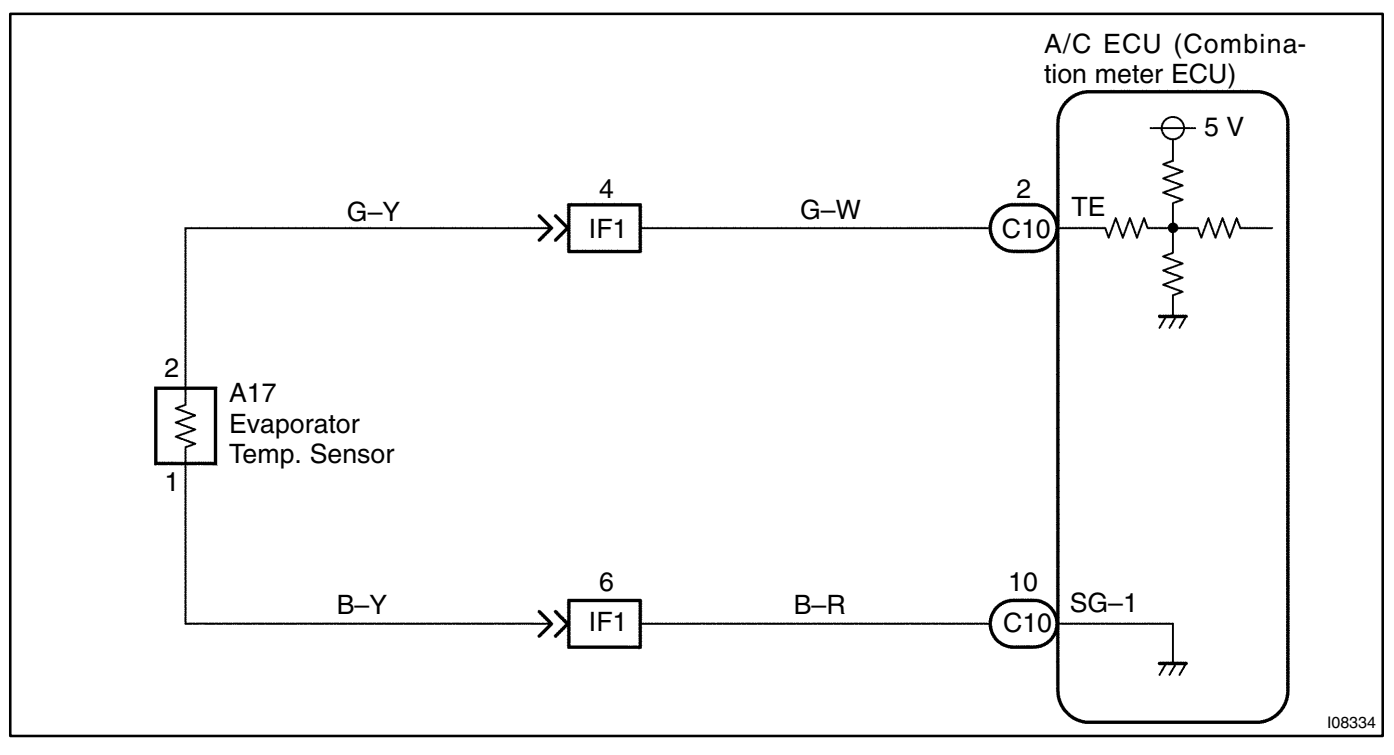

### HINT:

In case of using the hand-held tester start the inspection step 1 and in case of not using the hand-held tester, start form step 2.

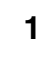

### Check evaporator temp. sensor using hand-held tester.

### **PREPARATION:**

Connect the hand-held tester to the DLC3.

### CHECK:

Check the evaporator temp. sensor using DATA LIST.

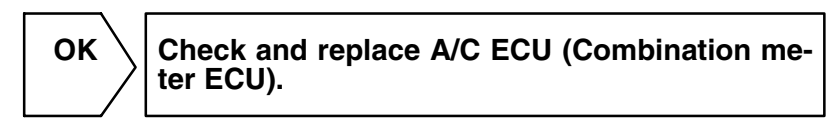

NG

2 Check voltage between terminals TE and SG–1 of A/C ECU (Combination meter ECU) connector.

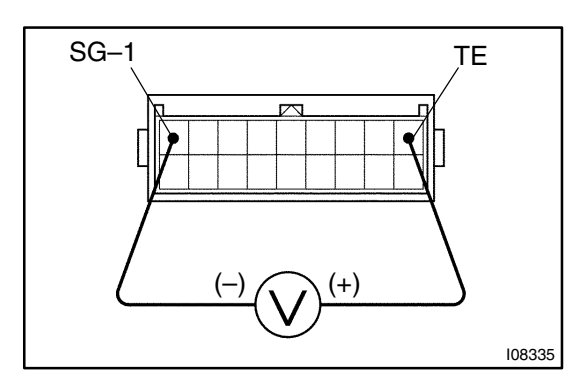

### **PREPARATION:**

Remove A/C ECU with connectors still connected.

### CHECK:

- (a) Turn ignition switch ON.
- (b) Measure voltage between terminals TE and SG–1 of A/C ECU connector at each temperature.

# <u>OK:</u>

at 15°C (59°F) : 1.4 – 1.8 V

### HINT:

As the temperature increases, the voltage decreases.

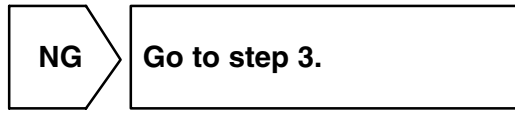

OK

Proceed to next circuit inspection shown on problem symptorms table (See page DI–812). However, if DTC B1413/13 is displayed, check and replace A/C ECU (Combination meter ECU).

### DI-822

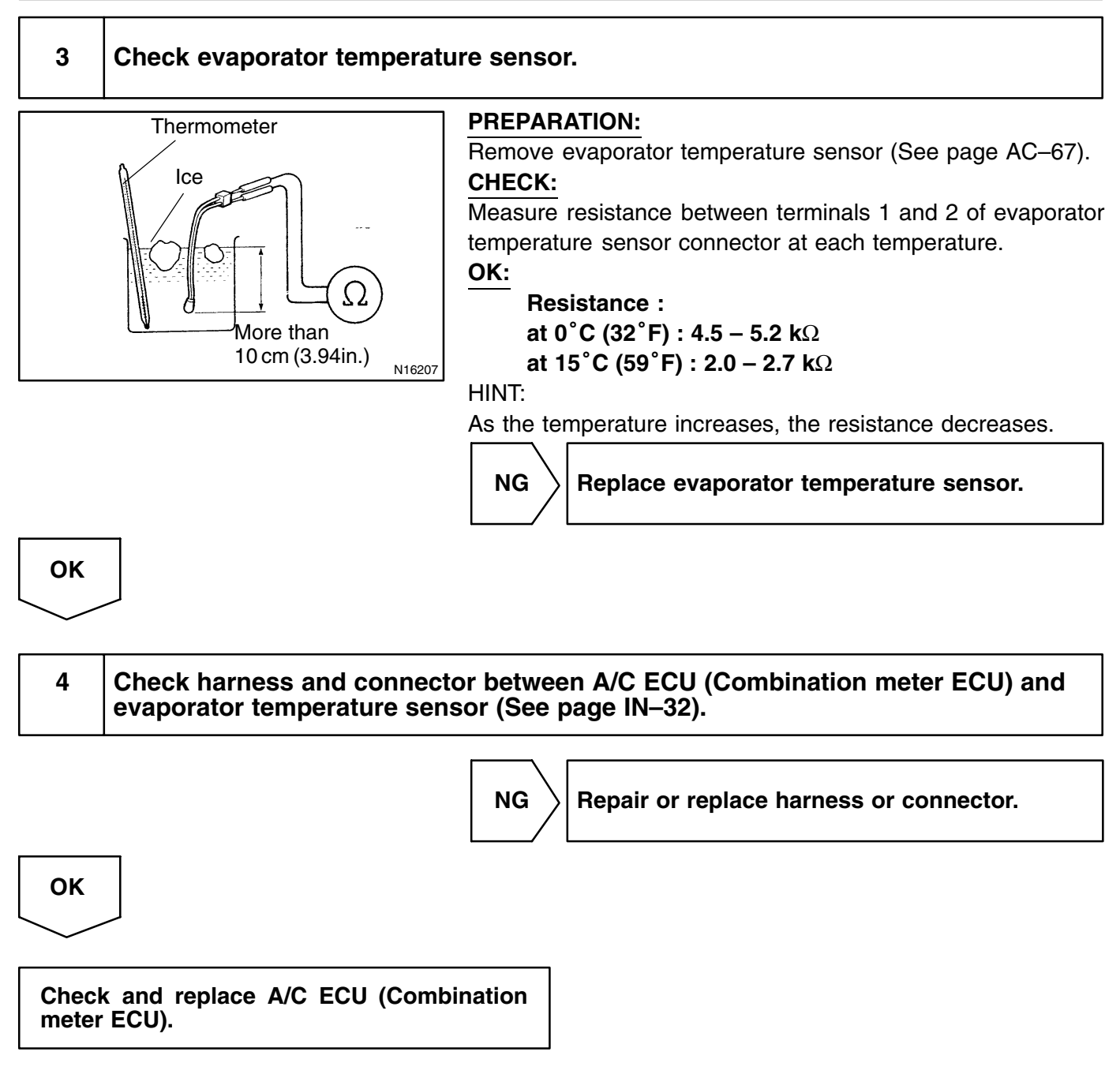

### DI-823

DI3FX-02

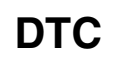

B1421/21

# Solar Sensor Circuit

# **CIRCUIT DESCRIPTION**

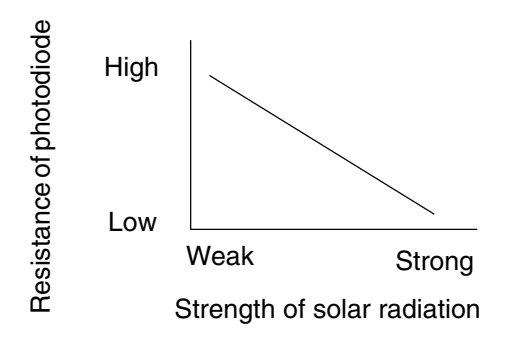

A photo diode in the solar sensor detects solar radiation and sends signals to the A/C ECU (Combination meter ECU).

| DTC No.  | Detection Item                                                                                                    | Trouble Area                                                                                                    |
|----------|----------------------------------------------------------------------------------------------------|----------------------------------------------------------------------------------------------------|
| B1421/21 | Open or short in solar sensor circuit.<br>Please note that display of diagnostic trouble code 21 is not<br>abnormal when the sensor is not receiving solar radiation. | <ul> <li>Solar sensor.</li> <li>Harness or connector between solar sensor and A/C ECU (Combination meter ECU).</li> <li>A/C ECU (Combination meter ECU).</li> </ul> |

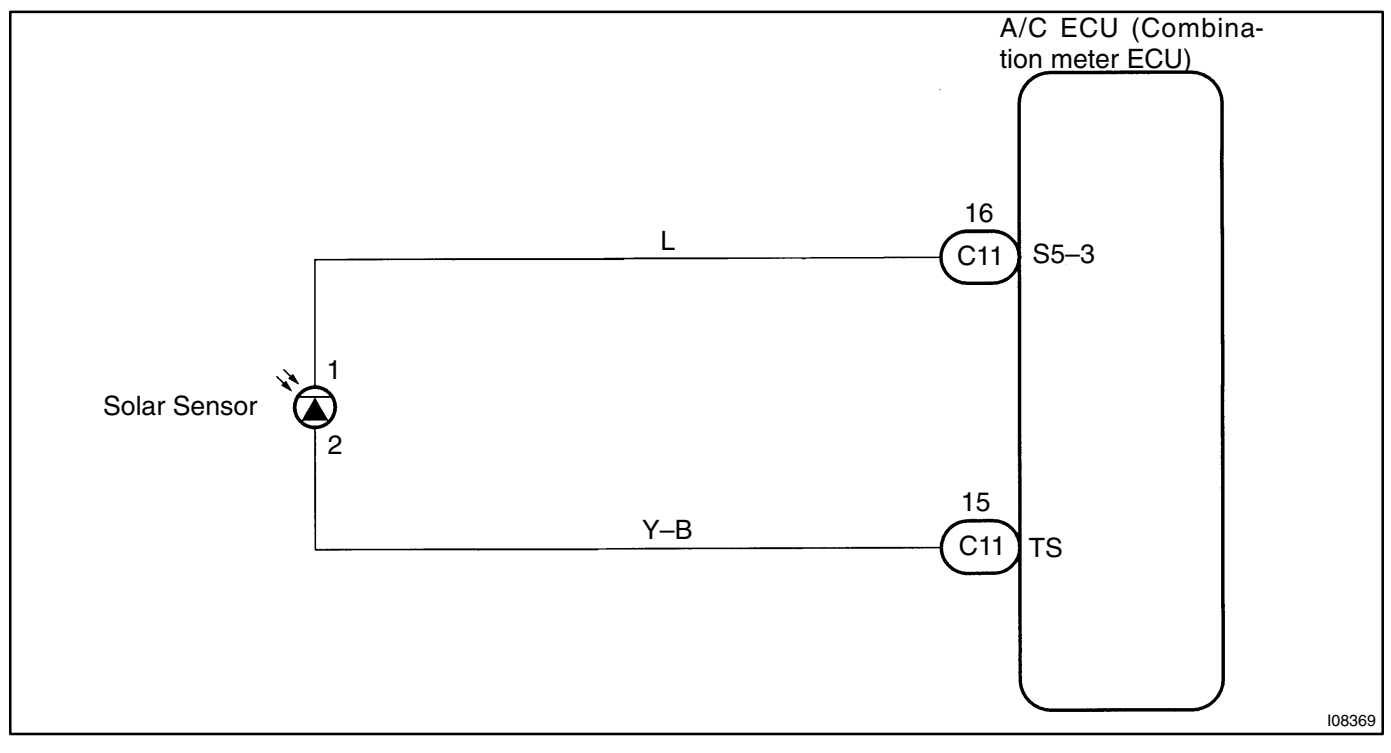

HINT:

In case of using the hand-held tester, start the inspection step 1 and in case of not using the hand-held tester, start from step 2.

1

### Check solar sensor using hand-held tester.

### **PREPARATION:**

Connect the hand-held tester to the DLC3.

### CHECK:

Check the solar sensor using DATA LIST.

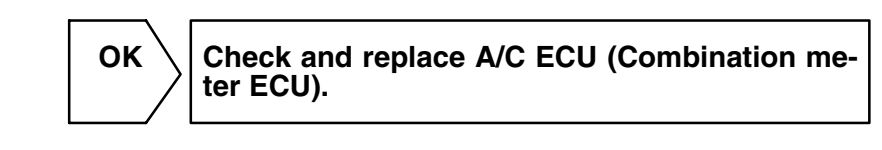

NG

2 Check voltage between terminals TS and S5–3 of A/C ECU (Combination meter ECU) connector.

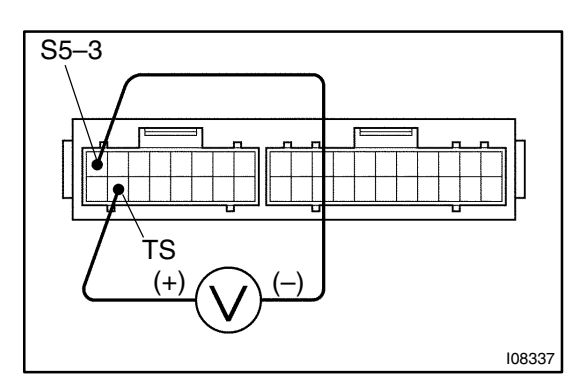

### **PREPARATION:**

Remove A/C ECU with connectors still connected. **CHECK:** 

- (a) Turn ignition switch ON.
- (b) Measure voltage between terminals TS and S5–3 of A/C ECU connector when the solar sensor is subjected to an electric light, and when the sensor is covered by al cloth.

### OK:

| Condition                          | Voltage     |
|------------------------------------|-------------|
| Sensor subjected to electric light | 0.8 – 4.3 V |
| Sensor covered by a cloth          | Below 0.8 V |

HINT:

As the inspection light is moved away from the sensor, the voltage increases.

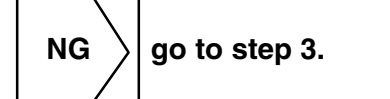

ОК

Proceed to next circuit inspection shown on problem symptoms table (See page DI–812). However, if DTC B1421/21 is displayed, check and replace A/C ECU (Combination meter ECU).

### DI-825

### 3 Check solar sensor.

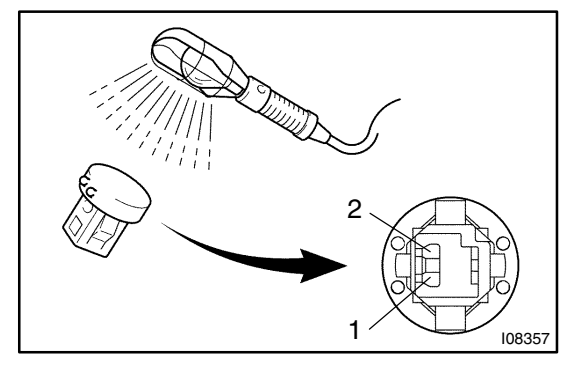

### **PREPARATION:**

Remove solar sensor.

CHECK:

- (a) Cover the sensor by a cloth.
- (b) Measure resistance between terminals 1 and 2 of solar sensor connector.

HINT:

Connect positive (+) lead of ohmmeter to terminal 1 and negative (-) lead to terminal 2 of the solar sensor.

OK:

# Resistance : $\infty \Omega$ (no continuity)

### PREPARATION:

- (a) Remove the cloth from the solar sensor and subject the sensor to electric light.
- (b) Measure resistance.

### OK:

# Resistance : Approx. 4 k $\Omega$ (continuity)

### HINT:

As the electric light is moved away from the sensor, the resistance increases.

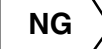

Replace solar sensor.

ОК

OK

4 Check harness and connector between A/C ECU (Combination meter ECU) and solar sensor (See page IN–32).

Check and replace A/C ECU (Combination meter ECU).

DI3FY-03

| DTC | B1422/22 | Compressor Lock Sensor Circuit |
|-----|----------|--------------------------------|
|-----|----------|--------------------------------|

# **CIRCUIT DESCRIPTION**

This sensor sends 4 pulses per engine revolution to the engine and ECT ECU.

If the number ratio of the compressor speed divided by the engine speed is smaller than a predetermined value, the engine and ECT ECU turns the compressor OFF. And, the indicator flashes at about 1 second intervals.

| DTC No.  | Detection Item                                                                                                    | Trouble Area                                                                                                    |
|----------|----------------------------------------------------------------------------------------------------|----------------------------------------------------------------------------------------------------|
| B1422/22 | All conditions below are detected for 3 secs. or more<br>(a) Engine speed : 450rpm or more<br>(b) Ratio between engine and compressor speed deviates 20%<br>or more in comparison to normal operation. | <ul> <li>Compressor.</li> <li>Compressor drive belt.</li> <li>Compressor lock sensor.</li> <li>Harness and connector between compressor and engine and ECT ECU.</li> <li>Harness and connector between engine and ECT ECU and A/C ECU (Combination meter ECU).</li> <li>Engine and ECT ECU.</li> <li>A/C ECU (Combination meter ECU).</li> </ul> |

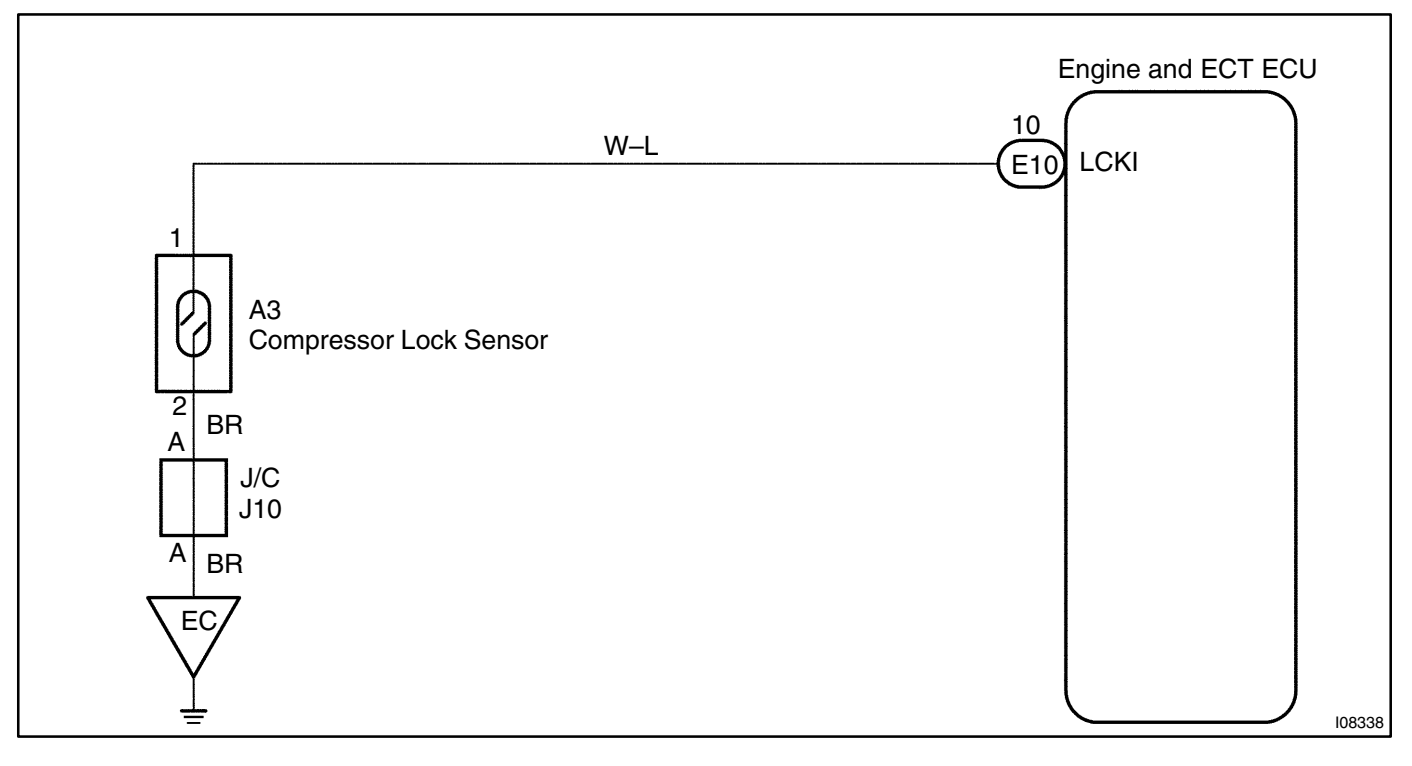

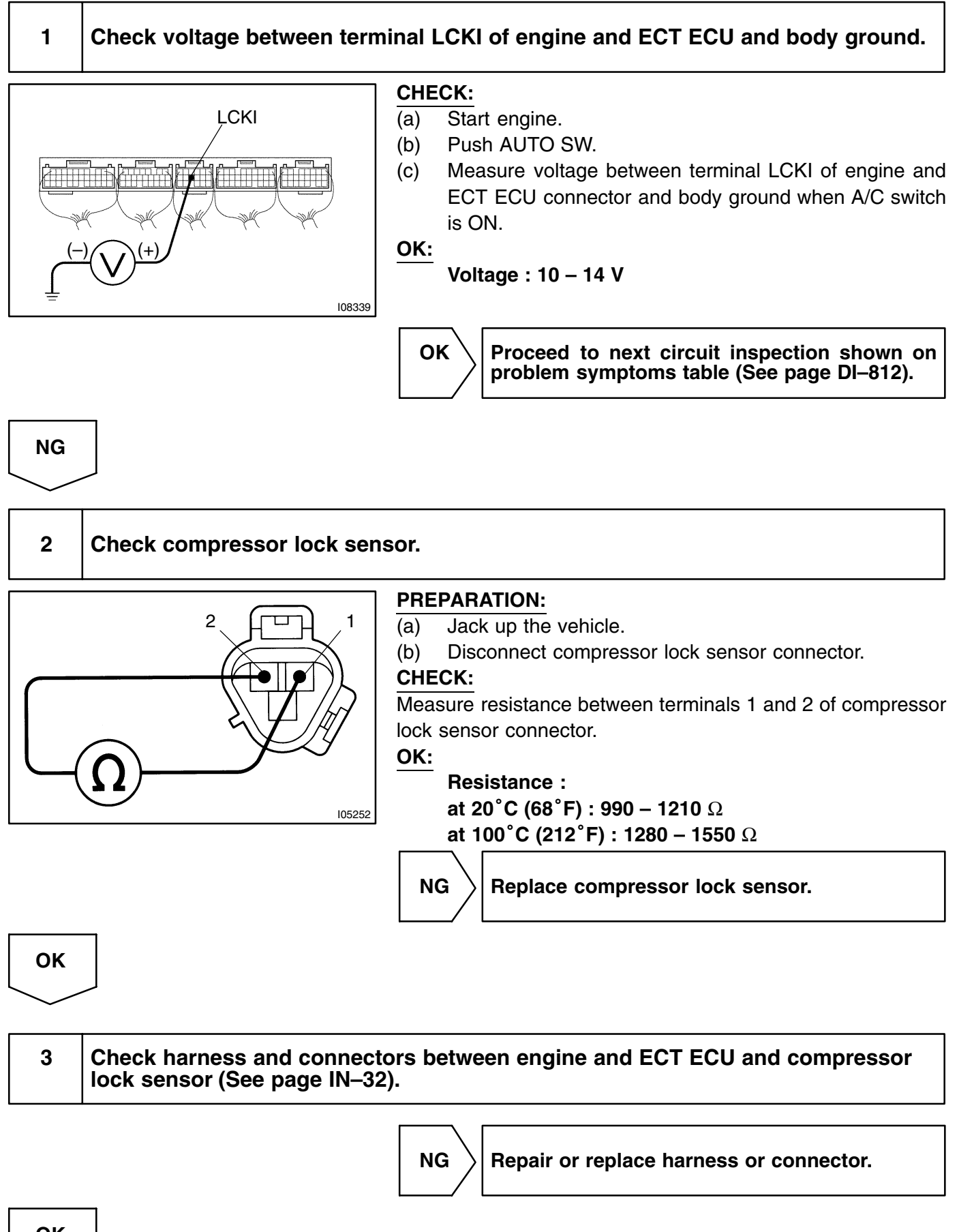

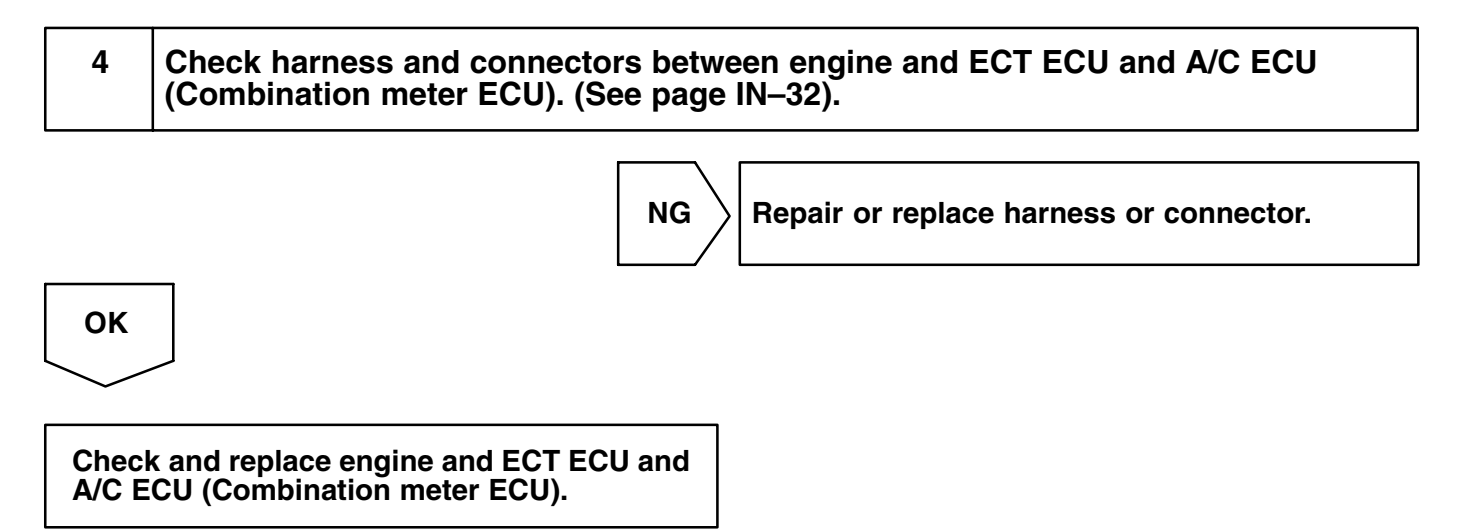

### DI-829

DI3FZ-03

# DTC

B1423/23

# Pressure Switch Circuit

# **CIRCUIT DESCRIPTION**

The pressure switch sends the appropriate signals to the engine and ECT ECU when the A/C refrigerant pressure drops too low or rises too high. When the engine and ECT ECU receives these signals, it outputs signals via the engine and ECT ECU to switch OFF the compressor relay and turns the magnetic clutch OFF.

| DTC No.  | Detection Item                                                                                                    | Trouble Area                                                                                                    |
|----------|----------------------------------------------------------------------------------------------------|----------------------------------------------------------------------------------------------------|
| B1423/23 | <ul> <li>Open in pressure sensor circuit.</li> <li>Abnormal refrigerant pressure.</li> <li>below 196 kPa (2.0 kgf/cm<sup>2</sup>, 31 psi)</li> <li>over 3,140 kPa (32.0 kgf/cm<sup>2</sup>, 455 psi)</li> </ul> | <ul> <li>Pressure switch.</li> <li>Harness or connector between pressure switch and engine<br/>and ECT ECU.</li> <li>Refrigerant pipe line.</li> <li>Engine and ECT ECU.</li> </ul> |

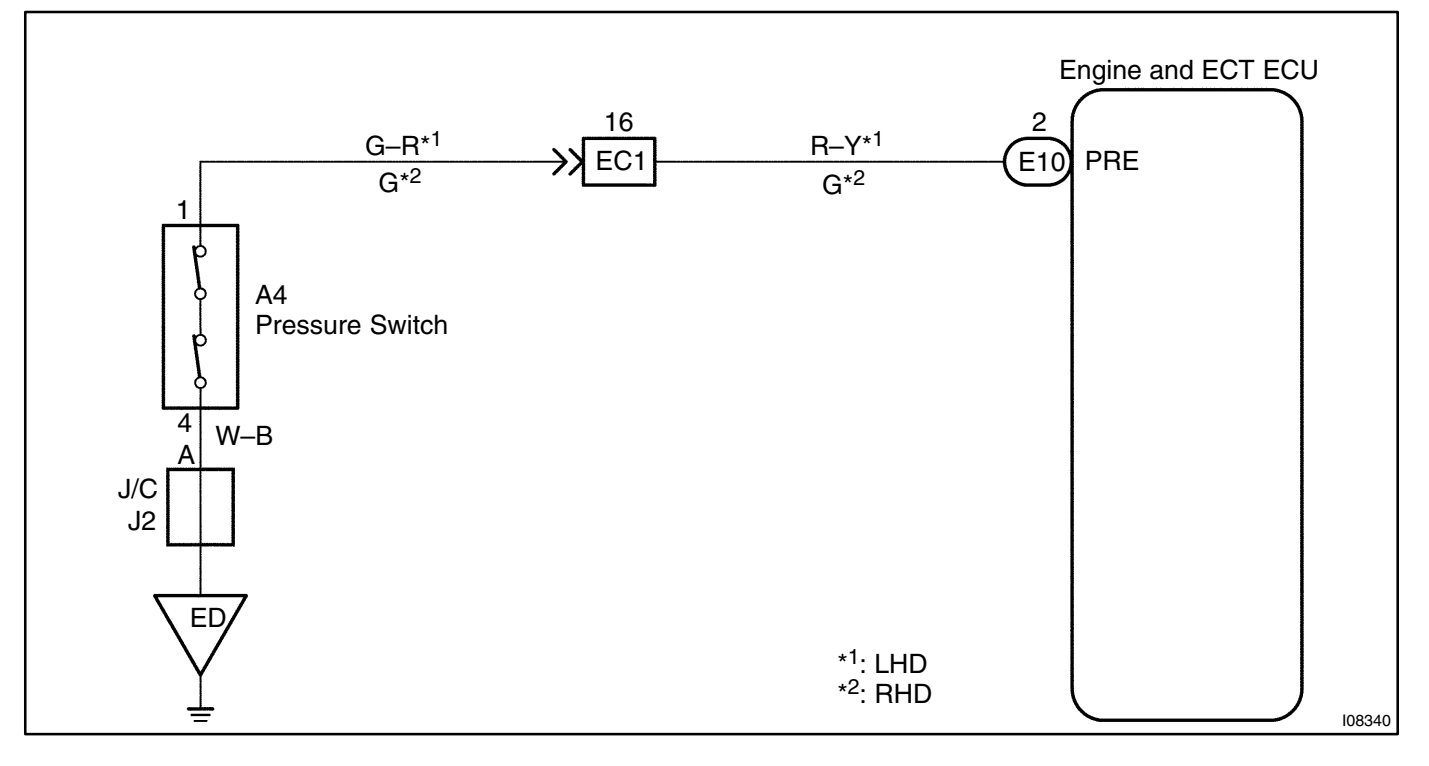

### 1 Check voltage between terminal PRE of engine and ECT ECU and body ground.

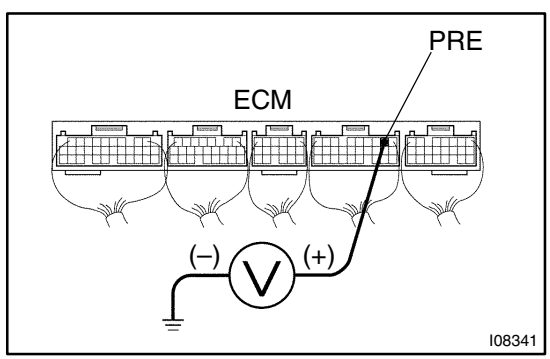

**PREPARATION:** 

Install the manifold gauge set. CHECK:

- Turn ignition switch ON. (a)
- Check voltage between terminal PRE of engine and ECT (b) ECU connector and body ground when A/C gas pressure is changed.

### OK:

The voltage changes with gas pressure, as shown in the diagram below.

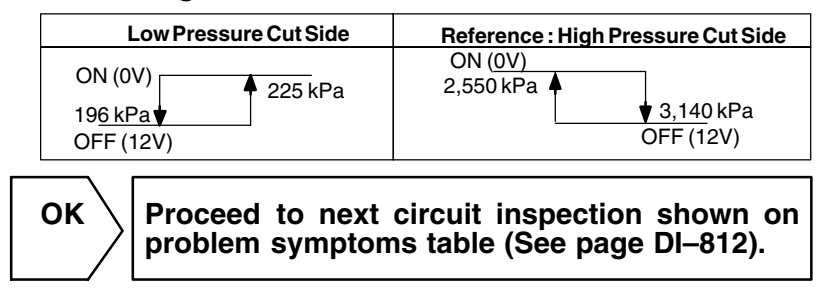

NG

### 2 Check pressure switch.

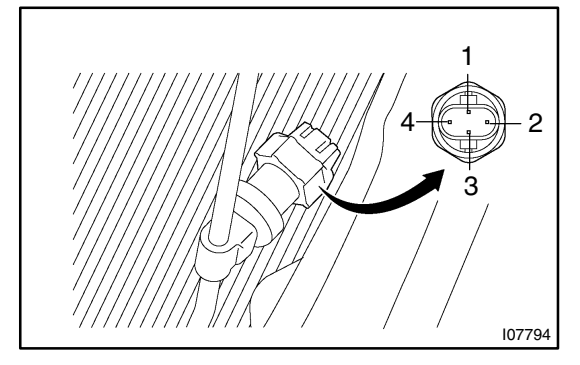

### **PREPARATION:**

Disconnect pressure switch connector.

### CHECK:

- Turn ignition switch ON. (a)
- Check continuity between terminals 1 and 4 of pressure (b) switch when A/C gas pressure is changed.

### OK:

NG

The continuity changes with gas pressure as shown below.

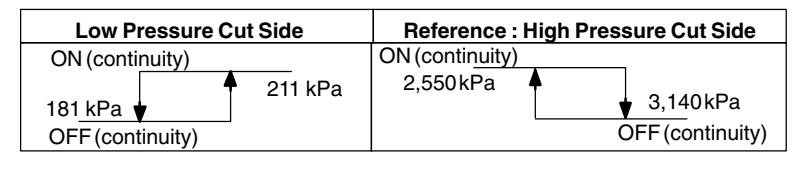

Repair or replace harness or connector.

OK

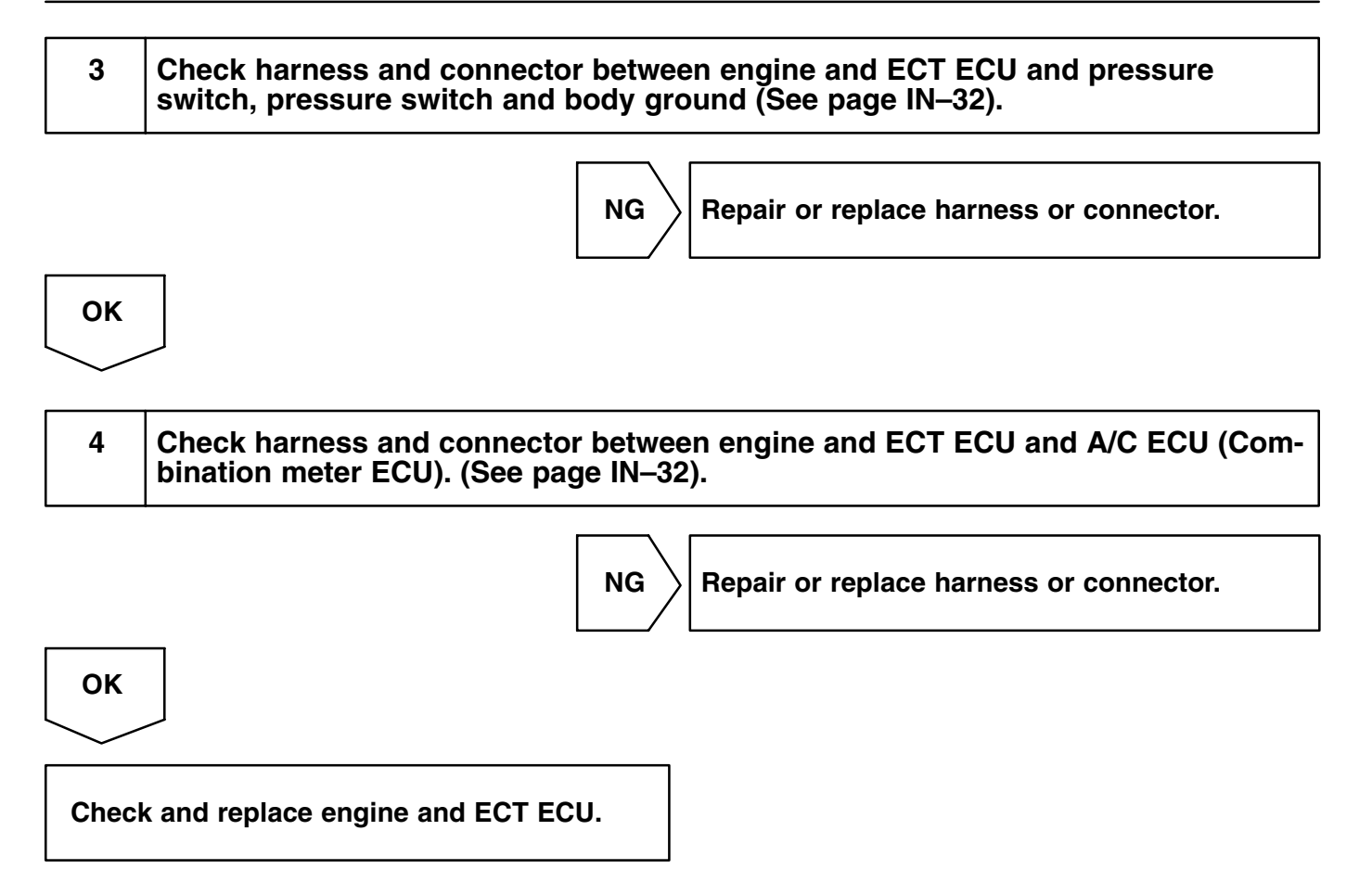

# DTC

B1431/31

# Air Mix Damper Position Sensor Circuit

# **CIRCUIT DESCRIPTION**

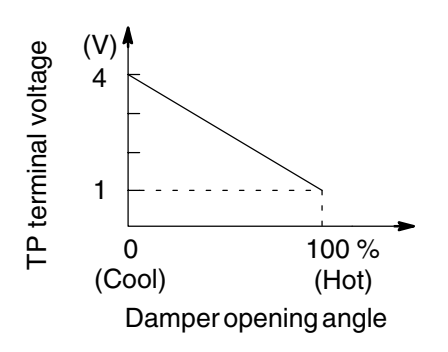

This sensor detects the position of the air mix damper and sends the appropriate signals to the A/C ECU (Combination meter ECU).

The position sensor is built into the air mix damper control servomotor assembly.

| DTC No.  | Detection Item                                                                          | Trouble Area                                                                                                    |
|----------|-----------------------------------------------------------------------------------------|----------------------------------------------------------------------------------------------------|
| B1431/31 | Short to ground or power source circuit in air mix damper posi-<br>tion sensor circuit. | <ul> <li>Air mix damper position sensor.</li> <li>Harness or connector between air mix damper control servomotor assembly and A/C ECU (Combination meter ECU).</li> <li>A/C ECU (Combination meter ECU).</li> </ul> |

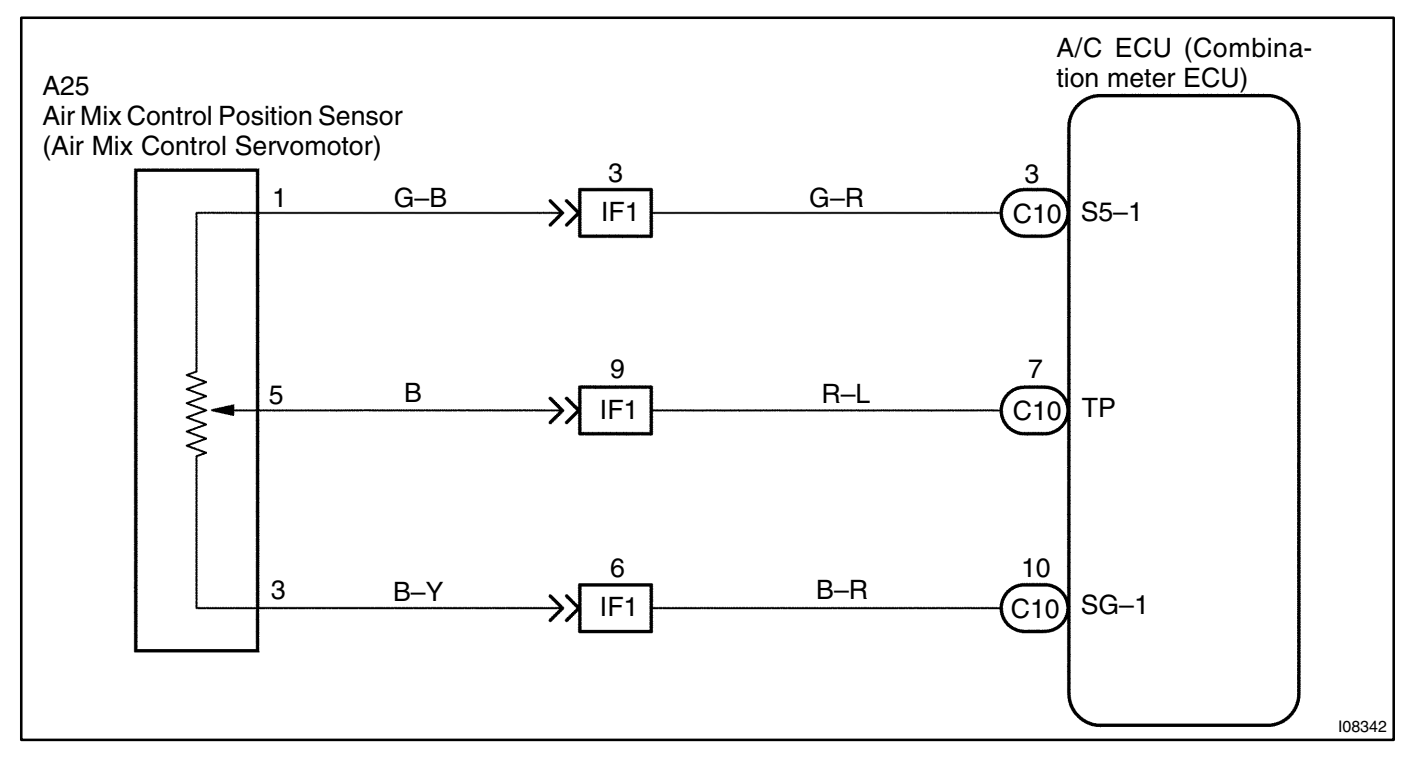

HINT:

In case of using the hand-held tester, start the inspection from step1 and in case of not using the hand-held tester, start from step2.

# 1 Check air mix damper position using hand-held tester.

### **PREPARATION:**

Connect the hand-held tester to the DLC3.

### CHECK:

Check the current position of air mix damper and the target position of air mix damper (Passenger Side). **OK:** 

### The current position and target position are almost similar.

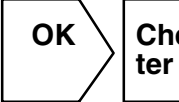

Check and replace A/C ECU (Combination meter ECU).

NG

2

Check voltage between terminals TP and SG–1 of A/C ECU (Combination meter ECU) connector.

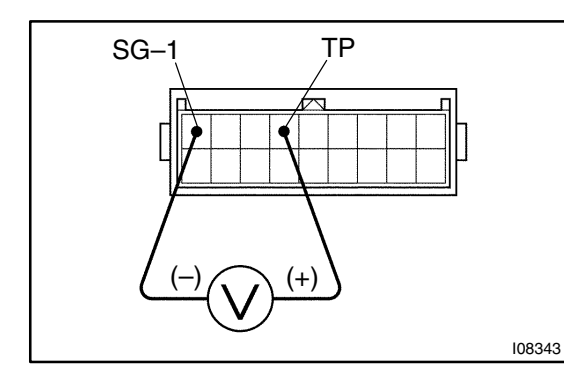

### **PREPARATION:**

Remove A/C ECU with connectors still connected. **CHECK:** 

- (a) Turn ignition switch ON.
- (b) Change the set temperature to activate the air mix damper control servomotor, and measure the voltage between terminals TP and SG–1 of A/C ECU connector each time when the set temperature is changed.

OK:

| Set Temperature | Voltage     |
|-----------------|-------------|
| Max. cool       | 3.5 – 4.5 V |
| Max. hot        | 0.5 – 1.5 V |

HINT:

As the set temperature increases, the voltage decreases.

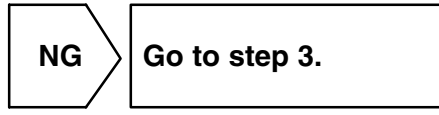

Ok

Proceed to next circuit inspection shown on problem symptoms table (See page DI–812). However, if DTC B1431/31 displayed, check and replace A/C ECU (Combination meter ECU).

3

### Check air mix damper position sensor.

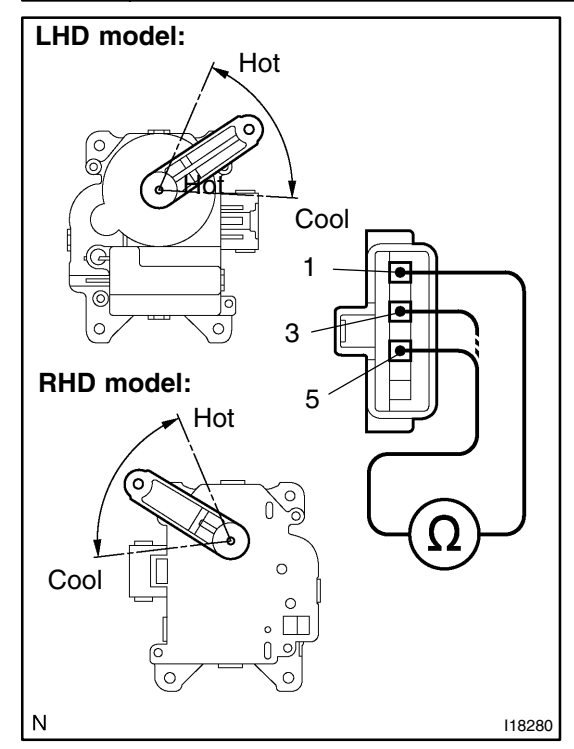

### **PREPARATION:**

- (a) Remove heater unit (See page AC-27).
- (b) Disconnect air mix damper control servomotor assembly connector.

### CHECK:

Measure resistance between terminals 1 and 3 of air mix damper control servomotor assembly connector.

### OK:

### **Resistance :** 4.2 – 7.8 k $\Omega$

### CHECK:

While operating air mix damper control servomotor, following the procedure on page DI–841, measure resistance between terminals 1 and 5 of air mix damper control servomotor assembly connector.

### OK:

| Position  | Resistance   |
|-----------|--------------|
| Max. cool | 3.6 – 6.8 kΩ |
| Max. hot  | 0.5 – 1.1 kΩ |

### HINT:

As the air mix damper control servomotor moves from cool side to hot side, the resistance decreases.

NG Replace air mix damper control servomotor as-

# OK 4 Check harness and connector between A/C ECU (Combination meter ECU) and air mix damper control servomotor assembly (See page IN–32). NG Repair or replace harness or connector. OK OK Check and replace A/C ECU (Combination meter ECU).

**Air Inlet Damper Position Sensor Circuit** 

### DI3G1-02

# **CIRCUIT DESCRIPTION**

B1432/32

DTC

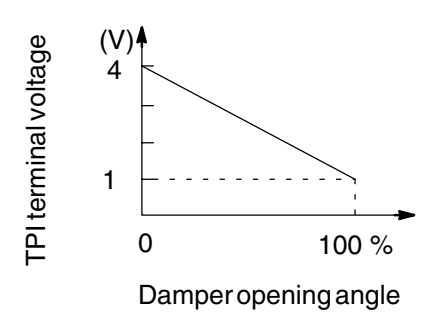

This sensor detects the position of the air inlet damper and sends the appropriate signals to the A/C ECU (Combination meter ECU).

The position sensor is built into the air inlet damper control servomotor assembly.

| DTC No.  | Detection Item                                                                            | Trouble Area                                                                                                    |
|----------|-------------------------------------------------------------------------------------------|----------------------------------------------------------------------------------------------------|
| B1432/32 | Short to ground or power source circuit in air inlet damper posi-<br>tion sensor circuit. | <ul> <li>Air inlet damper position sensor.</li> <li>Harness or connector between air inlet damper control servomotor assembly and A/C ECU (Combination meter ECU).</li> <li>A/C ECU (Combination meter ECU).</li> </ul> |

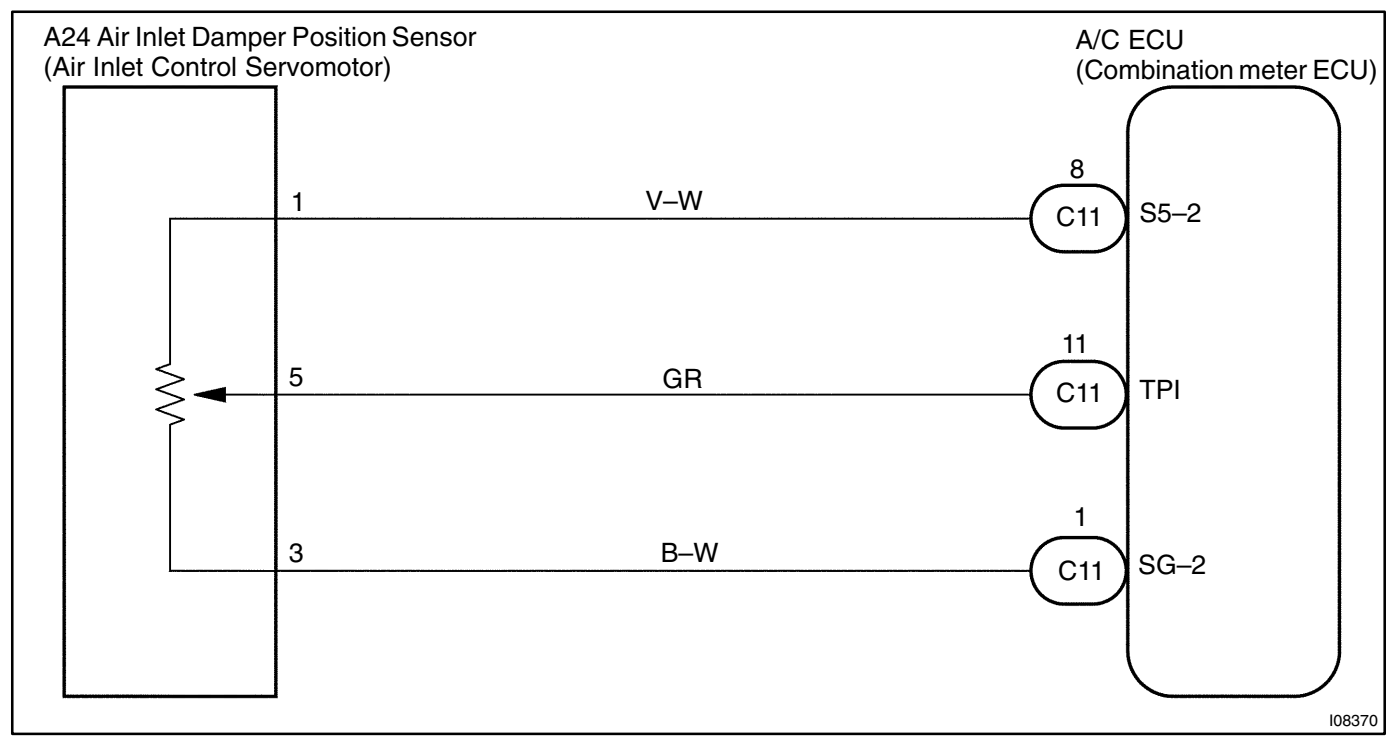

HINT:

In case of using the hand-held tester, start the inspection from step1 and in case of not using the hand-held tester, start from step2.

### Check air inlet damper position using hand-held tester.

### **PREPARATION:**

Connect the hand-held tester to the DLC3.

### CHECK:

1

Check the current position of air inlet damper and the target position of air inlet damper.

### OK:

### The current position and target position are almost similar.

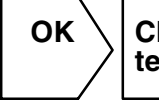

Check and replace A/C ECU (Combination meter ECU).

NG

2

Check voltage between terminals TPI and SG–2 of A/C ECU (Combination meter ECU) connector.

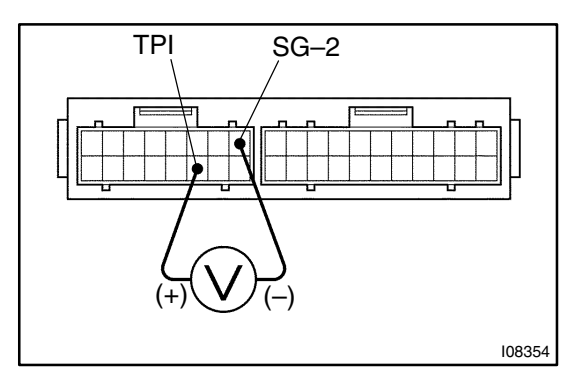

### **PREPARATION:**

Remove A/C ECU with connectors still connected. **CHECK:** 

- (a) Turn ignition switch ON.
- (b) Press REC/FRS switch to change air inlet between fresh and recirculation air, and measure voltage between terminals TPI and SG–2 of A/C ECU when the air inlet damper control servomotor operates.

OK:

| FRS-REC Switch | Voltage     |
|----------------|-------------|
| REC            | 3.5 – 4.5 V |
| FRS            | 0.5 – 1.5 V |
|                |             |

HINT:

As the air inlet damper control servomotor is moved form REC side to FRS side, the voltage decreases.

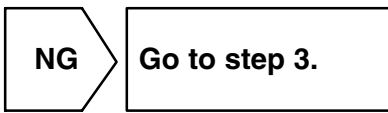

OK

Proceed to next circuit inspection shown on problem symptoms table (See page DI–812). However, if DTC B1432/32 is displayed, check and replace A/C ECU (Combination meter ECU).
#### Check air inlet damper position sensor.

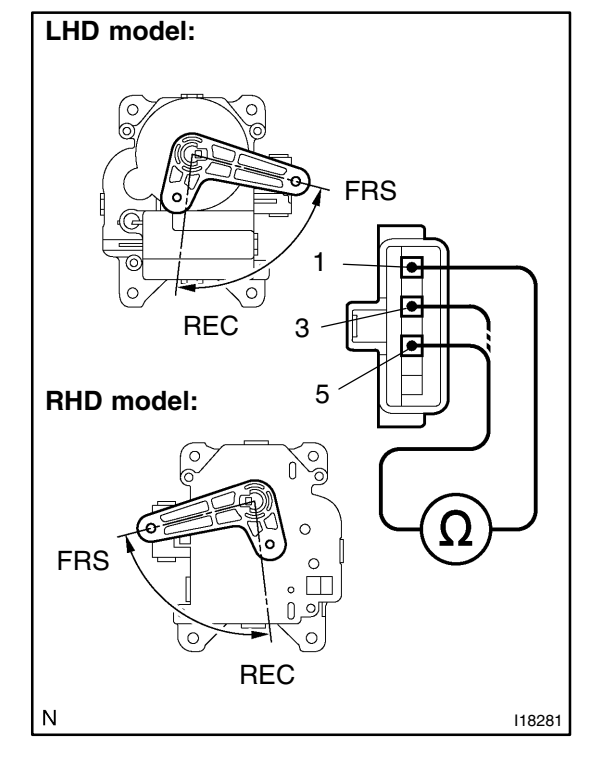

#### **PREPARATION:**

- (a) Remove blower unit unit (See page AC-36).
- (b) Disconnect air inlet damper control servomotor assembly connector.

#### CHECK:

Measure resistance between terminals 1 and 3 of air inlet damper control servomotor assembly connector.

#### OK:

#### **Resistance :** 4.2 – 7.8 k $\Omega$

#### CHECK:

While operating air inlet damper control servomotor, following the procedure on page DI–844, measure resistance between terminals 1 and 5 of air inlet damper control servomotor assembly connector.

#### OK:

#### Resistance

| DamperPosition | Resistance   |
|----------------|--------------|
| REC side       | 3.1 – 5.8 kΩ |
| FRS side       | 0.8 – 1.6 kΩ |

#### HINT:

As the air inlet damper control servomotor moves from REC side to FRS side, the resistance decreases.

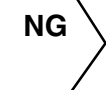

Replace air inlet damper control servomotor assembly.

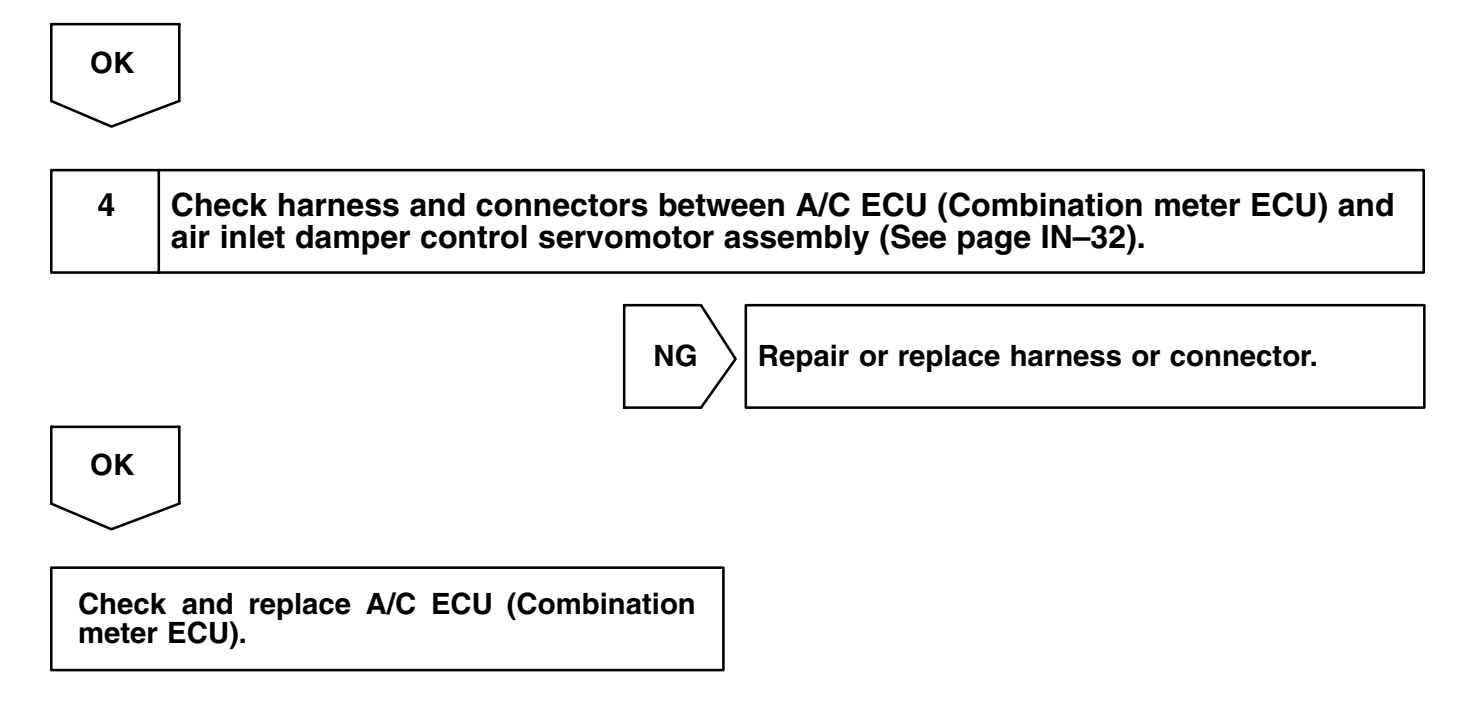

# DTC

B1433/33

Air Outlet Damper Position Sensor Circuit

## **CIRCUIT DESCRIPTION**

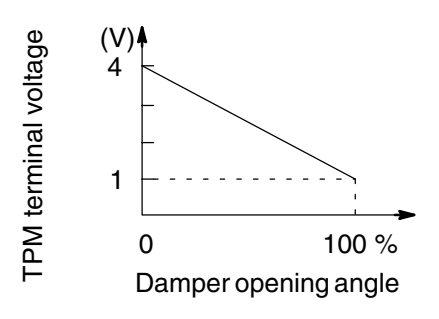

This sensor detects the position of the air mix damper and sends the appropriate signals to the A/C ECU (Combination meter ECU).

The position sensor is built into the air outlet damper control servomotor assembly.

| DTC No.  | Detection Item                                                                        | Trouble Area                                                                                                    |
|----------|---------------------------------------------------------------------------------------|----------------------------------------------------------------------------------------------------|
| B1433/33 | Short to ground or power source circuit in air outlet damper position sensor circuit. | <ul> <li>Air outlet damper position sensor.</li> <li>Harness or connector between air outlet damper control servomotor assembly and A/C ECU (Combination meter ECU).</li> <li>A/C ECU (Combination meter ECU).</li> </ul> |

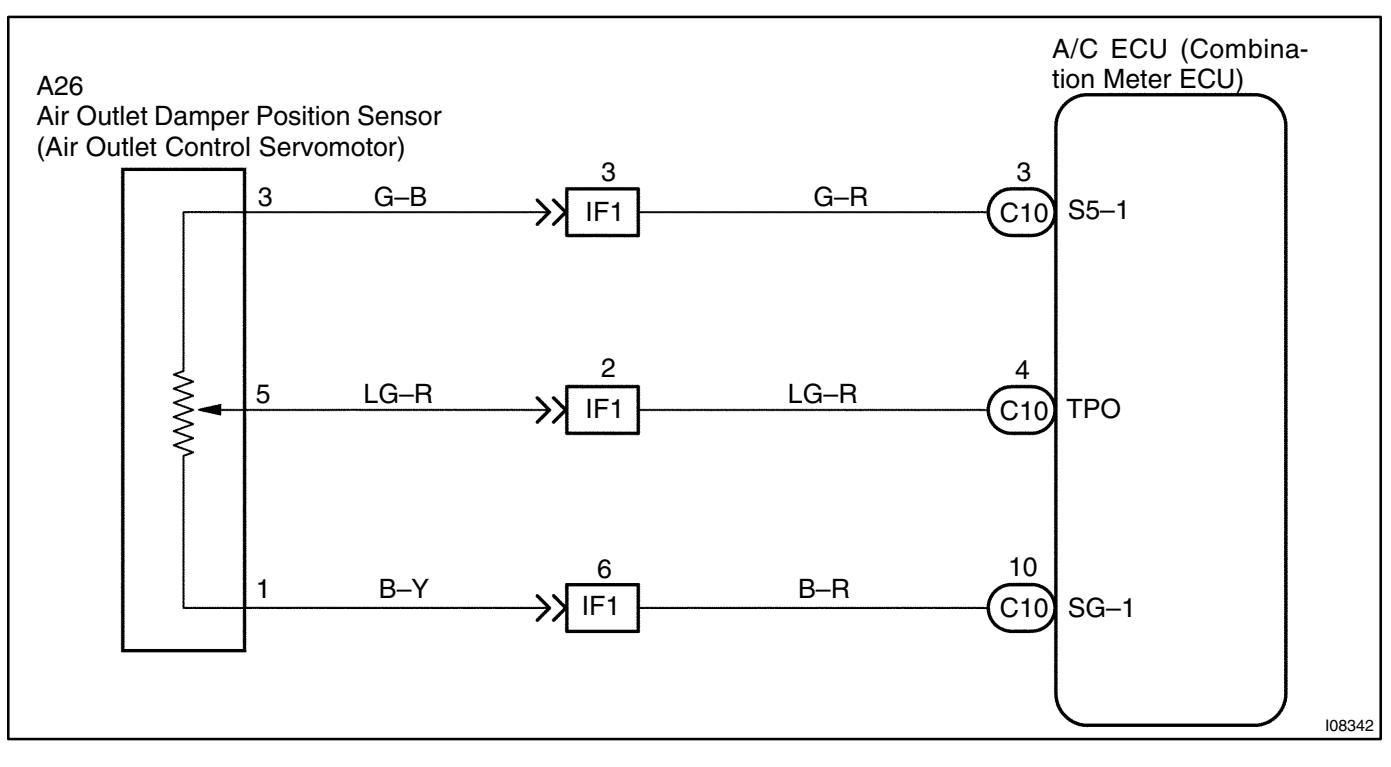

HINT:

In case of using the hand-held tester, start the inspection from step1 and in case of not using the hand-held tester, start from step2.

## 1

#### Check air outlet damper position using hand-held tester.

#### PREPARATION:

Connect the hand-held tester to the DLC3.

#### CHECK:

Check the current position of air outlet damper and the target position of air outlet damper.

#### OK:

#### The current position and target position are almost similar.

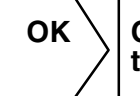

Check and replace A/C ECU (Combination meter ECU).

NG

2

Check voltage between terminals TPO and SG–1 of A/C ECU (Combination meter ECU) connector.

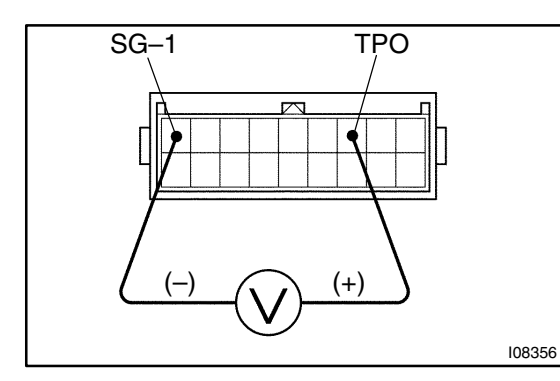

#### PREPARATION:

(a) Remove A/C ECU with connectors still connected.

(b) Turn ignition switch ON.

#### CHECK:

Measure the voltage between terminals TPO and SG-1 of A/C ECU.

#### OK:

| Air outlet position | Voltage     |
|---------------------|-------------|
| FACE                | 3.5 – 4.5 V |
| DEF                 | 0.5 – 1.5 V |

HINT:

As the air outlet damper control servomotor is moved from VENT side to DEF side, the voltage decreases gradually without interruption.

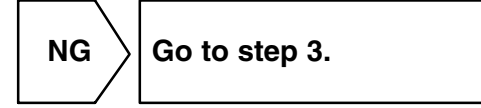

ОК

Proceed to next circuit inspection shown on problem symptoms table (See page DI–812). However, if DTC B1433/33 is displayed, check and replace A/C ECU (Combination meter ECU).

Check air outlet damper position sensor.

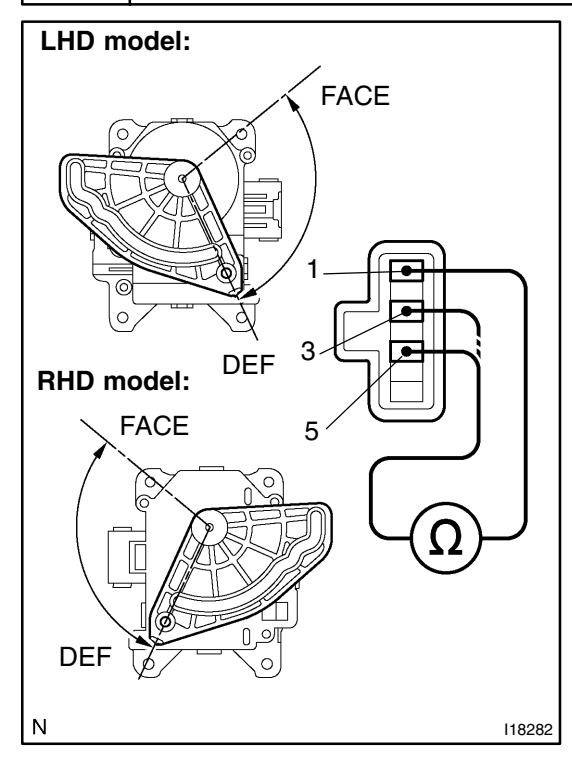

#### **PREPARATION:**

- (a) Remove A/C unit (See page AC–63).
- (b) Disconnect air outlet damper control servomotor assembly connector.

#### CHECK:

Measure resistance between terminals 1 and 3 of air outlet servomotor assembly connector.

#### OK:

#### Resistance : 4.2 – 7.8 k $\Omega$

#### CHECK:

While operating air outlet damper control servomotor as in the procedure on page DI–847, measure resistance between terminals 1 and 3 of air outlet damper control servomotor.

#### OK:

#### **Resistance:**

| Damper Position | Resistance           |  |
|-----------------|----------------------|--|
| DEF             | 0.5 – 1.1 kΩ         |  |
| FACE            | $3.6-6.8$ k $\Omega$ |  |
|                 |                      |  |

HINT:

As the air outlet servomotor moves from DEF side to FACE side, the resistance decreases gradually without interruption.

NG

Replace air outlet damper control servomotor.

 OK

 4
 Check harness and connector between A/C ECU (Combination meter ECU) and air outlet damper control servomotor assembly (See page IN–32).

 NG
 Repair or replace harness or connector.

 OK
 OK

 Check and replace A/C ECU (Combination meter ECU).

| D, | т | С |
|----|---|---|
|    |   | U |

B1441/41

# Air Mix Damper Control Servomotor Circuit

## **CIRCUIT DESCRIPTION**

The air mix damper control servomotor is controlled by the A/C ECU (Combination meter ECU) and moves the air mix damper to the desired position.

| DTC No.  | Detection Item                                                                                                    | Trouble Area                                                                                                    |
|----------|----------------------------------------------------------------------------------------------------|----------------------------------------------------------------------------------------------------|
| B1441/41 | Air mix damper position sensor value does not change even if A/C ECU (Combination meter ECU) operates air mix damper control servomotor. | <ul> <li>Air mix damper control servomotor.</li> <li>Air mix damper position sensor.</li> <li>Harness or connector between A/M damper control servomotor and A/C ECU (Combination meter ECU)</li> <li>Harness or connector between A/M damper position sensor and A/C ECU (Combination meter ECU)</li> <li>A/C ECU (Combination meter ECU).</li> </ul> |

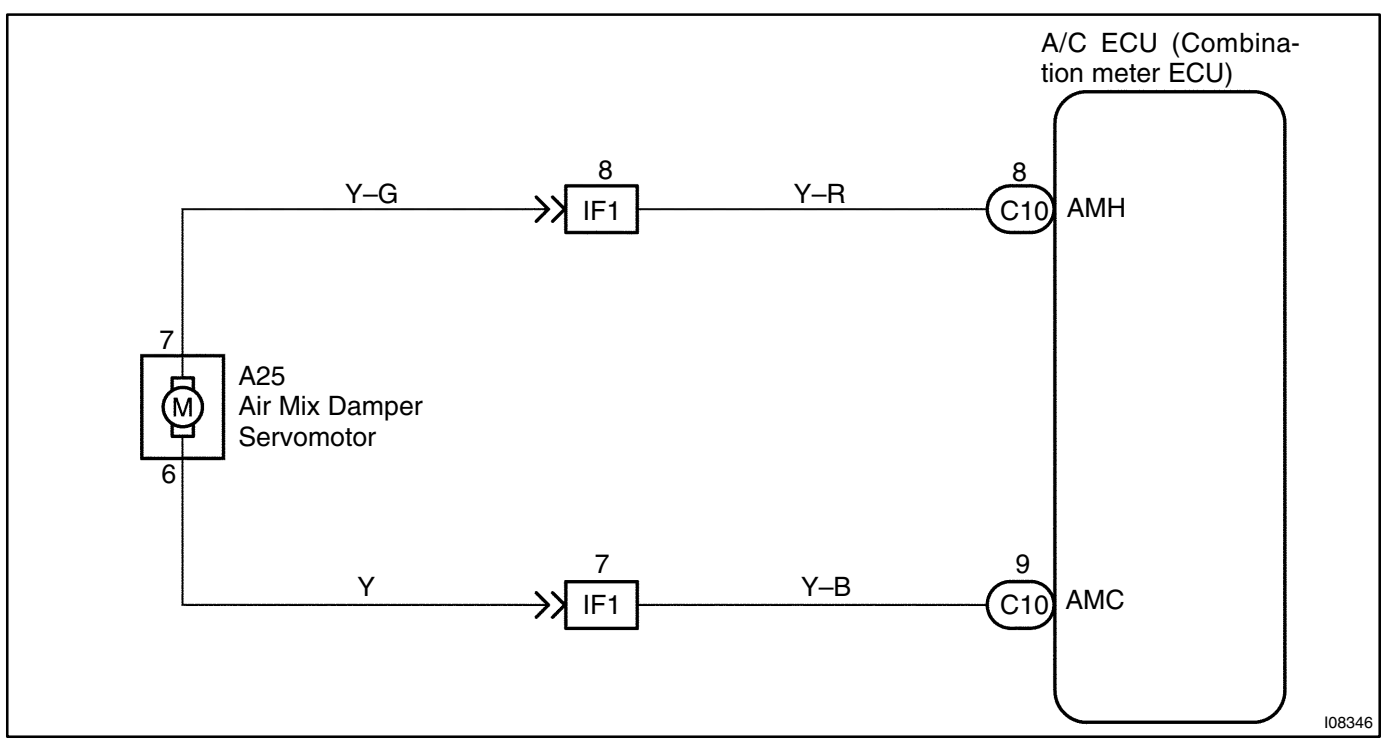

## **INSPECTION PROCEDURE**

Actuator check.

|                                            | PREPARATION:                                                     |                                                    |                                        |
|--------------------------------------------|------------------------------------------------------------------|----------------------------------------------------|----------------------------------------|
|                                            | (a) Warm up the engine.                                          |                                                    |                                        |
|                                            | (b) Set to the actuator check mode (See page DI-805).            |                                                    |                                        |
|                                            | (c) Press th                                                     | e A/C switch and change                            | it to step operation.                  |
|                                            | CHECK:                                                           |                                                    |                                        |
|                                            | Press the A/C                                                    | S switch and check the o                           | peration of the air mix                |
|                                            | damper and t                                                     | he condition of the blower                         |                                        |
|                                            | <u>OK:</u>                                                       |                                                    |                                        |
|                                            | Display Coo                                                      | le Air Mix Damper                                  | Condition                              |
|                                            | 0 – 3                                                            | 0% (Fully closed)                                  | Cool air comes out                     |
|                                            | 4-5                                                              | 50%                                                |                                        |
|                                            | 6-9                                                              | 100% (Fully opened)                                | Warm air comes out                     |
|                                            | OK Pro                                                           | oceed to next circuit in<br>oblem symptoms table ( | spection shown on<br>See page DI–812). |
| NG                                         |                                                                  |                                                    |                                        |
| 2 Check air mix damper control servomotor. |                                                                  |                                                    |                                        |
| L HD model:                                | PREPARATIO                                                       | DN:                                                |                                        |
| Remove air mix damper control servomotor   |                                                                  |                                                    |                                        |
|                                            | (See page AC–62).                                                |                                                    |                                        |
|                                            |                                                                  |                                                    |                                        |
|                                            | Connect positive (+) lead to terminal 7 and negative (-) lead to |                                                    |                                        |
|                                            | terminal 6.                                                      |                                                    |                                        |
|                                            | OK:                                                              |                                                    |                                        |
|                                            | The lev                                                          | er turns smoothly to Ho                            | t side.                                |
|                                            | CHECK:                                                           |                                                    |                                        |
| RHD model:                                 | Connect posit                                                    | ive (+) lead to terminal 6 a                       | and negative (-) lead to               |
|                                            | terminal 7.                                                      |                                                    |                                        |
|                                            |                                                                  | ar turna amaathly ta Ca                            |                                        |
|                                            | The lev                                                          | er turns smootnly to Co                            | or side.                               |
|                                            |                                                                  |                                                    |                                        |
| Cool                                       |                                                                  |                                                    |                                        |
|                                            |                                                                  |                                                    |                                        |
|                                            |                                                                  |                                                    |                                        |
| N 118283                                   |                                                                  | place air mix damper co                            | ntrol servomotor as-                   |
|                                            |                                                                  | nory.                                              |                                        |

ОК EXUS BX300 (RM785E)

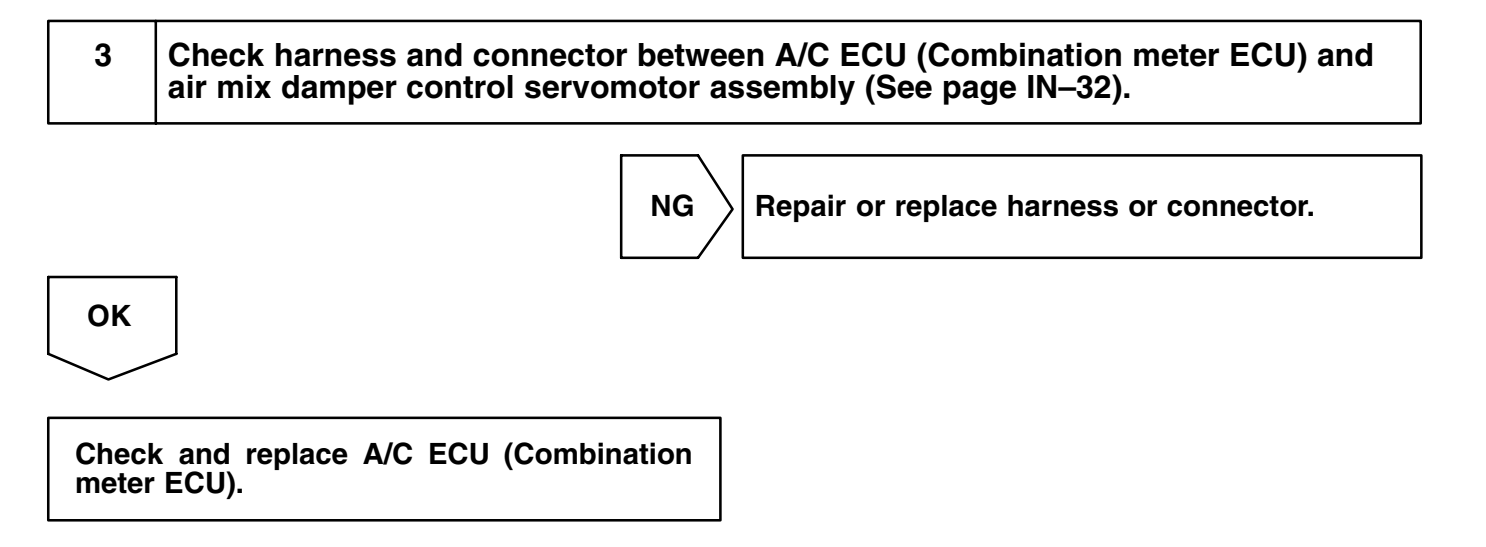

| DI3G4-02 |
|----------|
|----------|

# DTC B1442/42 Air Inlet Damper Control Servomotor Circuit

## **CIRCUIT DESCRIPTION**

The air inlet damper control servomotor is controlled by the A/C ECU (Combination meter ECU) and moves the air inlet damper to the desired position.

| DTC No.  | Detection item                                                                                                    | Trouble Area                                                                                                    |
|----------|----------------------------------------------------------------------------------------------------|----------------------------------------------------------------------------------------------------|
| B1442/42 | Air inlet damper position sensor value does not change even if A/C ECU (Combination meter ECU) operated air inlet damper control servomotor. | <ul> <li>Air inlet damper position sensor.</li> <li>Harness or connector between air inlet damper control servomotor assembly and A/C ECU (Combination meter ECU).</li> <li>A/C ECU (Combination meter ECU).</li> </ul> |

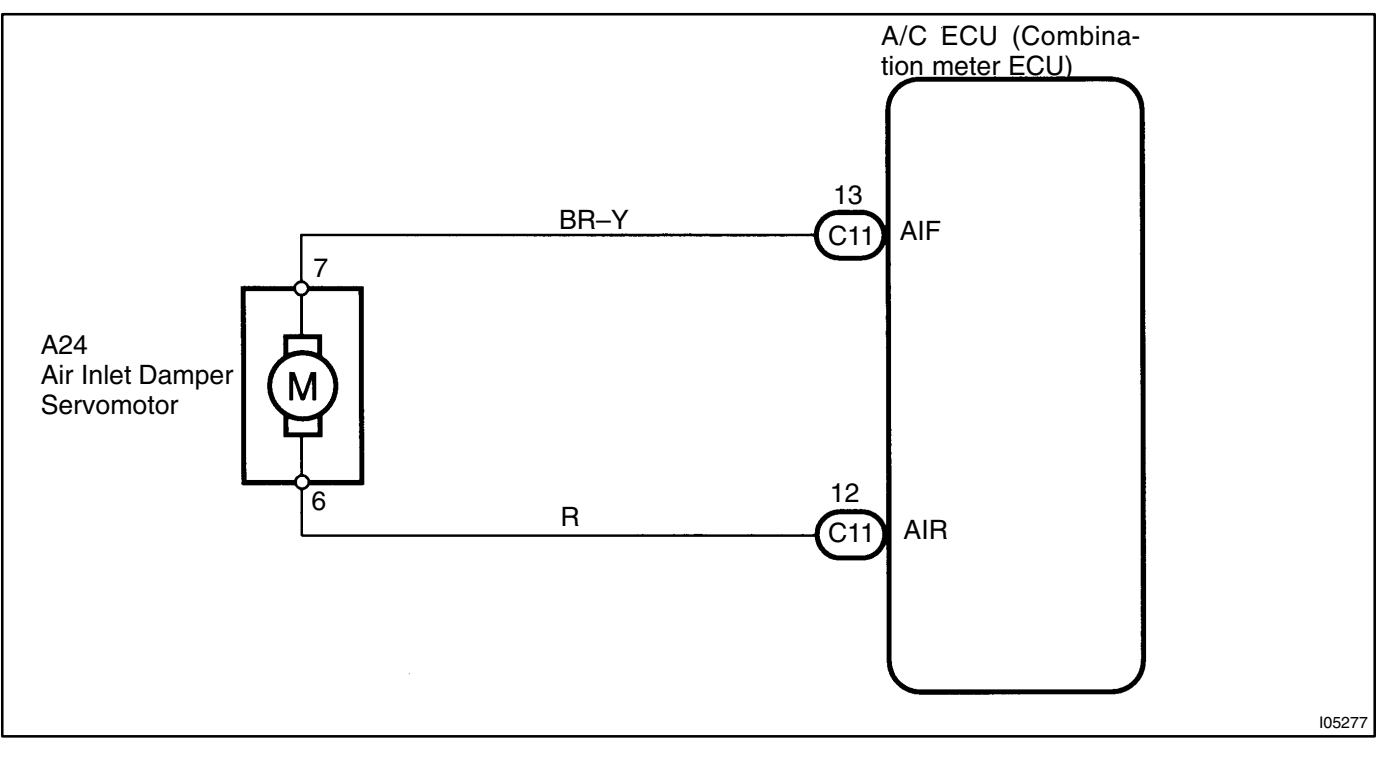

| 1 Actuator che | eck. |
|----------------|------|
|----------------|------|

#### **PREPARATION:**

- (a) Remove glove box to see and check the air inlet damper operation.
- (b) Set to the actuator check mode (See page DI–805).

(c) Press the A/C switch and change it to step operation.

#### CHECK:

Press the A/C switch in order and check the operation of air inlet damper.

#### OK:

| Display Code | Air Inlet Damper |  |
|--------------|------------------|--|
| 0 – 1        | FRS              |  |
| 2            | F/R              |  |
| 3-5          | REC              |  |
| 6-9          | FRS              |  |

ОК

Proceed to next circuit inspection shown on problem symptoms table (See page DI-812).

NG

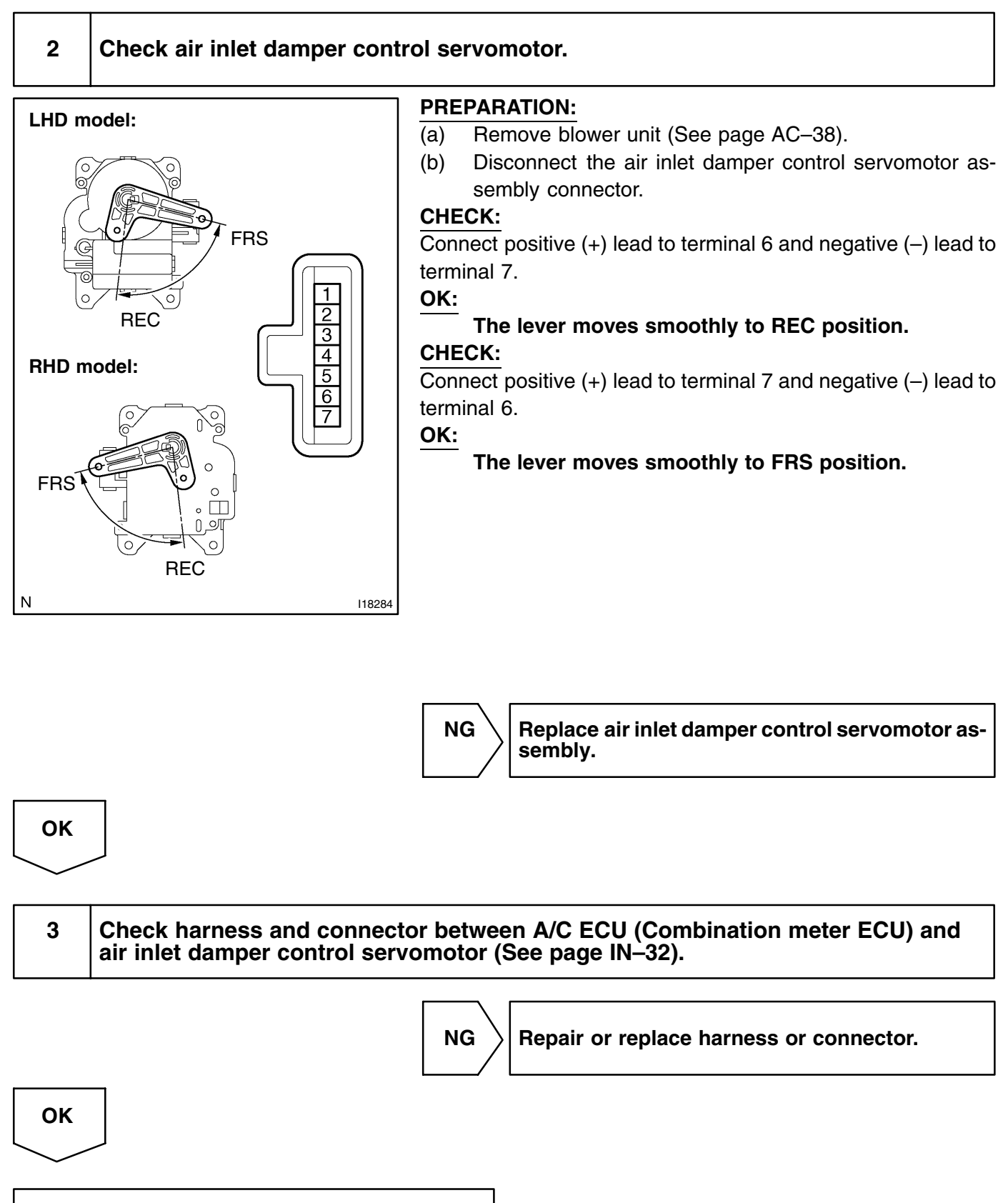

#### DI3G5-02

DI-847

| DTC | B1443/43 | Air Outlet Damper Control Servomotor Cir- |
|-----|----------|-------------------------------------------|
|     |          | cuit                                      |

## **CIRCUIT DESCRIPTION**

This circuit turns the servomotor and changes each mode damper position by the signals from the A/C ECU (Combination meter ECU). When the AUTO switch is on, the A/C ECU (Combination meter ECU) changes the mode automatically between (FACE), (BI–LEVEL) and (FOOT) according to the temperature setting.

| DTC No.  | Detection Item                                                                                                    | Trouble Area                                                                                                    |
|----------|----------------------------------------------------------------------------------------------------|----------------------------------------------------------------------------------------------------|
| B1443/43 | Air outlet damper position sensor value does not change even<br>if A/C ECU (Combination meter ECU) operated air outlet<br>damper control servomotor. | <ul> <li>Air outlet damper control servomotor.</li> <li>Air outlet damper position sensor.</li> <li>Harness or connector between air outlet damper control servomotor and A/C ECU (Combination meter ECU)</li> <li>Harness or connector between air outlet damper position sensor and A/C ECU (Combination meter ECU)</li> <li>A/C ECU (Combination meter ECU).</li> </ul> |

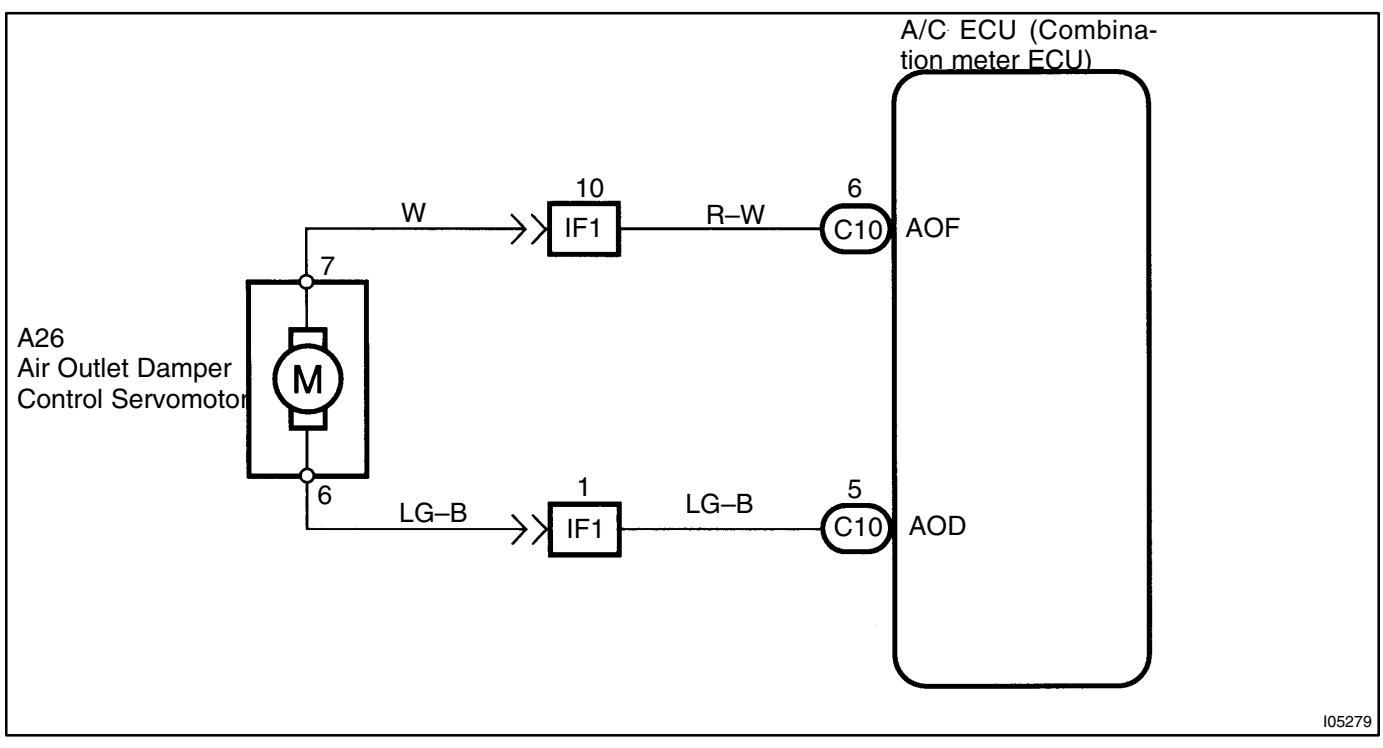

#### 1 Actuator check. **PREPARATION: Air Flow Display Code** Set to the actuator check mode (See page DI-805). (a) 0~4 FACE (b) Press the A/C switch and change to step operation. CHECK: 5 **BI-LEVEL** Press the A/C switch and check the condition of air flow. 6,7 FOOT OK: 8 The mode changes with the change in the tempera-FOOT DEF ture display as shown in the table. 9 DEF ΟΚ Proceed to next circuit inspection shown on problem symptoms table (See page DI-812).

NG

2

## Check air outlet damper control servomotor.

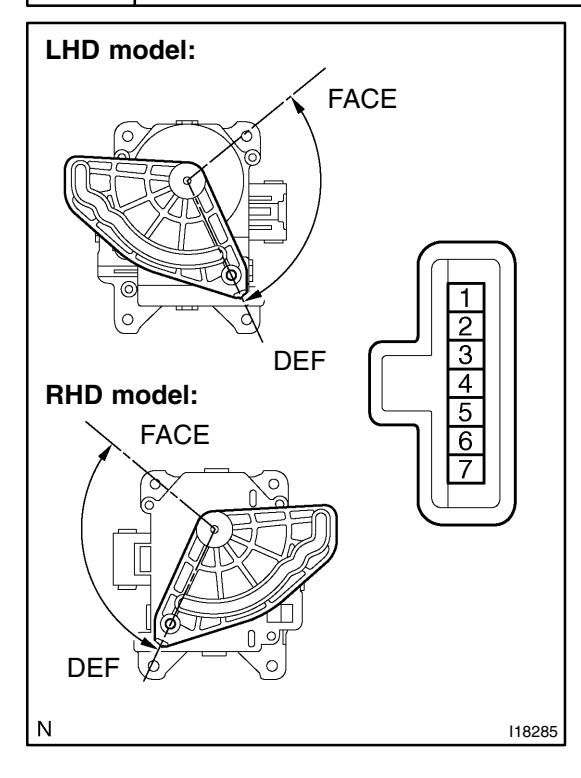

#### **PREPARATION:**

(a) Remove A/C unit. (See page AC–63).

(b) Disconnect the air outlet damper control servomotor assembly connector.

#### CHECK:

Connect positive (+) lead to terminal 7 and negative (–) lead to terminal 6.

#### OK:

The lever moves smoothly to FACE position. CHECK:

Connect positive (+) lead to terminal 6 and negative (–) lead to terminal 7.

#### OK:

The lever moves smoothly to DEF position.

NG

Replace air outlet servomotor.

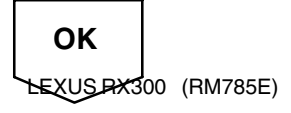

#### 3 Check for open and short in harness and connector between A/C ECU (Combination meter ECU) and outlet servomotor, outlet damper control servomotor and battery, outlet damper control servomotor and body ground (See page IN–32).

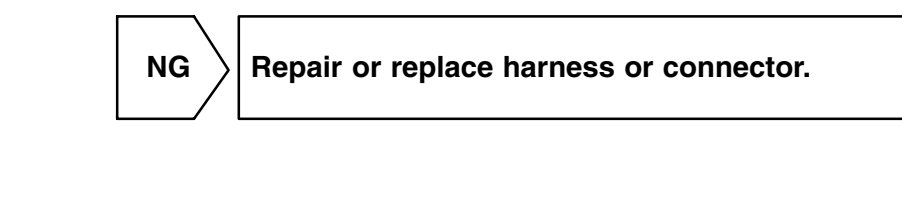

ОК

Check and replace A/C ECU (Combination meter ECU).

DI3G6-03

# **Back Up Power Source Circuit**

## **CIRCUIT DESCRIPTION**

This is the backup poser source for the A/C ECU (Combination meter ECU). Power is supplied even when the ignition switch is off and is used for diagnostic trouble code memory, etc.

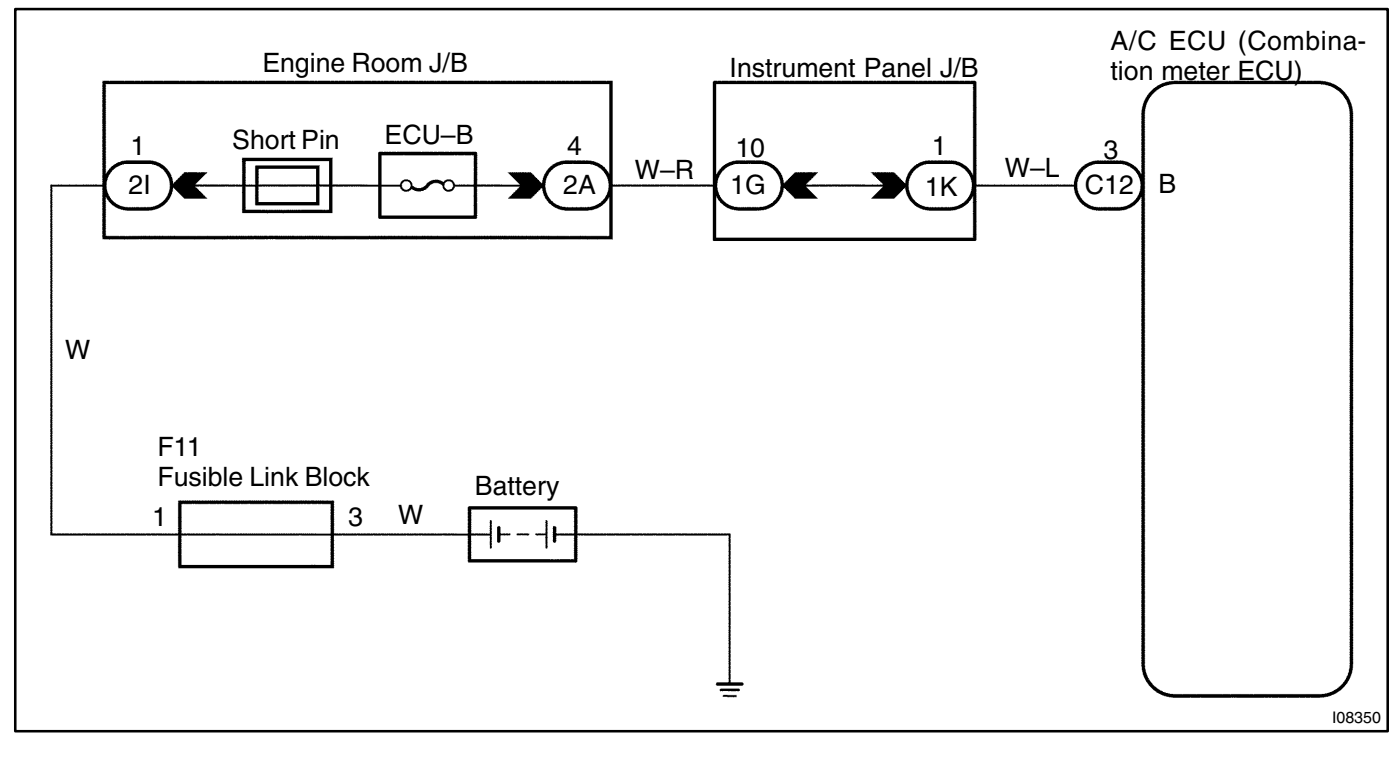

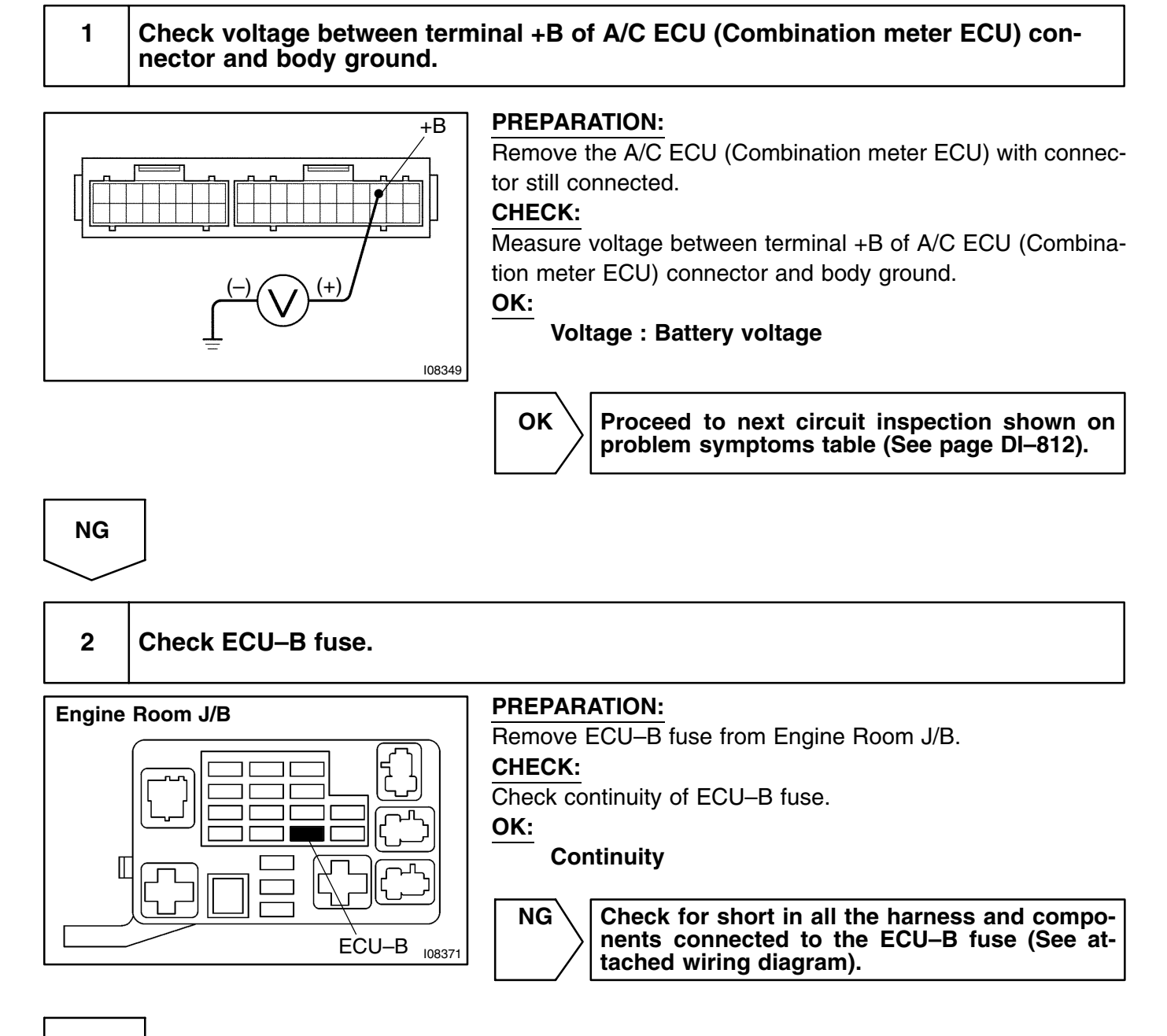

ОК

Check and repair harness and connector between A/C ECU (Combination meter ECU) and battery.

DI3G7-03

## **Blower Motor Circuit**

## **CIRCUIT DESCRIPTION**

This is the power source for the blower motor. **WIRING DIAGRAM** 

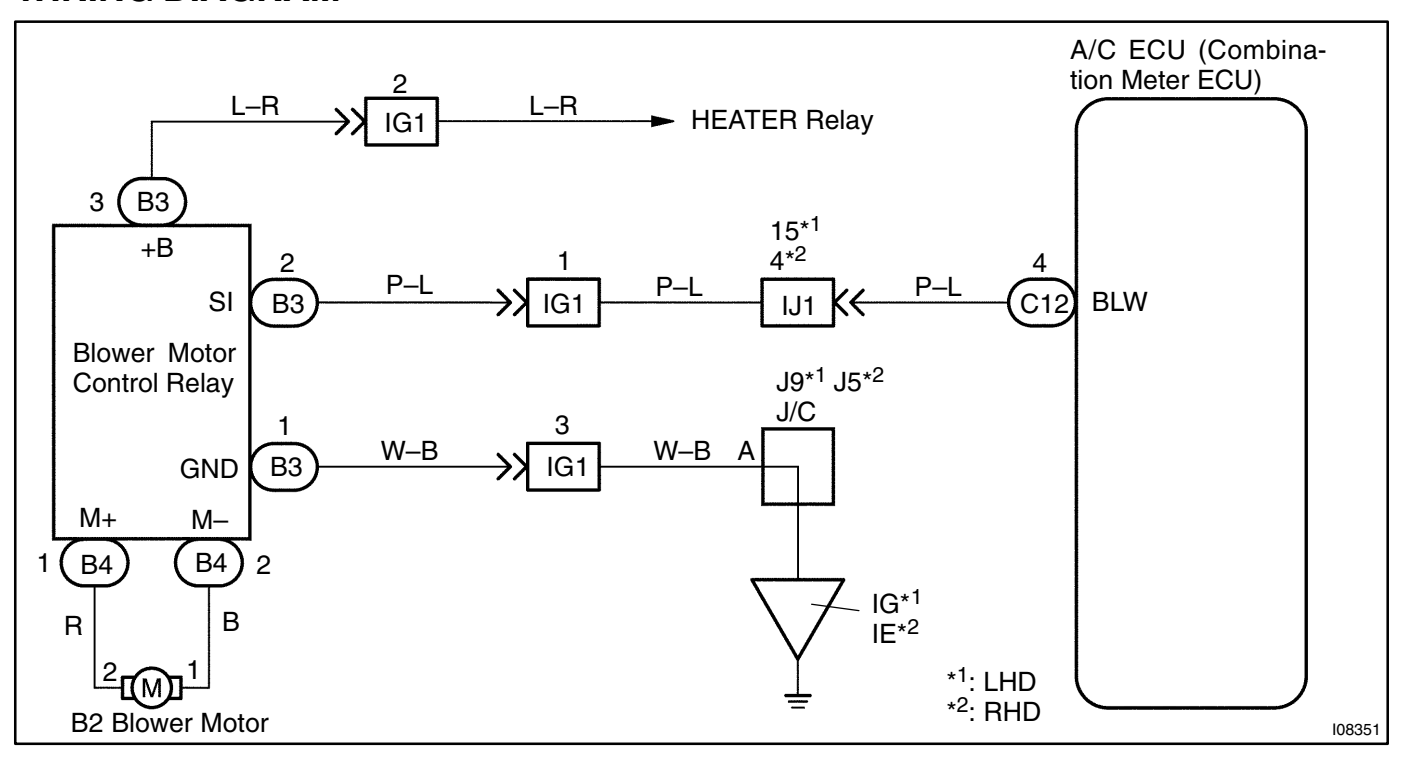

1

# Check voltage between terminal BLW of A/C ECU (Combination meter ECU) connector and body ground.

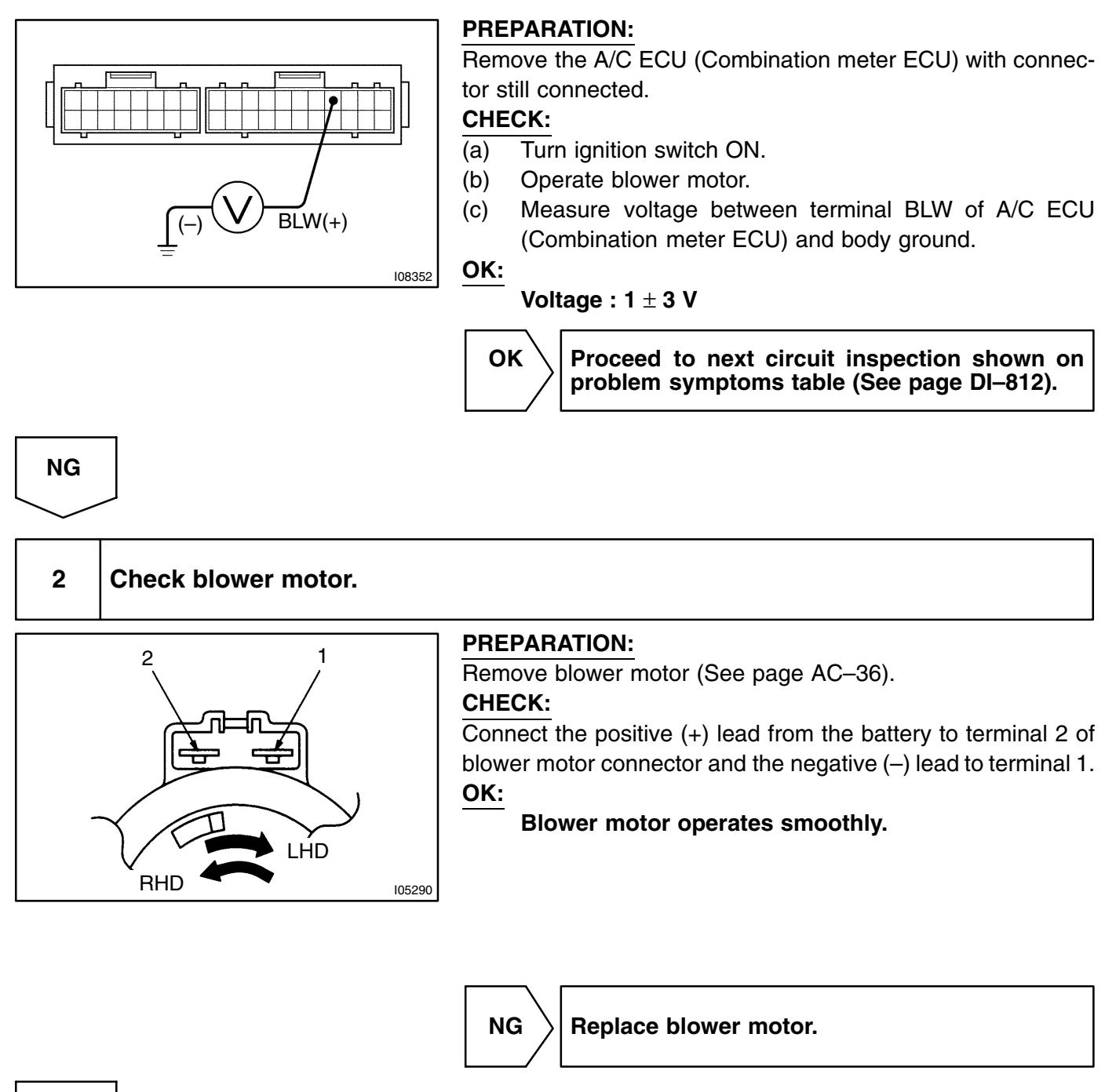

# ОК

#### DI-854

# 3 Check blower motor control relay.

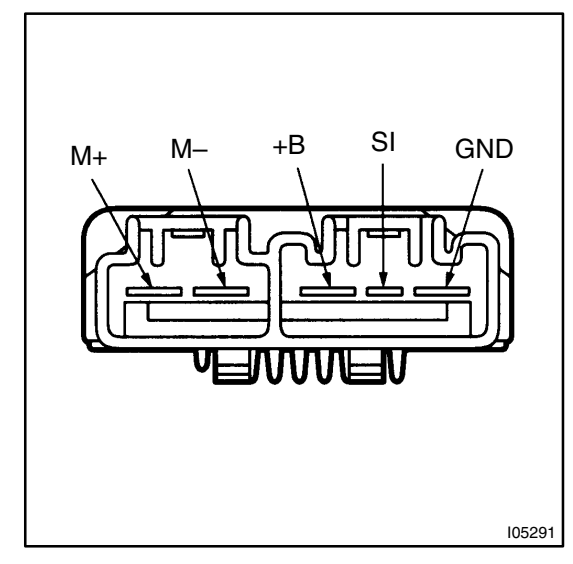

#### **PREPARATION:**

Remove blower motor control relay with connectors still connected.

#### CHECK:

- (a) Turn ignition switch ON.
- (b) Operate blower motor (High blower speed).

OK:

| Terminals                                        | Standard Value  |  |  |
|--------------------------------------------------|-----------------|--|--|
| $GND \leftrightarrow Body \operatorname{Ground}$ | Continuity      |  |  |
| $+B \leftrightarrow Body Ground$                 | Battery Voltage |  |  |
| $+M \leftrightarrow Body Ground$                 | Battery Voltage |  |  |
| $M+\leftrightarrow M-$                           | Battery Voltage |  |  |
| $SI \leftrightarrow Body Ground$                 | 1 – 3 V         |  |  |
|                                                  |                 |  |  |

NG

Replace blower motor relay.

### ΟΚ

Repair or replace harness or connector.

# **Compressor Circuit**

## **CIRCUIT DESCRIPTION**

The A/C ECU (Combination meter ECU) outputs the magnetic clutch ON signal from terminal MGC to the engine and ECT ECU. When the engine and ECT ECU receives this signal, it sends a signal from terminal ACMG and switches the A/C magnetic clutch relay ON, thus turning the A/C compressor magnetic clutch ON.

## **WIRING DIAGRAM**

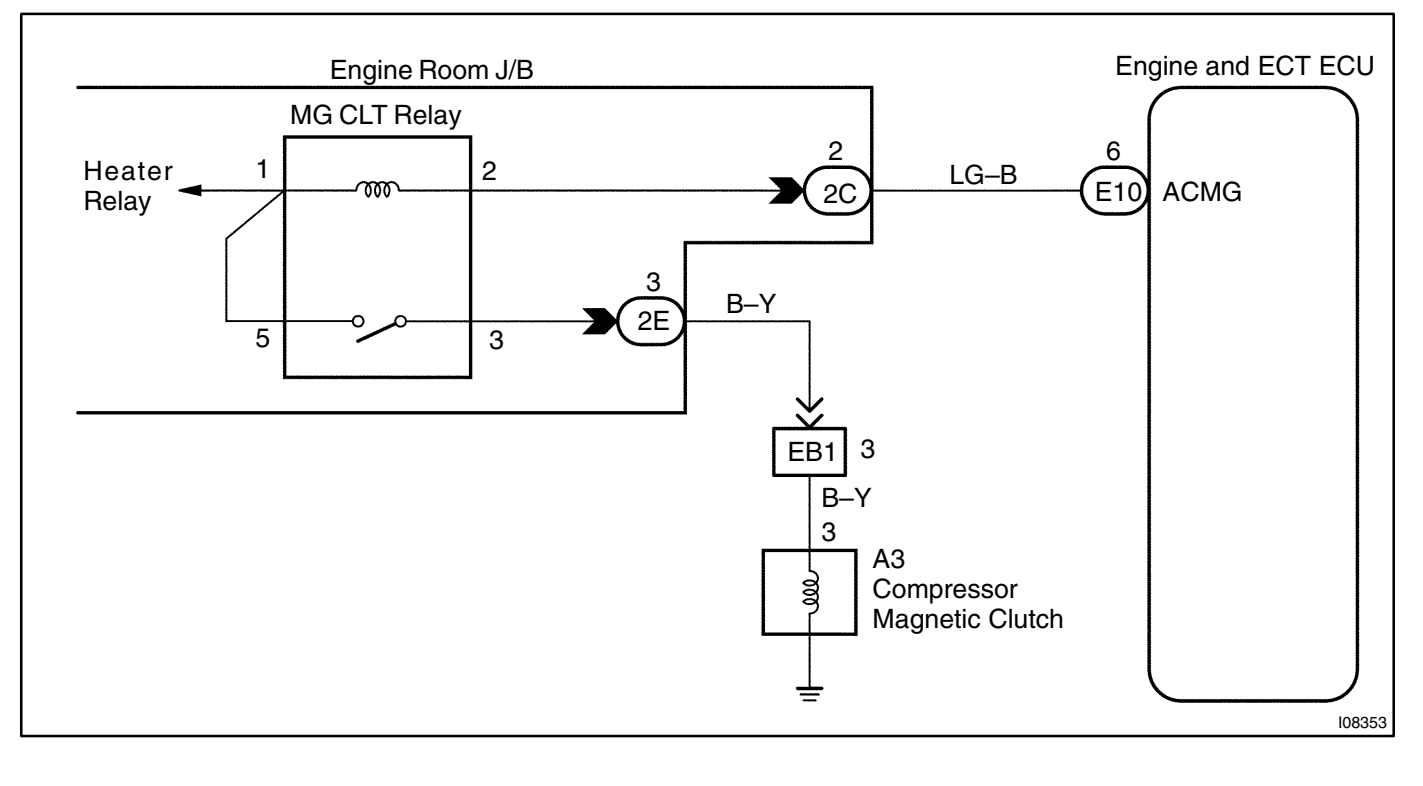

DI3G8-03

Start engine.

Push AUTO SW.

is ON and OFF.

### **INSPECTION PROCEDURE**

#### Check voltage between terminal ACMG of engine and ECT ECU.

(a) (b)

(c)

CHECK:

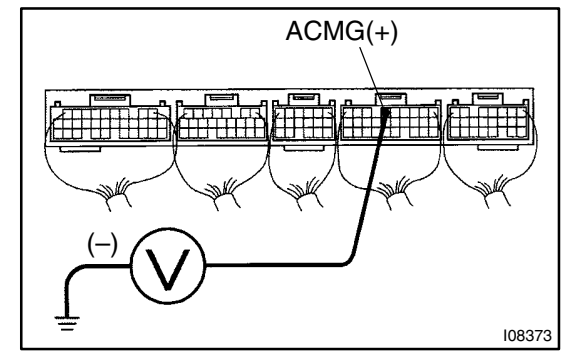

| OK:        |          |
|------------|----------|
| A/C switch | Voltage  |
| ON         | 10 – 4 V |
| OFF        | 0 V      |

Measure voltage between terminal ACMG of engine and ECT ECU connector and body ground when A/C switch

ок

Check and replace engine and ECT ECU and/or A/C ECU (Combination meter ECU).

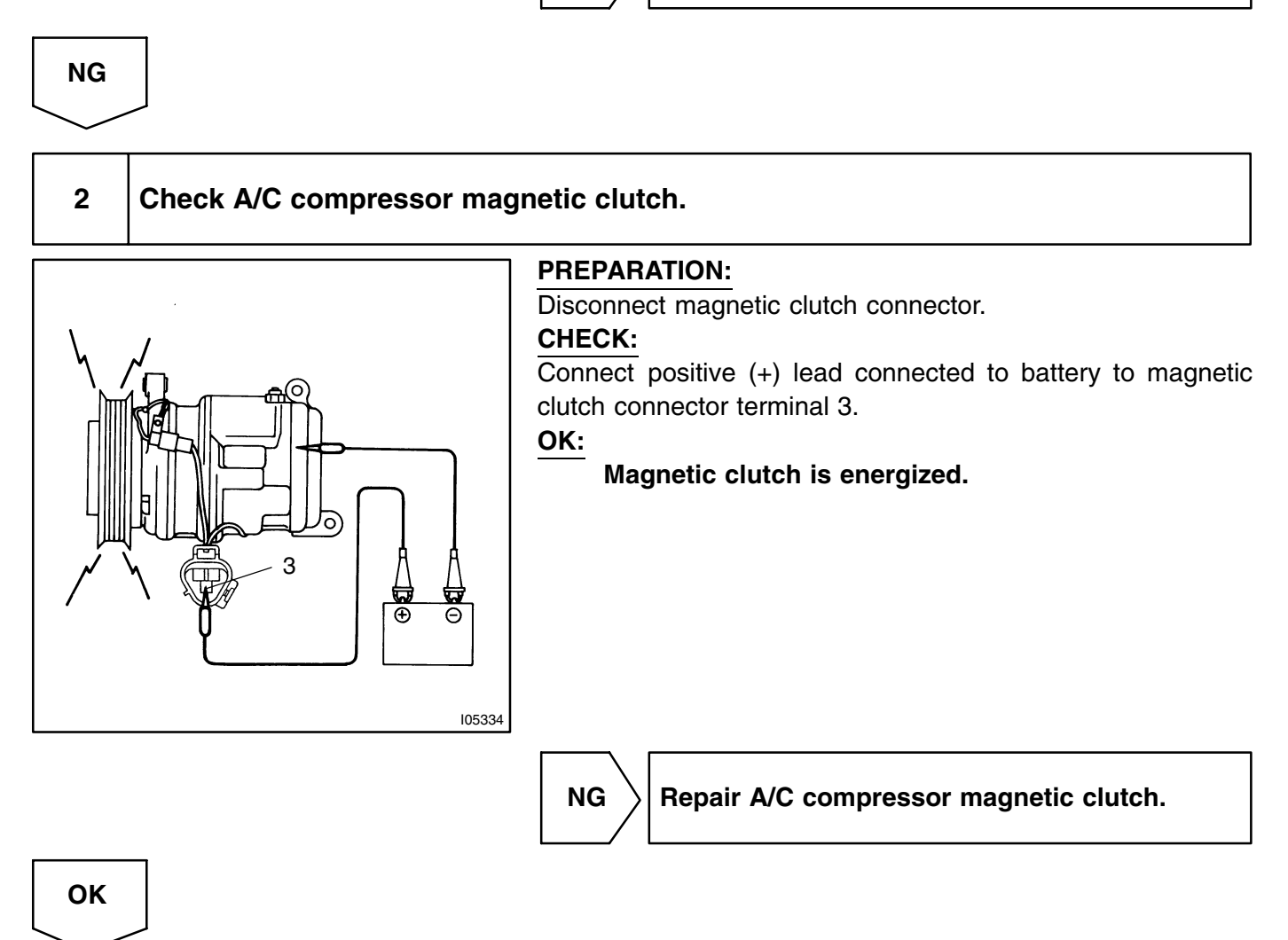

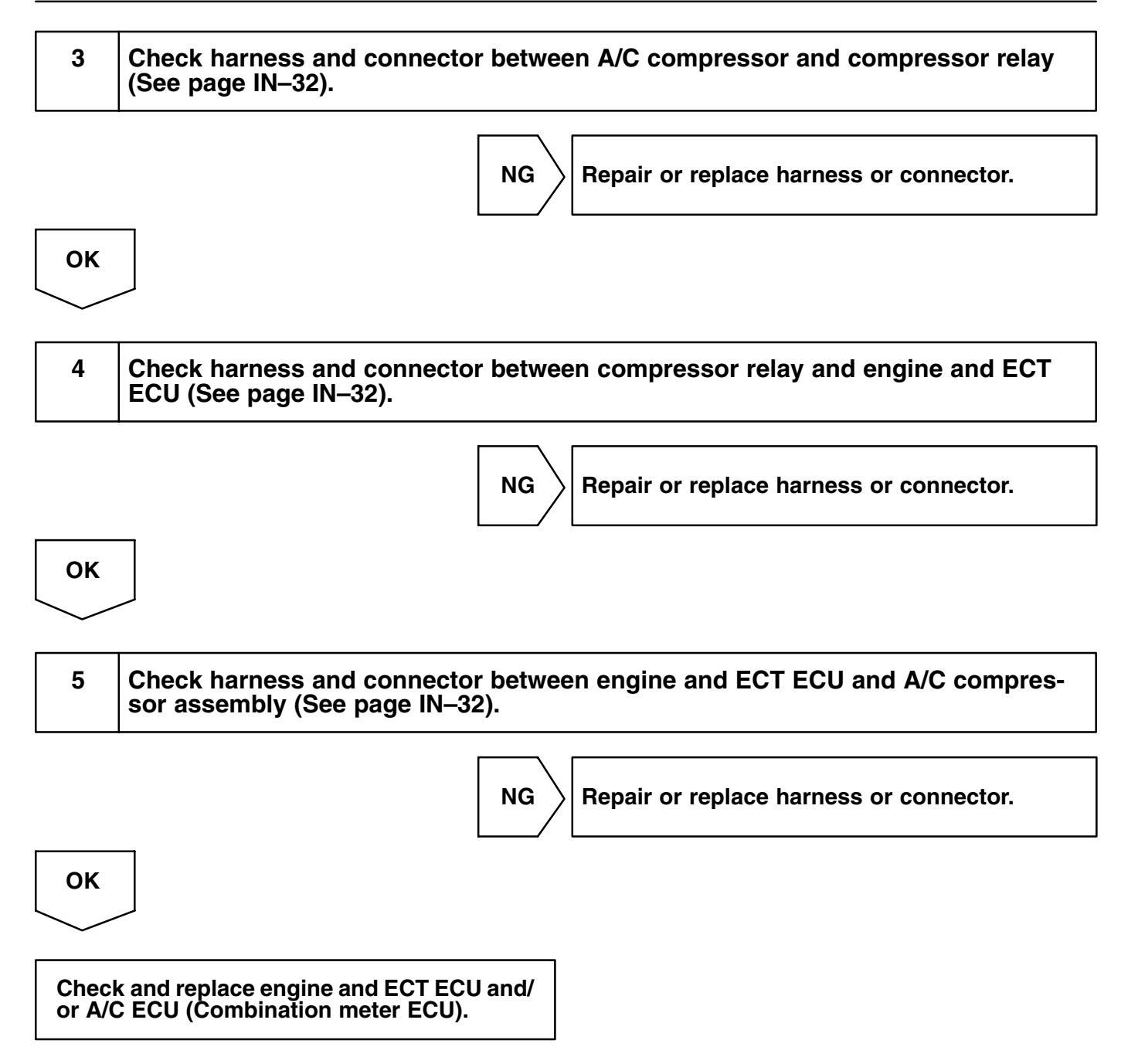